# LX 570 / LX 450d РУКОВОДСТВО ДЛЯ ВЛАДЕЛЬЦА ПО СИСТЕМЕ НАВИГАЦИИ

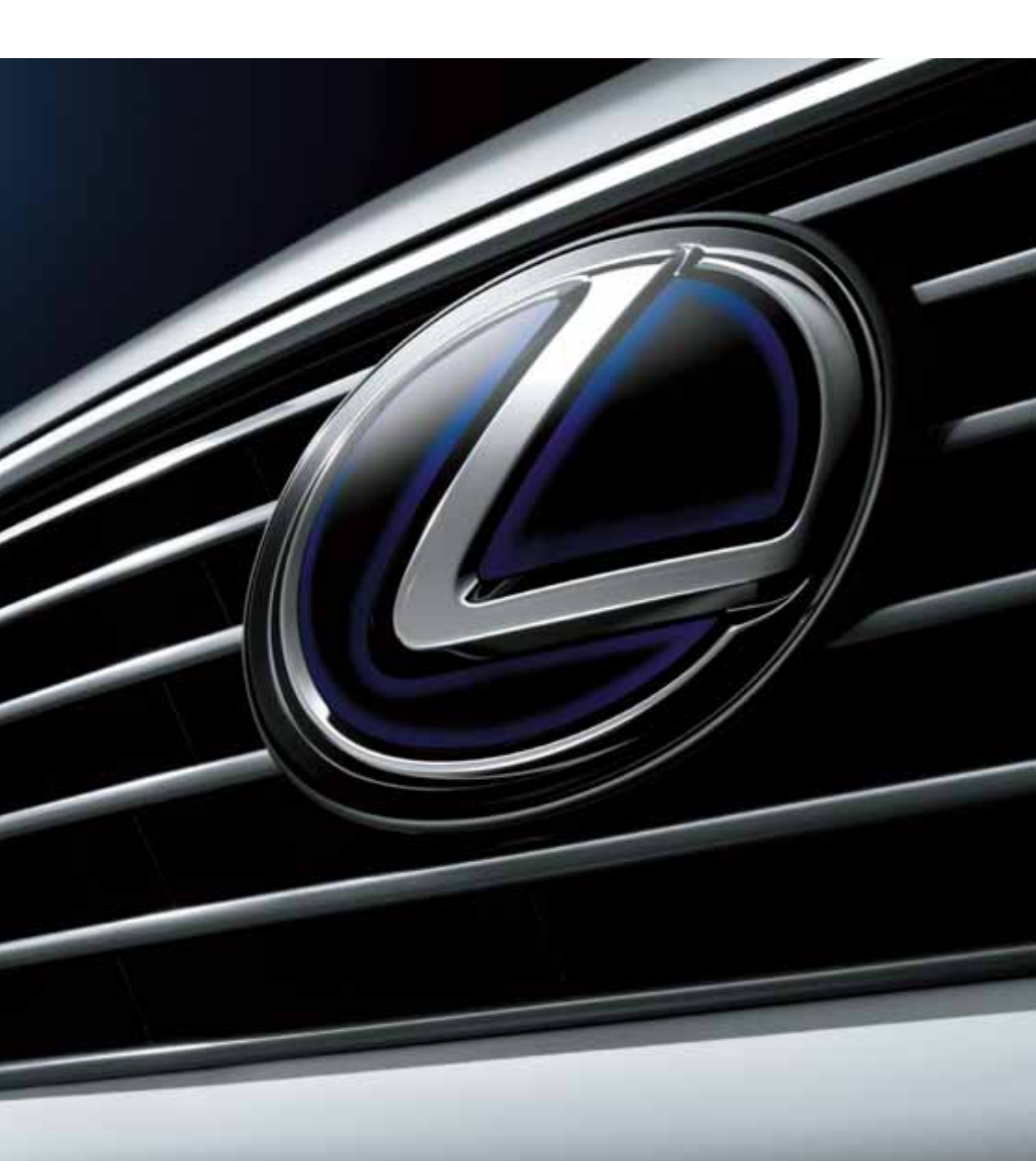

## ©2015 TOYOTA MOTOR CORPORATION

Все права защищены. Копирование данного документа полностью или частично без письменного разрешения корпорации Toyota Motor запрещено.

Отпечатано в ЕС

| 1           | КРАТКОЕ РУКОВОДСТВО                                                             | 11  |
|-------------|---------------------------------------------------------------------------------|-----|
| 2           | ОСНОВНАЯ ФУНКЦИЯ                                                                | 29  |
| 3           | НАВИГАЦИОННАЯ СИСТЕМА                                                           | 81  |
| 4           | АУДИО-/ВИЗУАЛЬНАЯ СИСТЕМА                                                       | 167 |
| 5           | СИСТЕМА ГОЛОСОВОГО УПРАВЛЕНИЯ                                                   | 269 |
| 6           | ТЕЛЕФОН                                                                         | 281 |
| 7           | ПОДКЛЮЧЕННЫЕ СЕРВИСЫ                                                            | 327 |
| 8           | 12,3-ДЮЙМОВЫЙ ДИСПЛЕЙ                                                           | 353 |
| Бол<br>"Руі | ее подробное описание следующих тем см. в документе<br>юводство для владельца". |     |

- Система кондиционирования воздуха
- Расход топлива
- Персональная настройка функций автомобиля
  Система помощи при парковке Lexus
- Система Multi-terrain monitor

#### РУКОВОДСТВО ДЛЯ ВЛАДЕЛЬЦА НАВИГАЦИОННОЙ СИСТЕМЫ

В этом руководстве описана работа этой системы. Для правильного использования внимательно прочитайте это руководство. Храните это руководство в автомобиле.

Изображения экранов в данном документе могут отличаться от реального изображения на экране системы в зависимости от того, существовали ли на момент написания данного документа функции и/или контракт и были ли доступны данные карты.

В некоторых ситуациях смена экранов может происходить медленнее, чем обычно, экран может стать на мгновение пустым или на экране возможны помехи.

Просим вас обратить внимание на то, что содержание этого руководства может в некоторых случаях отличаться от системы, например при обновлении программного обеспечения системы.

## НАВИГАЦИОННАЯ СИСТЕМА

Навигационная система является самым современным аксессуаром автомобиля из когда-либо созданных. Эта система принимает сигналы спутников системы глобального позиционирования (GPS), управляемой Министерством обороны США. С помощью этих сигналов и сигналов от других датчиков автомобиля система показывает текущее местоположение автомобиля и помогает найти требуемый пункт назначения.

Навигационная система предназначена для выбора эффективных маршрутов из текущего местоположения в пункт назначения. Система также предназначена для эффективного направления пользователя в неизвестный ему пункт назначения. База данных карт создана на основе карт AISIN AW, источником информации для которых являются карты HERE. Вычисленные маршруты могут быть не самыми короткими и свободными от других машин. Ваш собственный кратчайший путь с учетом знаний о местности или "пробок" может оказаться быстрее вычисленных маршрутов.

База данных системы содержит категории POI (объекты, представляющие интерес), позволяющие легко выбрать такие пункты назначения, как отели и рестораны. Если пункт назначения отсутствует в базе данных, можно ввести адрес или ближайший к нему крупный перекресток, – система направит вас в пункт назначения.

Система отображает карту и подает голосовые инструкции. С помощью голосовых инструкций система сообщает о направлении и расстоянии до поворота. Эти голосовые инструкции не отвлекают водителя от ситуации на дороге и подаются заранее, что дает время для маневрирования, изменения полосы движения и плавного торможения.

Помните, что все навигационные системы имеют определенные ограничения, которые могут влиять на правильность их работы. Точность определения положения автомобиля зависит от уровня сигналов спутников, конфигурации дороги, состояния автомобиля и других обстоятельств. Подробнее об ограничениях системы см. на стр. 161.

#### TOYOTA MOTOR CORPORATION

## ВАЖНАЯ ИНФОРМАЦИЯ ОБ ЭТОМ РУКОВОДСТВЕ

Из соображений безопасности пункты, на которые необходимо обращать особое внимание, обозначены в этом руководстве следующим образом.

## ПРЕДОСТЕРЕЖЕНИЕ

 Это предупреждение, пренебрежение которым может повлечь вред здоровью.
 Оно содержит перечень недопустимых или необходимых действий для уменьшения риска причинения вреда себе и другим людям.

#### УВЕДОМЛЕНИЕ

 Это предупреждение, пренебрежение которым может привести к повреждению автомобиля или его оборудования. Оно содержит перечень недопустимых или обязательных действий для снижения риска повреждения автомобиля и его оборудования.

#### СИМВОЛЫ, ИСПОЛЬЗУЕМЫЕ В ИЛЛЮСТРАЦИЯХ

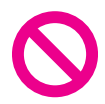

#### Знак безопасности

Знак в виде перечеркнутого косой чертой круга означает "Не делайте", "Не делайте этого" или "Не допускать этого".

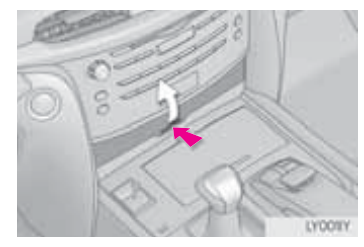

#### Стрелки, обозначающие операции

- Указывает на действие (нажатие, поворот и т.д.), используемое в работе с переключателями и другими устройствами.
- Указывает на результат операции (например, крышка открывается).

# КРАТКИЙ ОБЗОР РУКОВОДСТВА

Основные

действия Связанные

операции

Информация

2

3

4

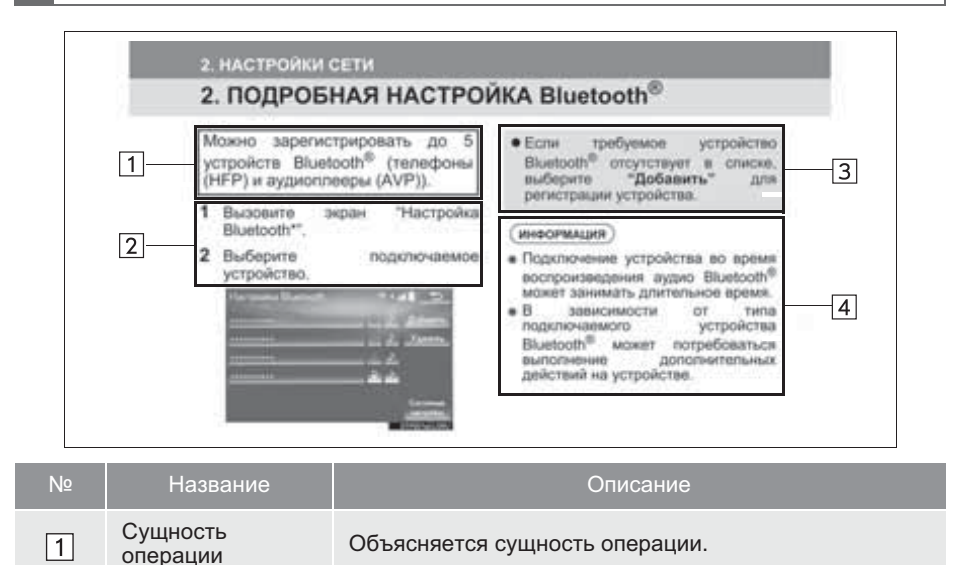

основной операцией.

Объясняются пошаговые действия во время операции.

Описываются дополнительные операции, связанные с

Приводится информация, полезная для пользователя.

| - |  |
|---|--|
|   |  |
| - |  |
| - |  |

#### ПРАВИЛА ТЕХНИКИ БЕЗОПАСНОСТИ

Для наиболее безопасного использования системы соблюдайте приведенные ниже правила.

Эта система предназначена ДЛЯ помоши в достижении пункта назначения и выполняет эту функцию использовании. при правильном Водитель несет полную ответственность за безопасное управление автомобилем 1/1 безопасность пассажиров.

Никогда не используйте функции этой системы таким образом, чтобы они отвлекали внимание или мешали безопасному вождению. Безопасность дорожного движения прежде всего. Во время движения внимательно следите за всеми дорожными знаками.

Перед фактическим использованием системы необходимо хорошо освоить Необходимо ee. прочитать полностью, чтобы руководство He работу понимать системы. позволяйте другим людям пользоваться этой системой, пока они не изучат инструкции этого руководства.

С целью безопасности некоторые функции во время движения не работают. Неработающие кнопки экрана затемнены.

# ПРЕДОСТЕРЕЖЕНИЕ

- Проявляйте осторожность при работе с системой во время вождения автомобиля. Недостаточное внимание к дороге, движению других автомобилей или погодным условиям может привести к аварии.
- При движении соблюдайте правила дорожного движения и следите за дорожной обстановкой. Если дорожные знаки на дороге были изменены, маршрут может содержать устаревшую информацию, например о направлении движения по улице с односторонним движением.

При движении слушайте голосовые инструкции, на экран смотрите кратковременно и только в безопасных условиях. Однако не следует полностью полагаться на голосовую навигацию. Она служит только для справки. Если система не может определить текущее положение, голосовая навигация может отсутствовать, запаздывать или давать неверные указания.

Иногда данные в системе ΜΟΓΥΤ оказаться неполными. Дорожные **VCЛОВИЯ**. включая ограничения движения (запрет левого поворота, закрытые улицы и т.д.), часто меняются. прежде чем Поэтому выполнять указания системы, посмотрите, можно ли их выполнить безопасно и без нарушения правил дорожного движения. сообщает Эта система не Ο безопасности участка, состоянии улиц и доступности аварийных служб. Если нет **VBEDEHHOCTИ** в безопасности участка, следует объехать. его Система ни при каких обстоятельствах не заменяет персональную ответственность водителя.

Используйте эту систему только там, где ее использование разрешено. В некоторых регионах запрещено использование навигационных экранов, расположенных рядом с водителем.

# СОДЕРЖАНИЕ

#### КРАТКОЕ РУКОВОДСТВО

| 1. ОСНОВНАЯ ФУНКЦИЯ                                                                                                    | 12             |
|----------------------------------------------------------------------------------------------------|----------------|
| Панель Remote Touch<br>ЭКРАН "Меню"                                                                                                    | 12<br>14       |
| 2. КРАТКАЯ СПРАВКА                                                                                                    | 18             |
| ЭКРАН "Настройка"<br>ЭКРАН "Информация"                                                                                                    | 18<br>20       |
| 3. РАБОТА НАВИГАЦИОННОЙ СИСТЕМЫ                                                                                                    | 22             |
| РЕГИСТРАЦИЯ БАЗОВОГО<br>МЕСТОПОЛОЖЕНИЯ<br>РЕГИСТРАЦИЯ КНОПОК БЫСТРОГО<br>ДОСТУПА<br>ОПЕРАЦИИ: ВЕДЕНИЕ ПО<br>МАРШРУТУ<br>УСТАНОВКА БАЗОВОГО<br>МЕСТОПОЛОЖЕНИЯ В КАЦЕСТВЕ | 22<br>23<br>24 |
| ПУНКТА НАЗНАЧЕНИЯ                                                                                                    | 25             |
| 4. УКАЗАТЕЛЬ ФУНКЦИЙ                                                                                                    | 26             |
| УКАЗАТЕЛЬ ФУНКЦИЙ                                                                                                    | 26             |

# ОСНОВНАЯ ФУНКЦИЯ

| 1. ОСНОВНАЯ ИНФОРМАЦИЯ ПЕРЕД | 20 |
|------------------------------|----|
|                              | 0  |
| ЗАСТАВКА                     | 30 |
| КАК ИСПОЛЬЗОВАТЬ ПАНЕЛЬ      |    |
| Remote Touch                 | 32 |
| ВВОД БУКВ И ЦИФР/РАБОТА С    |    |
| ЭКРАНОМ, ПРЕДСТАВЛЯЮЩИМ      |    |
| ИНФОРМАЦИЮ В ВИДЕ СПИСКА 3   | 34 |
| НАСТРОЙКА ЭКРАНА             | 38 |
| СВЯЗЬ МНОГОФУНКЦИОНАЛЬНОГО   |    |
| ДИСПЛЕЯ И НАВИГАЦИОННОЙ      |    |
| СИСТЕМЫ                      | 40 |
|                              |    |

| 2. НАСТРОЙКИ СЕТИ                                                      | . 41 |
|------------------------------------------------------------------------|------|
| РЕГИСТРАЦИЯ/ПОДКЛЮЧЕНИЕ<br>УСТРОЙСТВА Bluetooth <sup>®</sup>           | 41   |
| ПОДРОБНАЯ НАСТРОЙКА<br>Bluetooth <sup>®</sup>                          | 47   |
| ПОДКЛЮЧЕНИЕ К СЕТИ ИНТЕРНЕТ<br>ЧЕРЕЗ УСТРОЙСТВО Bluetooth <sup>®</sup> | 59   |
| ПОДКЛЮЧЕНИЕ К СЕТИ ИНТЕРНЕТ<br>ЧЕРЕЗ Wi-Fi <sup>®</sup>                | 62   |
| 3. ДРУГИЕ НАСТРОЙКИ                                                    | . 67 |
| ОБЩИЕ НАСТРОЙКИ                                                        | . 67 |
| НАСТРОЙКИ ГОЛОСА                                                       | 74   |
| НАСТРОЙКИ АВТОМОБИЛЯ                                                   | . 75 |
|                                                                        |      |

#### НАВИГАЦИОННАЯ СИСТЕМА

1 ОСНОВНЫЕ ОПЕРАЦИИ

3

| КРАТКАЯ СПРАВКА 82                                  |
|-----------------------------------------------------|
| РАБОТА С ЭКРАНОМ КАРТЫ 87                           |
| ИНФОРМАЦИЯ НА ЭКРАНЕ КАРТЫ93                        |
| ДОРОЖНАЯ ИНФОРМАЦИЯ И<br>ИНФОРМАЦИЯ ОБ              |
| АВТОСТОЯНКАХ98                                      |
| 2. ПОИСК ПУНКТА НАЗНАЧЕНИЯ 105                      |
| ОПЕРАЦИЯ ПОИСКА ПУНКТА                              |
|                                                     |
| МАРШРУТУ 116                                        |
| 3. ВЕДЕНИЕ ПО МАРШРУТУ 121                          |
| ЭКРАН ВЕДЕНИЯ ПО МАРШРУТУ 121<br>ТИПОВЫЕ ИНСТРУКЦИИ |
| ГОЛОСОВОЙ НАВИГАЦИИ 127                             |
| ИЗМЕНЕНИЕ МАРШРУТА 128                              |
| 4. МОЯ ПАМЯТЬ132                                    |
| НАСТРОЙКИ ОПЦИИ                                     |
| "МОЯ ПАМЯТЬ" 132                                    |

| 5. | НАСТР | ОЙКА | 148 |
|----|-------|------|-----|
|----|-------|------|-----|

НАСТРОЙКИ НАВИГАЦИИ......148 НАСТРОЙКИ ДЛЯ ПОЛУЧЕНИЯ ДОРОЖНОЙ ИНФОРМАЦИИ И ИНФОРМАЦИИ ОБ АВТОСТОЯНКАХ.....152

#### 6. СОВЕТЫ ПО ИСПОЛЬЗОВАНИЮ НАВИГАЦИОННОЙ СИСТЕМЫ .... 161

| GPS (GLOBAL POSITIONING    |    |
|----------------------------|----|
| SYSTEM, ГЛОБАЛЬНАЯ СИСТЕМА |    |
| ПОЗИЦИОНИРОВАНИЯ)1         | 61 |
| ВЕРСИЯ БАЗЫ ДАННЫХ КАРТЫ И |    |
| ОБЛАСТЬ ПОКРЫТИЯ1          | 64 |

#### АУДИО-/ВИЗУАЛЬНАЯ СИСТЕМА

| 1. ОСНОВНЫЕ ОПЕРАЦИИ       | 170   |
|----------------------------|-------|
| КРАТКАЯ СПРАВКА            | . 170 |
| ОСНОВНЫЕ ПРИНЦИПЫ          | .172  |
| 2. ИСПОЛЬЗОВАНИЕ           |       |
| РАДИОПРИЕМНИКА             | 181   |
| АМ/FM/DAB-РАДИОПРИЕМНИК    | . 181 |
| 3. ИСПОЛЬЗОВАНИЕ НОСИТЕЛЕЙ |       |
| ИНФОРМАЦИИ                 | 186   |
| CD                         | .186  |
| DVD                        | .189  |
| USB-ПАМЯТЬ                 | .194  |
| iPod                       | . 199 |
| АУДИОСИСТЕМА С ПОДДЕРЖКОЙ  |       |
| Bluetooth <sup>®</sup>     | .203  |
| AUX                        | .209  |
| 4. ОРГАНЫ ДИСТАНЦИОННОГО   |       |
| УПРАВЛЕНИЯ АУДИО-          |       |
| ВИЗУАЛЬНОЙ СИСТЕМОЙ        | 211   |
| ПЕРЕКЛЮЧАТЕЛИ НА РУЛЕВОМ   | 044   |
| KUJIEUE                    | .211  |

| 5. НАСТРОЙКА 214                                                                             |   |
|----------------------------------------------------------------------------------------------|---|
| НАСТРОЙКИ АУДИОСИСТЕМЫ 214                                                                   |   |
| 6. СОВЕТЫ ПО РАБОТЕ С АУДИО-/<br>ВИЗУАЛЬНОЙ СИСТЕМОЙ                                         | - |
| ИНФОРМАЦИЯ ПО РАБОТЕ 220                                                                     |   |
| 7. ФУНКЦИИ РАЗВЛЕКАТЕЛЬНОЙ<br>СИСТЕМЫ ДЛЯ ПАССАЖИРОВ<br>НА ЗАДНИХ СИДЕНЬЯХ234                |   |
| ФУНКЦИИ РАЗВЛЕКАТЕЛЬНОЙ<br>СИСТЕМЫ ДЛЯ ПАССАЖИРОВ<br>НА ЗАДНИХ СИДЕНЬЯХ                      | 2 |
| 8. УПРАВЛЕНИЕ РАЗВЛЕКАТЕЛЬНОЙ<br>СИСТЕМОЙ ДЛЯ ПАССАЖИРОВ<br>НА ЗАДНИХ СИДЕНЬЯХ               | Ę |
| АМ/FM/DAB-РАДИОПРИЕМНИК 242<br>CD 243                                                        | 6 |
| DVD                                                                                          | 7 |
| Аудиосистема с поддержкой<br>Bluetooth <sup>®</sup>                                          | 8 |
| 9. НАСТРОЙКА ДЛЯ<br>РАЗВЛЕКАТЕЛЬНОЙ СИСТЕМЫ<br>ДЛЯ ПАССАЖИРОВ НА ЗАДНИХ<br>СИДЕНЬЯХ262       |   |
| НАСТРОЙКИ РАЗВЛЕКАТЕЛЬНОЙ<br>СИСТЕМЫ ДЛЯ ПАССАЖИРОВ<br>НА ЗАДНИХ СИДЕНЬЯХ                    |   |
| 10. СОВЕТЫ ПО УПРАВЛЕНИЮ<br>РАЗВЛЕКАТЕЛЬНОЙ СИСТЕМОЙ<br>ДЛЯ ПАССАЖИРОВ НА ЗАДНИХ<br>СИДЕНЬЯХ |   |
| ИНФОРМАЦИЯ ПО РАБОТЕ                                                                         |   |

# 5

#### СИСТЕМА ГОЛОСОВОГО УПРАВЛЕНИЯ

#### 1. РАБОТА СИСТЕМЫ ГОЛОСОВОГО УПРАВЛЕНИЯ...... 270

| СИСТЕМА ГОЛОСОВОГО |     |
|--------------------|-----|
| УПРАВЛЕНИЯ         | 270 |
| СПИСОК КОМАНД      | 278 |

#### ТЕЛЕФОН

| 1. ИСПОЛЬЗОВАНИЕ ТЕЛЕФОНА<br>(СИСТЕМА ГРОМКОЙ СВЯЗИ<br>ДЛЯ МОБИЛЬНЫХ |       |
|----------------------------------------------------------------------|-------|
| ТЕЛЕФОНОВ)                                                           | 282   |
| КРАТКАЯ СПРАВКА                                                      | 282   |
| ОСНОВНЫЕ ПРИНЦИПЫ                                                    | 283   |
| ВЫЗОВ ПО ТЕЛЕФОНУ Bluetooth <sup>®</sup>                             | 288   |
| ПРИЕМ ВЫЗОВА ПО ТЕЛЕФОНУ                                             |       |
| Bluetooth <sup>®</sup>                                               | . 295 |
| РАЗГОВОР ПО ТЕЛЕФОНУ<br>Bluetooth <sup>®</sup>                       | . 296 |
| ФУНКЦИЯ РАБОТЫ С                                                     |       |
| СООБЩЕНИЯМИ ТЕЛЕФОНА                                                 |       |
| Bluetooth <sup>®</sup>                                               | 299   |
| 2. НАСТРОЙКА                                                         | 304   |
| НАСТРОЙКИ ТЕЛЕФОНА                                                   | 304   |
| 3. ЧТО ДЕЛАТЬ, ЕСЛИ                                                  | 319   |
| ПОИСК И УСТРАНЕНИЕ<br>НЕИСПРАВНОСТЕЙ                                 | . 319 |

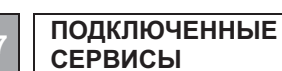

# СЕРВИСЫ

## 1. ПОДКЛЮЧЕННЫЕ СЕРВИСЫ...... 328

| ОБЗОР ПОДКЛЮЧЕННЫХ       |       |
|--------------------------|-------|
| СЕРВИСОВ                 | 328   |
| НАСТРОЙКИ, ТРЕБУЕМЫЕ ДЛЯ |       |
| ИСПОЛЬЗОВАНИЯ СЕРВИСА    | 331   |
| ОНЛАЙН-ПОИСК             | 332   |
| ИМПОРТ ТОЧЕК В ПАМЯТИ И  |       |
| СОХРАНЕННЫХ МАРШРУТОВ    | 337   |
| Street View              | 340   |
| Panoramio                | 342   |
| ПОГОДА                   | 344   |
| ЦЕНА НА ТОПЛИВО          | 347   |
| 2. НАСТРОЙКА             | . 349 |
| НАСТРОЙКИ ПОДКЛЮЧЕННОГО  |       |
| СЕРВИСА                  | 349   |
|                          |       |

#### 12,3-ДЮЙМОВЫЙ ДИСПЛЕЙ

# 1. РАБОТА С 12,3-ДЮЙМОВЫМ

| дисплеем                | . 354 |
|-------------------------|-------|
| 12,3-ДЮЙМОВЫЙ ДИСПЛЕЙ - |       |
| ОБЗОР                   | . 354 |
| ИСПОЛЬЗОВАНИЕ БОКОВОГО  |       |
| ДИСПЛЕЯ                 | . 357 |
|                         |       |

0.54

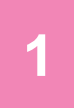

# КРАТКОЕ РУКОВОДСТВО

| осповняя функция        |    |
|-------------------------|----|
| 1. Панель Remote Touch  | 12 |
| 2. ЭКРАН "Меню"         | 14 |
| ОТОБРАЖЕНИЕ СОСТОЯНИЯ   | 16 |
|                         |    |
| 2 КРАТКАЯ СПРАВКА       |    |
| 1. ЭКРАН "Настройка"    | 18 |
| 2. ЭКРАН "Информация"   | 20 |
|                         |    |
| РАБОТА НАВИГАЦИОННОЙ    |    |
| СИСТЕМЫ                 |    |
| 1. РЕГИСТРАЦИЯ БАЗОВОГО |    |
| местоположения          | 22 |
| 2. РЕГИСТРАЦИЯ КНОПОК   |    |
| БЫСТРОГО ДОСТУПА        | 23 |
| 3. ОПЕРАЦИИ: ВЕДЕНИЕ ПО |    |
| МАРШРУТУ                | 24 |
| 4. УСТАНОВКА БАЗОВОГО   |    |
| МЕСТОПОЛОЖЕНИЯ В        |    |
| НАЗНАЧЕНИЯ              | 25 |
|                         |    |
| 4 УКАЗАТЕЛЬ ФУНКЦИЙ     |    |
| 1. УКАЗАТЕЛЬ ФУНКЦИЙ    | 26 |

# 1. ОСНОВНАЯ ФУНКЦИЯ

# 1. Панель Remote Touch

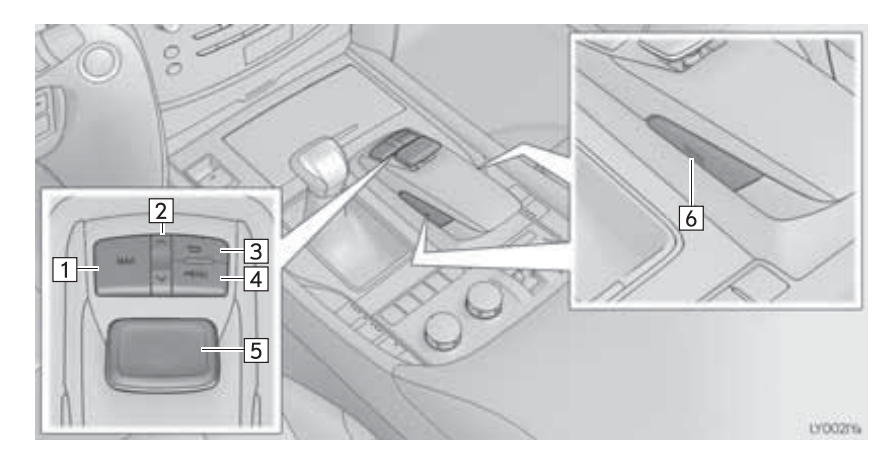

ИНФОРМАЦИЯ

• Приведенный выше рисунок относится к автомобилю с левым рулем.

| Nº | Название                                      | Функция                                                                                                    | Стр.       |
|----|-----------------------------------------------|----------------------------------------------------------------------------------------------------|------------|
| 1  | Кнопка "МАР"                                  | Нажмите эту кнопку для отображения<br>текущего местоположения, отмены<br>прокрутки экрана, запуска навигации и<br>повторения голосовой инструкции.                          | 82, 85     |
| 2  | Кнопка "∧₊∨"                                  | Нажмите для прокрутки списка и изменения масштаба отображаемой карты.                                                                                                    | 32, 35, 88 |
| 3  | Кнопка<br>возврата                            | Нажмите для отображения предыдущего экрана.                                                                                                    | 32         |
| 4  | Кнопка "MENU"                                 | Нажмите для отображения экрана "Меню".                                                                                                    | 14         |
| 5  | Кнопка-<br>джойстик<br>панели Remote<br>Touch | Перемещением кнопки-джойстика<br>осуществляется выбор функции, буквы и<br>кнопки экрана.<br>Нажатием осуществляется подтверждение<br>выбора функции, буквы и кнопки экрана. | 32         |
| 6  | Кнопка<br>"ENTER"                             | Нажатием осуществляется подтверждение выбора функции, буквы и кнопки экрана.                                                                                                | 32         |

## 1. ОСНОВНАЯ ФУНКЦИЯ

# 2. ЭКРАН "Меню"

Для отображения экрана нажмите кнопку "**MENU**" на панели Remote Touch.

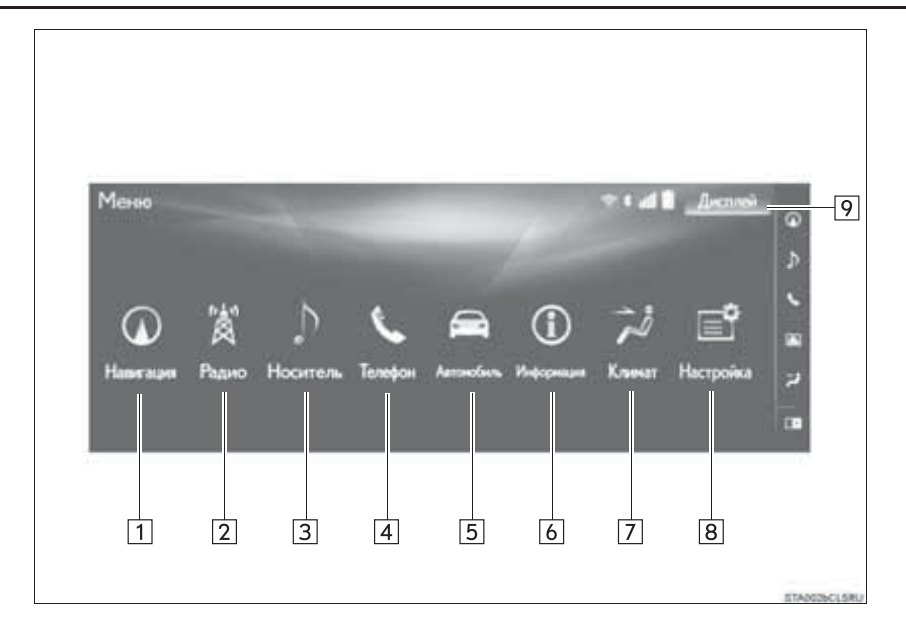

| Nº | Функция                                                                             | Стр.                              |
|----|-------------------------------------------------------------------------------------|-----------------------------------|
| 1  | Выберите для отображения экрана карты или экрана меню навигации.                    | 82, 85                            |
| 2  | Выберите эту кнопку для отображения экрана управления радиосистемой.                | 170                               |
| 3  | Выберите эту кнопку для отображения экрана управления носителем.                    | 170                               |
| 4  | Выберите для отображения экрана управления системой громкой связи.                  | 282                               |
| 5  | Выберите для отображения экрана расхода топлива.                                    | "Руководство<br>для<br>владельца" |
| 6  | Выберите для отображения экрана "Информация".                                       | 20                                |
| 7  | Выберите для отображения экрана управления работой кондиционера воздуха.            | "Руководство<br>для<br>владельца" |
| 8  | Выберите для отображения экрана "Настройка".                                        | 18                                |
| 9  | Выберите для регулировки контрастности и яркости экранов, отключения дисплея и т.д. | 38                                |

#### (информация)

 При выборе дисплея с разделенным экраном на главном дисплее отображается экран "Меню". (→стр. 355)

# ОТОБРАЖЕНИЕ СОСТОЯНИЯ

На линейке состояния отображаются условия подключения Wi-Fi<sup>®</sup> и Bluetooth<sup>®</sup>, а также уровень приема и оставшийся заряд аккумулятора мобильного телефона. Эта линейка состояния отображается во всех режимах. (Для отключения линейки состояния: →стр. 67)

|    | Избрание Истри волог<br>Введите ножер телеф<br>1<br>4 GHI<br>7 PORS<br>++ | Image: contraction       Image: contraction         Kontraction       Image: contraction         Contraction       Image: contraction         2       ABC       3         2       ABC       3         5       JKL       6         8       TUV       9         0       Image: contraction                                                                                                    |
|----|---------------------------------------------------------------------------|----------------------------------------------------------------------------------------------------|
| Nº | Индикаторы                                                                | Состояние                                                                                                    |
| 1  | Уровень приема<br>Wi-Fi <sup>®</sup>                                      | Нет подключения ← Плохое ← Хорошее<br>• Если функция Wi-Fi <sup>®</sup> выключена, этот элемент не<br>отображается.                                                                                                    |
| 2  | Показывает<br>состояние<br>подключения<br>Bluetooth <sup>®</sup>          | <ul> <li>Карански соединения висторание</li> <li>Карански соединения висторание</li> <li>Карански соединения</li> <li>Карански соединения</li>     &lt;</ul> |

| ΚΡΑΤΚΟΕ ΡΥ |  |
|------------|--|
| ководст    |  |
| ГBO        |  |

| Nº | Индикаторы                     | Состояние                                                                                                    |
|----|--------------------------------|----------------------------------------------------------------------------------------------------|
| 3  | Уровень приема                 | <ul> <li>Ллохой Хороший</li> <li>Уровень принимаемого сигнала не всегда соответствует отображаемому уровню в мобильном телефоне. Уровень приема может не отображаться для некоторых телефонов.</li> <li>Если мобильный телефон находится вне зоны обслуживания сети или в месте, недоступном для радиоволн, отображается "No Service".</li> <li>"Rm" отображается при приеме в зоне роуминга. В роуминге в верхнем левом углу на значке отображается "Rm".</li> <li>Область приема может не отображаться в зависимости от типа телефона.</li> </ul> |
| 4  | Уровень заряда<br>аккумулятора | Не заряжен<br>Не заряжен<br>Отображаемый уровень заряда не всегда соответствует уровню заряда, отображаемому на устройстве Bluetooth <sup>®</sup> .<br>Уровень заряда аккумулятора может не отображаться в зависимости от типа подключенного устройства Bluetooth <sup>®</sup> .<br>Функция зарядки в системе отсутствует.                                                                                                    |

## 2. КРАТКАЯ СПРАВКА

# 1. ЭКРАН "Настройка"

Для отображения этого экрана нажмите кнопку "**MENU**" на панели Remote Touch, затем выберите "**Настройка**".

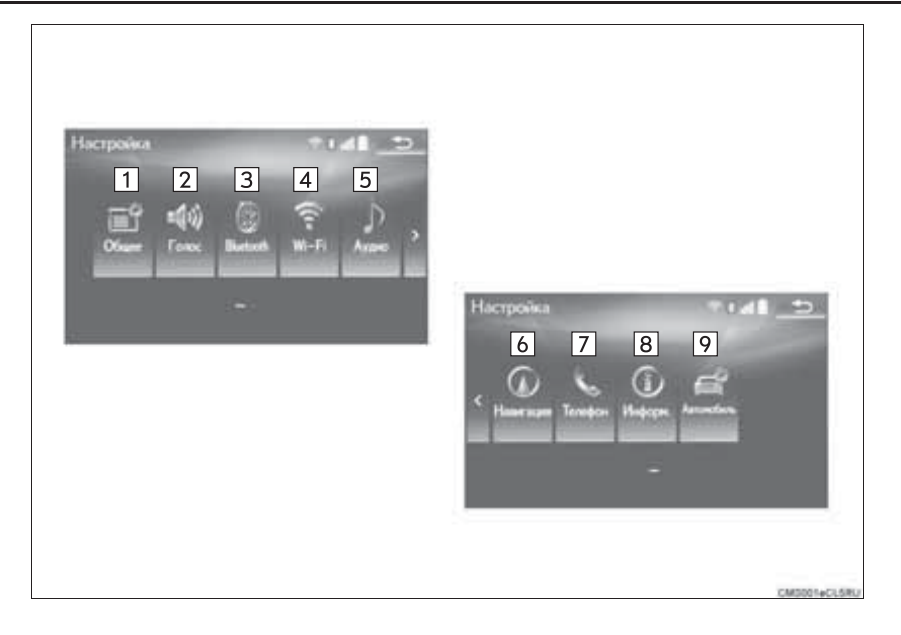

| Nº | Функция                                                                                                    | Стр. |
|----|----------------------------------------------------------------------------------------------------|------|
| 1  | Выберите для изменения выбранного языка, звукового сопровождения операций и т.д.                                                                    | 67   |
| 2  | Выберите для задания параметров голосовых инструкций.                                                                                               | 74   |
| 3  | Выберите для настройки телефонов Bluetooth <sup>®</sup> и<br>аудиоустройств Bluetooth <sup>®</sup> .                                                | 47   |
| 4  | Выберите для задания настроек подключения Wi-Fi $^{\textcircled{B}}$ .                                                                              | 62   |
| 5  | Выберите для настройки радио и внешних носителей информации.                                                                                        | 214  |
| 6  | Выберите для доступа к странице, на которой осуществляется<br>настройка средней скорости, отображаемого содержимого<br>экрана, категорий POI и т.д. | 148  |
| 7  | Выберите для настройки звука телефона, контактов, параметров сообщений и т.д.                                                                       | 304  |
| 8  | Выберите для настройки дорожной информации и информации об автостоянках.                                                                            | 152  |
| 9  | Выберите для настройки информации об автомобиле, например информации по техническому обслуживанию.                                                  | 75   |

## 2. КРАТКАЯ СПРАВКА

# 2. ЭКРАН "Информация"

Для отображения этого экрана нажмите кнопку "**MENU**" на панели Remote Touch, затем выберите "**Информация**".

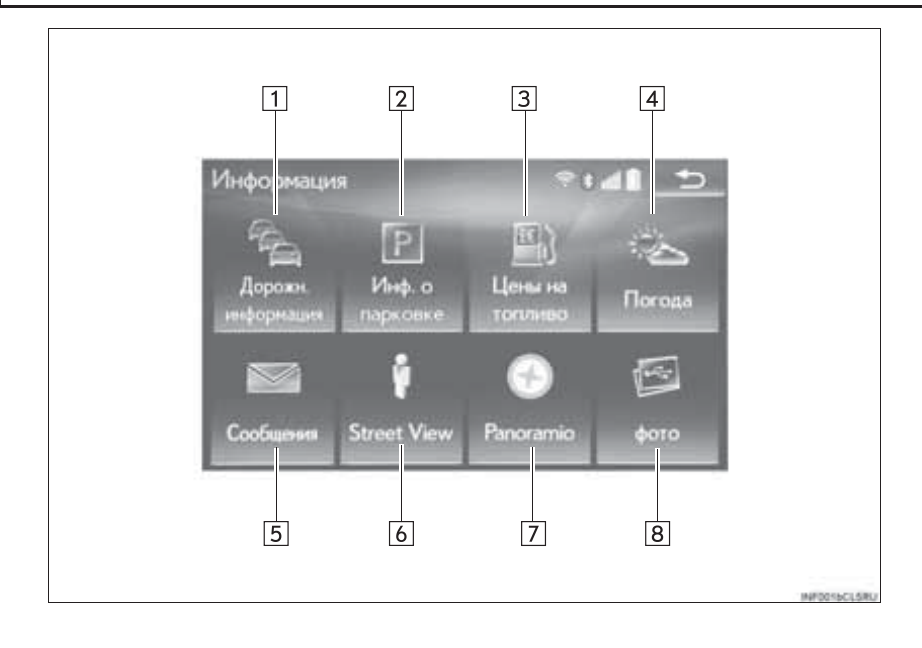

| Nº | Функция                                                                                                    | Стр. |
|----|----------------------------------------------------------------------------------------------------|------|
| 1  | Транспортные происшествия вблизи текущего местоположения или положения курсора можно просматривать в виде списка, формируемого с использованием станций RDS-TMC* FM-диапазона или информации TPEG*. | 98   |
| 2  | При помощи информации TPEG* можно получить сведения о местоположении и наличии свободных мест на автостоянках. Автостоянку можно также задать в качестве пункта назначения.                         | 102  |
| 3  | Выберите для отображения информации о цене на топливо.                                                                                                    | 347  |
| 4  | Выберите для отображения информации о погоде.                                                                                                    | 344  |
| 5  | Выберите для отображения экрана сообщений телефона Bluetooth $^{	extsf{R}}.$                                                                                                    | 299  |
| 6  | Выберите для использования сервиса "Street View".                                                                                                    | 340  |
| 7  | Выберите для просмотра информации о выбранной точке.                                                                                                    | 342  |
| 8  | Выберите для просмотра фотографий в USB-памяти.                                                                                                    | 198  |

\*: Может использоваться только при получении информации RDS-TMC или TPEG (Transport Protocol Experts Group). В зависимости от страны или региона получение информации RDS-TMC и TPEG может быть невозможным.

# 1. РЕГИСТРАЦИЯ БАЗОВОГО МЕСТОПОЛОЖЕНИЯ

Нажмите кнопку "MAP" на панели Remote Touch.

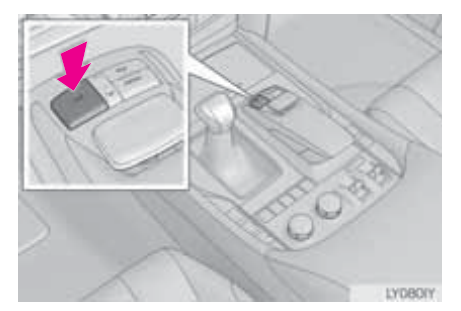

- <sup>2</sup> Выберите "Меню".
- <sup>3</sup> Выберите "Пункт назначения".
- 4 Выберите "Домашний".
- <sup>5</sup> Выберите "Да".
- Предусмотрено несколько способов поиска базового местоположения. (→стр. 105)

7 Выберите "Ввод".

Регистрация базового местоположения завершена.

- Регистрация базового местоположения другим способом →стр. 132
- ► Изменение названия, местоположения, номера телефона и значка →стр. 133
- Настройка базового местоположения в качестве пункта назначения
   →стр. 107

# 2. РЕГИСТРАЦИЯ КНОПОК БЫСТРОГО ДОСТУПА

Нажмите кнопку "МАР" на панели Remote Touch.

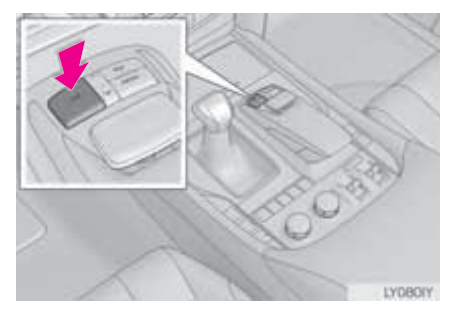

- <sup>2</sup> Выберите "Меню".
- <sup>3</sup> Выберите "Пункт назначения".
- 4 Выберите одну из кнопок быстрого доступа.
- <sup>5</sup> Выберите "Да".
- 6 Предусмотрено несколько способов поиска точек быстрого доступа. (→стр. 105)

#### 7 Выберите "Ввод".

Регистрация точки быстрого доступа завершена.

- Регистрация точки быстрого доступа другим способом →стр. 134
- Изменение названия, местоположения, номера телефона и значка
   ->стр. 135
- Задание точки быстрого доступа в качестве пункта назначения →стр. 107

# 3. ОПЕРАЦИИ: ВЕДЕНИЕ ПО МАРШРУТУ

Нажмите кнопку "МАР" на панели Remote Touch.

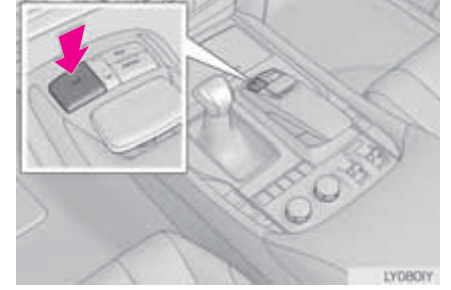

2

Выберите "Меню".

- 3 Выберите "Пункт назначения".
- 4 Предусмотрено несколько способов поиска пунктов назначения. (→стр. 105)
- 5 Выберите "Ввод".

#### <sup>6</sup> Выберите "Пуск".

Поиск маршрутов, альтернативных рекомендуемому (*→*стр. 118)

Ведение до пункта назначения осуществляется с помощью голосовых инструкций и экрана навигации.

# 4. УСТАНОВКА БАЗОВОГО МЕСТОПОЛОЖЕНИЯ В КАЧЕСТВЕ ПУНКТА НАЗНАЧЕНИЯ

Нажмите кнопку "MAP" на панели Remote Touch.

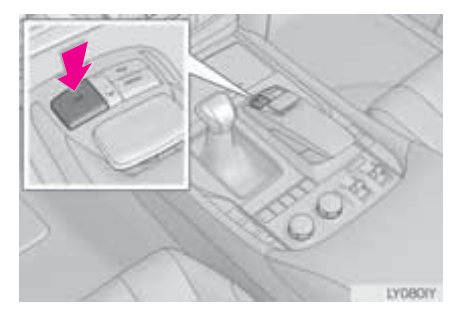

- 2 Выберите "Меню".
- <sup>3</sup> Выберите "Пункт назначения".
- 4 Выберите "Домашний".
- 5 Выберите "Ввод".

#### <sup>6</sup> Выберите "Пуск".

Ведение до пункта назначения осуществляется с помощью голосовых инструкций и экрана навигации.

# 4. УКАЗАТЕЛЬ ФУНКЦИЙ

# 1. УКАЗАТЕЛЬ ФУНКЦИЙ

## ▶ Карта

| Отображение карт                                                               | Стр. |
|--------------------------------------------------------------------------------|------|
| Просмотр экрана карты                                                          | 82   |
| Отображение текущего местоположения                                            | 87   |
| Просмотр карты вблизи текущего местоположения                                  | 91   |
| Изменение масштаба                                                             | 88   |
| Изменение ориентации карты                                                     | 89   |
| Отображение объектов, представляющих интерес (РОІ)                             | 93   |
| Отображение прогнозируемого расстояния и времени движения до пункта назначения | 122  |
| Выбор режима карты                                                             | 89   |
| Отображение дорожной информации                                                | 98   |
|                                                                                |      |
| Поиск пунктов назначения                                                       | Стр. |
| Поиск пункта назначения                                                        | 105  |

Изменение области поиска

#### ▶ Ведение по маршруту

| Перед запуском или во время навигации по маршруту      | Стр. |
|--------------------------------------------------------|------|
| Начало ведения по маршруту                             | 116  |
| Изменение маршрута                                     | 128  |
| Просмотр карты всего маршрута                          | 131  |
| Регулировка громкости указаний при ведении по маршруту | 74   |
| Удаление пункта назначения                             | 129  |
|                                                        |      |
| Точки в памяти                                         | Стр. |
|                                                        | 100  |

| Регистрация точек в памяти      | 136 |
|---------------------------------|-----|
| Отметка значков на экране карты | 137 |

# ▶ Удобные функции

| Информация                                                | Стр. |  |
|-----------------------------------------------------------|------|--|
| Отображение информации о техобслуживании автомобиля       | 76   |  |
|                                                           |      |  |
| Система громкой связи (для мобильного телефона)           | Стр. |  |
| Регистрация/подключение телефона Bluetooth <sup>®</sup> 4 |      |  |
| Вызов по телефону Bluetooth <sup>®</sup>                  | 288  |  |
| Прием вызова по телефону Bluetooth <sup>®</sup>           | 295  |  |
|                                                           |      |  |
| Система голосового управления                             | Стр. |  |
| Голосовое управление системой                             | 270  |  |

# 2

# ОСНОВНАЯ ФУНКЦИЯ

#### ОСНОВНАЯ ИНФОРМАЦИЯ ПЕРЕД НАЧАЛОМ ЭКСПЛУАТАЦИИ

- 2. КАК ИСПОЛЬЗОВАТЬ ПАНЕЛЬ Remote Touch ...... 32
- 3. ВВОД БУКВ И ЦИФР/РАБОТА С ЭКРАНОМ, ПРЕДСТАВЛЯЮЩИМ ИНФОРМАЦИЮ В ВИДЕ СПИСКА..... 34 ВВОД БУКВ И ЦИФР ...... 34 ЭКРАН. ПРЕДСТАВЛЯЮШИЙ ИНФОРМАЦИЮ В ВИДЕ СПИСКА ...... 35
- 4. НАСТРОЙКА ЭКРАНА ...... 38
- 5. СВЯЗЬ **МНОГОФУНКЦИОНАЛЬНОГО** ДИСПЛЕЯ И НАВИГАЦИОННОЙ СИСТЕМЫ ...... 40

## НАСТРОЙКИ СЕТИ

#### 1. РЕГИСТРАЦИЯ/ПОДКЛЮЧЕНИЕ УСТРОЙСТВА Bluetooth<sup>®</sup> ...... 41

| В ПЕРВЫЙ РАЗ              | 41 |
|---------------------------|----|
| РЕГИСТРАЦИЯ АУДИОПЛЕЕРА   | 12 |
| DIUELOULIT DITEPODIVI PAS | 43 |
| ПРОФИЛИ                   | 45 |

| 2. | ПОДРОБНАЯ НАСТРОЙКА                                               |
|----|-------------------------------------------------------------------|
|    | Bluetooth <sup>°</sup> 4/                                         |
|    | ЭКРАН "Настройка Bluetooth*" 47                                   |
|    | РЕГИСТРАЦИЯ УСТРОЙСТВА<br>Bluetooth <sup>®</sup> 48               |
|    | УДАЛЕНИЕ УСТРОЙСТВА Bluetooth <sup>®</sup> 50                     |
|    | ПОДКЛЮЧЕНИЕ УСТРОЙСТВА<br>Bluetooth <sup>®</sup>                  |
|    | РЕДАКТИРОВАНИЕ ИНФОРМАЦИИ<br>ОБ УСТРОЙСТВЕ Bluetooth <sup>®</sup> |
|    | ЭКРАН                                                             |
|    | "Детальные настройки Bluetooth*" 54                               |
| 3. | ПОДКЛЮЧЕНИЕ К СЕТИ<br>ИНТЕРНЕТ ЧЕРЕЗ                              |
|    | УСТРОИСТВО Bluetooth <sup>®</sup> 59                              |
|    | НАСТРОЙКА ПОДКЛЮЧЕНИЯ К СЕТИ                                      |
|    | ИНТЕРНЕТ 59                                                       |
| 4. | ПОДКЛЮЧЕНИЕ К СЕТИ ИНТЕРНЕТ                                       |
|    | ЧЕРЕЗ Wi-Fi <sup>®</sup> 62                                       |
|    | ЭКРАН НАСТРОЕК Wi-Fi <sup>®</sup> 62                              |
|    | СОВЕТЫ ПО РАБОТЕ С ФУНКЦИЕЙ<br>Wi-Fi <sup>®</sup>                 |

## ДРУГИЕ НАСТРОЙКИ

| 1. | ОБЩИЕ НАСТРОЙКИ          | 67 |
|----|--------------------------|----|
|    | ЭКРАН ОБЩИХ НАСТРОЕК     | 67 |
| 2. | НАСТРОЙКИ ГОЛОСА         | 74 |
|    | ЭКРАН НАСТРОЕК ГОЛОСА    | 74 |
| 3. | НАСТРОЙКИ АВТОМОБИЛЯ     | 75 |
|    | ТЕХНИЧЕСКОЕ ОБСЛУЖИВАНИЕ | 76 |

В автомобилях, приобретенных за пределами Европы, некоторые функции могут не работать во время движения.

\*: Название и логотипы Bluetooth  $^{(8)}$  являются товарными знаками корпорации Bluetooth SIG, Inc.

# **1. 3ACTABKA**

- Когда переключатель двигателя находится в режиме ACCESSORY или IGNITION ON, система начинает работать и открывается заставка.
- Изображение, выводимое в качестве заставки, можно изменить в соответствии с личными предпочтениями. (->стр. 70)
- Через несколько секунд после начального экрана открывается экран "ВНИМАНИЕ".
- Приблизительно через 5 секунд экран "ВНИМАНИЕ" автоматически переключается на экран карты. (Выберите пункт "Показать карту" или нажмите кнопку "МАР" на панели Remote Touch для отображения экрана карты.)

## ПРЕДОСТЕРЕЖЕНИЕ

 Для безопасности всегда задействуйте стояночный тормоз, когда автомобиль стоит с работающим двигателем.

#### ИНФОРМАЦИЯ О ТЕХНИЧЕСКОМ ОБСЛУЖИВАНИИ

Эта система напоминает пользователям о сроках замены конкретных деталей или компонентов и отображает информацию о дилере (если зарегистрирована).

По достижении предварительно заданного пробега или даты планового технического обслуживания после включения системы открывается экран "Информация".

- Экран закрывается, если он не используется в течение нескольких секунд.
- Для предотвращения повторного отображения этого экрана выберите "Не показывать больше эту информацию.".

# ПЕРЕЗАПУСК СИСТЕМЫ

Когда отклик системы чрезвычайно медленный, систему можно перезапустить.

 Нажмите регулятор питания/ громкости и удерживайте его не менее 3 секунд.

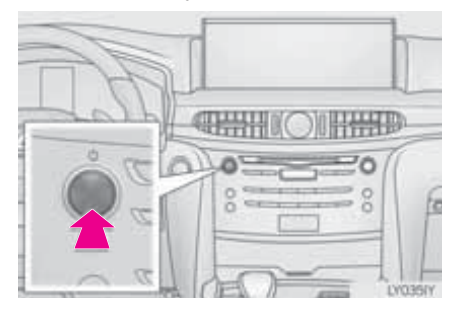

# 2. КАК ИСПОЛЬЗОВАТЬ ПАНЕЛЬ Remote Touch

Системой можно управлять при помощи панели Remote Touch, когда переключатель двигателя находится в режиме ACCESSORY или IGNITION ON.

 Используйте кнопку-джойстик на панели Remote Touch для выбора кнопки на экране.

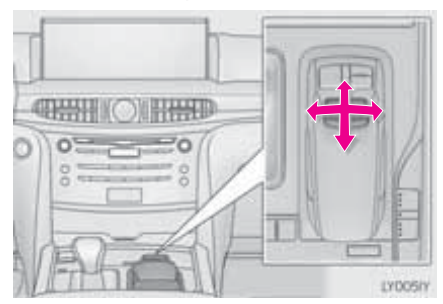

2 Для выбора кнопки на экране нажмите кнопку-джойстик на панели Remote Touch или кнопку "ENTER". После выбора кнопки произойдет переключение экрана.

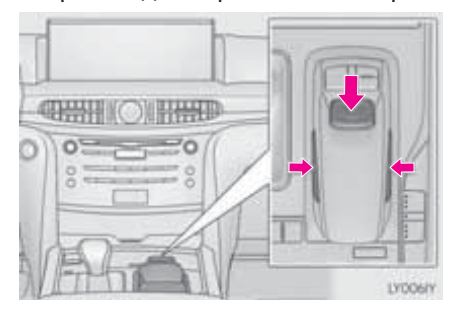

- Когда указатель оказывается в окрестности кнопки, он автоматически притягивается на эту кнопку. Силу этого притяжения можно настраивать. (→стр. 67)
- Если указатель не перемещать в течение 6 секунд, он исчезает с экрана. При использовании кнопкиджойстика панели Remote Touch указатель отобразится вновь.
- Нажмите кнопку "∧" на панели Remote Touch для увеличения масштаба отображения экрана карты и кнопку "∨" для уменьшения масштаба. Эти кнопки также служат для прокрутки списков вверх-вниз.
- При отображении на экране

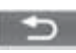

выберите или нажмите кнопку - на панели Remote Touch для возврата к предыдущему экрану.

- Нажмите кнопку "**MENU**" на панели Remote Touch для отображения экрана "Меню". (→стр. 14)
- Экран карты можно вызвать, нажав кнопку "**МАР**" на панели Remote Touch. (->стр. 87)

#### ПРЕДОСТЕРЕЖЕНИЕ

- Не допускайте защемления пальцев, ногтей или волос в панели Remote Touch, так как это может привести к травме.
- Проявляйте осторожность, когда прикасаетесь к панели Remote Touch в экстремальных температурных условиях, поскольку она может быть очень горячей или очень холодной вследствие повышения или понижения температуры в автомобиле.

## уведомление

- Не допускайте контактов панели Remote Touch с пищей, жидкостями, наклейками или горящими сигаретами, так как это может привести к изменению окраски, появлению неприятного запаха или выходу панели из строя.
- Не допускайте слишком сильного нажатия на панель Remote Touch или ударов по ней, так как кнопкаджойстик может погнуться или отломиться.
- Не допускайте защемления в панели Remote Touch монет, контактных линз или других аналогичных предметов, так как это может привести к выходу панели из строя.
- Если в панель Remote Touch попадет какой-либо предмет одежды, он может порваться.
- Если при установке переключателя двигателя в режим ACCESSORY на кнопке-джойстике панели Remote Touch находится рука или любой другой предмет, кнопка-джойстик панели Remote Touch может работать неправильно.

#### ИНФОРМАЦИЯ

 В очень холодных условиях кнопкаджойстик панели Remote Touch может реагировать медленно.

# 3. ВВОД БУКВ И ЦИФР/РАБОТА С ЭКРАНОМ, ПРЕДСТАВЛЯЮЩИМ ИНФОРМАЦИЮ В ВИДЕ СПИСКА

При поиске по адресу или названию, а также при вводе данных буквы и цифры можно вводить с экрана.

# ВВОД БУКВ И ЦИФР

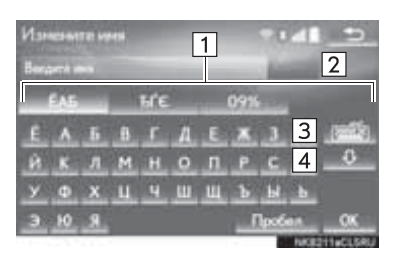

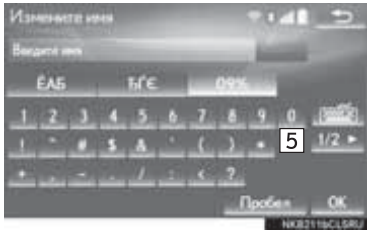

| Nº | Функция                                                                                                 |
|----|----------------------------------------------------------------------------------------------------|
| 1  | Выберите для ввода символов.                                                                            |
| 2  | Выберите для удаления одного<br>символа. Нажмите и<br>удерживайте для продолжения<br>удаления символов. |
| 3  | Выберите для изменения типа<br>символов и клавиатуры.                                                   |
| 4  | Выберите для ввода символов нижнего или верхнего регистра.                                              |
| 5  | Выберите для отображения<br>других символов.                                                            |

#### (информация)

 Символ клавиатуры изменяется автоматически в соответствии с областью поиска. (->стр. 107)
## ЭКРАН, ПРЕДСТАВЛЯЮЩИЙ ИНФОРМАЦИЮ В ВИДЕ СПИСКА

#### РАБОТА С ЭКРАНОМ, ПРЕДСТАВЛЯЮЩИМ ИНФОРМАЦИЮ В ВИДЕ СПИСКА

Экран, представляющий информацию в виде списка. можно отобразить после ввода При отображении символов. списка для его прокрутки пользуйтесь соответствующей кнопкой экрана.

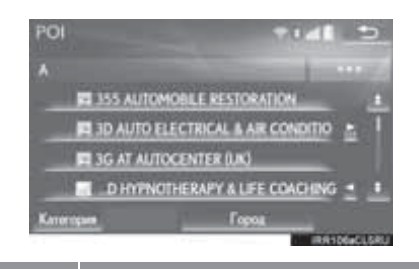

| значок | Функция                                                    |  |  |
|--------|------------------------------------------------------------|--|--|
| £      | Выберите для перехода к предыдущей или следующей странице. |  |  |
| ¥      | Выберите и удерживайте<br>или<br>тображаемого списка.      |  |  |
| 1      | Указывает на положение<br>отображаемого экрана.            |  |  |

# Значок Функция Если справа от названия элемента появляется , это означает, что название не помещается на экране. Выберите для прокрутки в конец названия. Выберите для перехода в начало названия.

#### ИНФОРМАЦИЯ

- Совпадающие с базой данных элементы отображаются на экране даже при неполном вводе адреса или названия.
- Список отображается автоматически, если вводится максимальное число символов или число совпадающих элементов умещается на одном экране.
- Число совпадающих элементов отображается в правой части экрана. При количестве совпадений более 999 система отображает на экране "\*\*\*".
- Кнопки "∧" и "∨" на панели Remote Touch можно использовать для прокрутки списков вверх-вниз.

#### ВЫБОР ВСЕХ ЭЛЕМЕНТОВ

Некоторые списки содержат "Выбрать все". Если выбрано "Выбрать все", можно выбрать все элементы.

#### 1 Выберите "Выбрать все".

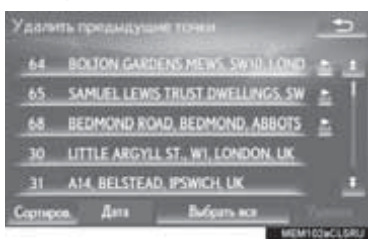

"Снять выделение": отмена выбора всех элементов в списке.

#### СОРТИРОВКА

Отображаемый на экране список можно сортировать по расстоянию от текущего местоположения, дате, категории и т.п.

1 Выберите "Сортиров.".

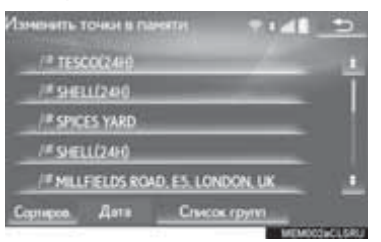

 Выберите требуемый критерий сортировки.

#### КНОПКИ ПЕРЕХОДА ПО БУКВАМ В СПИСКАХ

В некоторых списках имеются кнопки символов, "**ABC**", "**DEF**" и т.п., которые позволяют выполнить быстрый переход к элементам списка, начинающимся с определенной буквы.

 Выберите кнопки перехода к символам.

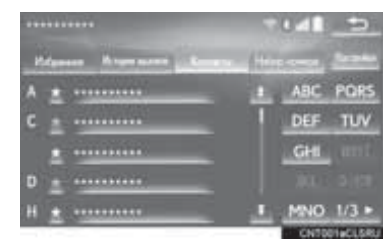

"1/3": выберите для изменения символов.

#### ИНФОРМАЦИЯ

 При каждом следующем нажатии одной и той же кнопки отображается список, элементы которого начинаются со следующей буквы.

#### ОТОБРАЖЕНИЕ СПИСКА ГРУППЫ

В списке точек в памяти можно отобразить элементы из требуемой группы.

1 Выберите "Список групп".

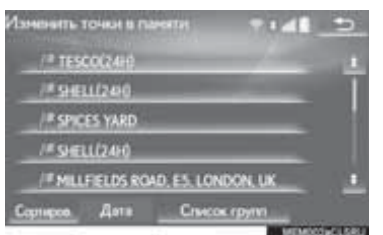

 Отобразится список точек в памяти, зарегистрированных в выбранной группе.

"Все группы": выберите, чтобы закрыть отображаемые элементы и отобразить все группы.

2 Выберите требуемую группу.

#### 1. ОСНОВНАЯ ИНФОРМАЦИЯ ПЕРЕД НАЧАЛОМ ЭКСПЛУАТАЦИИ

# 4. НАСТРОЙКА ЭКРАНА

Можно настроить контрастность и яркость экрана и изображения с камеры. Можно также выключить экран и/или изменить его режим на дневной или ночной. (Сведения о регулировке экрана аудио-/визуальной системы: →стр. 179)

1 Нажмите кнопку "**MENU**" на панели Remote Touch.

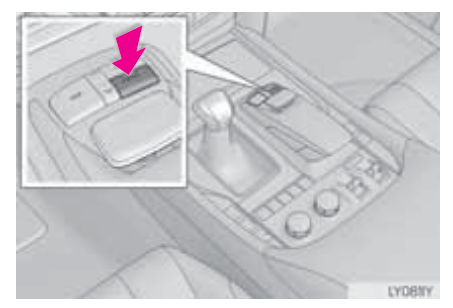

2 Выберите "Дисплей".

**3** Выберите пункты, которые требуется настроить.

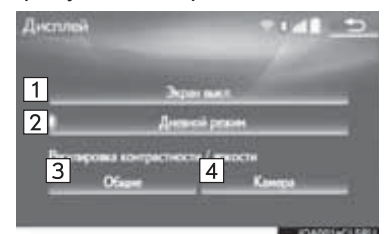

| Nº | Функция                                                                                                    | Стр. |
|----|----------------------------------------------------------------------------------------------------|------|
| 1  | Выберите для<br>отключения экрана. Для<br>включения экрана<br>нажмите любую кнопку<br>на панели<br>аудиосистемы или на<br>панели Remote Touch. |      |
| 2  | Выберите для<br>включения/выключения<br>дневного режима.                                                                                       | 39   |
| 3  | Выберите для настройки<br>отображения экрана.                                                                                                  | 30   |
| 4  | Выберите для настройки<br>дисплея камеры.                                                                                                    | 39   |

#### ПЕРЕКЛЮЧЕНИЕ МЕЖДУ НОЧНЫМ И ДНЕВНЫМ РЕЖИМАМИ

В зависимости от положения выключателя фар экран меняет режим на дневной или ночной. Эта функция доступна, когда фары включены.

1 Выберите "Дневной режим".

#### (информация)

 Если установлен дневной режим экрана при включенном выключателе фар, это условие запоминается в системе даже при выключенном двигателе.

#### РЕГУЛИРОВКА КОНТРАСТНОСТИ/ЯРКОСТИ

Контрастность и яркость экрана настраиваются в зависимости от окружающей освещенности.

- 1 Выберите "Общее" или "Камера".
- 2 Выберите элемент.
- Только экран "Дисплей (Общие)": Выберите "<" или ">" для выбора отображения.

| Кнопка<br>экрана               | Функция                                       |  |
|--------------------------------|-----------------------------------------------|--|
| "Контрастность"<br>"+"         | Увеличивает<br>контрастность<br>экрана.       |  |
| "Контрастность"<br><u>"-</u> " | Уменьшает<br>контрастность<br>экрана.         |  |
| "Яркость" "+"                  | Выберите для<br>увеличения яркости<br>экрана. |  |
| "Яркость" "-"                  | Выберите для<br>уменьшения яркости<br>экрана. |  |

# 5. СВЯЗЬ МНОГОФУНКЦИОНАЛЬНОГО ДИСПЛЕЯ И НАВИГАЦИОННОЙ СИСТЕМЫ

Следующие функции навигационной системы связаны с многофункциональным дисплеем в комбинации инструментов:

• Навигация

• Аудиосистема

и т.д.

Этими функциями можно управлять при помощи переключателей на рулевом колесе, служащих для управления многофункциональным дисплеем. Подробнее см. "Руководство для владельца".

# 1. РЕГИСТРАЦИЯ/ПОДКЛЮЧЕНИЕ УСТРОЙСТВА Bluetooth®

# РЕГИСТРАЦИЯ ТЕЛЕФОНА Bluetooth<sup>®</sup> В ПЕРВЫЙ РАЗ

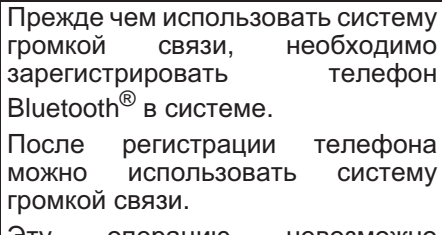

Эту операцию невозможно выполнять во время движения.

Подробные сведения о регистрации устройства Bluetooth<sup>®</sup>: →стр. 48

- Задайте значение включения для параметра подключения мобильного телефона Bluetooth<sup>®</sup>.
- Эта функция недоступна, когда параметр подключения мобильного телефона Bluetooth<sup>®</sup> установлен в значение отключения.
- 2 Нажмите кнопку "MENU" на панели Remote Touch.

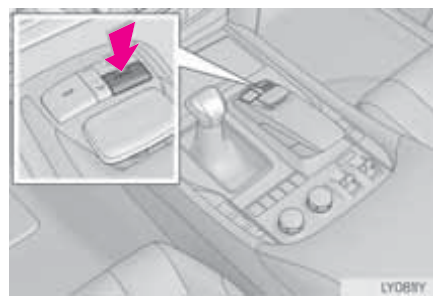

3 Выберите "Телефон".

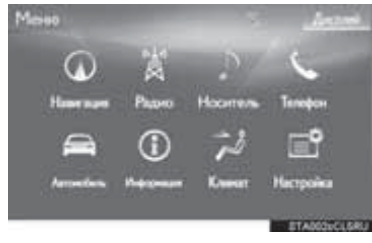

 Описанные выше операции могут быть выполнены нажатием

переключателя 🌭 на рулевом колесе.

4 Выберите "Да" для регистрации телефона.

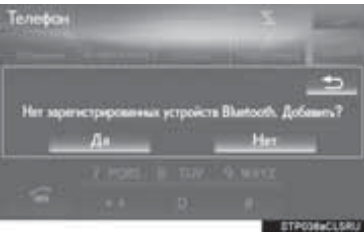

5 При отображении этого экрана выполните поиск имени устройства, отображаемого на этом экране, в мобильном устройстве Bluetooth<sup>®</sup>.

| Добавить устройство            | <u>e</u> z                       |
|--------------------------------|----------------------------------|
| Оставайтесь на этом экран      | и во врони разъстрация           |
| Iller I. Heaters, we as yopen  | rme nonevene Question Blastooth. |
| Ular 2. Haigete u adoptes "*** | ••• на устрайства.               |
|                                |                                  |
| Wer 3. Representation          | ић FIN '0000' на устройстве.     |
| On                             | 10048                            |

- Подробнее о работе с устройством Bluetooth<sup>®</sup> см. в руководстве по эксплуатации из его комплекта поставки.
- Для отмены регистрации выберите "Отмена".

- 6 Зарегистрируйте устройство Bluetooth<sup>®</sup>, используя устройство Bluetooth<sup>®</sup>.
- PIN-код не требуется для устройств Bluetooth<sup>®</sup>. совместимых с профилем (Secure Simple SSP Pairing, безопасное простое сопряжение). В зависимости от типа подключаемого устройства Bluetooth® на экране Bluetooth<sup>®</sup> **устройства** может отображаться подтверждение регистрации. Выполните действия с **VCTDOЙCTBOM** Bluetooth® R соответствии с указаниями на экране.
- 7 Проверьте, что отображается следующий экран, указывающий на успешное выполнение сопряжения (связь Bluetooth<sup>®</sup> установлена, но регистрация еще не выполнена).

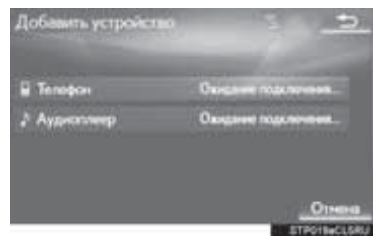

- Система ждет запрос на подключение от зарегистрированного устройства.
- На этом этапе функции Bluetooth<sup>®</sup> еще недоступны.
- Для отмены регистрации выберите "Отмена".

8 Проверьте, что после выполнения регистрации отображается сообщение "Подключено".

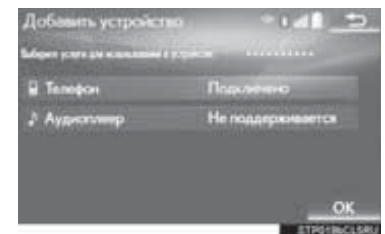

- Если оно отображается, выберите "ОК" для завершения процесса регистрации.
- Если отображается сообщение об ошибке, следуйте указаниям на экране для повторения попытки.

#### (ИНФОРМАЦИЯ)

 Если мобильный телефон работает неправильно после подсоединения выключите и включите его вновь, затем подсоедините его.

"Радио"

# РЕГИСТРАЦИЯ АУДИОПЛЕЕРА Bluetooth<sup>®</sup> B ПЕРВЫЙ РАЗ

функции Для использования Bluetooth<sup>®</sup> аудио необходимо зарегистрировать аудиоплеер в системе. После регистрации плеера можно использовать функцию аудио Bluetooth<sup>®</sup>. Эти операцию невозможно выполнять во время движения. Подробные сведения 0 регистрации устройства

Bluetooth<sup>®</sup>:  $\rightarrow$  crp. 48

- Задайте значение включения для параметра подключения аудиоплеера Bluetooth<sup>®</sup>.
- Эта функция недоступна, когда параметр подключения аудиоплеера Bluetooth<sup>®</sup> установлен в значение отключения.
- **2** Нажмите кнопку "**MENU**" на панели Remote Touch.

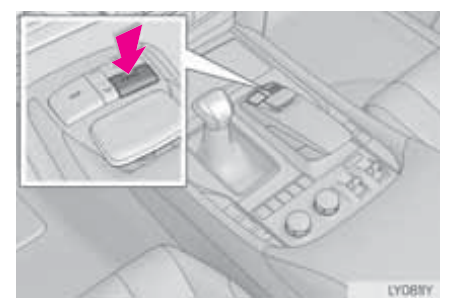

3 Выберите "Носитель".

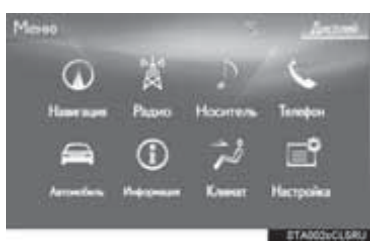

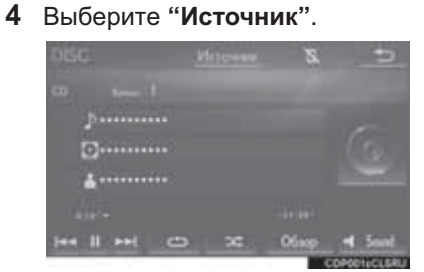

5 Выберите "Bluetooth\*".

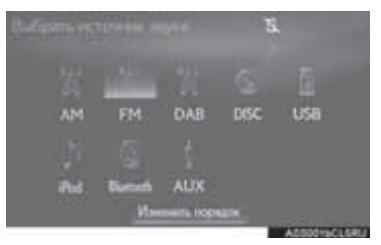

\*: Название и логотипы Bluetooth<sup>®</sup> являются товарными знаками корпорации Bluetooth SIG, Inc.

6 Выберите "Подключ.".

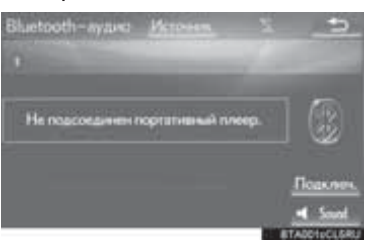

**7** Выберите "Да" для регистрации аудиоплеера.

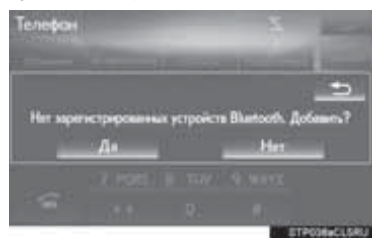

8 Следуйте процедуре раздела "РЕГИСТРАЦИЯ ТЕЛЕФОНА Bluetooth<sup>®</sup> В ПЕРВЫЙ РАЗ" начиная с "ЭТАПА 5". (→стр. 41)

# ПРОФИЛИ

| Эта система поддерживает следующие сервисы.                                 |                                                                                                    |                                                     |               |                       |  |
|-----------------------------------------------------------------------------|----------------------------------------------------------------------------------------------------|-----------------------------------------------------|---------------|-----------------------|--|
|                                                                             |                                                                                                    |                                                     |               |                       |  |
| Устройство<br>Bluetooth <sup>®</sup>                                        | Спецификация                                                                                                    | Функция                                             | Требования    | Рекомеңдаци           |  |
| Телефон<br>Bluetooth <sup>®</sup> /<br>Аудиоплеер<br>Bluetooth <sup>®</sup> | Спецификация Bluetooth <sup>®</sup>                                                                              | Регистрация<br>устройства<br>Bluetooth <sup>®</sup> | версия<br>2.0 | версия<br>3.0<br>+EDR |  |
| Устройство<br>Bluetooth <sup>®</sup>                                        | Профиль                                                                                                    | Функция                                             | Требования    | Рекомендаци           |  |
| Телефон<br>Bluetooth <sup>®</sup>                                           | HFP (Hands-Free Profile,<br>профиль громкой связи)                                                               | Система<br>громкой<br>связи                         | версия<br>1.0 | версия<br>1.6         |  |
|                                                                             | OPP (Object Push Profile, профиль загрузки объекта)                                                              | Передача<br>контактов                               | версия<br>1.1 | версия<br>1.2         |  |
|                                                                             | PBAP (Phone Book Access<br>Profile, профиль доступа к<br>телефонной книге)                                       |                                                     | версия<br>1.0 | версия<br>1.1         |  |
|                                                                             | MAP (Message Access Profile,<br>профиль доступа к базе<br>сообщений)                                             | Сообщение<br>телефона<br>Bluetooth <sup>®</sup>     | —             | версия<br>1.0         |  |
|                                                                             | DUN (Dial-up Networking<br>Profile, профиль<br>коммутируемой сети)                                               | Политирионний                                       | —             | версия<br>1.2         |  |
|                                                                             | PAN (Personal Area<br>Networking, профиль<br>персональной локальной<br>сети)                                     | сервис                                              | _             | версия<br>1.0         |  |
| Аудиоплеер<br>Bluetooth <sup>®</sup>                                        | A2DP (Advanced Audio<br>Distribution Profile, профиль<br>улучшенного распределения<br>звука)                     |                                                     | версия<br>1.0 | версия<br>1.3         |  |
|                                                                             | AVRCP (Audio/Video Remote<br>Control Profile, профиль<br>удаленного управления<br>звуком и<br>видеоизображением) | Bluetooth®                                          | версия<br>1.0 | версия<br>1.5         |  |

(информация)

- Если мобильный телефон не поддерживает НFP, невозможно зарегистрировать телефон Bluetooth<sup>®</sup> или использовать по отдельности профили OPP, PBAP, MAP, DUN или PAN.
- Если версия подключенного устройства Bluetooth<sup>®</sup> старее рекомендуемой или несовместима, функция устройства Bluetooth<sup>®</sup> может работать неправильно.

# **Bluetooth**°

Название и логотипы Bluetooth<sup>®</sup> являются зарегистрированными товарными знаками корпорации Bluetooth SIG, Inc., и их использование компанией PIONEER CORPORATION осуществляется в соответствии с лицензией. Другие товарные знаки и торговые текстовые марки принадлежат соответствующим владельцам.

# 2. НАСТРОЙКИ СЕТИ

# 2. ПОДРОБНАЯ НАСТРОЙКА Bluetooth<sup>®</sup>

1 Нажмите кнопку "MENU" на панели Remote Touch.

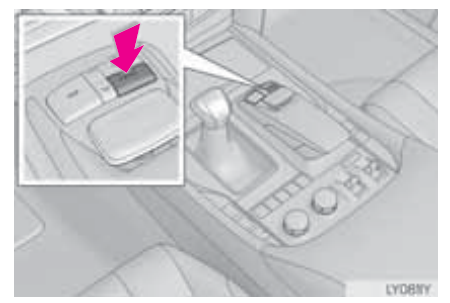

2 Выберите пункт "Настройка".

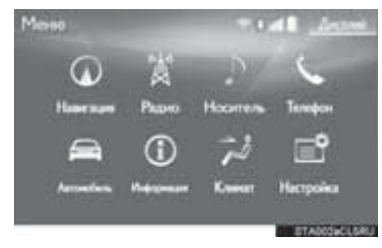

3 Выберите "Bluetooth\*".

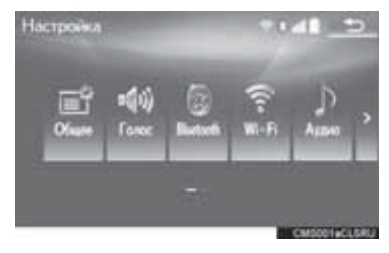

**4** Выберите пункт, который требуется настроить.

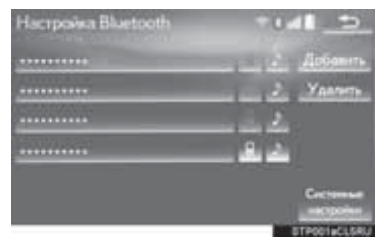

# ЭКРАН "Настройка Bluetooth\*"

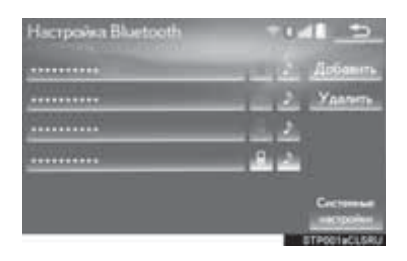

| Функция                               | Стр.                            |    |
|---------------------------------------|---------------------------------|----|
| Регистрация<br>Bluetooth <sup>®</sup> | устройства                      | 48 |
| Удаление<br>Bluetooth <sup>®</sup>    | устройства                      | 50 |
| Подключение<br>Bluetooth <sup>®</sup> | устройства                      | 50 |
| Редактирование и об устройстве Bluet  | нформации<br>cooth <sup>®</sup> | 52 |
| Настройки системы                     | 54                              |    |

\*: Название и логотипы Bluetooth<sup>®</sup> являются товарными знаками корпорации Bluetooth SIG, Inc.

#### ОТОБРАЖЕНИЕ ЭКРАНА "Haстройка Bluetooth\*" ДРУГИМ СПОСОБОМ

- 1 Нажмите кнопку "MENU" на панели Remote Touch.
- 2 Выберите пункт "Настройка".
- **3** Выберите пункт "**Телефон**".
- 4 Выберите пункт "Подсоединить телефон".

|   | 90     |
|---|--------|
| _ | 9.     |
|   |        |
|   |        |
|   |        |
|   | 86.700 |

# РЕГИСТРАЦИЯ УСТРОЙСТВА Bluetooth<sup>®</sup>

Можно зарегистрировать до 5 устройств Bluetooth<sup>®</sup>.

Телефоны (HFP) и аудиоплееры (AVP), совместимые с Bluetooth<sup>®</sup>, можно регистрировать одновременно.

Эту операцию невозможно выполнять во время движения.

- 1 Вызовите экран "Настройка Bluetooth\*". (→стр. 47)
- 2 Выберите пункт "Добавить".
- ► Если подключено другое устройство Bluetooth<sup>®</sup>
- Чтобы отключить устройство Bluetooth<sup>®</sup>, выберите "Да".
- ► Если уже зарегистрировано 5 устройств Bluetooth<sup>®</sup>
- Необходимо заменить зарегистрированное устройство. Выберите "Да", затем выберите заменяемое устройство.
- \*: Название и логотипы Bluetooth<sup>®</sup> являются товарными знаками корпорации Bluetooth SIG, Inc.

3 При отображении этого экрана 5 имени отображаемого на на мобильном

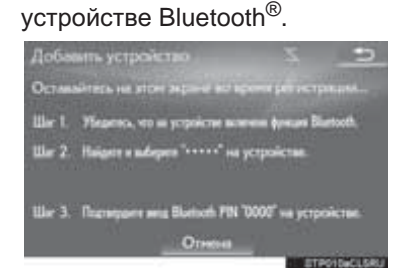

поиск

в

выполните

этом

vстройства.

экране,

- Подробнее о работе с устройством Bluetooth<sup>®</sup> см. в руководстве по из его эксплуатации комплекта поставки.
- Для отмены регистрации выберите "Отмена".
- 4 Зарегистрируйте устройство Bluetooth<sup>®</sup>, используя устройство Bluetooth<sup>®</sup>
- PIN-код не требуется для устройств Bluetooth<sup>®</sup>, совместимых с профилем SSP (Secure Simple Pairing. безопасное простое сопряжение). В зависимости от типа подключаемого устройства Bluetooth<sup>®</sup> на экране Bluetooth<sup>®</sup> устройства может отображаться подтверждение регистрации. Выполните действия с Bluetooth® **VCTDOЙCTBOM** в соответствии с указаниями на экране.

Проверьте, что отображается следующий экран, указывающий успешное выполнение Bluetooth® сопряжения (связь установлена, но регистрация еще не выполнена).

| Добамть устройство       | 5 5                                            |
|--------------------------|------------------------------------------------|
| Ш Телефон<br>≱ Аудиолиер | Сторание годологиения<br>Окодание подологиения |
|                          |                                                |
|                          | Отнона                                         |

- Система ждет запрос на подключение от зарегистрированного устройства.
- На этом этапе функции Bluetooth® еше недоступны.
- Для отмены регистрации выберите "Отмена".
- 6 Проверьте, что после выполнения регистрации отображается сообшение "Подключено".

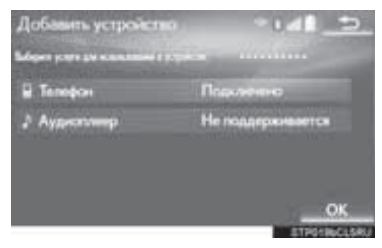

- Если оно отображается, выберите "OK" для завершения процесса регистрации.
- Если отображается сообшение об ошибке, следуйте указаниям на экране для повторения попытки.

# УДАЛЕНИЕ УСТРОЙСТВА Bluetooth<sup>®</sup>

- 1 Вызовите экран "Настройка Bluetooth\*". (→стр. 47)
- 2 Выберите пункт "Удалить".
- 3 Выберите требуемое устройство.

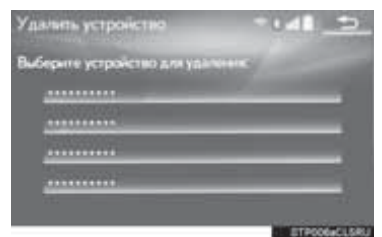

- **4** Выберите "**Да**", когда отобразится экран подтверждения.
- 5 Проверьте, что по завершении операции отображается экран подтверждения.

#### (информация)

 Одновременно с удалением телефона Bluetooth<sup>®</sup> удаляются данные его телефонной книги.

# ПОДКЛЮЧЕНИЕ УСТРОЙСТВА Bluetooth<sup>®</sup>

Можно зарегистрировать до 5 устройств Bluetooth<sup>®</sup> (телефоны (HFP) и аудиоплееры (AVP)).

Если зарегистрировано более одного устройства Bluetooth<sup>®</sup>, выберите устройство, к которому необходимо выполнить подключение.

- 1 Вызовите экран "Настройка Bluetooth\*". (→стр. 47)
- Выберите подключаемое устройство.

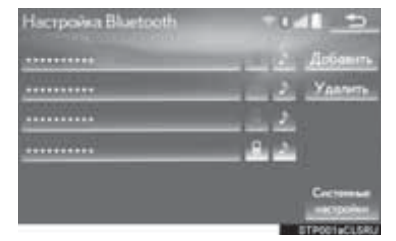

• Отобразятся значки поддерживаемых профилей.

📳 : телефон

🔊: аудиоплеер

- Значок профиля для подключенного в настоящий момент устройства выделяется цветом.
- Выбор значка профиля, который не подключен в настоящий момент, приведет к переключения на функцию.
- Если требуемое устройство Bluetooth<sup>®</sup> отсутствует в списке, выберите "Добавить" для регистрации устройства. (→стр. 48)
- \*: Название и логотипы Bluetooth<sup>®</sup> являются товарными знаками корпорации Bluetooth SIG, Inc.

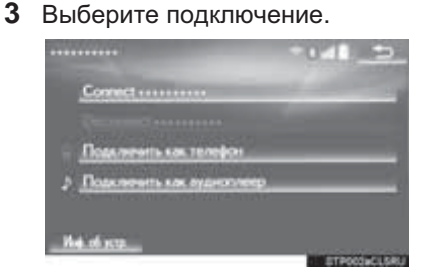

- 4 Проверьте, что когда подключение установлено, отображается экран подтверждения.
- Если отображается сообщение об ошибке, следуйте указаниям на экране для повторения попытки.

#### ИНФОРМАЦИЯ

- Подключение устройства во время воспроизведения аудио Bluetooth<sup>®</sup> может занимать длительное время.
- В зависимости от типа подключаемого устройства Bluetooth<sup>®</sup> может потребоваться выполнение дополнительных действий на устройстве.

# ■ РЕЖИМ АВТОПОДКЛЮЧЕНИЯ

Для включения режима автоподключения укажите для параметра "Питание Bluetooth\*" значение включения. (→стр. 55) Расположите устройство Bluetooth<sup>®</sup> в месте, где можно установить подключение.

 Когда переключатель двигателя находится в режиме ACCESSORY или IGNITION ON, система выполняет поиск зарегистрированного устройства.

• Система подключится К зарегистрированному устройству, К которому она подключалась в прошлый раз, если оно находится поблизости. Когда включен приоритет при автоматическом подключении и присутствуют несколько зарегистрированных телефонов Bluetooth<sup>®</sup>, система автоматически выполнит подключение к телефону Bluetooth<sup>®</sup> с высшим приоритетом. (→стр. 55)

# ■ ПОДКЛЮЧЕНИЕ ВРУЧНУЮ

В случае сбоя автоматического подключения или при выключенном режиме "Питание Bluetooth\*" следует подключить Bluetooth<sup>®</sup> вручную.

- 1 Нажмите кнопку "**MENU**" на панели Remote Touch.
- 2 Выберите "Настройка".
- 3 Выберите "Bluetooth\*".
- 4 Следуйте процедуре, описанной в разделе "ПОДКЛЮЧЕНИЕ УСТРОЙСТВА Bluetooth<sup>®</sup>" с "ЭТАПА 2". (→стр. 50)
- \*: Название и логотипы Bluetooth<sup>®</sup> являются товарными знаками корпорации Bluetooth SIG, Inc.

2

# ■ ПОВТОРНОЕ ПОДКЛЮЧЕНИЕ ТЕЛЕФОНА Bluetooth<sup>®</sup>

Bluetooth® Если телефон отключен из-за слабого приема Bluetooth® сети во время нахождения переключателя двигателя в режиме ACCESSORY или IGNITION ON. система автоматически выполняет повторное подключение телефона Bluetooth<sup>®</sup>.

## РЕДАКТИРОВАНИЕ ИНФОРМАЦИИ ОБ УСТРОЙСТВЕ Bluetooth<sup>®</sup>

Информация об устройстве Bluetooth<sup>®</sup> может отображаться на экране. Отображаемую информацию можно редактировать.

- 1 Вызовите экран "Настройка Bluetooth\*". (→стр. 47)
- 2 Выберите устройство для редактирования информации о нем.
- **3** Выберите пункт "Инф. об устр.".

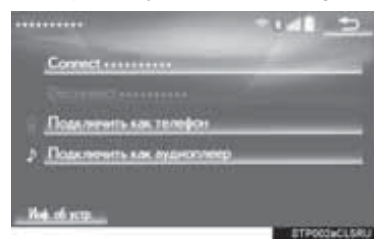

\*: Название и логотипы Bluetooth<sup>®</sup> являются товарными знаками корпорации Bluetooth SIG, Inc.

4 Проверьте и измените информацию об устройстве Вluetooth<sup>®</sup>.

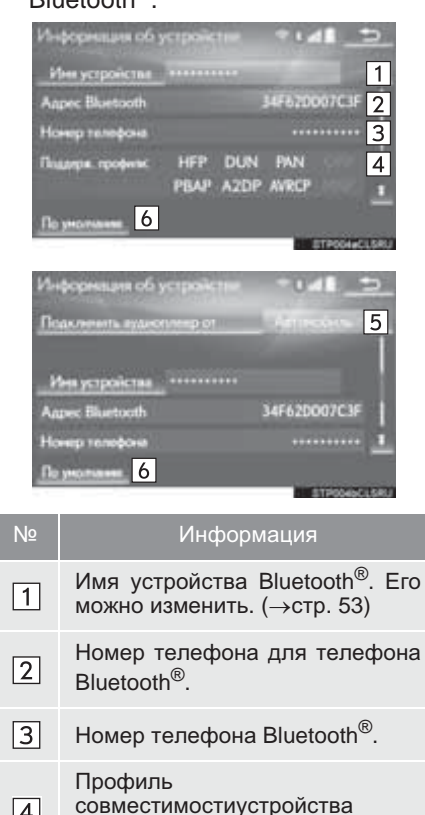

4 совместимостиустройо Bluetooth<sup>®</sup>.

#### Выберите для настройки способа подключения аудиоплеера Bluetooth<sup>®</sup>. (→стр. 54)

6 Выберите для сброса всех настроек.

#### ИНФОРМАЦИЯ

- Если два устройства Bluetooth<sup>®</sup> зарегистрированы с одинаковым именем устройства, устройства можно различать по их адресу.
- Для телефонов некоторых типов некоторая информация может не отображаться.

#### ■ ИЗМЕНЕНИЕ ИМЕНИ УСТРОЙСТВА

- Выберите пункт "Имя устройства".
- 2 Введите имя и выберите "OK".

#### ИНФОРМАЦИЯ

 Даже если изменяется имя устройства, имя, зарегистрированное в устройстве Bluetooth<sup>®</sup>, не меняется.

#### ЗАДАНИЕ СПОСОБА ПОДКЛЮЧЕНИЯ АУДИОПЛЕЕРА

- 1 Выберите пункт "Подключить аудиоплеер от".
- 2 Выберите способ подключения.

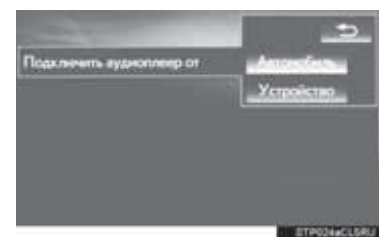

"Автомобиль": выберите для подключения аудиосистемы к аудиоплееру.

"**Устройство**": выберите для подключения аудиоплеера к аудиосистеме.

 В зависимости от аудиоплеера лучшим может оказаться или способ подключения "Автомобиль", или способ подключения "Устройство". Подробнее см. руководство, поставляемое с аудиоплеером.

# ЭКРАН "Детальные настройки Bluetooth\*"

Настройки Bluetooth<sup>®</sup> можно проверять и изменять.

- 1 Вызовите экран "Настройка Bluetooth\*". (→стр. 47)
- 2 Выберите пункт "Системные настройки".
- **3** Выберите пункт, который требуется настроить.

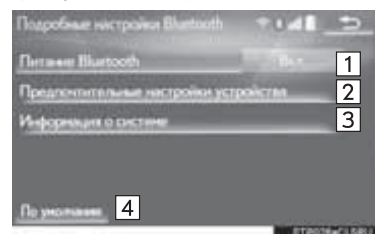

| Nº | Функция                                                                                                    | Стр. |
|----|----------------------------------------------------------------------------------------------------|------|
| 1  | Выберите для<br>включения/выключения<br>соединения Bluetooth <sup>®</sup> .                                                           | 55   |
| 2  | Выберите для<br>изменения приоритета<br>при автоматическом<br>подключении<br>зарегистрированных<br>устройств Bluetooth <sup>®</sup> . | 55   |
| 3  | Выберите для<br>редактирования<br>системной<br>информации.                                                                            | 57   |
| 4  | Выберите для сброса<br>всех настроек.                                                                                                 | —    |

\*: Название и логотипы Bluetooth<sup>®</sup> являются товарными знаками корпорации Bluetooth SIG, Inc.

#### ИЗМЕНЕНИЕ ПАРАМЕТРА "Питание Bluetooth\*"

1 Выберите пункт "Питание Bluetooth\*".

Когда для параметра "Питание Bluetooth\*" задано значение включения:

Устройство Bluetooth<sup>®</sup> автоматически подключается, если переключатель двигателя находится в режиме ACCESSORY или IGNITION ON.

Когда для параметра "Питание Bluetooth\*" задано значение отключения:

Устройство Bluetooth<sup>®</sup> отключено, и система не будет подключаться к нему в следующий раз.

#### ИНФОРМАЦИЯ

- Во время движения состояние автоматического подключения можно изменить с выключенного на включенное, но нельзя изменить с включенного на выключенное.
- \*: Название и логотипы Bluetooth<sup>®</sup> являются товарными знаками корпорации Bluetooth SIG, Inc.

#### ЗАДАНИЕ ПРИОРИТЕТА ПРИ АВТОМАТИЧЕСКОМ ПОДКЛЮЧЕНИИ

Приоритет при автоматическом подключении зарегистрированных устройств Bluetooth<sup>®</sup> можно изменить.

- Выберите пункт "Предпочтительные настройки устройства".
- Выберите пункт, который требуется настроить.

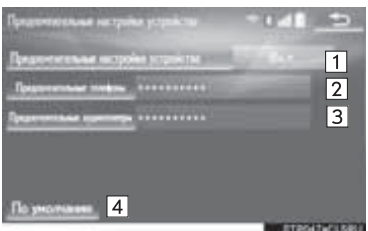

| Nº | Функция                                                                                                    | Стр. |
|----|----------------------------------------------------------------------------------------------------|------|
| 1  | Выберите для учета/<br>отмены приоритета при<br>автоматическом<br>подключении к сети.                                                       | _    |
| 2  | Выберите для<br>изменения приоритета<br>при автоматическом<br>подключении<br>зарегистрированных<br>телефонов Bluetooth <sup>®</sup> .       | 56   |
| 3  | Выберите для<br>изменения приоритета<br>при автоматическом<br>подключении<br>зарегистрированных<br>аудиоплееров<br>Bluetooth <sup>®</sup> . | 56   |
| 4  | Выберите для сброса всех настроек.                                                                                                    |      |

2

#### ИНФОРМАЦИЯ

 Вновь зарегистрированному устройству Bluetooth<sup>®</sup> автоматически присваивается самый высокий приоритет при автоматическом подключении.

#### ИЗМЕНЕНИЕ ПРИОРИТЕТА ПРИ АВТОМАТИЧЕСКОМ ПОДКЛЮЧЕНИИ ДЛЯ ТЕЛЕФОНА

- 1 Выберите пункт "Предпочтительные телефоны".
- 2 Выберите устройство Bluetooth<sup>®</sup>, затем выберите "BBEPX" или "BHИЗ" для изменения порядка устройств.

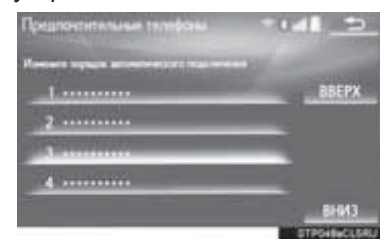

- ИЗМЕНЕНИЕ ПРИОРИТЕТА ПРИ АВТОМАТИЧЕСКОМ ПОДКЛЮЧЕНИИ ДЛЯ АУДИОПЛЕЕРА
- 1 Выберите пункт "Предпочтительные аудиоплееры".
- Выберите устройство Bluetooth<sup>®</sup>, затем выберите "BBEPX" или "BHИЗ" для изменения порядка устройств.

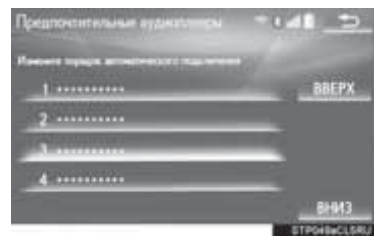

| РЕДАКТИРОВАНИЕ |
|----------------|
| СИСТЕМНОЙ      |
| ИНФОРМАЦИИ     |

- 1 Выберите пункт "Информация о системе".
- **2** Выберите пункт, который требуется настроить.

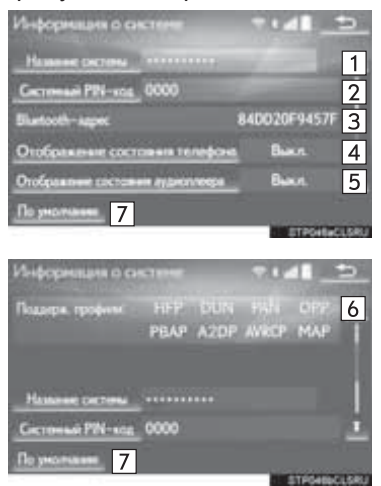

| Nº | Информация                                                                                             | Стр. |
|----|----------------------------------------------------------------------------------------------------|------|
| 1  | Отображение имени<br>системы. Его можно<br>изменить.                                                   | 58   |
| 2  | PIN-код, используемый<br>при регистрации<br>устройства Bluetooth <sup>®</sup> .<br>Его можно изменить. | 58   |
| 3  | Адрес устройства<br>является уникальным и<br>не может быть изменен.                                    | _    |
| 4  | Выберите для<br>включения/выключения<br>отображения состояния<br>подключения телефона.                 | _    |
| 5  | Выберите для включения/<br>выключения отображения<br>состояния подключения<br>аудиоплеера.             | _    |
| 6  | Профиль<br>совместимости системы.                                                                      | —    |
| 7  | Выберите для сброса всех настроек.                                                                     |      |

## ■ ИЗМЕНЕНИЕ ИМЕНИ СИСТЕМЫ

- 1 Выберите пункт "Название системы".
- 2 Введите имя и выберите "ОК".

# ИЗМЕНЕНИЕ РІN-КОДА

- 1 Выберите пункт "Системный PINкод".
- **2** Введите PIN-код и выберите "**OK**".

# 3. ПОДКЛЮЧЕНИЕ К СЕТИ ИНТЕРНЕТ ЧЕРЕЗ УСТРОЙСТВО Bluetooth $^{\circledast}$

# НАСТРОЙКА ПОДКЛЮЧЕНИЯ К СЕТИ ИНТЕРНЕТ

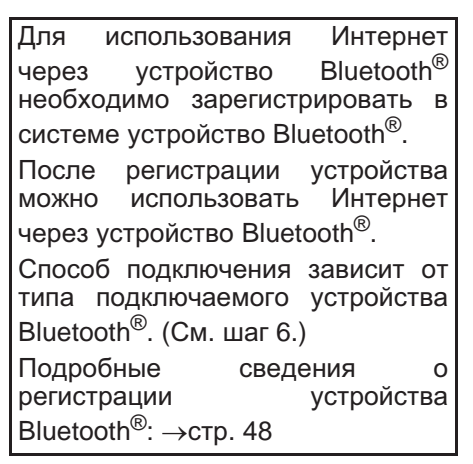

1 Нажмите кнопку "MENU" на панели Remote Touch.

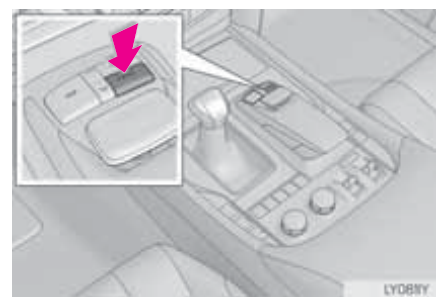

2 Выберите пункт "Настройка".

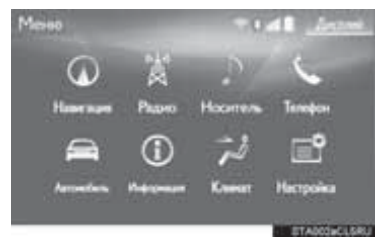

3 Выберите пункт "Телефон".

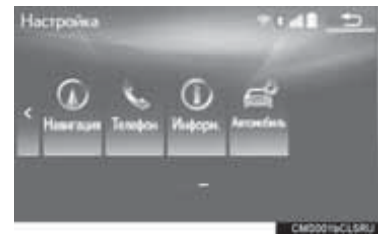

4 Выберите пункт "Настройки связи".

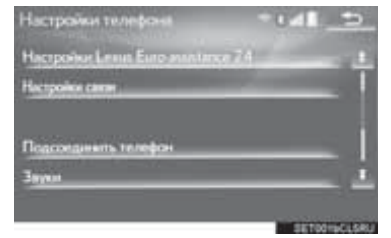

5 Выберите пункт "Да".

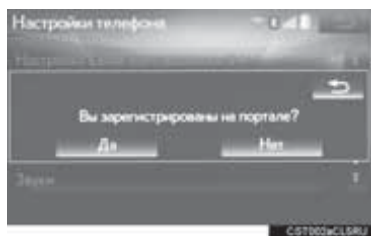

 Учетная запись на портале - это учетная запись на веб-сайте Lexus, предназначенном для клиентов компании.

- Если отображается экран "Имя пользователя".
- 6 Введите имя пользователя и выберите "**OK**".
- 7 Введите пароль и выберите "OK".
- 8 При успешном подключении мобильного телефона на экране отобразится сообщение "Подключение для передачи данных выполнено.". Станут доступны подключенные сервисы.
- Если отображается экран "Настройки связи".
- 9 Выберите "Страна".

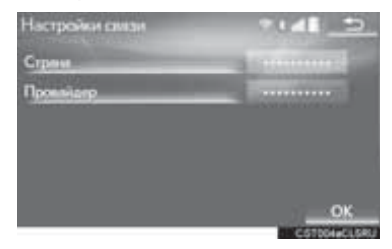

- **10** Введите название страны и выберите "**OK**".
- 11 Выберите страну.
- Откроется предыдущий экран.
- 12 Выберите "Провайдер".
- **13** Выберите провайдера мобильной сети.

| U-Lu |      |
|------|------|
|      |      |
|      | - 7  |
| _    | -    |
|      |      |
|      |      |
|      | 6510 |

- **14** Выберите "**OK**" на экране "Настройки связи".
- Если для страны и/или провайдера мобильной сети выбрано "Другой", отобразится экран "Детальные настройки". (->стр. 61)
- Система автоматически установит параметры провайдера мобильной сети и выполнит тестовое подключение.
- Если настройку невозможно выполнить автоматически, отобразится экран "Детальные настройки". (->стр. 61)
- Перед выполнением тестового подключения отобразится экран подтверждения в соответствии с настройками подключенного сервиса. (->стр. 349)
- 15 Введите имя пользователя и выберите "OK".
- 16 Введите пароль и выберите "OK".
- 17 При успешном подключении мобильного телефона на экране отобразится сообщение "Подключение для передачи данных выполнено.". Станут доступны подключенные сервисы.

## ЭКРАН "Детальные настройки"

Если в системе отсутствует информация настройке 0 провайдера мобильной сети для выбранной страны ипи выбранного провайдера мобильной сети или если для страны ипи провайдера мобильной выбрано сети "Другой", отобразится экран "Детальные настройки". Для получения информации, требуемой для ввода на экране "Детальные настройки", обратитесь к своему провайдеру мобильной сети.

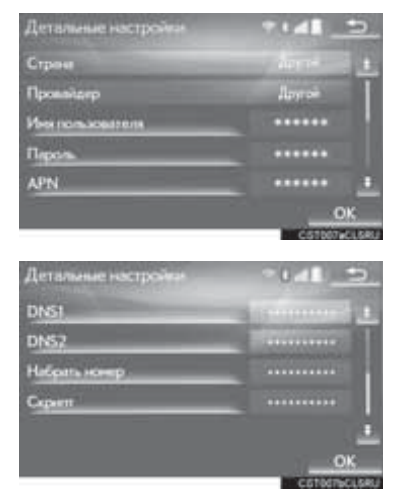

- Введите или выберите имя пользователя (для настройки APN), пароль (для настройки APN), APN, DNS1, DNS2, номер набора и скрипт.
- Если имеется только один DNS, задайте его в поле "DNS 1".
- Если в поле "Скрипт" требуется ввести несколько элементов, отделите элементы точкой с запятой (;).

## 2. НАСТРОЙКИ СЕТИ

# 4. ПОДКЛЮЧЕНИЕ К СЕТИ ИНТЕРНЕТ ЧЕРЕЗ Wi-Fi<sup>®</sup>

При помощи функции Wi-Fi<sup>®</sup> эту систему можно подключить к сети Интернет, что позволяет использовать подключенные сервисы, информацию о трафике и т.п.

1 Нажмите кнопку "MENU" на панели Remote Touch.

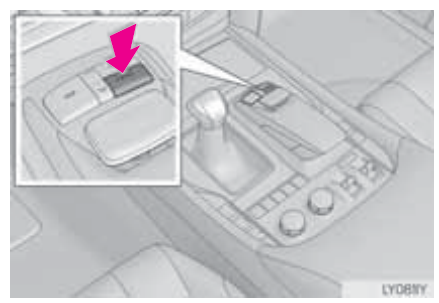

2 Выберите пункт "Настройка".

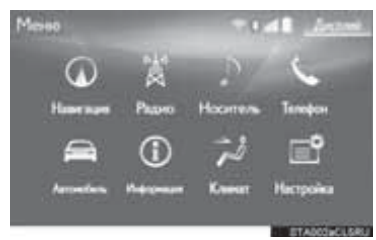

3 Выберите пункт "Wi-Fi\*".

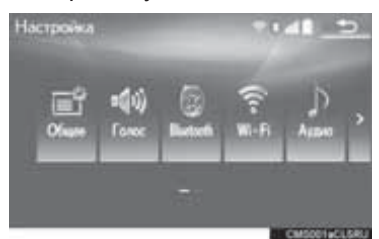

- **4** Выберите пункты, которые требуется настроить.
- \*: Wi-Fi является зарегистрированным товарным знаком альянса Wi-Fi Alliance<sup>®</sup>.

# ЭКРАН НАСТРОЕК Wi-Fi®

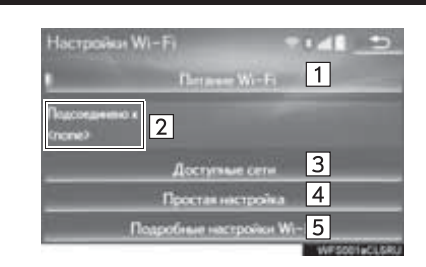

| Nº | Функция                                                                                          | Стр. |
|----|--------------------------------------------------------------------------------------------------|------|
| 1  | Выберите для<br>включения/<br>выключения функции<br>Wi-Fi <sup>®</sup> .                         | 63   |
| 2  | Отображение имени подключенной сети                                                              |      |
| 3  | Выберите для поиска<br>доступных сетей,<br>которые можно<br>подключить.                          | 63   |
| 4  | Выберите для быстрого<br>подключения к<br>устройству Wi-Fi <sup>®</sup> ,<br>совместимому с WPS. | 64   |
| 5  | Выберите для задания<br>подробных настроек<br>Wi-Fi <sup>®</sup> .                               | 64   |

#### ВКЛЮЧЕНИЕ/ ВЫКЛЮЧЕНИЕ ФУНКЦИИ Wi-Fi<sup>®</sup>

Когда функция включена, можно выбрать "Доступные сети" и "Простая настройка".

- 1 Вызовите экран "Настройки Wi-Fi\*". (→стр. 62)
- 2 Выберите пункт "Питание Wi-Fi\*".
- Если задать для параметра значение включения, загорится индикатор.

#### ПОДКЛЮЧЕНИЕ К СЕТИ

Можно выполнить поиск доступных сетей и подключение к ним.

- Вызовите экран "Настройки Wi-Fi\*". (→стр. 62)
- 2 Выберите пункт "Доступные сети".

\*: Wi-Fi является зарегистрированным товарным знаком альянса Wi-Fi Alliance<sup>®</sup>.

## 3 Выберите сеть.

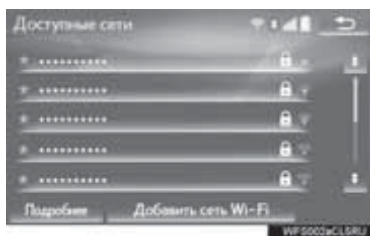

- Когда выбрана сеть с отображается экран ввода пароля, введите пароль, затем выберите "ОК".
- Сеть, к которой в прошлом осуществлялось подключение,

помечается 🔭.

"Подробнее": выберите для отображения подробной информации о сети.

"Добавить сеть Wi-Fi\*": выберите для добавления сети Wi-Fi<sup>®</sup>, которая в настоящий момент не отображается.

### ■ ДОБАВЛЕНИЕ СЕТИ Wi-Fi<sup>®</sup>

Можно добавлять доступные сети, не отображаемые при поиске.

- 1 Выберите пункт "Добавить сеть Wi-Fi\*".
- 2 Введите имя сети и выберите "OK".
- 3 Выберите тип безопасности.
- 4 Введите пароль и выберите "OK".
- \*: Wi-Fi является зарегистрированным товарным знаком альянса Wi-Fi Alliance<sup>®</sup>.

## БЫСТРОЕ ПОДКЛЮЧЕНИЕ

Если устройство Wi-Fi<sup>®</sup> является совместимым с Wi-Fi Protected Setup™, к нему можно подключиться быстрее.

- 1 Вызовите экран "Настройки Wi-Fi\*". (→стр. 62)
- **2** Выберите пункт "Простая настройка".
- 3 Выберите "PIN-код" или "Нажать кнопку", в зависимости от устройства.

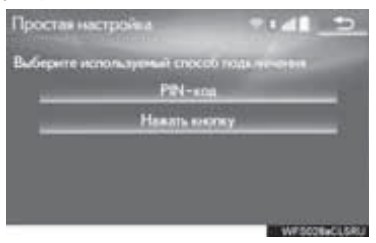

4 Выполните устройства Wi-Fi<sup>®</sup>. подключение

ПОДРОБНЫЕ НАСТРОЙКИ Wi-Fi<sup>®</sup>

- 1 Вызовите экран "Настройки Wi-Fi\*". (→стр. 62)
- 2 Выберите пункт "Подробные настройки Wi-Fi\*".
- **3** Выберите пункты, которые требуется настроить.

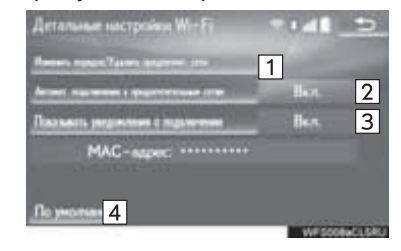

| Nº      | Функция                                                                                                    |
|---------|----------------------------------------------------------------------------------------------------|
| 1       | Выберите для изменения<br>порядка отображения списка<br>предпочитаемых вами сетей и<br>удалите сети из списка.<br>(→стр. 65)                                                                        |
| 2       | Выберите для включения/<br>выключения автоматического<br>подключения к сети. При<br>включении система будет<br>автоматически подключаться к<br>предпочитаемым сетям из<br>числа зарегистрированных. |
| 3       | Выберите для включения/<br>выключения автоматического<br>отображения сообщения о<br>подключении.                                                                                                    |
| 4       | Выберите для сброса всех настроек.                                                                                                    |
| *: Wi-F | і является                                                                                                    |

\*: WI-FI является зарегистрированным товарным знаком альянса Wi-Fi Alliance<sup>®</sup>.

# НАСТРОЙКА ПРЕДПОЧИТАЕМЫХ СЕТЕЙ

Любая сеть, к которой в прошлом выполнялось подключение, считается предпочитаемой. Приоритет сетей для подключения можно изменить.

- 1 Выберите пункт "Изменить порядок/Удалить предпочтит. сети".
- 2 Выберите сеть, затем выберите "Вверх" или "Вниз" для изменения приоритета подключения сетей.

"Удалить": выберите для удаления сети.

ИНФОРМАЦИЯ

 Если выполняется подключение к сети, настройки предпочитаемых сетей изменить нельзя.

# СОВЕТЫ ПО РАБОТЕ С ФУНКЦИЕЙ Wi-Fi<sup>®</sup>

# ПРЕДОСТЕРЕЖЕНИЕ

- Используйте устройства Wi-Fi<sup>®</sup> только тогда, когда это законно и безопасно.
- Ваше аудиоустройство оснащено Wi-Fi<sup>®</sup>. Лица антеннами С имплантированными кардиостимуляторами, устройствами кардиоресинхронизирующей терапии или имплантированными кардиовертерамидефибрилляторами должны соблюдать разумную дистанцию между собой и антеннами Wi-Fi<sup>®</sup>. Радиоволны могут негативно повлиять на работу таких устройств. • Перед использованием устройств Wi-Fi<sup>®</sup> пользователи любых других медицинских устройств (кроме имплантированного кардиостимулятора, устройства кардиоресинхронизирующей терапии или имплантированного кардиовертера-дефибриллятора) должны узнать у изготовителя о влиянии радиоволн на работу этих устройств. Радиоволны ΜΟΓΥΤ непредсказуемым образом влиять работу таких медицинских на устройств.

#### УСЛОВИЯ, ОТОБРАЖАЕМЫЕ ЗНАЧКОМ Wi-Fi<sup>®</sup>

В верхней правой части экрана отображается уровень приема. (→стр. 16)

#### ТЕХНИЧЕСКИЕ ХАРАКТЕРИСТИКИ

(информация)

- Стандарты связи 802.11b 802.11g 802.11n
- Безопасность WEP WPA™ WPA2™ Wi-Fi Protected Setup™
  - WPA, WPA2 и Wi-Fi Protected Setup являются зарегистрированными товарными знаками альянса Wi-Fi Alliance<sup>®</sup>.

## 3. ДРУГИЕ НАСТРОЙКИ

# 1. ОБЩИЕ НАСТРОЙКИ

Предусмотрены настройки автоматического изменения экранов автомобиля, звуковых сигналов операций и т.д.

1 Нажмите кнопку "MENU" на панели Remote Touch.

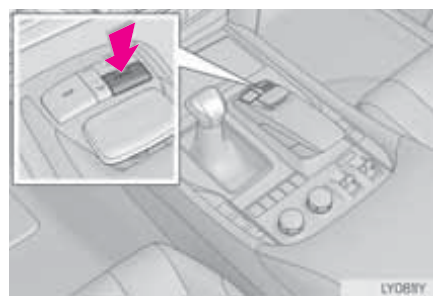

- 2 Выберите пункт "Настройка".
- 3 Выберите пункт "Общее".
- **4** Выберите пункты, которые требуется настроить.

# ЭКРАН ОБЩИХ НАСТРОЕК

| Nacue                     | 1 |         | - |
|---------------------------|---|---------|---|
| R.m.                      | 2 | Руссоні |   |
| Строка состояния          | 3 | Ben.    |   |
| Язык располнавания голоса | 4 | English |   |
| Настроить изображения     | 5 |         | R |

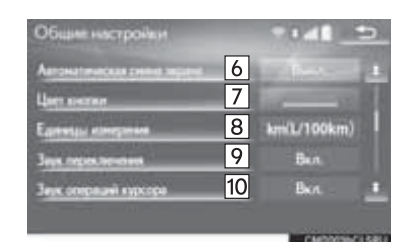

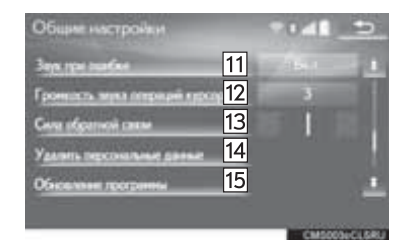

| Общие настройки                                | T148     | •        |
|------------------------------------------------|----------|----------|
| Объекание была данные былот<br>Информация в ПО | 16<br>17 | ÷        |
| New                                            |          |          |
| 8mm                                            | Русский  | ÷        |
|                                                | CMDDD    | 346(540) |

| Nº | Функция                                                                                                    | Nº | Функция                                                                                                    |
|----|----------------------------------------------------------------------------------------------------|----|----------------------------------------------------------------------------------------------------|
| 1  | Выберите для изменения<br>часового пояса, включения/<br>выключения режима летнего<br>времени и встручения/                                                                                                    | 11 | Выберите для установки<br>включения/выключения<br>звуковых сигналов ошибки.                                                                                                    |
|    | выключения автоматической<br>настройки часов. (→стр. 69)                                                                                                    | 12 | Выбор для настройки громкости<br>звукового сигнала указателя.                                                                                                    |
| 2  | Выберите для изменения<br>языка.                                                                                                    | 13 | Выберите для настройки силы<br>притяжения указателя<br>кнопками.                                                                                                    |
| 3  | Выберите для включения/<br>выключения отображения<br>панели состояния.                                                                                                    | 14 | Выберите для удаления<br>персональных данных.<br>(→стр. 73)                                                                                                    |
| 4  | Выберите для изменения языка<br>распознавания голоса.                                                                                                    |    | Выберите для обновления                                                                                                    |
| 5  | Выберите заставки, которые<br>будут отображаться при<br>включении/отключении.<br>(→стр. 70)                                                                                                    | 15 | версии программного<br>обеспечения. За подробными<br>сведениями обращайтесь к<br>дилеру Lexus.                                                                                                    |
|    | Выберите для автоматического включения/отключения перехода экрана управления аудиосистемой/системой кондиционирования возлуха к                                                                                                    | 16 | Выберите для обновления<br>версии базы данных<br>"Gracenote". За подробными<br>сведениями обращайтесь к<br>дилеру Lexus.                                                                                             |
| 6  | кондиционирования воздуха к<br>предыдущему экрану. При<br>установке в состояние<br>включения экран управления<br>аудиосистемой/системой<br>кондиционирования воздуха<br>через 20 секунд автоматически<br>возвращается к предыдущему<br>экрану. |    | Выберите для отображения<br>информации о программном<br>обеспечении. Уведомления<br>относительно программного<br>обеспечения сторонних<br>производителей,<br>использованного в данном<br>продукте, прилагаются. (Они |
| 7  | Изменение цвета кнопки<br>экрана.                                                                                                    |    | приобретению такого<br>программного обеспечения,<br>где это применимо.)                                                                                                    |
| 8  | Выберите для изменения единиц измерения расстояния/ расхода топлива.                                                                                                    |    | ,                                                                                                    |
| 9  | Выберите для установки<br>включения/выключения<br>звуковых сигналов выбора.                                                                                                    |    |                                                                                                    |
| 10 | Выберите для установки<br>включения/выключения<br>звуковых сигналов указателя.                                                                                                    |    |                                                                                                    |

## НАСТРОЙКИ ЧАСОВ

Используется для изменения часового пояса, включения/ выключения летнего времени и автоматической настройки часов.

- 1 Вызовите экран "Общие настройки". (→стр. 67)
- **2** Выберите пункт "Часы".
- **3** Выберите пункты, которые требуется настроить.

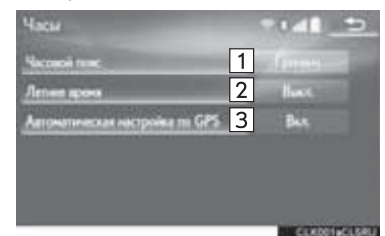

| Nº | Функция                                                                                                    |
|----|----------------------------------------------------------------------------------------------------|
| 1  | Выберите для изменения<br>часового пояса. (→стр. 69)                                                                                                    |
| 2  | Выберите для включения/<br>выключения режима летнего<br>времени.                                                                                                    |
| 3  | Выберите для включения/<br>выключения автоматической<br>настройки часов по GPS. При<br>включении настройки система<br>будет автоматически<br>регулировать часы по часовому<br>поясу текущего местоположения<br>при перемещении автомобиля<br>из одного часового пояса в<br>другой. Если параметр<br>установлен в значение<br>выключения, часы можно<br>настроить вручную. (->стр. 69) |

#### ■ НАСТРОЙКА ЧАСОВОГО ПОЯСА

- 1 Выберите пункт "Часовой пояс".
- **2** Выберите требуемый часовой пояс.
- Если выбрано "Другой", часовой пояс можно изменить вручную. Выберите "+" или "-" для настройки часового пояса.

#### НАСТРОЙКА ЧАСОВ ВРУЧНУЮ

Если параметр "Автоматическая настройка по GPS" установлен в значение "Выкл.", часы можно настроить вручную.

1 Выберите элемент.

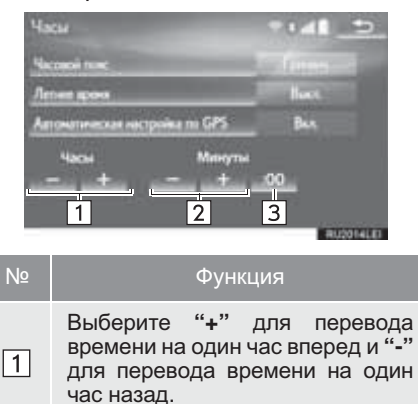

Выберите "+" для перевода времени на одну минуту вперед и "-" для перевода времени на одну минуту назад.

Выберите для округления до ближайшего часа. Например, 1:00 – 1:29 → 1:00 1:30 – 1:59 → 2:00

#### ПЕРСОНАЛЬНАЯ НАСТРОЙКА ЗАСТАВКИ ПРИ ВКЛЮЧЕНИИ/ ВЫКЛЮЧЕНИИ

Можно скопировать изображение из USB-памяти и использовать его в качестве заставки при включении/выключении.

В качестве заставки можно также использовать встроенный видеофрагмент.

Когда переключатель двигателя переключается в режим ACCESSORY или IGNITION ON, отображается заставка. (->стр. 30) При выборе "Экран выкл." на экране "Дисплей" экран выключается и отображается настроенная ранее заставка. (Для отключения экрана: ->стр. 38)

- 1 Вызовите экран "Общие настройки". (→стр. 67)
- 2 Выберите пункт "Настроить изображение".

**3** Выберите пункты, которые требуется настроить.

| 1 | Komponen in USB        |  |
|---|------------------------|--|
| 2 | Удачны инбриктич       |  |
| 3 | Установить изображения |  |

| Nº | Функция                                                                                           | Стр. |
|----|---------------------------------------------------------------------------------------------------|------|
| 1  | Выберите для<br>копирования<br>изображений из USB-<br>памяти.                                     | 70   |
| 2  | Выберите для удаления изображений.                                                                | 72   |
| 3  | Выберите для<br>назначения<br>изображения в качестве<br>заставки при включении<br>или выключении. | 72   |

### ПЕРЕДАЧА ИЗОБРАЖЕНИЙ

1 Нажмите на крышку.

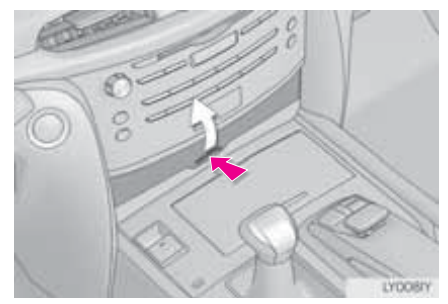
Откройте крышку и подсоедините устройство.

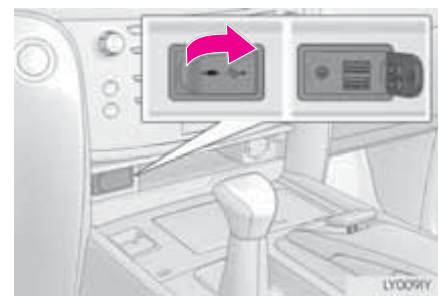

- Включите питание USB-памяти, если оно не включено.
- 3 Выберите пункт "Копировать из USB".
- 4 Выберите в списке изображения, затем выберите "Копировать".
- В правой части экрана отображается выбранное изображение. Если выбранное изображение повреждено или несовместимо, будет

отображаться 🙋.

- Внизу экрана отображается количество оставшихся файлов изображений, которые можно передать.
- **5** Выберите "**Да**", когда отобразится экран подтверждения.

#### ИНФОРМАЦИЯ

- При сохранении файлов изображений на USB-память для последующей передачи в систему сохраняйте изображения в папке под названием "Image" (регистр имеет значение). Если папку назвать по-другому, система не распознает файлы изображения.
- Совместимые расширения файлов -JPG и JPEG.
- Длина имен файлов изображений, включая расширение файла, не должна превышать 32 символа.
- Возможна передача изображений объемом не более 10 МБ.
- В систему можно передать до 10 изображений.
- Файлы с именами, состоящими из символов, не входящих в ASCII, не могут быть переданы.

#### НАСТРОЙКА ЗАСТАВКИ ПРИ ВКЛЮЧЕНИИ/ВЫКЛЮЧЕНИИ

- 1 Выберите пункт "Установить изображения".
- 2 Выберите вкладку "Фильм" или "Изображение", затем выберите изображение или видеофрагмент.
- **3** Выберите пункты, которые требуется настроить.

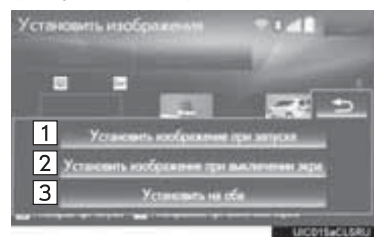

| Nº | Функция                                                                                      |
|----|----------------------------------------------------------------------------------------------|
| 1  | Выберите для назначения<br>изображения в качестве<br>заставки при включении.                 |
| 2  | Выберите для назначения<br>изображения в качестве<br>заставки при выключении.                |
| 3  | Выберите для назначения<br>изображения в качестве<br>заставки при включении и<br>выключении. |

## ■ УДАЛЕНИЕ ПЕРЕДАННЫХ ИЗОБРАЖЕНИЙ

- 1 Выберите пункт "Удалить иозбражения".
- 2 Выберите удаляемые изображения, затем выберите "Удалить".
- **3** Выберите "**Да**", когда отобразится экран подтверждения.

#### УДАЛЕНИЕ ПЕРСОНАЛЬНЫХ ДАННЫХ

- 1 Вызовите экран "Общие настройки". (→стр. 67)
- 2 Выберите пункт "Удалить персональные данные".
- 3 Выберите пункт "Удалить".
- **4** Выберите "**Да**", когда отобразится экран подтверждения.
- Зарегистрированные или измененные персональные данные будут удалены или возвращены в значения по умолчанию. Например:
  - Общие настройки
  - Настройки навигации
  - Настройки аудиосистемы
  - Настройки телефона
  - Настройки подключенного сервиса

#### УВЕДОМЛЕНИЕ

• При удалении персональных данных убедитесь в том, что вставлена карта microSD с картой местности. Персональные данные невозможно удалить, если карта microSD с картой местности вынута. Для удаления данных после вставления карты microSD с картой местности переведите переключатель двигателя в режим ACCESSORY или IGNITION ON.

## 3. ДРУГИЕ НАСТРОЙКИ

# 2. НАСТРОЙКИ ГОЛОСА

Можно настроить голосовые инструкции и т.п.

1 Нажмите кнопку "**MENU**" на панели Remote Touch.

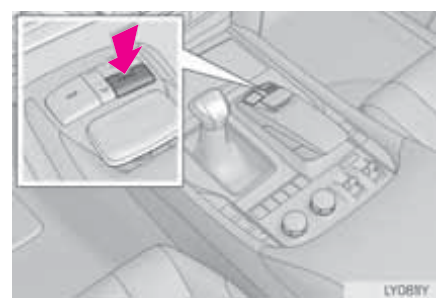

- 2 Выберите пункт "Настройка".
- **3** Выберите пункт "Голос".
- **4** Выберите пункты, которые требуется настроить.

# ЭКРАН НАСТРОЕК ГОЛОСА

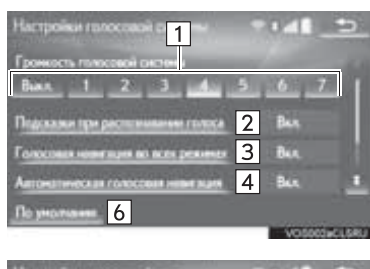

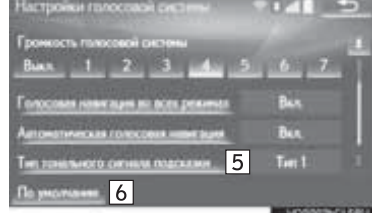

| Nº | Функция                                                                                                    |
|----|----------------------------------------------------------------------------------------------------|
| 1  | Выберите для регулировки<br>громкости голосовых<br>инструкций.                                                                                                    |
| 2  | Выберите для включения/<br>выключения подсказок при<br>распознавании голоса.                                                                                         |
| 3  | Выберите для включения/<br>выключения голосовых<br>инструкций во время<br>использования аудио-/<br>визуальной системы и/или<br>системы кондиционирования<br>воздуха. |
| 4  | Выберите для включения/<br>выключения голосовых<br>инструкций во время ведения<br>по маршруту.                                                                       |
| 5  | Выберите для настройки<br>звуковых сигналов во время<br>ведения по маршруту.                                                                                         |
| 6  | Выберите для сброса всех настроек.                                                                                                    |

## 3. ДРУГИЕ НАСТРОЙКИ

# 3. НАСТРОЙКИ АВТОМОБИЛЯ

Настройки доступны для обслуживания, персональной настройки автомобиля, системы помощи при парковке Lexus и т.п.

**1** Нажмите кнопку "MENU" на панели Remote Touch.

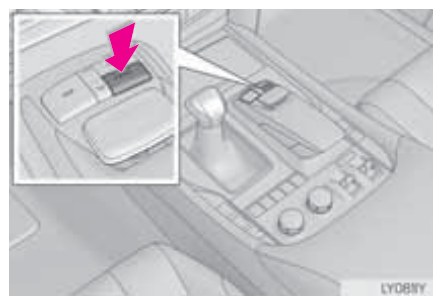

- Выберите пункт "Настройка". 2
- 3 Выберите пункт "Автомобиль".

Выберите 4 пункты, которые требуется настроить.

| 1<br>2<br>3<br>4<br>5 | тройскі акторисболяк<br>Техническое обслужным<br>Персональна настройса актор<br>LEXUS ракк акаіат<br>Монеор сняты но<br>Drive Mode Guitamantio | Р I и I<br>«<br>«бол»<br>0.<br>см: |                                   |
|-----------------------|----------------------------------------------------------------------------------------------------|------------------------------------|-----------------------------------|
| Nº                    | Функция                                                                                                    |                                    | Стр.                              |
| 1                     | Выберите дл<br>задания<br>технического<br>обслуживания.                                                                                        | ія                                 | 76                                |
| 2                     | Выберите дл<br>персональной<br>настройки<br>автомобиля.                                                                                        | אר ,                               | "Руководство<br>для<br>владельца" |
| 3                     | Выберите дл<br>настройки систем                                                                                                    | 1Я ,<br>IЫ                         | "Руководство<br>для               |

при

для

для

режима

владельца"

"Руководство

для

владельца"

"Руководство

для

владельца"

\*: При наличии

4

5

помоши

Выберите

слепых зон.

Выберите

настройки

движения.

парковке Lexus.

настройки монитора

## ТЕХНИЧЕСКОЕ ОБСЛУЖИВАНИЕ

Когда система включена и наступает момент замены детали или определенных компонентов, отображается экран "Информация". (->стр. 30)

- 1 Вызовите экран "Настройки автомобиля". (→стр. 75)
- 2 Выберите пункт "Техническое обслуживание".
- 3 Выберите элемент.

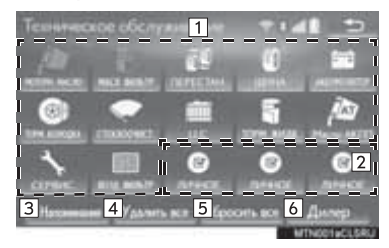

| Nº | Функция                                                                                                    | Стр. |
|----|----------------------------------------------------------------------------------------------------|------|
| 1  | Выберите для<br>настройки<br>состояния деталей<br>или компонентов.                                                                                                    | 77   |
| 2  | Выберите для<br>добавления новых<br>информационных<br>элементов отдельно<br>от предоставляемых.                                                                                          | _    |
| 3  | Если задать для<br>параметра значение<br>включения,<br>загорится<br>индикатор. Система<br>настроена на вывод<br>информации о<br>техническом<br>обслуживании на<br>экран<br>"Информация". | 30   |
| 4  | Выберите для<br>отмены всех<br>введенных условий.                                                                                                    | _    |
| 5  | Выберите для<br>сброса значений<br>элементов с<br>просроченным<br>состоянием.                                                                                                    | _    |
| 6  | Выберите для<br>регистрации/<br>изменения<br>информации о<br>дилере.                                                                                                    | 77   |

#### ИНФОРМАЦИЯ

 Когда требуется обслуживание автомобиля, цвет кнопок на экране изменяется на оранжевый.

#### ЗАДАНИЕ ИНФОРМАЦИИ О ТЕХНИЧЕСКОМ ОБСЛУЖИВАНИИ

- Выберите экранную кнопку для детали или компонента.
- 2 Задайте условия.

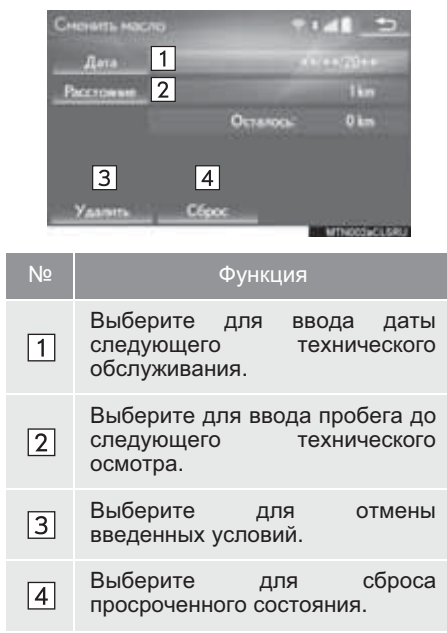

#### ИНФОРМАЦИЯ

- Информацию о плановом техническом обслуживании см. в "Сервисной книжке Lexus", "Руководстве по гарантиям Lexus" или документе "Руководство для владельца".
- В зависимости от дорожных условий и условий эксплуатации фактические дата и значение пробега могут отличаться от дат и значений, сохраненных в системе.

## ЗАДАНИЕ ДИЛЕРА

В системе можно зарегистрировать информацию о дилере. Когда введена информация о дилере, можно проложить до него маршрут.

- 1 Выберите пункт "Дилер".
- 2 Выберите элемент для поиска местоположения. (→стр. 105)
- После задания местоположения отображается экран редактирования информации о дилере.

**3** Выберите пункт, который требуется изменить.

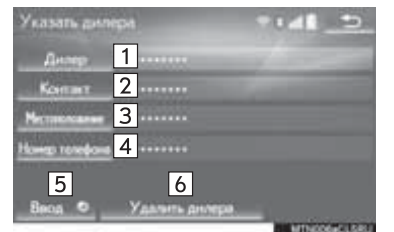

| Nº | Функция                                                                                            | Стр. |
|----|----------------------------------------------------------------------------------------------------|------|
| 1  | Выберите для ввода<br>названия дилера.                                                             | 78   |
| 2  | Выберите для ввода<br>имени сотрудника<br>дилера.                                                  | 78   |
| 3  | Выберите для задания местоположения.                                                               | 78   |
| 4  | Выберите для задания номера телефона.                                                              | 78   |
| 5  | Выберите для задания<br>местоположения<br>отображаемого дилера<br>в качестве пункта<br>назначения. | 116  |
| 6  | Выберите для удаления<br>информации о дилере,<br>отображаемой на<br>экране.                        | _    |

#### ■ ИЗМЕНЕНИЕ ИМЕНИ ДИЛЕРА ИЛИ КОНТАКТА

- 1 Выберите "Дилер" или "Контакт".
- 2 Введите имя и выберите "OK".

## ИЗМЕНЕНИЕ МЕСТОПОЛОЖЕНИЯ

- 1 Выберите пункт "Местоположение".
- Прокрутите карту до отображения требуемого пункта (→стр. 92) и выберите "ОК".
- ИЗМЕНЕНИЕ НОМЕРА ТЕЛЕФОНА
- 1 Выберите пункт "Номер телефона".
- 2 Введите номер телефона и выберите "**OK**".

## 1 ОСНОВНЫЕ ОПЕРАЦИИ

|    |                                                                                                    | 02                                                                                 |
|----|----------------------------------------------------------------------------------------------------|------------------------------------------------------------------------------------|
|    | ЭКРАН КАРТЫ                                                                                                    | 82                                                                                 |
|    | ЭКРАН МЕНЮ НАВИГАЦИИ                                                                                                    | 85                                                                                 |
| 2. | РАБОТА С ЭКРАНОМ КАРТЫ                                                                                                    | 87                                                                                 |
|    | ОТОБРАЖЕНИЕ ТЕКУЩЕГО<br>МЕСТОПОЛОЖЕНИЯ                                                                                                    | 87                                                                                 |
|    | МАСШТАБ КАРТЫ                                                                                                    | 88                                                                                 |
|    | ОРИЕНТАЦИЯ КАРТЫ                                                                                                    | 89                                                                                 |
|    | ПЕРЕКЛЮЧЕНИЕ КОНФИГУРАЦИЙ<br>КАРТЫ                                                                                                    | 89                                                                                 |
|    | ПРОКРУТКА ЭКРАНА                                                                                                    | 91                                                                                 |
|    | НАСТРОЙКА МЕСТОПОЛОЖЕНИЯ<br>ПЕРЕМЕЩЕНИЕМ ПРИ ПОМОЩИ                                                                                                    |                                                                                    |
|    | СТРЕЛОК                                                                                                    | 92                                                                                 |
| 3. | ИНФОРМАЦИЯ НА ЭКРАНЕ                                                                                                    |                                                                                    |
|    |                                                                                                    |                                                                                    |
|    | КАРТЫ                                                                                                    | 93                                                                                 |
|    | КАРТЫ<br>ОТОБРАЖЕНИЕ ЗНАЧКОВ РОІ*                                                                                                    | <b>93</b><br>93                                                                    |
|    | КАРТЫ<br>ОТОБРАЖЕНИЕ ЗНАЧКОВ РОІ*<br>ОТСЛЕЖИВАНИЕ МАРШРУТА                                                                                                    | <b>93</b><br>93<br>94                                                              |
|    | КАРТЫ<br>ОТОБРАЖЕНИЕ ЗНАЧКОВ РОІ*<br>ОТСЛЕЖИВАНИЕ МАРШРУТА<br>ОТОБРАЖЕНИЕ ИНФОРМАЦИИ О<br>ЗНАЧКЕ В МЕСТЕ ПОЛОЖЕНИЯ                                                                                                    | <b>93</b><br>93<br>94                                                              |
|    | КАРТЫ<br>ОТОБРАЖЕНИЕ ЗНАЧКОВ РОІ*<br>ОТСЛЕЖИВАНИЕ МАРШРУТА<br>ОТОБРАЖЕНИЕ ИНФОРМАЦИИ О<br>ЗНАЧКЕ В МЕСТЕ ПОЛОЖЕНИЯ<br>КУРСОРА                                                                                                    | <b>93</b><br>93<br>94<br>95                                                        |
|    | КАРТЫ<br>ОТОБРАЖЕНИЕ ЗНАЧКОВ РОІ*<br>ОТСЛЕЖИВАНИЕ МАРШРУТА<br>ОТОБРАЖЕНИЕ ИНФОРМАЦИИ О<br>ЗНАЧКЕ В МЕСТЕ ПОЛОЖЕНИЯ<br>КУРСОРА<br>СТАНДАРТНЫЕ ЗНАЧКИ КАРТЫ                                                                                                    | <ul> <li>93</li> <li>94</li> <li>95</li> <li>97</li> </ul>                         |
| 4. | КАРТЫ<br>ОТОБРАЖЕНИЕ ЗНАЧКОВ РОІ*<br>ОТСЛЕЖИВАНИЕ МАРШРУТА<br>ОТОБРАЖЕНИЕ ИНФОРМАЦИИ О<br>ЗНАЧКЕ В МЕСТЕ ПОЛОЖЕНИЯ<br>КУРСОРА<br>СТАНДАРТНЫЕ ЗНАЧКИ КАРТЫ<br>ДОРОЖНАЯ ИНФОРМАЦИЯ И<br>ИНФОРМАЦИЯ ОБ                                                                                                    | <ul> <li>93</li> <li>94</li> <li>95</li> <li>97</li> </ul>                         |
| 4. | КАРТЫ<br>ОТОБРАЖЕНИЕ ЗНАЧКОВ РОІ*<br>ОТСЛЕЖИВАНИЕ МАРШРУТА<br>ОТОБРАЖЕНИЕ ИНФОРМАЦИИ О<br>ЗНАЧКЕ В МЕСТЕ ПОЛОЖЕНИЯ<br>КУРСОРА<br>СТАНДАРТНЫЕ ЗНАЧКИ КАРТЫ<br>ДОРОЖНАЯ ИНФОРМАЦИЯ И<br>ИНФОРМАЦИЯ ОБ<br>АВТОСТОЯНКАХ                                                                                          | <ul> <li>93</li> <li>94</li> <li>95</li> <li>97</li> <li>98</li> </ul>             |
| 4. | КАРТЫ<br>ОТОБРАЖЕНИЕ ЗНАЧКОВ РОІ*<br>ОТСЛЕЖИВАНИЕ МАРШРУТА<br>ОТОБРАЖЕНИЕ ИНФОРМАЦИИ О<br>ЗНАЧКЕ В МЕСТЕ ПОЛОЖЕНИЯ<br>КУРСОРА<br>СТАНДАРТНЫЕ ЗНАЧКИ КАРТЫ<br>ДОРОЖНАЯ ИНФОРМАЦИЯ И<br>ИНФОРМАЦИЯ ОБ<br>АВТОСТОЯНКАХ<br>ОТОБРАЖЕНИЕ ДОРОЖНОЙ<br>ИНФОРМАЦИИ И ПРОГНОЗА<br>СИТУАЦИИ НА ПОРОГАХ                  | <ul> <li>93</li> <li>94</li> <li>95</li> <li>97</li> <li>98</li> <li>98</li> </ul> |
| 4. | КАРТЫ<br>ОТОБРАЖЕНИЕ ЗНАЧКОВ РОІ*<br>ОТСЛЕЖИВАНИЕ МАРШРУТА<br>ОТОБРАЖЕНИЕ ИНФОРМАЦИИ О<br>ЗНАЧКЕ В МЕСТЕ ПОЛОЖЕНИЯ<br>КУРСОРА<br>СТАНДАРТНЫЕ ЗНАЧКИ КАРТЫ<br>ДОРОЖНАЯ ИНФОРМАЦИЯ И<br>ИНФОРМАЦИЯ ОБ<br>АВТОСТОЯНКАХ<br>ОТОБРАЖЕНИЕ ДОРОЖНОЙ<br>ИНФОРМАЦИИ И ПРОГНОЗА<br>СИТУАЦИИ НА ДОРОГАХ<br>ИНФОРМАЦИЯ ОБ | <ul> <li>93</li> <li>94</li> <li>95</li> <li>97</li> <li>98</li> <li>98</li> </ul> |

## ПОИСК ПУНКТА НАЗНАЧЕНИЯ

| 1. | ОПЕРАЦИЯ ПОИСКА ПУНКТА                                                  | _ |
|----|-------------------------------------------------------------------------|---|
|    | НАЗНАЧЕНИЯ10                                                            | 5 |
|    | ВЫБОР ОБЛАСТИ ПОИСКА 10                                                 | 7 |
|    | УСТАНОВКА БАЗОВОГО<br>МЕСТОПОЛОЖЕНИЯ В КАЧЕСТВЕ<br>ПУНКТА НАЗНАЧЕНИЯ 10 | 7 |
|    | ЗАДАНИЕ ТОЧКИ БЫСТРОГО<br>ДОСТУПА В КАЧЕСТВЕ ПУНКТА<br>НАЗНАЧЕНИЯ       | 7 |
|    | ПОИСК ПО АДРЕСУ 10                                                      | 8 |
|    | ПОИСК СРЕДИ РОІ* 11                                                     | 0 |
|    | ПОИСК НА КАРТЕ 11                                                       | 0 |
|    | ПОИСК ПО ТОЧКАМ В ПАМЯТИ 11                                             | 1 |
|    | ПОИСК СРЕДИ РАНЕЕ ЗАДАННЫХ<br>ПУНКТОВ НАЗНАЧЕНИЯ                        | 1 |
|    | ПОИСК ПО ПЕРЕКРЕСТКУ 11                                                 | 2 |
|    | ПОИСК ПО ВЪЕЗДУ НА<br>АВТОМАГИСТРАЛЬ/СЪЕЗДУ С<br>НЕЕ 11                 | 2 |
|    | ПОИСК ПО КООРЛИНАТАМ 11                                                 | 3 |
|    |                                                                         | 3 |
|    | ПОИСК СРЕДИ РОІ* ВБЛИЗИ                                                 | Ŭ |
|    | КУРСОРА 11                                                              | 4 |
|    | ПОИСК ПО ПОЧТОВОМУ ИНДЕКСУ<br>(ВЕЛИКОБРИТАНИЯ/                          |   |
|    | НИДЕРЛАНДЫ) 11                                                          | 5 |
| 2. | НАЧАЛО ВЕДЕНИЯ ПО<br>МАРШРУТУ110                                        | 6 |
|    | ЭКРАН КАРТЫ ПУНКТА<br>НАЗНАЧЕНИЯ11                                      | 7 |
|    | ЭКРАН КАРТЫ С ПОЛНЫМ<br>МАРШРУТОМ                                       | 8 |

В автомобилях, приобретенных за пределами Европы, некоторые функции могут не работать во время движения.

\*: Объект, представляющий интерес (POI)

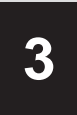

## НАВИГАЦИОННАЯ СИСТЕМА

## 3 ВЕДЕНИЕ ПО МАРШРУТУ

| 1. | ЭКРАН ВЕДЕНИЯ ПО                 |     |
|----|----------------------------------|-----|
|    | МАРШРУТУ                         | 121 |
|    | ЭКРАН ВЕДЕНИЯ ПО МАРШРУТУ        | 121 |
|    | ДВИЖЕНИЕ ПО АВТОМАГИСТРАЛИ       | 124 |
|    | ПРИ ПРИБЛИЖЕНИИ К ПЕРЕКРЕСТКУ    | 125 |
|    | ЭКРАН СПИСКА ПОВОРОТОВ           | 126 |
|    | ЭКРАН СО СТРЕЛКАМИ               | 126 |
| 2  |                                  |     |
|    | ГОЛОСОВОЙ НАВИГАЦИИ              | 127 |
| _  |                                  |     |
| 3. | ИЗМЕНЕНИЕ МАРШРУТА               | 128 |
|    | ДОБАВЛЕНИЕ ПУНКТОВ<br>НАЗНАЧЕНИЯ | 128 |
|    | ИЗМЕНЕНИЕ ПОРЯДКА ПУНКТОВ        |     |
|    | НАЗНАЧЕНИЯ                       | 128 |
|    | УДАЛЕНИЕ ПУНКТОВ НАЗНАЧЕНИЯ      | 129 |
|    | ЗАДАНИЕ УСЛОВИЯ ПОИСКА           | 129 |
|    | НАСТРОЙКА ОБЪЕЗДА                | 129 |
|    | ТРЕБОВАНИЯ К ДОРОГЕ              | 130 |
|    | •••                              |     |
|    | ОБЗОР МАРШРУТА                   | 131 |

## 4 МОЯ ПАМЯТЬ

| 1. | НАСТРОЙКИ ОПЦИИ<br>"МОЯ ПАМЯТЬ"        | 132 |
|----|----------------------------------------|-----|
|    | ЗАДАНИЕ БАЗОВОГО<br>МЕСТОПОЛОЖЕНИЯ     | 132 |
|    | ЗАДАНИЕ ТОЧКИ БЫСТРОГО<br>ДОСТУПА      | 134 |
|    | ЗАДАНИЕ ТОЧЕК В ПАМЯТИ                 | 136 |
|    | ЗАДАНИЕ НЕЖЕЛАТЕЛЬНОГО<br>УЧАСТКА      | 141 |
|    | ЗАДАНИЕ ТРАССЫ МАРШРУТА                | 144 |
|    | РЕЗЕРВНОЕ КОПИРОВАНИЕ НА<br>USB-ПАМЯТЬ | 145 |
|    | КОПИРОВАНИЕ ИЗ USB-ПАМЯТИ              | 147 |

| <ol> <li>НАСТРОЙКИ НАВИГАЦИИ</li></ol>                                                                                                    |    | НАСТРОИКА                                                                                                    |
|----------------------------------------------------------------------------------------------------|----|----------------------------------------------------------------------------------------------------|
| <ol> <li>НАСТРОЙКИ ДЛЯ ПОЛУЧЕНИЯ<br/>ДОРОЖНОЙ ИНФОРМАЦИИ И<br/>ИНФОРМАЦИИ ОБ<br/>АВТОСТОЯНКАХ</li></ol>                                                            | 1. | НАСТРОЙКИ НАВИГАЦИИ                                                                                                    |
| ЭКРАН НАСТРОЕК ДЛЯ ПОЛУЧЕНИЯ<br>ДОРОЖНОЙ ИНФОРМАЦИИ И<br>ИНФОРМАЦИИ ОБ<br>АВТОСТОЯНКАХ                                                                             | 2. | НАСТРОЙКИ ДЛЯ ПОЛУЧЕНИЯ<br>ДОРОЖНОЙ ИНФОРМАЦИИ И<br>ИНФОРМАЦИИ ОБ<br>АВТОСТОЯНКАХ152                                    |
| <ul> <li>СОВЕТЫ ПО<br/>ИСПОЛЬЗОВАНИЮ<br/>НАВИГАЦИОННОЙ СИСТЕМЫ</li> <li>GPS (GLOBAL POSITIONING<br/>SYSTEM, ГЛОБАЛЬНАЯ<br/>СИСТЕМА<br/>ПОЗИЦИОНИРОВАНИЯ)</li></ul> |    | ЭКРАН НАСТРОЕК ДЛЯ ПОЛУЧЕНИЯ<br>ДОРОЖНОЙ ИНФОРМАЦИИ И<br>ИНФОРМАЦИИ ОБ<br>АВТОСТОЯНКАХ 152                              |
| <ol> <li>GPS (GLOBAL POSITIONING<br/>SYSTEM, ГЛОБАЛЬНАЯ<br/>СИСТЕМА<br/>ПОЗИЦИОНИРОВАНИЯ)</li></ol>                                                                |    | СОВЕТЫ ПО                                                                                                    |
| 2. ВЕРСИЯ БАЗЫ ДАННЫХ КАРТЫ<br>И ОБЛАСТЬ ПОКРЫТИЯ                                                                                                    | 6  | ИСПОЛЬЗОВАНИЮ<br>НАВИГАЦИОННОЙ СИСТЕМЫ                                                                                  |
|                                                                                                    | 6  | ИСПОЛЬЗОВАНИЮ<br>НАВИГАЦИОННОЙ СИСТЕМЫ<br>GPS (GLOBAL POSITIONING<br>SYSTEM, ГЛОБАЛЬНАЯ<br>СИСТЕМА<br>ПОЗИЦИОНИРОВАНИЯ) |

| ДАННЫЕ КАРТЫ   | 164 |
|----------------|-----|
| О ДАННЫХ КАРТЫ | 165 |

3

# 1. КРАТКАЯ СПРАВКА

# ЭКРАН КАРТЫ

Экран карты можно вызвать следующими способами:

- ▶ Нажмите кнопку "MAP" на панели Remote Touch.
- ▶ Нажмите кнопку "MENU" на панели Remote Touch, затем выберите "Навигация" на экране "Меню". (→стр. 14)

Выберите \_\_\_\_\_, если отображается экран меню навигации.

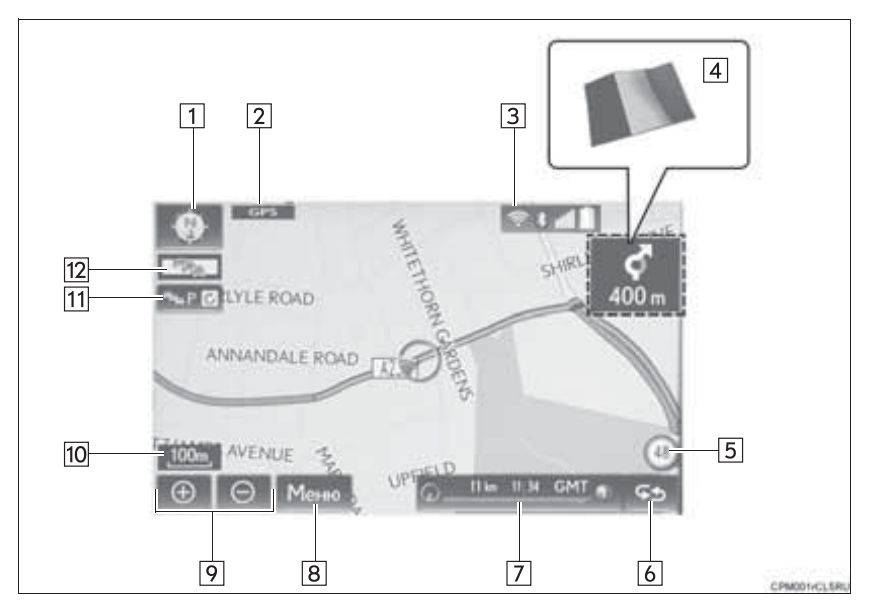

| Nº | Название                                                                                                    | Функция                                                                                                    | Стр. |
|----|----------------------------------------------------------------------------------------------------|----------------------------------------------------------------------------------------------------|------|
| 1  | Символ "2D<br>север вверху",<br>"2D<br>направление<br>движения<br>вверху" и "3D<br>направление<br>движения<br>вверху" | Указывает на ориентацию карты: север<br>вверху или направление движения вверху.<br>В 3D-карте возможна только ориентация<br>"направление движения вверху". | 89   |
| 2  | Значок "GPS"<br>(Система<br>глобального<br>позиционирова-<br>ния)                                                     | Показывает, что автомобиль принимает<br>сигналы GPS                                                                                                    | 161  |

| Nº | Название                                                  | Функция                                                                                                    | Стр. |
|----|-----------------------------------------------------------|----------------------------------------------------------------------------------------------------|------|
| 3  | Линейка<br>состояния                                      | Отображает состояние подключений Wi-Fi <sup>®</sup><br>и Bluetooth <sup>®</sup> , уровень приема и оставшийся<br>заряд аккумулятора мобильного телефона.                                                                                                  | 16   |
| 4  | Указатель<br>границы                                      | Когда автомобиль пересекает<br>государственную границу, отображается<br>флаг соответствующей страны.                                                                                                    | _    |
| 5* | Значок<br>ограничения<br>скорости                         | Отображение ограничения скорости                                                                                                    | 148  |
| 6  | Кнопка<br>изменения<br>информации о<br>маршруте           | Выберите для отображения названия<br>улицы, на которой находится автомобиль,<br>ожидаемого времени в пути до пункта<br>назначения/времени прибытия в пункт<br>назначения или панели с информацией о<br>дорожном движении.                                 |      |
| 7  | Панель с<br>информацией<br>о маршруте                     | Отображение названия улицы, на которой<br>находится автомобиль, ожидаемого<br>времени в пути до пункта назначения/<br>времени прибытия в пункт назначения или<br>панели с информацией о дорожном<br>движении, в соответствии с выбранными<br>параметрами. | 121  |
| 8  | "Меню"                                                    | Используется для таких функций, как<br>настройка пункта назначения и<br>регистрация точек в памяти.                                                                                                    | 85   |
| 9  | Кнопка<br>увеличения/<br>уменьшения<br>масштаба<br>экрана | Выберите для увеличения или уменьшения<br>масштаба. При нажатии одной из кнопок<br>внизу экрана отображается индикатор<br>масштаба.                                                                                                    | 88   |
| 10 | Индикатор<br>масштаба                                     | Это число указывает масштаб карты.                                                                                                    |      |
| 11 | Кнопка<br>обновления<br>вручную                           | Выберите для обновления вручную информации о дорожном движении или автостоянках.                                                                                                    | 156  |
| 12 | Индикатор<br>дорожной<br>информации                       | Показывает, что выполняется прием<br>дорожной информации. Отображение<br>дорожной информации.                                                                                                    | 98   |

\*: Без системы RSA (Road Sign Assist, система информирования о дорожных знаках)

#### (информация)

- Некоторые кнопки экрана на экране карты пропадают через несколько секунд после использования панели Remote Touch. Эту настройку можно изменить таким образом, что все экранные кнопки будут отображаться всегда. (->стр. 148)
- Нажмите кнопку "МАР" на панели Remote Touch для отображения адреса текущего местоположения на экране карты или повторите голосовую команду.

# ЭКРАН МЕНЮ НАВИГАЦИИ

Для отображения этого экрана выберите "**Меню**" на карте. (→стр. 82)

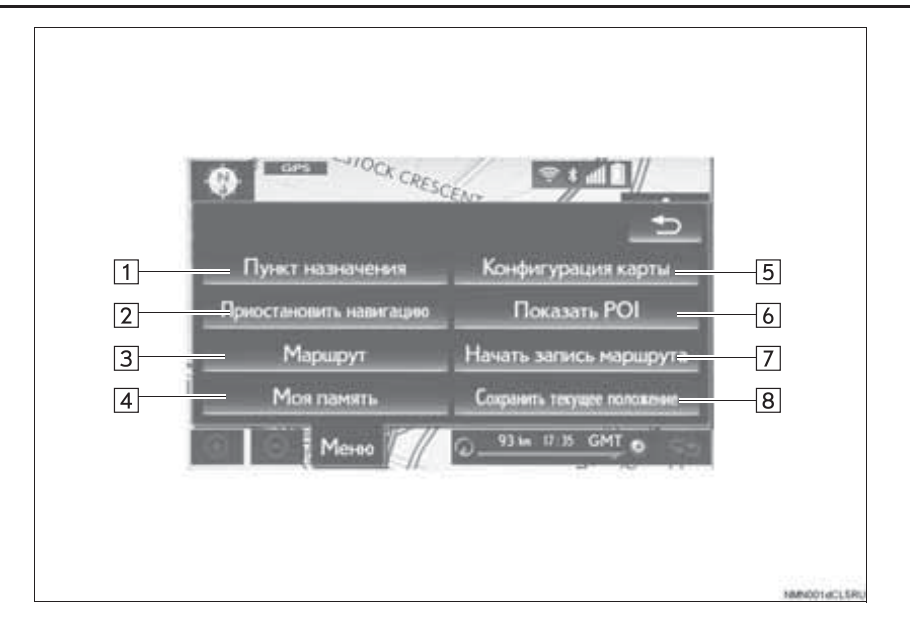

| Nº | Функция                                                                                                    | Стр. |
|----|----------------------------------------------------------------------------------------------------|------|
| 1  | Выберите для поиска пункта назначения.                                                                                                    | 105  |
| 2  | Выберите для приостановки или возобновления ведения по маршруту.                                                                          | —    |
| 3  | Выберите для изменения маршрутов и/или пунктов назначения и для просмотра обзорной информации о маршруте.                                 | 128  |
| 4  | Выберите для перехода между пунктами "Домашний", "Точки<br>в памяти", "Быстрый доступ", "Нежелательные участки" и т.д.                    | 132  |
| 5  | Выберите для настройки конфигурации карты.                                                                                                | 89   |
| 6  | Задание объектов, представляющих интерес (POI), которые должны отображаться на экране.                                                    | 93   |
| 7  | Выберите для запуска/остановки записи отслеживания маршрута.                                                                              | 94   |
| 8  | Регистрация текущего местоположения или положения<br>курсора в качестве точки в памяти. Можно изменить на<br>требуемое имя, значок и т.п. | 132  |

## 1. ОСНОВНЫЕ ОПЕРАЦИИ

# 2. РАБОТА С ЭКРАНОМ КАРТЫ

# ОТОБРАЖЕНИЕ ТЕКУЩЕГО МЕСТОПОЛОЖЕНИЯ

1 Нажмите кнопку "**MAP**" на панели Remote Touch.

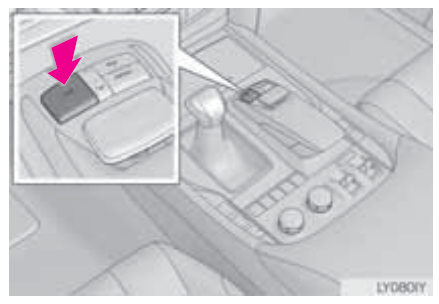

- 2 Проверьте, что отображается карта с текущим местоположением.
- Выберите , если отображается экран меню навигации.
- Выбор и на боковом дисплее приведет к смене вида экрана карты на отображение полного экрана.
  - Об исправлении текущего местоположения вручную: →стр. 151

#### (информация)

- При движении автомобиля сдвигается не значок текущего местоположения, а карта.
- Текущее местоположение устанавливается автоматически по мере приема автомобилем сигналов от GPS (глобальной системы позиционирования). Если текущее местоположение неверно, оно автоматически корректируется после приема автомобилем сигналов от GPS.
- После отключения аккумуляторной батареи или на новом автомобиле текущее положение может оказаться неверным. Правильное текущее местоположение отображается после приема системой сигналов GPS.

3

## МАСШТАБ КАРТЫ

 Выберите ⊕ или ⊖, чтобы изменить масштаб отображаемой карты.

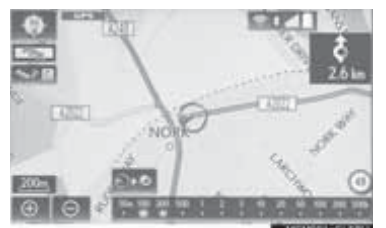

- Внизу экрана отобразится индикатор масштаба.
- Выберите и удерживайте 🕒 или

, чтобы продолжить изменение масштаба отображаемой карты.

 Масштаб отображения карты можно также изменять, выполняя выбор прямо на линейке масштаба.

всего пути, если был задан пункт назначения.

#### (информация)

- Нажмите кнопку "∧" на панели Remote Touch для увеличения масштаба отображения экрана карты и кнопку "∨" для уменьшения масштаба.
- Когда масштаб карты минимален, улица с односторонним движением

отображается в виде значка 🥩.

## КАРТА ГОРОДА

Для некоторых больших городов доступна карта города. Если выбран масштаб карты 50 м, будет отображаться карта города в 2D- или 3D-представлении.

**1** Выберите 🕒 для отображения карты города.

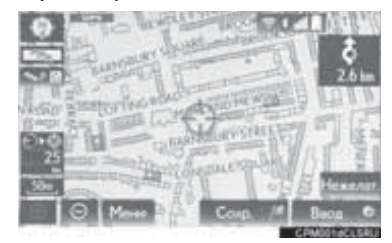

• Для возврата к обычному виду карты выберите .

# ОРИЕНТАЦИЯ КАРТЫ

Ориентацию можно карты "2D изменять между север вверху", "2D направление движения вверху" И "3D направление движения вверху", выбирая символ ориентации в левом верхнем углу экрана.

💽 : символ "север вверху"

Независимо от направления движения автомобиля север всегда отображается вверху.

вверху" (в режиме 2D)

Направление движения автомобиля всегда показывается вверху. Красная стрелка показывает на север.

вверху" (в режиме 3D)

Направление движения автомобиля всегда показывается вверху. Красная стрелка показывает на север.

## ПЕРЕКЛЮЧЕНИЕ КОНФИГУРАЦИЙ КАРТЫ

- 1 Выберите пункт "**Меню**" на экране карты. (→стр. 85)
- 2 Выберите пункт "Конфигурация карты".
- 3 Выберите элемент.

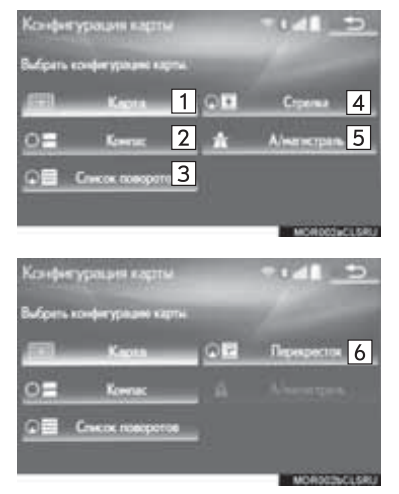

| Nº | Функция                                                                                 | Стр. |
|----|-----------------------------------------------------------------------------------------|------|
| 1  | Отображение экрана с одной картой.                                                      | _    |
| 2  | Отображение экрана в режиме компаса.                                                    | 90   |
| 3  | Отображение экрана со списком поворотов.                                                | 126  |
| 4  | Отображение экрана со<br>стрелками.                                                     | 126  |
| 5  | Выберите для<br>отображения экрана с<br>информацией об<br>автомагистрали.               | 124  |
| 6  | Отображение указаний<br>для проезда<br>перекрестков и<br>движения по<br>автомагистрали. | 125  |

 В зависимости от условий выбор определенных кнопок конфигурации может оказаться невозможным.

#### КОМПАС

На экране отображаются компас, информация о пункте назначения и текущем местоположении.

#### ИНФОРМАЦИЯ

- Значок пункта назначения отображается в направлении пункта назначения. При движении обращайте внимание на компас, координаты долготы и широты, чтобы поддерживать движение автомобиля в направлении пункта назначения.
- При выходе автомобиля из области покрытия карты экран навигации изменяется на экран режима компаса.

# ПРОКРУТКА ЭКРАНА

Используйте функцию прокрутки для перемещения требуемой точки в центр экрана.

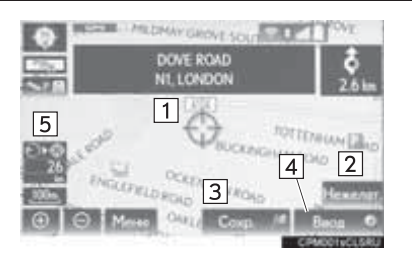

| Nº | Информация/функция                                                                                             | Стр. |
|----|----------------------------------------------------------------------------------------------------|------|
| 1  | Значок курсора                                                                                                 | —    |
| 2  | Выберите для<br>регистрации положения<br>курсора в качестве<br>нежелательного<br>участка.                      | 91   |
| 3  | Выберите для<br>регистрации в качестве<br>точки в памяти. Об<br>изменении значка,<br>названия и т.п.:>стр. 137 |      |
| 4  | Выберите для задания<br>в качестве пункта<br>назначения.                                                       | 116  |
| 5  | Расстояние от текущего местоположения до курсора                                                               |      |

- Для прокрутки карты поместите указатель в требуемую позицию, а затем нажмите и удерживайте кнопку-джойстик на панели Remote Touch. Карта будет прокручиваться в этом направлении, пока кнопкаджойстик не будет отпущена.
- Нажмите кнопку "MAP" на панели Remote Touch для отображения текущего местоположения на экране карты.

#### РЕГИСТРАЦИЯ ПОЛОЖЕНИЯ КУРСОРА В КАЧЕСТВЕ НЕЖЕЛАТЕЛЬНОГО УЧАСТКА

Точку на экране карты можно указать в качестве нежелательного участка с помощью функции прокрутки.

- Прокрутите карту до отображения требуемого пункта и выберите "Нежелат.".
- 2 Выберите или для изменения размера нежелательного участка. Затем выберите "**OK**".

#### (информация)

- Когда пункт назначения находится внутри нежелательного участка или когда не удается проложить маршрут в объезд нежелательного участка, может быть показан маршрут, проходящий по нежелательному участку.
- Можно зарегистрировать до 10 нежелательных участков.

## НАСТРОЙКА МЕСТОПОЛОЖЕНИЯ ПЕРЕМЕЩЕНИЕМ ПРИ ПОМОЩИ СТРЕЛОК

Точное местоположение можно настроить путем перемещения при помощи 8 стрелок направления.

1 Выберите одну из 8 стрелок направления для перемещения курсора в требуемую точку.

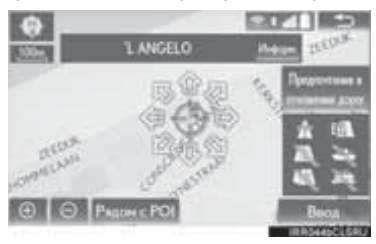

## 1. ОСНОВНЫЕ ОПЕРАЦИИ

# 3. ИНФОРМАЦИЯ НА ЭКРАНЕ КАРТЫ

## ОТОБРАЖЕНИЕ ЗНАЧКОВ РОІ

Ha карте можно отображать объекты POI. например автозаправочные станции И рестораны. Можно также установить их местоположение в качестве пункта назначения И использовать их для ведения по маршруту.

- Выберите "Меню" на экране карты. (→стр. 85)
- 2 Выберите пункт "Показать POI".
- **3** Выберите требуемые категории POI, затем выберите "**OK**".

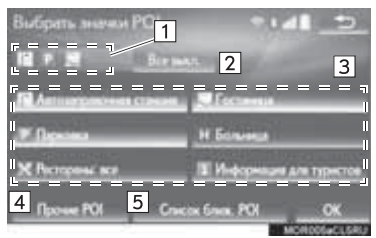

| Nº | Информация/функция                                                                                                   | Стр. |
|----|----------------------------------------------------------------------------------------------------|------|
| 1  | На экране карты<br>отображается до 5<br>выбранных значков POI                                                        | _    |
| 2  | Выберите для отмены<br>отображения значков<br>POI на экране карты.                                                   | _    |
| 3  | Отображение до 6<br>значков РОІ в качестве<br>избранных категорий<br>РОІ                                             | 150  |
| 4  | Выберите для<br>отображения других<br>категорий POI, если<br>требуемые объекты POI<br>не удается найти на<br>экране. | 93   |
| 5  | Выберите для поиска<br>ближайших объектов<br>POI. Затем выберите<br>одну из категорий.                               | 94   |
|    |                                                                                                    |      |

## ВЫБОР ОТОБРАЖЕНИЯ ДРУГИХ ЗНАЧКОВ РОІ

- **1** Выберите пункт "Прочие POI".
- 2 Выберите требуемые категории POI, затем выберите "**OK**".

"Список всех категорий": выберите для отображения всех категорий POI. Для добавления категорий POI выберите "Еще".

## ОТОБРАЖЕНИЕ СПИСКА МЕСТНЫХ ОБЪЕКТОВ РОІ

Отображается список объектов POI из выбранных категорий, расположенных в пределах 30 км от текущего местоположения.

- 1 Выберите пункт "Список ближ. POI".
- **2** Выберите объект POI.

"На этом маршруте": выберите для поиска POI на маршруте. Если задать для параметра значение включения, загорится индикатор.

**3** Проверьте, что выбранный объект POI отображается на экране.

## ОТСЛЕЖИВАНИЕ МАРШРУТА

До 200 км пройденного пути можно сохранить и отобразить на экране. Эта функция доступна для карт с масштабом 50 км и менее.

#### ЗАПУСК ЗАПИСИ ОТСЛЕЖИВАНИЯ МАРШРУТА

- 1 Выберите "Меню" на экране карты. (→стр. 85)
- 2 Выберите пункт "Начать запись маршрута".
- **3** Проверьте, что отображается линия пройденного пути.

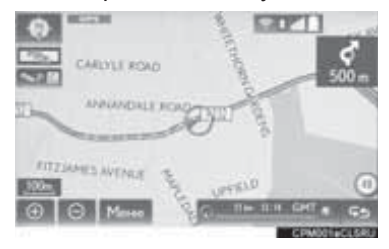

## ОСТАНОВКА ЗАПИСИ ОТСЛЕЖИВАНИЯ МАРШРУТА

- 1 Выберите "**Меню**" на экране карты. (→стр. 85)
- 2 Выберите пункт "Остановить запись маршрута".
- **3** Появится экран с запросом на подтверждение.

"Да": выберите для сохранения записанной трассы маршрута.

"Нет": выберите для удаления записанной трассы маршрута.

 Изменение названия трассы маршрута, проверка начальной точки и т.п.: →стр. 144

## ОТОБРАЖЕНИЕ ИНФОРМАЦИИ О ЗНАЧКЕ В МЕСТЕ ПОЛОЖЕНИЯ КУРСОРА

При наведении курсора на значок на экране карты, в верхней части экрана отображается панель с названием. Если в правой части панели с названием отображается "Информ.", можно отобразить подробную информацию.

- 1 Наведите курсор на значок.
- 2 Выберите пункт "Информ.".

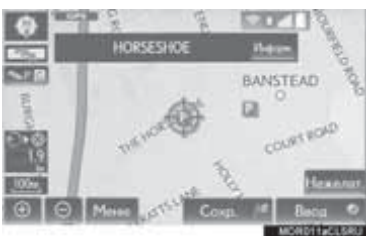

"Ввод ⓐ": Выберите для задания в качестве пункта назначения. (→стр. 116) Если пункт назначения уже задан, то отображаются кнопки, "Добав. к ⊚" и "Заменить ⊚".

- "Добав. к ()": выберите для добавления пункта назначения.
- "Заменить ©": выберите, чтобы удалить существующий пункт назначения и задать новый.

"**Coxp.**": Выберите для регистрации в качестве точки в памяти.

: Выберите для вызова по зарегистрированному номеру телефона.

"**Изменить**": Выберите для изменения точки в памяти. (→стр. 137)

"Удалить": Выберите для удаления пункта назначения или точки в памяти.

"**QR-код**": Выберите для отображения QR-кода. Информацию о пункте назначения можно получить, отсканировав QR-код при помощи мобильного телефона.

"**Детали**": Выберите для отображения подробной информации.

#### ИНФОРМАЦИЯ

- Даже если станция, передающая дорожную информацию/ информацию об автостоянках, в настоящий момент не принимается, эта информация и кнопка "Информ." отобразятся после того, как начнется прием станции.
- В некоторых ситуациях вызовы POI не могут быть осуществлены как вызовы внутри страны или могут являться международными вызовами.

## СТАНДАРТНЫЕ ЗНАЧКИ КАРТЫ

| Значок | Информация                                 |
|--------|--------------------------------------------|
|        | Город с населением > 1<br>млн чел.         |
|        | Город с населением<br>500000 - 1 млн чел.  |
| ٥      | Город с населением<br>200000 - 500000 чел. |
| ٥      | Город с населением<br>100000 - 200000 чел. |
|        | Город с населением<br>20000 - 100000 чел.  |
|        | Город с населением<br>10000 - 20000 чел.   |
|        | Город с населением<br>< 10000 чел.         |
|        | Парк/Монумент                              |
| 5      | Площадка для гольфа                        |
| ÷      | Аэропорт                                   |
| 0      | Больница/Поликлиника                       |
| ы      | Торговый центр                             |
|        | Университет/колледж                        |

3

# 4. ДОРОЖНАЯ ИНФОРМАЦИЯ И ИНФОРМАЦИЯ ОБ АВТОСТОЯНКАХ

Можно просматривать дорожную информацию, прогноз ситуации на дорогах и информацию об автостоянках.

- Получение этой информации возможно тремя способами:
  - RDS-TMC<sup>\*</sup> (Radio Data System-Traffic Message Channel) при помощи FM-сигналов
  - TPEG\*-TEC (Traffic Event Compact), TPEG\*-TFP (Traffic Flow Prediction) и TPEG\*-PKI (Live Parking Information) при помощи DAB
  - ТРЕG\*-ТЕС, ТРЕG\*-ТЕР и ТРЕG\*-РКІ через Интернет при помощи Wi-Fi<sup>®</sup> или мобильного телефона

Подробная информация о способах подключения для устройства Wi-Fi<sup>®</sup> или мобильного телефона: →стр. 41, 62

- Прием информации при помощи мобильного телефона
  - Для использования этого сервиса требуются мобильный телефон Bluetooth<sup>®</sup>, совместимый с протоколом DUN/PAN, с достаточным охватом сети и SIMкарта с контрактом, разрешающим доступ к Интернет.
  - При использовании этого сервиса может взиматься некоторая плата это зависит от типа подписки на мобильные услуги.
  - При использовании мобильного телефона в режиме роуминга (вне географической области охвата провайдера мобильной сети) плата за подключение возрастает.
- \*: Может использоваться только при получении информации RDS-TMC или TPEG (Transport Protocol Experts Group). В зависимости от страны или региона получение информации RDS-TMC и TPEG может быть невозможным.

ОТОБРАЖЕНИЕ ДОРОЖНОЙ ИНФОРМАЦИИ И ПРОГНОЗА СИТУАЦИИ НА ДОРОГАХ

1 Нажмите кнопку "MENU" на панели Remote Touch.

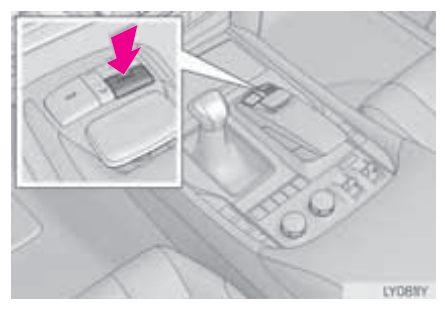

2 Выберите пункт "Информ.".

- 3 Выберите пункт "Дорожная информация".
- 4 Выберите элемент.

"Информация о дорожном движении": Выберите для отображения актуальной дорожной информации.

"Прогноз дорожного движения": Выберите для отображения карты с прогнозом ситуации на дорогах.

## ИНФОРМАЦИЯ

 Если принимается большой объем информации, отображение информации на экране может занять больше времени, чем обычно.

## ДОРОЖНАЯ ИНФОРМАЦИЯ

## ОТОБРАЖЕНИЕ ДОРОЖНОЙ ИНФОРМАЦИИ

| Транспортные                 |     | происш | ествия |
|------------------------------|-----|--------|--------|
| рядом                        | С   | те     | жущим  |
| местоположен                 | ием | или    | С      |
| положением                   | кур | сора   | можно  |
| просматривать в виде списка. |     |        |        |

- Вызовите экран "Дорожное движение". (→стр. 98)
- 2 Выберите "Дорожная информация".
- **3** Выберите требуемое транспортное происшествие.
- Когда пункт назначения не задан, отображается дорожная информация и страна, в которой она может приниматься.

"По данной дороге": выберите для отображения дорожной информации для текущей дороги.

 Когда пункт назначения не задан, отображается дорожная информация с указанием времени задержки и расстояние от текущего местоположения.

"Вся дорожная информация": выберите для отображения всей дорожной информации.

4 Проверьте, что дорожная информация отображается.

"Карта": выберите для получения информации о местности рядом с транспортным происшествием.

"**Детали**": выберите для получения подробной информации о транспортном происшествии.

#### ■ СРОЧНОЕ УВЕДОМЛЕНИЕ О ТРАНСПОРТНОМ ПРОИСШЕСТВИИ

Если вблизи текущего местоположения обнаружена срочная дорожная информация, на экране отображается всплывающее сообщение. Для получения подробной дорожной информации выберите "**Да**".

## ДОРОЖНАЯ ИНФОРМАЦИЯ НА ЭКРАНЕ КАРТЫ

На экране карты отображается дорожная информация: заторы, аварии и закрытые дороги. (Настройка значков дорожной информации, отображаемых на экране: →стр. 154) Значки обозначают транспортные происшествия, дорожные работы, препятствия на дороге и т.п. Выберите для отображения дорожной информации.

Шемости стрелок изменяется в зависимости от полученной дорожной информации.

- Красный: закрытая дорога, ДТП и т.п.
- Оранжевый: затор на дороге.
- Зеленый: обычный поток транспорта. (Дороги, для которых дорожная информация не предоставляется, также отображаются зеленым цветом.)

Стати странатор стображается при получении дорожной информации.

#### ОТОБРАЖЕНИЕ КАРТЫ С ПРОГНОЗОМ СИТУАЦИИ НА ДОРОГАХ

Можно просмотреть прогноз ситуации на дорогах для области вокруг текущего местоположения или положения курсора.

- 1 Вызовите экран "Дорожное движение". (→стр. 98)
- 2 Выберите пункт "Прогноз дорожного движения".
- 3 Прокрутите карту до точки, для которой требуется просмотреть прогноз ситуации на дорогах.
- Прогноз ситуации на дорогах выдается с временным интервалом в 15 минут.

"+": перемещение по времени на 15 минут вперед.

"-": перемещение по времени на 15 минут назад.

"Информ.": выберите для отображения подробной информации. 3

## ИНФОРМАЦИЯ ОБ АВТОСТОЯНКАХ

Можно получить информацию о местоположении и наличии свободных мест на автостоянках. Эти автостоянки можно также задавать в качестве пунктов назначения.

- 1 Нажмите кнопку "MENU" на панели Remote Touch.
- 2 Выберите пункт "Информ.".
- 3 Выберите пункт "Инф. о парковке".

4 Выберите автостоянку.

99 : Количество свободных парковочных мест

"**Сортиров.**": (→стр. 103)

"Область поиска": Поиск автостоянки (→стр. 104)

**5** Проверьте, что информация об автостоянках отображается.

"Ввод <sup>●</sup>": Выберите для задания в качестве пункта назначения. (→стр. 116) Если пункт назначения уже задан, то отображаются кнопки "Добав. к <sup>●</sup>" и "Заменить <sup>●</sup>".

- "Добав. к ()": выберите для добавления пункта назначения.
- "Заменить ": выберите, чтобы удалить существующий пункт назначения и задать новый.

"Карта": Выберите для отображения карты вокруг значка автостоянки.

"**Детали**": Выберите для отображения подробной информации.

## СОРТИРОВКА

- 1 Выберите пункт "Сортиров.".
- Выберите требуемый критерий сортировки.

"Расстояние": Сортировка по расстоянию от текущего местоположения.

"Место": Сортировка автостоянок по наличию свободных мест.

"Имя": Сортировка по названиям.

3

## поиск автостоянки

- 1 Выберите пункт "Область поиска".
- 2 Выберите местоположение или область, в которой следует выполнять поиск.

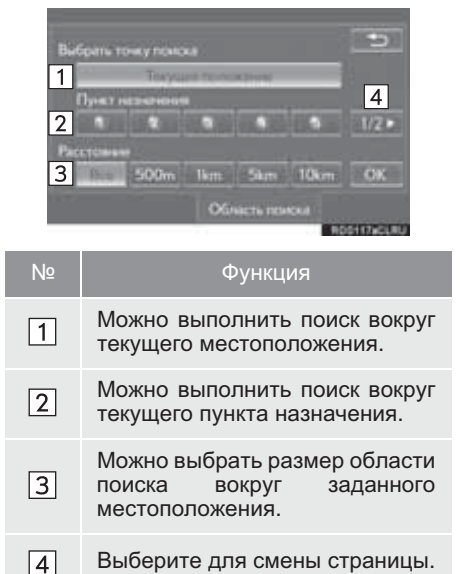

# 1. ОПЕРАЦИЯ ПОИСКА ПУНКТА НАЗНАЧЕНИЯ

Для отображения этого экрана выберите пункт "**Меню**" на экране карты, затем пункт "**Пункт назначения**" на экране меню навигации. (→стр. 85)

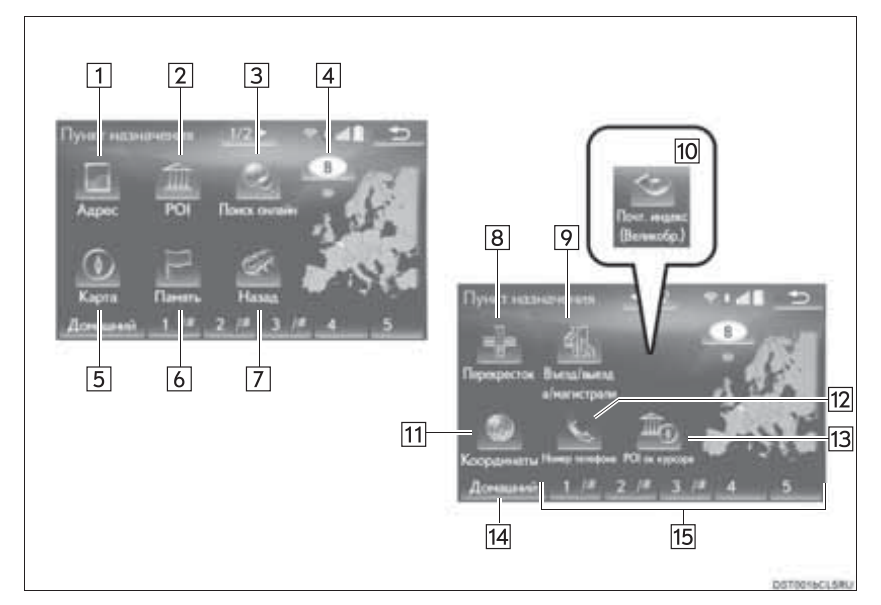

| Nº | Функция                                                                                                    | Стр. |
|----|----------------------------------------------------------------------------------------------------|------|
| 1  | Выберите для поиска пункта назначения по адресу.                                                                                                    | 108  |
| 2  | Выберите для поиска пункта назначения по объекту РОІ.                                                                                                    | 110  |
| 3  | Выберите для онлайн-поиска пункта назначения.<br>Навигационная система может использовать поисковую<br>систему для поиска в сети Интернет с целью задания пункта<br>назначения с использованием актуальной информации.<br>После настройки поисковой системы для "поиска в сети"<br>название кнопки экрана изменится на логотип поисковой<br>системы. | 332  |
| 4  | Выберите для изменения области поиска.                                                                                                    | 107  |

3

| Nº | Функция                                                                                 | Стр. |
|----|-----------------------------------------------------------------------------------------|------|
| 5  | Выберите для поиска пункта назначения на карте, отображавшейся в предыдущий раз.        | 110  |
| 6  | Выберите для поиска пункта назначения среди точек в памяти.                             | 111  |
| 7  | Выберите для поиска пункта назначения из ранее задаваемых пунктов назначения.           | 111  |
| 8  | Выберите для поиска пункта назначения по перекрестку.                                   | 112  |
| 9  | Выберите для поиска пункта назначения по въезду на автомагистраль/съезду с нее.         | 112  |
| 10 | Выберите для поиска пункта назначения по почтовому индексу (Великобритания/Нидерланды). | 115  |
| 11 | Выберите для поиска пункта назначения по координатам.                                   | 113  |
| 12 | Выберите для поиска пункта назначения по номеру телефона.                               | 113  |
| 13 | Выберите для поиска пункта назначения по объекту POI вблизи курсора.                    | 114  |
| 14 | Выберите для задания базового местоположения в качестве пункта назначения.              | 107  |
| 15 | Выберите для задания пункта назначения из точек быстрого доступа.                       | 107  |
## ВЫБОР ОБЛАСТИ ПОИСКА

- 1 Вызовите экран "Пункт назначения". (→стр. 105)
- 2 Выберите кнопку области поиска.

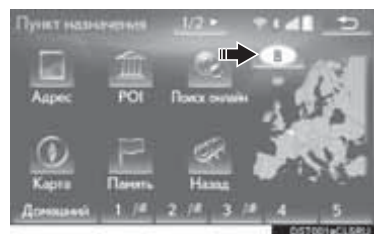

- **3** Введите название области поиска и выберите "**OK**".
- Выберите требуемую область поиска.

### ИНФОРМАЦИЯ

- Набор отображаемых стран зависит от версии карты или страны приобретения автомобиля.
- Информация о базе данных карты и обновлениях: →стр. 164

УСТАНОВКА БАЗОВОГО МЕСТОПОЛОЖЕНИЯ В КАЧЕСТВЕ ПУНКТА НАЗНАЧЕНИЯ

Чтобы использовать эту функцию, необходимо зарегистрировать адрес базового местоположения. (→стр. 133)

- 1 Вызовите экран "Пункт назначения". (→стр. 105)
- 2 Выберите пункт "Домашний".

## ЗАДАНИЕ ТОЧКИ БЫСТРОГО ДОСТУПА В КАЧЕСТВЕ ПУНКТА НАЗНАЧЕНИЯ

Для использования этой функции кнопкам быстрого доступа необходимо назначить точки (**1-5**). (→стр. 134)

- 1 Вызовите экран "Пункт назначения". (→стр. 105)
- 2 Выберите любую из кнопок быстрого доступа (1-5).

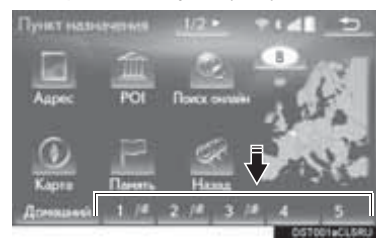

## ПОИСК ПО АДРЕСУ

- 1 Вызовите экран "Пункт назначения". (→стр. 105)
- 2 Выберите пункт "Адрес".
- 3 Введите область поиска, название города, название улицы и номер дома.

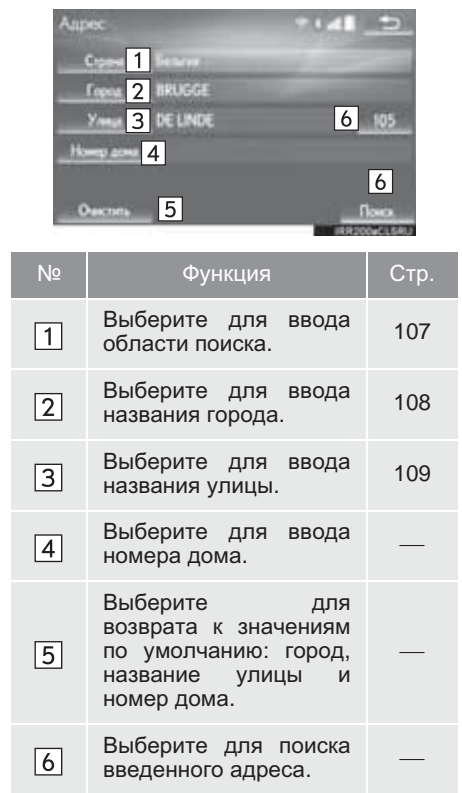

4 Выберите пункт "Поиск".

### ВВОД НАЗВАНИЯ ГОРОДА

- 1 Выберите пункт "Город".
- Введите название города и выберите "OK".

**3** Выберите название города.

карты центральной области города.

### ■ ВЫБОР ГОРОДА ДРУГИМ СПОСОБОМ

- 1 Выберите пункт "Опции".
- 2 Выберите элемент.

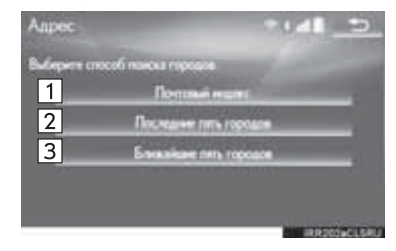

| Nº | Функция                               | Стр. |
|----|---------------------------------------|------|
| 1  | Выберите для ввода почтового индекса. | 109  |
| 2  | Выбор из последних 5 городов.         | —    |
| 3  | Выбор из ближайших 5 городов.         | —    |

- 3 Выберите название города.
- Путем ввода почтового индекса
- 1 Выберите пункт "Почтовый индекс".
- Введите почтовый индекс и выберите "ОК".
- 3 Выберите требуемый индекс.

### ВВОД НАЗВАНИЯ УЛИЦЫ

- 1 Выберите пункт "Улица".
- Введите название улицы и выберите "OK".
- 3 Выберите название улицы.
- Если один и тот же адрес существует в нескольких городах, отображается экран с запросом на ввод или выбор названия города.

"Введите имя": выберите для сужения результатов поиска путем ввода названия города.

## ПОИСК СРЕДИ РОІ

- 1 Вызовите экран "Пункт назначения". (→стр. 105)
- 2 Выберите пункт "POI".
- **3** Введите название POI и выберите "OK".
- 4 Выберите объект РОІ.

"Категория": выберите для ограничения выбора определенной категорией.

"Город": выберите для ограничения выбора определенным городом.

 При наличии нескольких мест с одинаковым названием объекта POI на экране открывается список.

### ■ ОГРАНИЧЕНИЕ ВЫБОРА КАТЕГОРИЕЙ

- 1 Выберите пункт "Категория".
- 2 Выберите требуемую категорию.

"Список всех категорий": выберите для отображения всех категорий POI.

### ■ ОГРАНИЧЕНИЕ ВЫБОРА ГОРОДОМ

- 1 Выберите пункт "Город".
- 2 Введите название города и выберите "OK".

"Опции": выберите для задания города другим способом. (->стр. 109)

**3** Выберите название города.

## ПОИСК НА КАРТЕ

При выборе пункта "**Карта**" на экране карты отображается местоположение, которое отображалось последним. Пункт назначения можно искать на этой карте.

- 1 Вызовите экран "Пункт назначения". (→стр. 105)
- 2 Выберите пункт "Карта".
- 3 Прокрутите карту до отображения требуемого пункта (→стр. 92) и выберите "Ввод".

## ПОИСК ПО ТОЧКАМ В ПАМЯТИ

- 1 Вызовите экран "Пункт назначения". (→стр. 105)
- 2 Выберите пункт "Память".
- 3 Выберите точку в памяти.

"Сохран. Маршруты": выберите для выбора сохраненного маршрута и загруженного с портала Lexus. (→стр. 111)

### ■ ВЫБОР СОХРАНЕННОГО МАРШРУТА

Эта функция доступна, если маршрут загружен с портала Lexus и сохранен в навигационной системе. (->стр. 337)

- 1 Выберите пункт "Сохран. Маршруты".
- 2 Выберите сохраненный маршрут.
- 3 Выберите пункт "OK".
- При выборе пункта назначения из списка на экране отобразится карта пункта назначения.

### ПОИСК СРЕДИ РАНЕЕ ЗАДАННЫХ ПУНКТОВ НАЗНАЧЕНИЯ

- 1 Вызовите экран "Пункт назначения". (→стр. 105)
- 2 Выберите пункт "Назад".
- Выберите требуемый пункт назначения.

"Предыдущая начальная точка": выберите для отображения начальной точки предыдущего маршрута.

"Удалить": выберите для удаления предыдущего пункта назначения. (->стр. 111)

### ИНФОРМАЦИЯ

 На экране отображаются предыдущая начальная точка и 100 предварительно установленных пунктов назначения.

### ■ УДАЛЕНИЕ ПРЕДЫДУЩИХ ПУНКТОВ НАЗНАЧЕНИЯ

- 1 Выберите пункт "Удалить".
- 2 Выберите предыдущий пункт назначения, который нужно удалить, затем выберите "Удалить".
- **3** Выберите "**Да**", когда отобразится экран подтверждения.

## ПОИСК ПО ПЕРЕКРЕСТКУ

- 1 Вызовите экран "Пункт назначения". (→стр. 105)
- 2 Выберите пункт "Перекресток".
- **3** Введите название первой улицы перекрестка и выберите "**OK**".
- 4 Выберите название улицы.
- 5 Введите название второй улицы перекрестка и выберите "**OK**".
- 6 Выберите название улицы.

### (информация)

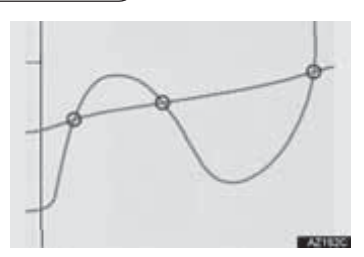

 При наличии нескольких перекрестков с такими улицами экран изменяется и отображается меню для выбора названия города, в котором пересекаются эти улицы.

### ПОИСК ПО ВЪЕЗДУ НА АВТОМАГИСТРАЛЬ/ <u>СЪЕЗДУ С НЕЕ</u>

- 1 Вызовите экран "Пункт назначения". (→стр. 105)
- 2 Выберите пункт "Въезд/выезд а/ магистрали".
- 3 Введите название автомагистрали и выберите "**OK**".
- 4 Выберите автомагистраль.
- 5 Выберите "Въезд" или "Выезд".
- 6 Выберите название въезда или съезда.

"Введите имя": выберите для сужения результатов поиска путем ввода названия въезда или съезда.

## ПОИСК ПО КООРДИНАТАМ

Поиск по координатам широты и долготы доступен как в формате DMS (например, 12°34'56"), так и в формате DEG (например, 12.345678).

- 1 Вызовите экран "Пункт назначения". (→стр. 105)
- 2 Выберите пункт "Координаты".
- **3** Введите значения широты и долготы и выберите "**OK**".

для ввода координат в формате DMS.

координат в формате DEG.

## ПОИСК ПО НОМЕРУ ТЕЛЕФОНА

- 1 Вызовите экран "Пункт назначения". (→стр. 105)
- 2 Выберите пункт "Номер телефона".
- Введите номер телефона и выберите "OK".

Выберите для изменения области поиска. (→стр. 107)

 Если существует несколько областей с одним и тем же номером, отобразится экран списка, и нужно будет выбрать требуемый элемент.

### информация

 Для установки точки в памяти в качестве пункта назначения с помощью номера телефона необходимо предварительно зарегистрировать этот номер для точки в памяти. (→стр. 136)

## ПОИСК СРЕДИ РОІ ВБЛИЗИ КУРСОРА

Пункт назначения можно задать, выбрав точку поиска и категорию POI. Можно вывести на экран названия POI, расположенных приблизительно в радиусе 30 км от выбранной точки поиска.

- 1 Вызовите экран "Пункт назначения". (→стр. 105)
- 2 Выберите пункт "POI около курсора".
- Задайте точку поиска одним из следующих способов.

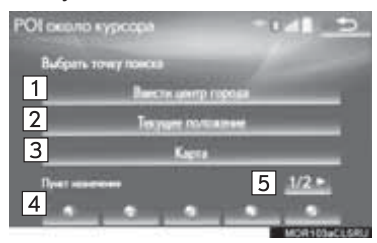

| Nº | Функция                                                                  | Стр. |
|----|--------------------------------------------------------------------------|------|
| 1  | Выберите для ввода<br>названия города.                                   | 114  |
| 2  | Выберите для задания<br>точки, используя<br>текущее<br>местоположение.   | 115  |
| 3  | Выберите для задания<br>точки, используя<br>предыдущую карту.            | 115  |
| 4  | Выберите для задания<br>точки, используя<br>текущий пункт<br>назначения. | 115  |
| 5  | Выберите для смены<br>страницы.                                          | _    |

### КОГДА ВЫБРАН ПАРАМЕТР "Ввести центр города"

- 1 Выберите пункт "Ввести центр города".
- Введите название города и выберите "OK".
- 3 Выберите название города.
- 4 Прокрутите карту до отображения требуемого пункта (→стр. 92) и выберите "ОК".
- 5 Выберите требуемые категории POI, затем выберите "Список".

"Список всех категорий": выберите для отображения всех категорий POI. Для добавления категорий POI выберите "Еще".

- 6 Выберите объект POI.
- Стрелки направления POI отображаются, когда текущее положение установлено в качестве точки поиска.

"На этом маршруте": выберите для поиска POI на маршруте. Если задать для параметра значение включения, загорится индикатор.

### КОГДА ВЫБРАН ПАРАМЕТР "Текущее положение"

- 1 Следуйте процедуре раздела, описывающего экран "КОГДА ВЫБРАН ПАРАМЕТР "Ввести центр города", с "ЭТАПА 5".
- КОГДА ВЫБРАН ПАРАМЕТР "Карта"
- 1 Следуйте процедуре раздела, описывающего экран "КОГДА ВЫБРАН ПАРАМЕТР "Ввести центр города", с "ЭТАПА 4".

### ■ КОГДА ВЫБРАНА КНОПКА ПУНКТА НАЗНАЧЕНИЯ

1 Следуйте процедуре раздела, описывающего экран "КОГДА ВЫБРАН ПАРАМЕТР "Ввести центр города", с "ЭТАПА 4". ПОИСК ПО ПОЧТОВОМУ ИНДЕКСУ (ВЕЛИКОБРИТАНИЯ/ НИДЕРЛАНДЫ)

Когда в качестве области поиска указаны Великобритания или Нидерланды, возможен поиск по почтовому индексу.

- 1 Вызовите экран "Пункт назначения". (→стр. 105)
- 2 Выберите "Почт. индекс (Великобр.)" или "Почт. индекс (Нидерланды)".
- Введите почтовый индекс и выберите "OK".
- 4 Выберите кнопку требуемого индекса.

## 2. НАЧАЛО ВЕДЕНИЯ ПО МАРШРУТУ

После ввода пункта назначения экран изменяется, отображается карта выбранного пункта назначения.

1 Выберите "**Ввод**" на экране карты пункта назначения.

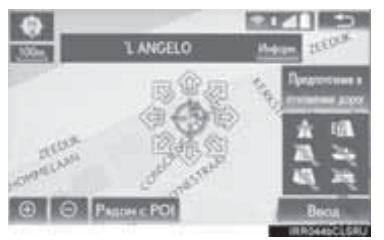

- Подробнее об этом экране: ->стр. 117
- **2** Выберите "Пуск" на экране карты с полным маршрутом.

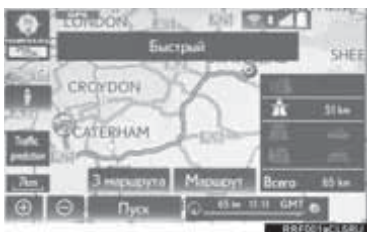

• Подробнее об этом экране: ->стр. 118

## ПРЕДОСТЕРЕЖЕНИЕ

 При движении соблюдайте правила дорожного движения и следите за дорожной обстановкой. Если дорожные знаки на дороге были изменены, указания по маршруту могут не учитывать измененную информацию.

### ИНФОРМАЦИЯ

- Маршрут для возврата может быть тем же, что и для прямого направления.
- Маршрут может быть не самым коротким и свободным от других машин.
- Навигация по маршруту невозможна при отсутствии данных о дороге для указанного местоположения.
- При установке пункта назначения на карте с масштабом больше 500 м масштаб автоматически изменяется на 500 м. В этом случае пункт назначения следует задать повторно.
- Если задан пункт назначения, который находится вне дороги, то ведение ПО маршруту осуществляется до точки на дороге, ближайшей к пункту назначения. В качестве пункта назначения задается дорога, ближайшая к выбранному пункту.

| ЭКРАН КАРТЫ ПУНКТА |                                                                              | Nº   | Функция | Стр.                                                                                                    |   |
|--------------------|------------------------------------------------------------------------------|------|---------|----------------------------------------------------------------------------------------------------|---|
| HA3                | НАЧЕНИЯ<br>1<br>2<br>5<br>4<br>Функция<br>Выберите для<br>прокрутки карты до | Стр. | 4       | Выберите для<br>определения<br>расположения карты<br>пункта назначения.<br>Если пункт назначения<br>уже задан, то<br>отображаются кнопки<br>"Добав. к ©" и<br>"Заменить ©":<br>выберите для<br>добавления пункта<br>назначения.<br>"Заменить ©":<br>выберите, чтобы<br>удалить существующий | _ |
|                    | отображения<br>требуемого пункта.                                            | -    |         | пункт назначения и задать новый.                                                                                                    |   |
| 2                  | Выберите для<br>отображения объектов<br>РОІ вокруг пункта<br>назначения.     | 93   | 5       | Если искомая точка<br>определена точно при<br>помощи подробного<br>адреса, на ней<br>отображается значок                                                                                                    |   |
| 3                  | Выберите для<br>изменения требований<br>к дороге.                            | 118  |         |                                                                                                    |   |

### ТРЕБОВАНИЯ К ДОРОГЕ

- 1 Выберите пункт "Требования к дороге".
- **2** Выберите требования к дороге, затем выберите "**OK**".
- Система избегает маршрутов, включающих элементы, индикаторы которых не горят.

#### информация

- Даже если индикатор автомагистрали имеет тусклый цвет, в некоторых случаях автомагистраль исключить невозможно.
- Когда вычисленный маршрут включает в себя паромную переправу, на экране отображается водный маршрут. После перемещения паромом текущее местоположения автомобиля может оказаться неверным. После приема сигнала GPS оно автоматически исправляется.

## ЭКРАН КАРТЫ С ПОЛНЫМ МАРШРУТОМ

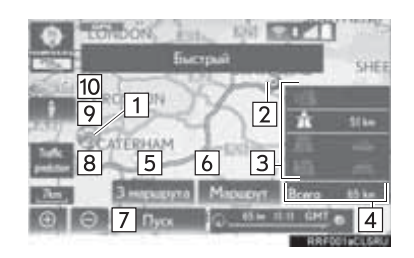

| N⁰ | Информация/функция                                            | Стр. |
|----|---------------------------------------------------------------|------|
| 1  | Текущее<br>местоположение                                     |      |
| 2  | Пункт назначения                                              |      |
| 3  | Тип маршрута и<br>расстояние                                  |      |
| 4  | Длина всего маршрута                                          | —    |
| 5  | Выберите требуемый<br>маршрут из трех<br>возможных маршрутов. | 119  |
| 6  | Выберите для<br>изменения маршрута.                           | 128  |

| Nº  | Информация/функция                                                                                                    | Стр. |
|-----|----------------------------------------------------------------------------------------------------|------|
| 7   | <ul> <li>Выберите для запуска<br/>ведения по маршруту.</li> <li>Выберите и<br/>удерживайте для<br/>запуска<br/>демонстрационного<br/>режима.</li> </ul> | 119  |
| 8*  | Отображение прогноза<br>ситуации на дорогах.                                                                                                    | 101  |
| 9   | Выберите для<br>использования сервиса<br>"Street View".                                                                                                 | 340  |
| 10* | Выберите для<br>обновления вручную<br>информации о<br>дорожном движении<br>или автостоянках.                                                            | 156  |

\*: Может использоваться только при получении информации TPEG (Transport Protocol Experts Group). В зависимости от страны или области получение информации TPEG может быть невозможным.

### ЗАПУСК ДЕМО-РЕЖИМА

Перед началом ведения по маршруту можно просмотреть демонстрацию ведения по маршруту.

- Выберите и удерживайте "Пуск" на экране карты с полным маршрутом до подачи звукового сигнала.
- Во время демо-режима на экране карты отображается сообщение "DEMO".
- Для выхода из демонстрационного режима: Нажмите кнопку "МАР" на панели Remote Touch.

### ВЫБОР ИЗ 3 МАРШРУТОВ

- 1 Выберите пункт "З маршрута".
- Выберите маршрут.

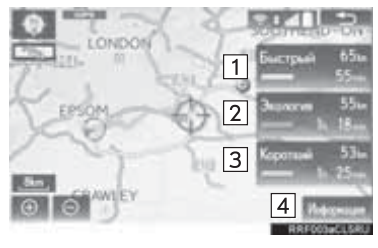

| Nº | Функция                                                                       |
|----|-------------------------------------------------------------------------------|
| 1  | Выберите для отображения рекомендуемого маршрута.                             |
| 2  | Выберите для отображения<br>маршрута с низким расходом<br>топлива.            |
| 3  | Выберите для отображения кратчайшего маршрута до заданного пункта назначения. |
| 4  | Выберите для отображения<br>информации о 3 маршрутах.<br>(→стр. 120)          |

### ОТОБРАЖЕНИЕ ИНФОРМАЦИИ О 3 МАРШРУТАХ

- 1 Выберите пункт "Информ.".
- 2 Проверьте, что отображается экран "Информация для 3 маршрутов".

| Информа | ана для 3 нар |         | 141 5        |
|---------|---------------|---------|--------------|
| -       | Быстрыі       | Экологи | — Каропані   |
| 0 1     | 55            | 16 18-  | 1+ 25        |
| - 2     | 6510          | 55km    | 53           |
| 3       | 0.0-          | 0.0+-   | 0.0          |
| 4       | 51em          | 18      | 10-          |
| 5       | 0.0-          | 0.0++   | 0.0+-        |
| 6       | 0.0+=         | 0.0+    | 0.0=         |
|         |               |         | RRF004eCLSRU |

| Nº | Информация                     |
|----|--------------------------------|
| 1  | Продолжительность всей поездки |
| 2  | Расстояние всей поездки        |
| 3  | Расстояние на платной дороге   |
| 4  | Расстояние на автомагистрали   |
| 5  | Расстояние на пароме           |
| 6  | Расстояние на автопоезде       |

## 1. ЭКРАН ВЕДЕНИЯ ПО МАРШРУТУ

Во время ведения по маршруту можно открывать разные экраны в зависимости от условий.

## ЭКРАН ВЕДЕНИЯ ПО МАРШРУТУ

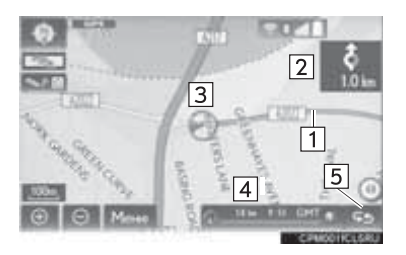

| Nº | Информация/функция                                                                     |
|----|----------------------------------------------------------------------------------------|
| 1  | Маршрут                                                                                |
| 2  | Расстояние до следующего<br>поворота и стрелка,<br>указывающая направление<br>поворота |
| 3  | Текущее местоположение                                                                 |
| 4  | Панель с информацией о<br>маршруте (→стр. 122)                                         |
| 5  | Кнопка изменения информации<br>о маршруте (→стр. 122)                                  |

### ИНФОРМАЦИЯ

- При съезде автомобиля с маршрута выполняется повторный поиск маршрута.
- Для некоторых областей информация о дорогах может отсутствовать в нашей базе данных. Поэтому система навигации может выбрать дорогу, по которой не следует двигаться.
- После прибытия в заданный пункт назначения его название отобразится вверху экрана. При выборе "Выкл." экран очищается.
- Когда включена индикация на ветровом стекле, стрелки поворотов будут отображаться на ветровом стекле.

### ИЗМЕНЕНИЕ ИНФОРМАЦИИ О МАРШРУТЕ

На экране карты можно отобразить название улицы, на которой автомобиль находится в настоящий момент, время в пути до пункта назначения/времени прибытия в пункт назначения или панели с информацией о дорожном движении.

- 1 Выберите 🔛
- Выберите элемент.

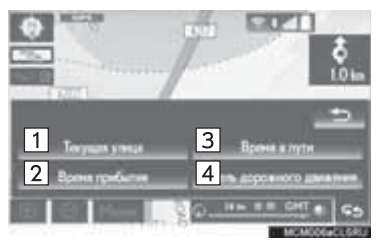

| Nº | Функция                                                                            | Стр. |
|----|------------------------------------------------------------------------------------|------|
| 1  | Выберите для<br>отображения названия<br>улицы, на которой<br>находится автомобиль. | _    |
| 2  | Выберите для<br>отображения<br>прогнозируемого<br>времени прибытия.                | 122  |
| 3  | Выберите для<br>отображения<br>прогнозируемого<br>времени в пути.                  | 122  |
| 4  | Выберите для<br>отображения панели<br>дорожной информации.                         | 123  |

### ВРЕМЯ ПРИБЫТИЯ И ВРЕМЯ В ПУТИ

Когда автомобиль находится на маршруте, отображается расстояние и прогнозируемое время в пути/время прибытия в пункт назначения.

При движении по маршруту, когда установлено несколько пунктов назначения, отображается расстояние от текущего местоположения и прогнозируемое время в пути/ время прибытия для каждого пункта назначения.

- 1 Выберите "Время прибытия" или "Время в пути".
- Выберите панель с информацией о маршруте.

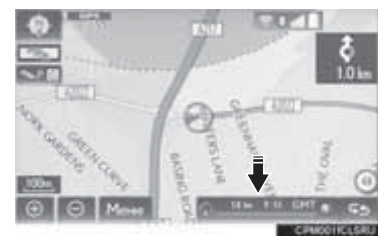

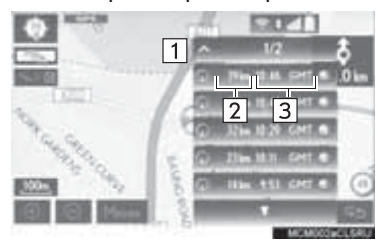

### Если выбрано время в пути

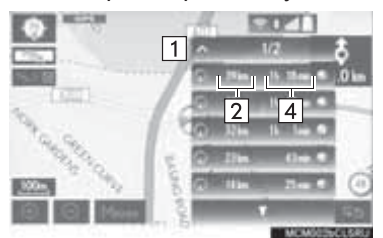

| Nº | Информация/функция                                                                                                    |
|----|----------------------------------------------------------------------------------------------------|
| 1  | Отображается при задании<br>более 5 пунктов назначения.<br>Выберите для отображения<br>информации о пункте<br>назначения на другой странице. |
| 2  | Отображение расстояния до пункта назначения                                                                                                  |
| 3  | Отображение прогнозируемого времени прибытия                                                                                                 |
| 4  | Отображение прогнозируемого времени в пути                                                                                                   |

### (информация)

 Когда автомобиль находится на маршруте, отображается расстояние, измеряемое вдоль маршрута. Время в пути и время прибытия вычисляются на основе информации 0 скорости автомобиля. (→стр. 150) Однако когда автомобиль находится вне маршрута, расстояние рассчитывается по прямой OT текущего местоположения до Стрелка пункта назначения. указывает направление до пункта назначения.

### ■ ДОРОЖНАЯ ИНФОРМАЦИЯ

При приеме дорожной информации отображается панель дорожной информации.

Цвет обозначает стрелки конкретную информацию 0 дорожных условиях. Красный цвет обозначает закрытую дорогу, ДТП т.п. Оранжевый обозначает И дорожный затор. Синий означает нормальный поток движения. (Дороги, для которых дорожная информация не предоставляется, отображаются также СИНИМ цветом.)

- 1 Выберите пункт "Панель дорожного движения".
- **2** Проверьте, что дорожная информация отображается.

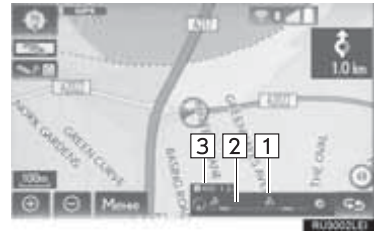

| Nº | Информация                                                                                    |
|----|-----------------------------------------------------------------------------------------------|
| 1  | Значок, который показывает опасные точки на дороге.                                           |
| 2  | Стрелка, показывающая затор.                                                                  |
| 3  | Отображение прогнозируемой<br>задержки в пути, вызванной<br>дорожными работами, ДТП и<br>т.п. |

- Если задано несколько пунктов назначения, значки дорожной информации отображаются вплоть до области ближайшего пункта назначения.
- Когда расстояние до пункта назначения составляет 100 км или более, значки дорожной информации отображаются в области до 100 км от текущего местоположения.

## ДВИЖЕНИЕ ПО АВТОМАГИСТРАЛИ

Во время движения по автомагистрали на экране отображается расстояние и время до следующей развязки/съезда или POI вблизи съезда с автомагистрали.

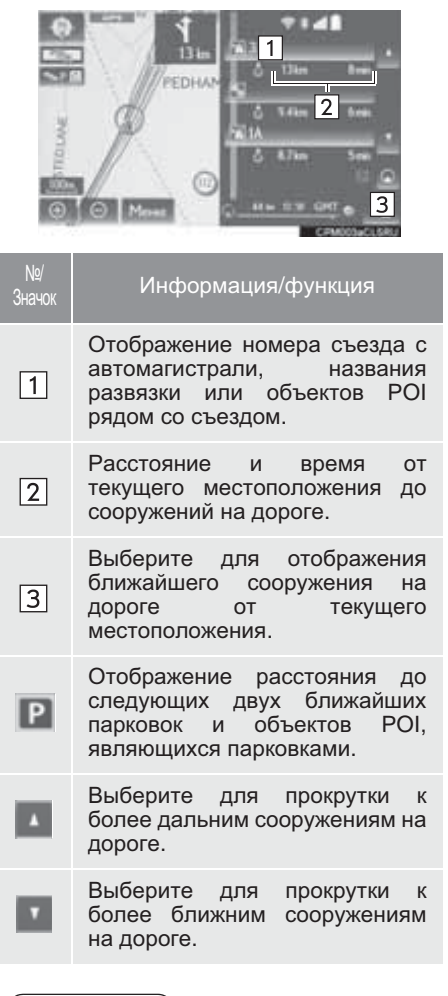

### ИНФОРМАЦИЯ

 Когда экран карты настроен на полный экран, экран информации об автомагистрали отображается на боковом дисплее.

### ПРИБЛИЖЕНИЕ К СЪЕЗДУ С АВТОМАГИСТРАЛИ ИЛИ К РАЗВЯЗКЕ

При подъезде автомобиля к съезду или развязке открывается экран навигации по автомагистрали.

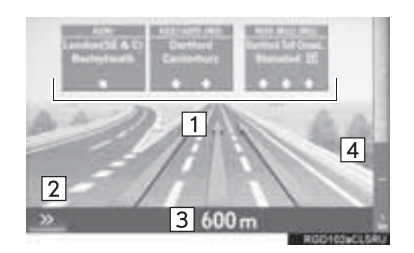

| Nº | Информация/функция                                                                                                    |
|----|----------------------------------------------------------------------------------------------------|
| 1  | Название следующего съезда<br>или развязки                                                                                                    |
| 2  | Выберите, чтобы скрыть экран<br>навигации по автомагистрали.<br>Для возврата к экрану<br>навигации по автомагистрали<br>нажмите кнопку " <b>MAP</b> " на<br>панели Remote Touch. |
| 3  | Расстояние от текущего<br>местоположения до съезда или<br>развязки                                                                                                    |
| 4  | Шкала оставшегося расстояния до точки подачи инструкции                                                                                                    |

### ИНФОРМАЦИЯ

- Когда экран карты настроен на полный экран, отображаются экран карты и экран навигации по автомагистрали.
- Если включен параметр "Автоматическое масштабирование", этот экран не отображается. (->стр. 148)

## ПРИ ПРИБЛИЖЕНИИ К ПЕРЕКРЕСТКУ

При подъезде к перекрестку отображается экран навигации для перекрестка.

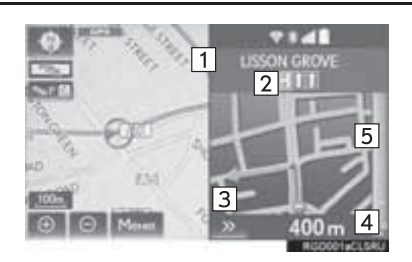

| Nº | Информация/функция                                                                                                    |
|----|----------------------------------------------------------------------------------------------------|
| 1  | Название следующей улицы                                                                                                    |
| 2  | Навигация для полос                                                                                                    |
| 3  | Выберите, чтобы скрыть экран<br>навигации для перекрестка.<br>Для возврата к экрану<br>навигации для перекрестка<br>нажмите кнопку " <b>MAP</b> " на<br>панели Remote Touch. |
| 4  | Расстояние до перекрестка                                                                                                    |
| 5  | Шкала оставшегося расстояния до точки подачи инструкции                                                                                                    |
|    |                                                                                                    |

### ИНФОРМАЦИЯ

- Когда экран карты настроен на полный экран, экран информации навигации по перекрестку отображается на боковом дисплее.
- Если включен параметр "Автоматическое масштабирование", этот экран не отображается. (->стр. 148)

## ЭКРАН СПИСКА ПОВОРОТОВ

- Выберите "Список поворотов" на экране "Конфигурация карты". (→стр. 89)
- **2** Проверьте, что отображается экран списка поворотов.

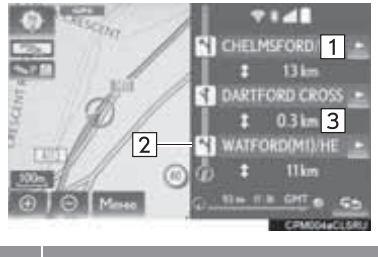

| Nº | Информация/функция                                            |
|----|---------------------------------------------------------------|
| 1  | Название следующей улицы<br>или название пункта<br>назначения |
| 2  | Направление поворота                                          |
| 3  | Расстояние между поворотами                                   |
|    |                                                               |

#### (информация)

 Когда экран карты настроен на полный экран, экран списка поворотов отображается на боковом дисплее.

## ЭКРАН СО СТРЕЛКАМИ

| На        | этом    | экране   | можно |
|-----------|---------|----------|-------|
| прос      | мотреть | информаь | цию о |
| следующем |         | повороте | е на  |
| марц      | ⊔руте.  |          |       |

- 1 Выберите "Стрелка" на экране "Конфигурация карты". (→стр. 89)
- **2** Проверьте, что отображается экран со стрелками.

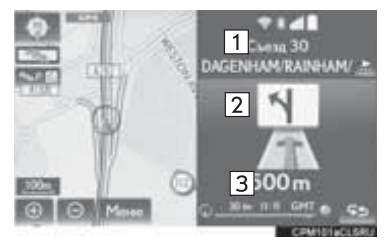

| Nº | Информация/функция                 |  |  |  |
|----|------------------------------------|--|--|--|
| 1  | Номер съезда или название<br>улицы |  |  |  |
| 2  | Направление поворота               |  |  |  |
| 3  | Расстояние до следующего поворота  |  |  |  |

### информация)

 Когда экран карты настроен на полный экран, экран со стрелками отображается на боковом дисплее.

## 2. ТИПОВЫЕ ИНСТРУКЦИИ ГОЛОСОВОЙ НАВИГАЦИИ

При приближении автомобиля к перекрестку или точке, где необходимо маневрирование, система подает различные голосовые инструкции.

## ПРЕДОСТЕРЕЖЕНИЕ

 При движении по дорогам, не полностью оцифрованным в нашей базе данных, особенно внимательно соблюдайте правила дорожного движения и помните о дорожных условиях. Указания по маршруту ΜΟΓΥΤ не учитывать измененную информацию, например направление движения улице С односторонним на движением.

### ИНФОРМАЦИЯ

- Если вы не услышали голосовую инструкцию, нажмите кнопку "МАР" на панели Remote Touch.
- О настройке громкости голосовых инструкций: →стр. 74
- Голосовые инструкции могут подаваться с опережением или задержкой.
- Если система не может правильно определить текущее положение, голосовые инструкции могут не подаваться, увеличенное изображение перекрестка может не отображаться.

### 3. ВЕДЕНИЕ ПО МАРШРУТУ

## 3. ИЗМЕНЕНИЕ МАРШРУТА

- 1 Выберите "Меню" на экране карты. (→стр. 85)
- 2 Выберите пункт "Маршрут".
- **3** Выберите пункты, которые требуется настроить.

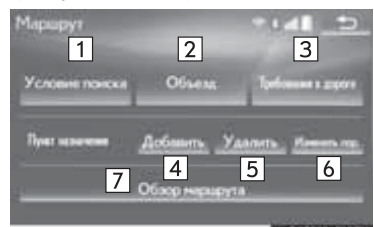

OSTOHBUCUSRU

| Nº | Функция                                                    | Стр. |
|----|------------------------------------------------------------|------|
| 1  | Выберите для задания<br>условий поиска.                    | 129  |
| 2  | Выберите для задания<br>объезда.                           | 129  |
| 3  | Выберите для задания требований к дороге.                  | 130  |
| 4  | Выберите, чтобы<br>добавить пункт<br>назначения.           | 128  |
| 5  | Выберите для<br>удаления предыдущих<br>пунктов назначения. | 129  |
| 6  | Выберите для<br>упорядочивания<br>пунктов назначения.      | 128  |
| 7  | Выберите для<br>отображения сводки<br>маршрута.            | 131  |

4 Проверьте, что отображается вся карта маршрута. (→стр. 118)

## ДОБАВЛЕНИЕ ПУНКТОВ НАЗНАЧЕНИЯ

- Вызовите экран "Маршрут". (→стр. 128)
- 2 Выберите пункт "Добавить".
- 3 Поиск дополнительного пункта назначения тем же способом, как и при поиске основного пункта назначения. (→стр. 105)
- 4 Выберите "Добавить здесь пункт назначения" для добавления пункта назначения в маршрут.

## ИЗМЕНЕНИЕ ПОРЯДКА ПУНКТОВ НАЗНАЧЕНИЯ

Когда установлено несколько пунктов назначения, можно изменить порядок прибытия в пункты назначения.

- Вызовите экран "Маршрут". (→стр. 128)
- **2** Выберите пункт "Изменить порядок".
- 3 Выберите пункт назначения и нажмите "Вверх" или "Вниз" для изменения порядка прибытия. Затем нажмите "ОК".

## УДАЛЕНИЕ ПУНКТОВ НАЗНАЧЕНИЯ

- 1 Вызовите экран "Маршрут". (→стр. 128)
- 2 Выберите пункт "Удалить".
- **3** Выберите "**Да**", когда отобразится экран подтверждения.
- Если установлено несколько пунктов назначения, на экране отображается список.

"Удалить все": выберите для удаления всех пунктов назначения в списке.

 Если задано несколько пунктов назначения, система по необходимости пересчитает маршрут(ы) до заданного пункта (заданных пунктов) назначения.

### ЗАДАНИЕ УСЛОВИЯ ПОИСКА

Можно задать условия для дороги на маршруте до пункта назначения.

- 1 Вызовите экран "Маршрут". (→стр. 128)
- 2 Выберите пункт "Условие поиска".
- **3** Выберите тип, затем выберите "**OK**".

## НАСТРОЙКА ОБЪЕЗДА

Во время ведения по маршруту можно изменить маршрут для объезда участков, на которых возникли задержки, вызванные ремонтом дороги, аварией и т.д.

- Вызовите экран "Маршрут". (→стр. 128)
- 2 Выберите пункт "Объезд".
- 3 Выберите расстояние объезда.

## Объека 1 \_\_\_\_\_\_ 2 \_\_\_\_\_\_3 km 3 \_\_\_\_\_\_5 km 4 \_\_\_\_\_\_6 5 \_\_\_\_\_бегать архонные проношествий

| Nº | Функция                                                                                              |  |  |  |
|----|----------------------------------------------------------------------------------------------------|--|--|--|
| 1  | Выберите для объезда в<br>радиусе 1 мили от текущего<br>местоположения.                              |  |  |  |
| 2  | Выберите для объезда в<br>радиусе 3 миль от текущего<br>местоположения.                              |  |  |  |
| 3  | Выберите для объезда в<br>радиусе 5 миль от текущего<br>местоположения.                              |  |  |  |
| 4  | Выберите для объезда на всем маршруте.                                                               |  |  |  |
| 5  | Выберите для поиска маршрута<br>на основе полученной<br>информации о дорожных<br>заторах. (→стр. 98) |  |  |  |

#### (информация)

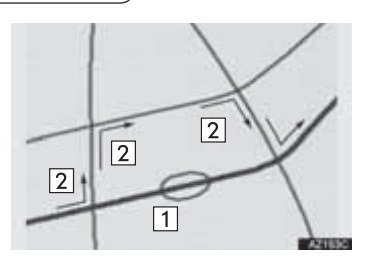

- На этом рисунке показан пример объезда затора.
- Этот значок указывает на затор, вызванный ремонтом дороги или аварией.
- 2 Эти стрелки показывают маршрут объезда, предлагаемый системой.
- Когда автомобиль находится на автомагистрали, для объезда предлагаются варианты расстояния 5, 15 и 25 миль (или 5, 15 и 25 км, если единицы измерения отображаются в километрах).
- Система не всегда может вычислить маршрут объезда в зависимости от выбранного расстояния и дорожной обстановки.

## ТРЕБОВАНИЯ К ДОРОГЕ

При прокладке маршрута можно выбрать различные условия, например автомагистраль, платные дороги и т.п.

- Вызовите экран "Маршрут". (→стр. 128)
- 2 Выберите пункт "**Требования к** дороге".
- **3** Выберите требования к дороге, затем выберите "**OK**".
- Если задать для параметра значение включения, загорится индикатор.

список

"Список

4

СПИСОК ПОВОРОТОВ

поворотов на маршруте.

просмотреть

пункт

Проверьте, что отображается

1 HOAD 1

4.0 km

1.5 km

Можно

Выберите

поворотов".

Слисск поворатов

E FIR THEE ROAD

RIGHTON ROAD

BRIGHTON ROAD

BRIGHTON ROAD

3

список поворотов.

1

2

## ОБЗОР МАРШРУТА

Во время ведения по маршруту можно отобразить весь маршрут от текущего местоположения до пункта назначения.

- Вызовите экран "Маршрут". (→стр. 128)
- 2 Выберите пункт "Обзор маршрута".
- Проверьте, что отображается вся карта маршрута.

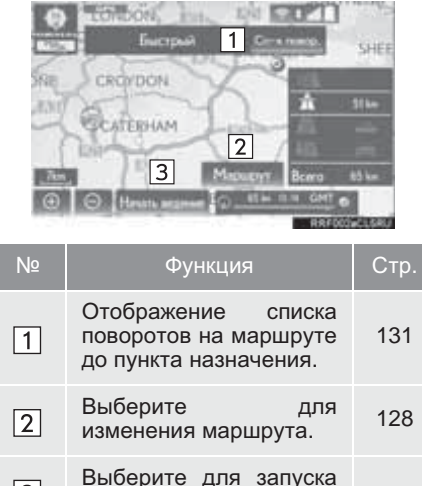

ведения по маршруту.

3

| 1 | Текущее местоположение                 |
|---|----------------------------------------|
| 2 | Расстояние до следующего поворота      |
| 3 | Направление поворота на<br>перекрестке |
|   | Выберите для отображения               |

карты выбранного пункта.

### ИНФОРМАЦИЯ

|4|

• Однако в списке не отображаются названия некоторых дорог на маршруте. Если название дороги без необходимости изменяется поворота (например, улица, которая проходит через несколько городов), измененное название не отображается в списке. Названия отображаются улиц в порядке следования от начальной точки вдоль маршрута до следующего поворота.

### 4. МОЯ ПАМЯТЬ

## 1. НАСТРОЙКИ ОПЦИИ "МОЯ ПАМЯТЬ"

Точки и участки на экране карты можно зарегистрировать.

Зарегистрированные точки можно использовать на экране "Пункт назначения". (->стр. 105)

Зарегистрированные

нежелательные участки будут учтены системой при составлении маршрута.

- 1 Выберите "Меню" на экране карты. (→стр. 85)
- 2 Выберите пункт "Моя память".
- **3** Выберите пункты, которые требуется настроить.

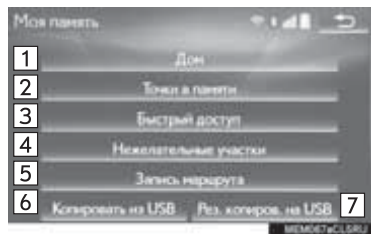

| Nº | Функция                                  | Стр. |
|----|------------------------------------------|------|
| 1  | Задание базового<br>местоположения.      | 132  |
| 2  | Задание точек в<br>памяти.               | 136  |
| 3  | Задание точек быстрого доступа.          | 134  |
| 4  | Задание нежелательных<br>участков.       | 141  |
| 5  | Выберите для задания<br>трассы маршрута. | 144  |
| 6  | Копирование из USB-<br>памяти.           | 147  |
| 7  | Резервное копирование<br>на USB-память.  | 145  |

## ЗАДАНИЕ БАЗОВОГО МЕСТОПОЛОЖЕНИЯ

Если зарегистрировано базовое местоположение, эту информацию можно извлекать выбором пункта "Домашний" на экране "Пункт назначения". (→стр. 107)

- 1 Вызовите экран "Моя память". (→стр. 132)
- 2 Выберите пункт "Домашний".
- 3 Выберите элемент.

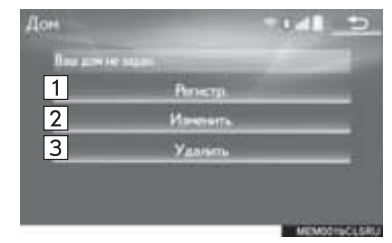

| Nº | Функция                                                 | Стр. |
|----|---------------------------------------------------------|------|
| 1  | Выберите для<br>регистрации базового<br>местоположения. | 133  |
| 2  | Выберите для<br>изменения базового<br>местоположения.   | 133  |
| 3  | Выберите для удаления<br>базового<br>местоположения.    | 134  |

## РЕГИСТРАЦИЯ БАЗОВОГО МЕСТОПОЛОЖЕНИЯ

- 1 Выберите пункт "Регистр.".
- 2 Выберите элемент для поиска местоположения. (→стр. 105)
- 3 Выберите "ОК" при появлении экрана изменения базового местоположения. (→стр. 133)

### РЕДАКТИРОВАНИЕ БАЗОВОГО МЕСТОПОЛОЖЕНИЯ

- 1 Выберите пункт "Изменить".
- **2** Выберите пункт, который требуется изменить.

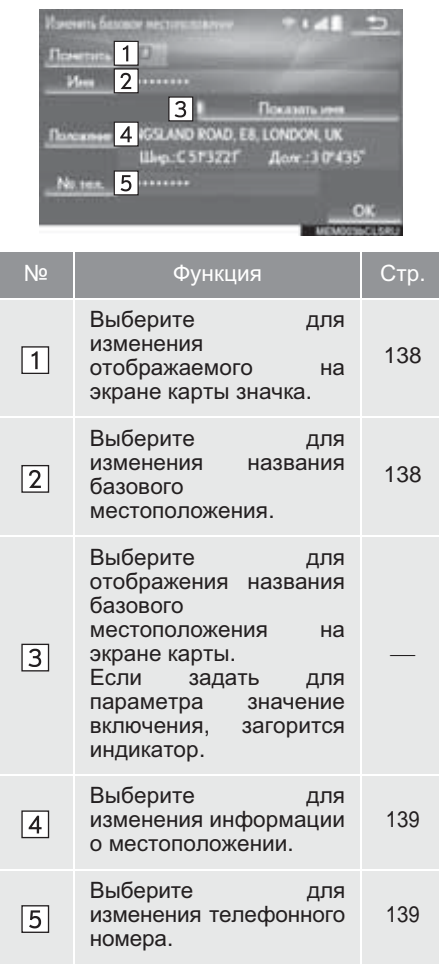

**3** Выберите пункт "**OK**".

### УДАЛЕНИЕ БАЗОВОГО МЕСТОПОЛОЖЕНИЯ

- 1 Выберите пункт "Удалить".
- 2 Выберите "**Да**", когда отобразится экран подтверждения.

## ЗАДАНИЕ ТОЧКИ БЫСТРОГО ДОСТУПА

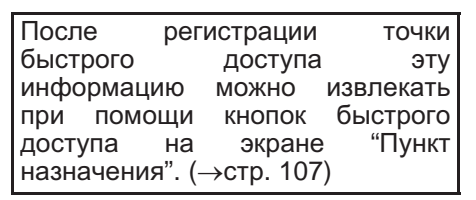

- Вызовите экран "Моя память". (→стр. 132)
- 2 Выберите пункт "Быстрый доступ".
- 3 Выберите элемент.

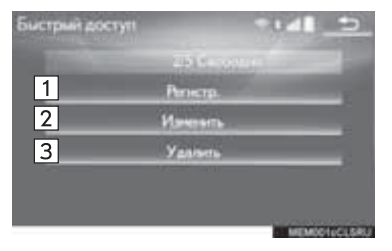

| Nº | Функция                                                | Стр. |
|----|--------------------------------------------------------|------|
| 1  | Выберите для<br>регистрации точки<br>быстрого доступа. | 134  |
| 2  | Выберите для<br>изменения точки<br>быстрого доступа.   | 135  |
| 3  | Выберите для удаления<br>точки быстрого доступа.       | 135  |

# РЕГИСТРАЦИЯ ТОЧКИ БЫСТРОГО ДОСТУПА

- 1 Выберите пункт "Регистр.".
- 2 Выберите элемент для поиска местоположения. (→стр. 105)
- **3** Выберите положение для данной точки быстрого доступа.
- 4 Выберите "**ОК**" при отображении экрана изменения точки быстрого доступа. (→стр. 135)

### ИНФОРМАЦИЯ

 В памяти можно зарегистрировать до 5 предварительно задаваемых пунктов назначения.

### ИЗМЕНЕНИЕ ТОЧКИ БЫСТРОГО ДОСТУПА

- 1 Выберите пункт "Изменить".
- 2 Выберите точку быстрого доступа.
- **3** Выберите пункт, который требуется изменить.

| Managements Guerrypan's goerryn |                                                                                                    |      |  |
|---------------------------------|----------------------------------------------------------------------------------------------------|------|--|
| Nº                              | Функция                                                                                                    | Стр. |  |
| 1                               | Выберите для изменения<br>отображаемого на<br>экране карты значка.                                                                                                | 138  |  |
| 2                               | Выберите для<br>изменения названия<br>точки быстрого доступа.                                                                                                    | 138  |  |
| 3                               | Выберите для<br>отображения на экране<br>карты названия точки<br>быстрого доступа.<br>Если задать для<br>параметра значение<br>включения, загорится<br>индикатор. | _    |  |
| 4                               | Выберите для<br>изменения информации<br>о местоположении.                                                                                                    | 139  |  |
| 5                               | Выберите для<br>изменения телефонного<br>номера.                                                                                                    | 139  |  |

4 Выберите пункт "ОК".

### УДАЛЕНИЕ ТОЧКИ БЫСТРОГО ДОСТУПА

- 1 Выберите пункт "Удалить".
- 2 Выберите удаляемую точку быстрого доступа, затем выберите "Удалить".
- **3** Выберите "**Да**", когда отобразится экран подтверждения.

## ЗАДАНИЕ ТОЧЕК В ПАМЯТИ

Точки и участки на экране карты можно зарегистрировать.

- Вызовите экран "Моя память". (→стр. 132)
- 2 Выберите пункт "Точки в памяти".
- 3 Выберите элемент.

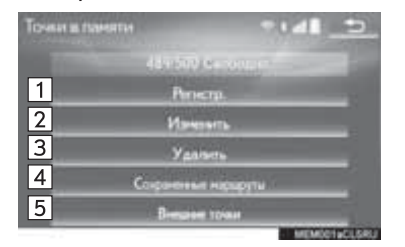

| Nº | Функция                                                             | Стр. |
|----|---------------------------------------------------------------------|------|
| 1  | Выберите для<br>регистрации точек в<br>памяти.                      | 136  |
| 2  | Выберите для<br>изменения точек в<br>памяти.                        | 137  |
| 3  | Выберите для удаления<br>точек в памяти.                            | 139  |
| 4  | Выберите для<br>изменения или<br>удаления сохраненных<br>маршрутов. | 140  |
| 5  | Выберите для<br>регистрации внешних<br>точек.                       | 337  |

### РЕГИСТРАЦИЯ ТОЧЕК В ПАМЯТИ

- 1 Выберите пункт "Регистр.".
- 2 Выберите элемент для поиска местоположения. (→стр. 105)
- 3 Выберите "ОК" при отображении экрана изменения точек в памяти. (→стр. 137)

### ИНФОРМАЦИЯ

- В памяти можно зарегистрировать до 500 точек.
- При регистрации учреждений, которые были заданы в качестве пунктов назначения при онлайнпоиске, выберите "Назад".

| ИЗМЕНЕНИЕ ТОЧЕК В                                                                                                    | Nº | Функция                                                                                                    | Стр. |
|----------------------------------------------------------------------------------------------------|----|----------------------------------------------------------------------------------------------------|------|
| Изменить можно значок, название,<br>местоположение, телефонный<br>номер и/или группу<br>зарегистрированной точки в<br>памяти.                                                                                                    |    | Выберите для изменения<br>отображаемого на<br>экране карты значка.                                                                                        | 138  |
|                                                                                                    |    | Выберите для<br>изменения названия<br>точки в памяти.                                                                                                    | 138  |
| Выберите пункт " <b>Изменить</b> ".<br>Выберите точку в памяти.<br>Выберите пункт, который<br>требуется изменить.                                                                                                    | 3  | Выберите для<br>отображения на экране<br>карты названия точки в<br>памяти.<br>Если задать для<br>параметра значение<br>включения, загорится<br>индикатор. |      |
| Hower International International Internatina International International International International Interna |    | Выберите для<br>изменения информации<br>о местоположении.                                                                                                 | 139  |
| ШирС.5172597 Доле.:309535<br><u>No. ten.</u> 5<br>Группа 6 let группы ОК<br>молососсово                                                                                                    | 5  | Выберите для<br>изменения телефонного<br>номера.                                                                                                    | 139  |
|                                                                                                    | 6  | Выберите для<br>регистрации группы.                                                                                                    | 139  |

4 Выберите пункт "ОК".

### ■ ИЗМЕНЕНИЕ ЗНАЧКА

- 1 Выберите пункт "Пометить".
- 2 Выберите требуемый значок.

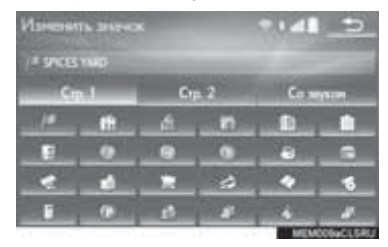

 Переходите по страницам при помощи вкладок "Стр. 1", "Стр. 2" и "Со звуком".

"Со звуком": выберите точки в памяти со звуком.

Когда выбран параметр "Со звуком"

Для некоторых точек в памяти можно задать звуковой сигнал. Когда автомобиль подъезжает к местоположению точки в памяти, звучит заданный звуковой сигнал.

- Выберите вкладку "Со звуком".
- 2 Выберите требуемый значок звукового сигнала.

воспроизведения звука.

 Когда выбрано "Колокольчик (с учетом направления)", выберите стрелку для настройки направления, затем выберите "OK".

### (информация)

 Звуковой сигнал звучит только в том случае, когда автомобиль подъезжает к этой точке в установленном направлении.

### ИЗМЕНЕНИЕ ИМЕНИ

- **1** Выберите пункт "Имя".
- 2 Введите имя и выберите "OK".

### ИЗМЕНЕНИЕ МЕСТОПОЛОЖЕНИЯ

- 1 Выберите пункт "Местоположение".
- 2 Прокрутите карту до отображения требуемого пункта (→стр. 92) и выберите "**ОК**".

### ■ ИЗМЕНЕНИЕ НОМЕРА ТЕЛЕФОНА

- 1 Выберите пункт "№ тел.".
- 2 Введите номер и выберите "OK".

### НАСТРОЙКА ГРУППЫ

Можно задавать и изменять группы точек в памяти.

- 1 Выберите пункт "Группа".
- Выберите группу, в которой нужно зарегистрировать точку в памяти.

- Для регистрации новой группы
- 1 Выберите пункт "Новая группа".
- Введите имя группы и выберите "OK".
- Для изменения названия группы
- **1** Выберите группу, название который требуется изменить.
- 2 Выберите пункт "Изменить имя".
- Введите имя группы и выберите "OK".
- Для удаления группы
- 1 Выберите пункт "Удалить группу".
- **2** Выберите удаляемую группу, затем выберите "**Удалить**".
- **3** Выберите "**Да**", когда отобразится экран подтверждения.

### УДАЛЕНИЕ ТОЧЕК В ПАМЯТИ

- 1 Выберите пункт "Удалить".
- 2 Выберите удаляемую точку в памяти, затем выберите "Удалить".
- **3** Выберите "**Да**", когда отобразится экран подтверждения.

### ИЗМЕНЕНИЕ СОХРАНЕННЫХ МАРШРУТОВ

Пункты назначения сохраненных маршрутов можно изменять и удалять. Также можно изменить порядок прибытия в пункты назначения. Импорт маршрутов из памяти: →стр. 337

- 1 Выберите пункт "Сохран. Маршруты".
- **2** Выберите пункт "Изменить".
- **3** Выберите сохраненный маршрут.
- 4 Выберите элемент, который требуется изменить.

"Имя": Выберите для изменения названия маршрута. (->стр. 138)

Пункты назначения: выберите для изменения местоположения. (→стр. 139)

"Изменить порядок": Выберите для упорядочивания пунктов назначения. (→стр. 140)

"**Удалить**": Выберите для удаления предыдущих пунктов назначения. (->стр. 140)

### ■ ИЗМЕНЕНИЕ ПОРЯДКА ПУНКТОВ НАЗНАЧЕНИЯ

- 1 Выберите пункт "Изменить порядок".
- 2 Выберите пункт назначения и нажмите "Вверх" или "Вниз" для изменения порядка прибытия. Затем нажмите "ОК".

### ■ УДАЛЕНИЕ ПУНКТОВ НАЗНАЧЕНИЯ

- **1** Выберите пункт "Удалить".
- 2 Выберите удаляемый пункт назначения, затем выберите "Удалить".
- **3** Выберите "**Да**", когда отобразится экран подтверждения.

### УДАЛЕНИЕ СОХРАНЕННЫХ МАРШРУТОВ

- 1 Выберите пункт "Сохран. Маршруты".
- 2 Выберите пункт "Удалить".
- **3** Выберите удаляемый маршрут, затем выберите "**Удалить**".
- **4** Выберите "**Да**", когда отобразится экран подтверждения.

## ЗАДАНИЕ НЕЖЕЛАТЕЛЬНОГО УЧАСТКА

| Участки,                   | которы               | ЫΧ    | следует     |  |  |
|----------------------------|----------------------|-------|-------------|--|--|
| избегать                   | ИЗ-За                | 1     | заторов,    |  |  |
| строительн                 | ых рабо <sup>.</sup> | г или | 1 по другим |  |  |
| причинам,                  |                      |       | можно       |  |  |
| зарегистри                 | ровать               | в     | качестве    |  |  |
| нежелател                  | ьных                 |       | участков    |  |  |
| ("Нежелательные участки"). |                      |       |             |  |  |

- Вызовите экран "Моя память". (→стр. 132)
- 2 Выберите пункт "Нежелательные участки".
- 3 Выберите элемент.

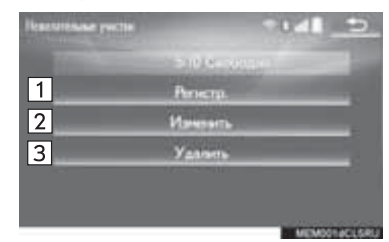

| Nº | Функция                                                   | Стр. |
|----|-----------------------------------------------------------|------|
| 1  | Выберите для<br>регистрации<br>нежелательных<br>участков. | 142  |
| 2  | Выберите для<br>изменения<br>нежелательных<br>участков.   | 142  |
| 3  | Выберите для удаления<br>нежелательных<br>участков.       | 143  |

### РЕГИСТРАЦИЯ НЕЖЕЛАТЕЛЬНОГО УЧАСТКА

- 1 Выберите пункт "Регистр.".
- 2 Выберите элемент для поиска местоположения. (→стр. 105)
- 3 Прокрутите карту до отображения требуемого пункта (→стр. 92) и выберите "Ввод".
- 4 Выберите или для изменения размера нежелательного выберите "**OK**".
- 5 Выберите "ОК" при появлении экрана изменения нежелательного участка. (→стр. 142)

#### (информация)

- Когда пункт назначения находится внутри нежелательного участка или когда не удается проложить маршрут в объезд нежелательного участка, может быть показан маршрут, проходящий по нежелательному участку.
- Можно зарегистрировать до 10 нежелательных точек/участков.

### ИЗМЕНЕНИЕ НЕЖЕЛАТЕЛЬНОГО УЧАСТКА

Название, местоположение и/или размер зарегистрированного участка можно изменять.

- 1 Выберите пункт "Изменить".
- 2 Выберите область.
- Выберите элемент, который требуется изменить.

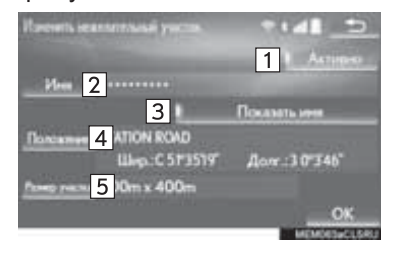
| Nº | Функция                                                                                                    | Стр. |
|----|----------------------------------------------------------------------------------------------------|------|
| 1  | Выберите для<br>включения/выключения<br>функции учета<br>нежелательных<br>участков при<br>составлении маршрута.<br>Если задать для<br>параметра значение<br>включения, загорится<br>индикатор. |      |
| 2  | Выберите для<br>изменения названия<br>нежелательного участка.                                                                                                    | 143  |
| 3  | Выберите для<br>отображения названия<br>нежелательного<br>участка на экране<br>карты.<br>Если задать для<br>параметра значение<br>включения, загорится<br>индикатор.                           |      |
| 4  | Выберите для<br>изменения<br>местоположения<br>участка.                                                                                                    | 143  |
| 5  | Выберите для<br>изменения размера<br>участка.                                                                                                    | 143  |

4 Выберите пункт "ОК".

### ■ ИЗМЕНЕНИЕ ИМЕНИ

- 1 Выберите пункт "Имя".
- 2 Введите имя и выберите "OK".

### ИЗМЕНЕНИЕ МЕСТОПОЛОЖЕНИЯ

- 1 Выберите пункт "Местоположение".
- Прокрутите карту до отображения требуемого пункта (→стр. 92) и выберите "ОК".
- ИЗМЕНЕНИЕ РАЗМЕРА УЧАСТКА
- 1 Выберите пункт "Размер участка".
- 2 Выберите или для изменения размера нежелательного выберите "**OK**".

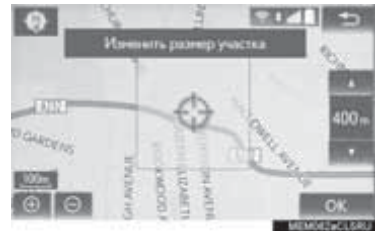

### УДАЛЕНИЕ НЕЖЕЛАТЕЛЬНОГО УЧАСТКА

- 1 Выберите пункт "Удалить".
- **2** Выберите удаляемый участок, затем выберите "**Удалить**".
- **3** Выберите "**Да**", когда отобразится экран подтверждения.

### ЗАДАНИЕ ТРАССЫ МАРШРУТА

Трассы маршрута (→стр. 94) можно изменять или удалять.

- 1 Вызовите экран "Моя память". (→стр. 132)
- 2 Выберите пункт "Запись маршрута".
- 3 Выберите элемент.

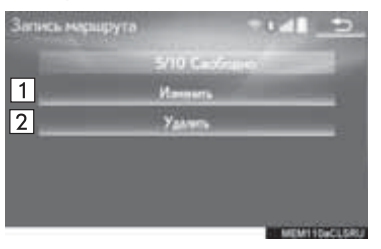

| Nº | Функция                                       | Стр. |
|----|-----------------------------------------------|------|
| 1  | Выберите для<br>изменения трасс<br>маршрутов. | 144  |
| 2  | Выберите для удаления трасс маршрутов.        | 145  |

# ИЗМЕНЕНИЕ ТРАСС МАРШРУТОВ

Можно изменить название трассы маршрута и проверить начальную и конечную точки.

- 1 Выберите пункт "Изменить".
- 2 Выберите трассу маршрута.
- 3 Выберите элемент.

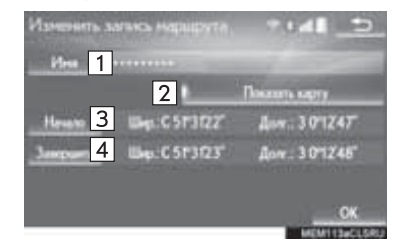

| Nº | Функция                                                                                                    |
|----|----------------------------------------------------------------------------------------------------|
| 1  | Выберите для изменения<br>названий трасс маршрутов.<br>(→стр. 145)                                                                                             |
| 2  | Выберите для отображения<br>зарегистрированных трасс<br>маршрутов на экране карты.<br>Если задать для параметра<br>значение включения, загорится<br>индикатор. |
| 3  | Выберите для подтверждения<br>начальной точки на экране<br>карты.                                                                                              |
| 4  | Выберите для подтверждения<br>конечной точки на экране<br>карты.                                                                                               |

4 Выберите пункт "ОК".

### ■ ИЗМЕНЕНИЕ ИМЕНИ

- 1 Выберите пункт "Имя".
- 2 Введите имя и выберите "OK".

### УДАЛЕНИЕ ТРАСС МАРШРУТОВ

- 1 Выберите пункт "Удалить".
- Выберите удаляемую трассу маршрута, затем выберите "Удалить".
- **3** Выберите "**Да**", когда отобразится экран подтверждения.

### РЕЗЕРВНОЕ КОПИРОВАНИЕ НА USB-ПАМЯТЬ

Точки в памяти, зарегистрированные в системе навигации, можно копировать на USB-память.

Перед резервным копированием данных необходимо задать пароль. (→стр. 146)

- Экспортирование точек в памяти может осуществляться только с целью резервного копирования, их распространение или использование в другой системе строго запрещено.
- Нажмите на крышку.

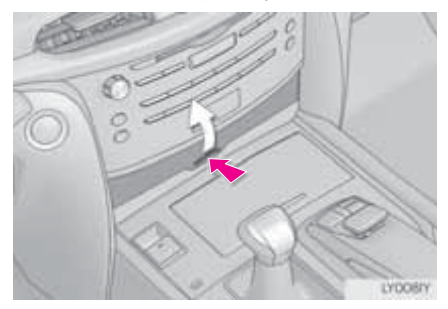

**2** Откройте крышку и подсоедините устройство.

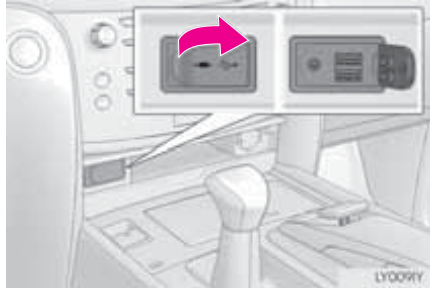

 Включите питание USB-памяти, если оно не включено.

- 3 Вызовите экран "Моя память". (→стр. 132)
- 4 Выберите "Резервное копирование на USB".
- 5 Выберите пункт "Начать резервное копирование".

"Задать пароль": выберите для задания пароля. (→стр. 146)

- 6 Введите пароль и выберите "OK".
- 7 Проверьте отображение строки состояния процесса во время резервного копирования данных.
- Для отмены этой функции выберите "Отмена".
- 8 Проверьте, что по завершении операции отображается экран подтверждения.

### (информация)

- В следующих ситуациях невозможно выполнить резервное копирование точек в памяти на USB-память:
  - Когда точка в памяти зарегистрирована при помощи функции "Почт. индекс (Великобр.)" или "Почт. индекс (Нидерланды)"
  - Когда точка в памяти зарегистрирована при помощи подключенного сервиса

### ЗАДАНИЕ ПАРОЛЯ

После задания пароля система будет его запрашивать не только во время резервного копирования данных, но и при копировании точек в памяти из USB-памяти в систему навигации.

- 1 Выберите пункт "Задать пароль".
- Введите пароль и выберите "OK".
- Подтвердите пароль, введя его еще раз.

### ИНФОРМАЦИЯ

- Если Вы забыли пароль:
  - Необходимо инициализировать персональные данные при помощи функции "Удалить персональные данные". (->стр. 73)
  - Обратитесь к авторизованному дилеру или в ремонтную мастерскую Lexus либо в другую организацию, имеющую соответствующую квалификацию и оснащение.

### КОПИРОВАНИЕ ИЗ USB-ПАМЯТИ

Точки в памяти, для которых выполнялось резервное копирование, можно загружать в систему навигации из USB-памяти. Для использования этой функции необходимо подключить

USB-память к системе.

(→стр. 145)

- 1 Вызовите экран "Моя память". (→стр. 132)
- 2 Выберите пункт "Копировать из USB".
- Если пароль был задан ранее, введите пароль. Инструкции о задании пароля: →стр. 146
- Если в USB-памяти хранится несколько точек в памяти, выберите точки в памяти, которые следует скопировать, и выберите "Пуск".
- **3** Проверьте отображение строки состояния процесса во время копирования данных.
- Для отмены этой функции выберите "Отмена".
- 4 Проверьте, что по завершении операции отображается экран подтверждения.

### (информация)

- Точки в памяти, находящиеся за пределами карты, зарегистрировать невозможно.
- Можно зарегистрировать не более 500 точек в памяти.
- Если в USB-памяти хранятся более 21 точки в памяти, за один раз отображаются только 20 точек.
- Если точки в памяти с одинаковым названием уже хранятся в системе навигации, система может не обновить их.

### 5. НАСТРОЙКА

# 1. НАСТРОЙКИ НАВИГАЦИИ

1 Нажмите кнопку "**MENU**" на панели Remote Touch.

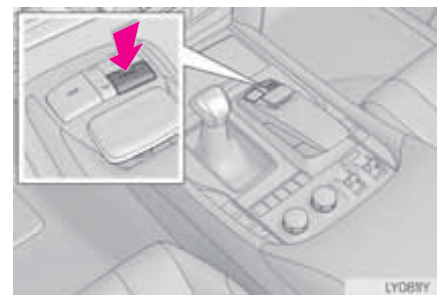

- 2 Выберите пункт "Настройка".
- **3** Выберите пункт "Навигация".
- **4** Выберите пункты, которые требуется настроить.

### ЭКРАН НАСТРОЕК НАВИГАЦИИ

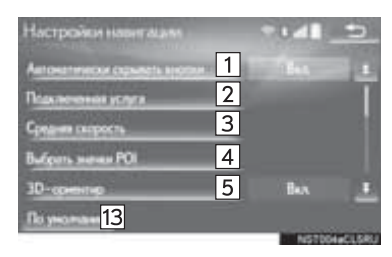

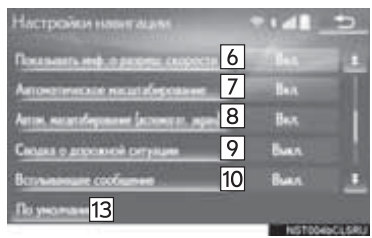

| Настройки навигация          | -  | 041   | -      |
|------------------------------|----|-------|--------|
| Kandpowa                     | 11 |       |        |
| Денне карти                  | 12 |       | I      |
| Автонопически серьяль снотки |    | Ben   |        |
| Падаленные услуга            |    |       |        |
| Regenerate 13                |    |       |        |
|                              |    | NS700 | OCUSRU |

| Nº | Функция                                                                                                    | Стр. | Nº           | Функция                                                                                                    | Стр.        |  |
|----|----------------------------------------------------------------------------------------------------|------|--------------|----------------------------------------------------------------------------------------------------|-------------|--|
| 1  | Выберите для<br>включения/выключения<br>функции<br>автоматического<br>скрытия кнопок экрана.<br>Если эта настройка<br>включена,<br>определенные кнопки<br>экрана на экране карты<br>пропадают истез |      | 9            | Выберите для<br>включения/выключения<br>отображения<br>предупреждений.<br>(например, когда<br>маршрут включает в<br>себя ограничения<br>движения или сезонные<br>ограничения для дорог) | _           |  |
|    | несколько секунд после<br>использования панели<br>Remote Touch. Если эта<br>настройка выключена,<br>отображается экран<br>подтверждения.                                                            |      | 10           | Выберите для<br>включения/выключения<br>отображения<br>всплывающих<br>сообщений.                                                                                                    | —           |  |
| 2  | Можно изменить<br>детальные настройки<br>подключенного<br>сервиса.                                                                                                    | 349  | 11           | Настройка вручную<br>метки текущего<br>местоположения. Также<br>можно настроить<br>ошибки вычислений,<br>вызванные заменой                                                              | 151         |  |
| 3  | Выберите для задания<br>средней скорости<br>автомобиля                                                                                                    | 150  |              | шин.<br>Могут отображаться                                                                                                    |             |  |
| 4  | Задание отображаемых<br>значков категорий POI.                                                                                                    | 150  | 12           | области покрытия и юридическая информация.                                                                                                    | 164         |  |
| 5  | Выберите для<br>включения/выключения<br>отображения 3D-<br>ориентиров.                                                                                                    | _    | 13<br>*: Без | Выберите для сброса<br>всех настроек.<br>системы RSA (Road                                                                                                    | —<br>d Sign |  |
| 6* | Выберите для<br>включения/выключения<br>информации об<br>ограничении скорости.                                                                                                    | —    | Ass<br>дор   | ist, система информиров<br>южных знаках)                                                                                                    | зания о     |  |
| 7  | Выберите для<br>включения/выключения<br>автоматического<br>масштабирования. (При<br>приближении<br>автомобиля к пункту<br>подачи инструкции)                                                        |      |              |                                                                                                    |             |  |
| 8  | Выберите для<br>включения/выключения<br>автоматического<br>масштабирования на<br>боковом дисплее.                                                                                                   | _    |              |                                                                                                    |             |  |

### СРЕДНЯЯ СКОРОСТЬ

Можно настроить скорость, которая используется для вычисления прогнозируемого времени движения и времени прибытия.

- 1 Вызовите экран "Настройки навигации". (→стр. 148)
- 2 Выберите пункт "Средняя скорость".
- 3 Выберите "<" или ">" для установки средней скорости автомобиля.

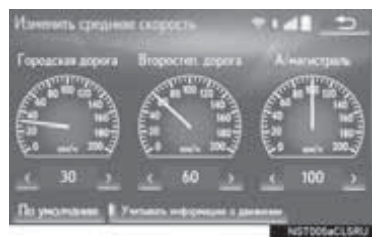

"По умолчанию": выберите для задания средней скорости.

"Учитывать информацию о движении": выберите для отображения области вокруг места дорожного происшествия.

### (информация)

- Отображаемое время движения до пункта назначения – это приблизительное время движения, которое вычисляется на основе выбранных значений скорости и фактического местоположения на маршруте.
- Время, отображаемое на экране, может значительно изменяться в зависимости от продвижения по маршруту, например в случае плотного движения или строительных работ.

### ИЗМЕНЕНИЕ КАТЕГОРИИ РОІ (ВЫБОР ЗНАЧКОВ РОІ)

До 6 значков POI, используемых для выбора объектов POI на экране карты, можно выбрать в качестве избранных.

- 1 Вызовите экран "Настройки навигации". (→стр. 148)
- 2 Выберите пункт "Выбрать значки POI".
- **3** Выберите категорию, которую нужно изменить.

"По умолчанию": выберите для задания категорий по умолчанию.

4 Выберите требуемую категорию.

"Список всех категорий": выберите для отображения всех категорий POI.

**5** Выберите значок POI.

### КАЛИБРОВКА ТЕКУЩЕГО ПОЛОЖЕНИЯ И ЗАМЕНЫ ШИН

Текущее местоположение можно настроить вручную. Также можно настроить ошибки вычислений, вызванные заменой шин.

- Вызовите экран "Настройки навигации". (→стр. 148)
- 2 Выберите пункт "Калибровка".
- 3 Выберите элемент.
- Дополнительная информация о точности текущего местоположения: →стр. 161

### КАЛИБРОВКА ПОЛОЖЕНИЯ/ НАПРАВЛЕНИЯ

Во время движения текущее местоположение автоматически корректируется по сигналам GPS. Если сигнал GPS слабый вследствие местоположения, метку текущего местоположения можно настроить вручную.

- 1 Выберите пункт "Положение/ Направление".
- 2 Прокрутите карту до отображения требуемого пункта (→стр. 92) и выберите "**ОК**".

3 Выберите стрелку для настройки направления метки текущего местоположения, затем выберите "OK".

### ■ КАЛИБРОВКА ПРИ ЗАМЕНЕ ШИНЫ

При замене шин используется функция калибровки при замене шины. Эта функция позволяет настроить погрешность, вызванную разницей в длине окружности старых и новых шин.

- 1 Выберите пункт "Смена шин".
- Появляется сообщение, и автоматически запускается быстрая калибровка расстояния.

ИНФОРМАЦИЯ

 Если не выполнить эту процедуру после замены шин, метка текущего местоположения отображается неверно.

### 5. НАСТРОЙКА

# 2. НАСТРОЙКИ ДЛЯ ПОЛУЧЕНИЯ ДОРОЖНОЙ ИНФОРМАЦИИ И ИНФОРМАЦИИ ОБ АВТОСТОЯНКАХ

Можно настроить отображение значков дорожной информации, принимаемых радиостанций с дорожной информацией, значков автостоянок и т.п.

1 Нажмите кнопку "MENU" на панели Remote Touch.

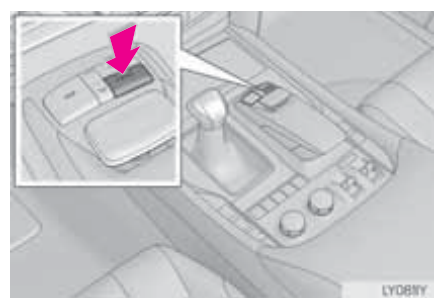

- 2 Выберите пункт "Настройка".
- **3** Выберите пункт "Информ.".
- 4 Выберите "Дорожное движение" или "Парковка".
- **5** Выберите пункты, которые требуется настроить.

ЭКРАН НАСТРОЕК ДЛЯ ПОЛУЧЕНИЯ ДОРОЖНОЙ ИНФОРМАЦИИ И ИНФОРМАЦИИ ОБ АВТОСТОЯНКАХ

 Экран настроек для получения дорожной информации

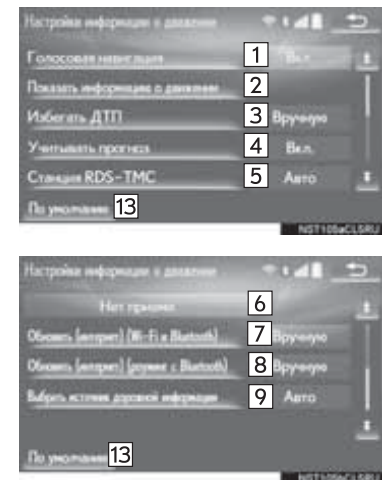

 Экран настроек для получения информации об автостоянках

| Настройка выязда ние               | + Topcase       | **** _== | 2 |
|------------------------------------|-----------------|----------|---|
| Recements average                  | 10              |          |   |
| Of some Langers (Mi                | fix Retard), 11 | Врунно   |   |
| Oliveren (entreen) (en             | 12              | Вручинно |   |
|                                    |                 |          |   |
|                                    |                 |          |   |
| Roymonane 13                       |                 |          |   |
| Owners letter) in<br>Disymmetri 13 | eer Detet 12    | Вручную  |   |

| Nº | Функция                                                                                      | Стр. | Nº | Функция                                                                                               | Стр. |
|----|----------------------------------------------------------------------------------------------|------|----|----------------------------------------------------------------------------------------------------|------|
| 1  | Выберите для<br>включения/выключения<br>голосовых сообщений<br>дорожной информации.          |      | 9  | Можно задать<br>автоматический прием<br>информации об<br>обстановке на дорогах<br>или получать только | 158  |
| 2  | Выберите для задания отображения значка                                                      | 154  |    | информацию RDS-TMC.                                                                                   |      |
| 3  | Выберите для задания<br>автоматического/<br>ручного управления<br>функцией объезда           | 154  | 10 | включения/выключения<br>отображения значков<br>автостоянки на экране<br>карты.                        | —    |
|    | транспортных<br>происшествий.                                                                |      | 11 | Выберите для приема<br>информации об<br>автостоянках.                                                 | 159  |
| 4  | Выберите для<br>включения/выключения<br>поиска маршрута<br>объезда. (Когда<br>прогнозируются | _    | 12 | Выберите для<br>включения функции<br>роуминга информации<br>об автостоянках.                          | 159  |
|    | Выберите для установки автоматического или                                                   |      | 13 | Выберите для сброса всех настроек.                                                                    | _    |
| 5  | ручного выбора<br>станций, передающих<br>дорожную информацию.                                | 155  |    |                                                                                                    |      |
| 6  | Отображается<br>выбранная станция.                                                           | —    |    |                                                                                                    |      |
| 7  | Выберите для приема<br>дорожной информации<br>TPEG.                                          | 156  |    |                                                                                                    |      |
| 8  | Выберите для<br>включения функции<br>роуминга дорожной<br>информации ТРЕG.                   | 157  |    |                                                                                                    |      |

### ОТОБРАЖЕНИЕ ДОРОЖНОЙ ИНФОРМАЦИИ

- 1 Вызовите экран "Настройки информации о движении". (→стр. 152)
- 2 Выберите пункт "Показать информацию о движении".
- 3 Выберите для отображения выбранных значков на экране карты.

"Все вкл.": выберите для выбора всех значков дорожной информации.

"Все выкл.": отмена всех выбранных элементов.

 Подробнее о значках дорожной информации: ->стр. 98

# ОБЪЕЗД ТРАНСПОРТНЫХ ПРОИСШЕСТВИЙ

- Вызовите экран "Настройки информации о движении". (→стр. 152)
- 2 Выберите пункт "Избегать дорожных происшествий".
- 3 Выберите элемент.

| Been |
|------|
|      |

| Nº | Функция                                                                                                    |
|----|----------------------------------------------------------------------------------------------------|
| 1  | Выберите для автоматического<br>изменения маршрута при<br>получении дорожной<br>информации о текущем<br>маршруте.                                                                                                    |
| 2  | Выберите, чтобы система<br>запрашивала водителя об<br>изменении маршрута при<br>получении дорожной<br>информации о текущем<br>маршруте. В этом режиме<br>отобразится экран с запросом<br>на выполнение объезда.<br>(→стр. 155) |
| 3  | Выберите для запрета объезда<br>при получении дорожной<br>информации о текущем<br>маршруте.                                                                                                    |

### ИЗМЕНЕНИЕ ВРУЧНУЮ

# МАРШРУТА

Когда навигационная система вычисляет новый маршрут, отображается следующий экран.

1 Выберите элемент.

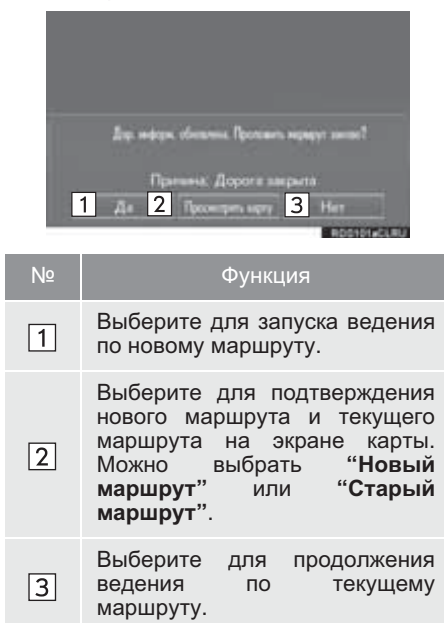

### СТАНЦИЯ RDS-TMC

Если выбран параметр "Вручную", необходимо сначала выполнить поиск станции дорожной информации, прежде чем ее запомнить.

- Вызовите экран "Настройки информации о движении". (→стр. 152)
- 2 Выберите пункт "Станция RDS-TMC".
- 3 Выберите пункт "Вручную".
- Отображается список дорожных станций и стран, в которых они могут приниматься.
- 4 Выберите требуемую станцию.

"Поиск": выберите для повторного поиска станции дорожной информации.

### ЗАДАНИЕ ЧАСТОТЫ ОБНОВЛЕНИЯ ДОРОЖНОЙ ИНФОРМАЦИИ ТРЕG

Дорожная информация TPEG может приниматься через устройство Wi-Fi<sup>®</sup> или Bluetooth<sup>®</sup>. Можно настроить обновление этой информации автоматически или вручную.

- 1 Вызовите экран "Настройки информации о движении". (→стр. 152)
- Выберите "Обновить (интернет) (Wi-Fi<sup>\*1</sup> и Bluetooth<sup>\*2</sup>)".

3 Выберите элемент.

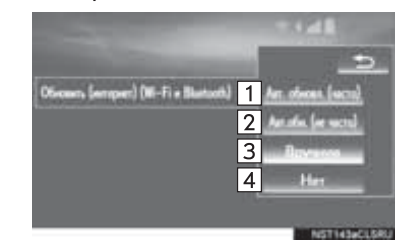

| Nº | Функция                                                                                                    |
|----|----------------------------------------------------------------------------------------------------|
| 1  | Выберите для более частого автоматического обновления.                                                                        |
| 2  | Выберите для менее частого автоматического обновления.                                                                        |
| 3  | Выберите для обновления<br>вручную. (→стр. 157)                                                                               |
| 4  | Выберите для отмены приема<br>дорожной информации TPEG<br>через устройство Wi-Fi <sup>®</sup> или<br>Bluetooth <sup>®</sup> . |

- \*<sup>1</sup>:Wi-Fi является зарегистрированным товарным знаком альянса Wi-Fi Alliance<sup>®</sup>.
- \*<sup>2</sup>: Bluetooth является зарегистрированным товарным знаком корпорации Bluetooth SIG, Inc.

### ■ ОБНОВЛЕНИЕ ИНФОРМАЦИИ ВРУЧНУЮ

Дорожную информацию и информацию об автостоянках можно обновлять на экране карты.

- Выберите кнопку обновления вручную.
- 2 Выберите элемент.

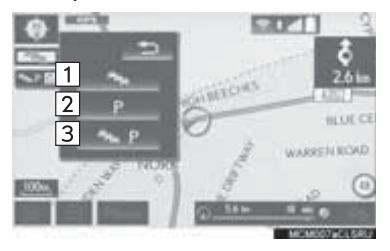

| Nº | Функция                                                                                 |
|----|-----------------------------------------------------------------------------------------|
| 1  | Выберите для обновления<br>информации о дорожном<br>движении.                           |
| 2  | Выберите для обновления информации об автостоянках.                                     |
| 3  | Выберите для обновления<br>вручную дорожной информации<br>и информации об автостоянках. |

### ВКЛЮЧЕНИЕ РОУМИНГА ДОРОЖНОЙ ИНФОРМАЦИИ TPEG

Функцию роуминга дорожной информации TPEG, принимаемой Bluetooth<sup>®</sup>. через устройство можно включить для ситуаций роуминга (при нахождении за географической зоной покрытия провайдера мобильной связи). Можно настроить обновление этой информации автоматически или вручную.

- Вызовите экран "Настройки информации о движении". (→стр. 152)
- 2 Выберите пункт "Обновить (интернет) (роуминг с Bluetooth\*)".
- \*: Название и логотипы Bluetooth<sup>®</sup> являются товарными знаками корпорации Bluetooth SIG, Inc.

# 3 Выберите элемент.

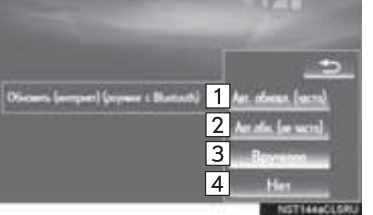

| Nº | Функция                                                                                      |
|----|----------------------------------------------------------------------------------------------|
| 1  | Выберите для более частого автоматического обновления.                                       |
| 2  | Выберите для менее частого автоматического обновления.                                       |
| 3  | Выберите для обновления<br>вручную. (→стр. 157)                                              |
| 4  | Выберите для отмены<br>дорожной информации TPEG<br>через устройство Bluetooth <sup>®</sup> . |

### ВЫБОР ИСТОЧНИКА ДОРОЖНОЙ ИНФОРМАЦИИ

Можно задать автоматический прием источника дорожной информации или получать только информацию RDS-TMC.

- 1 Вызовите экран "Настройки информации о движении". (→стр. 152)
- 2 Выберите пункт "Выбрать источник дорожной информации".
- 3 Выберите элемент.

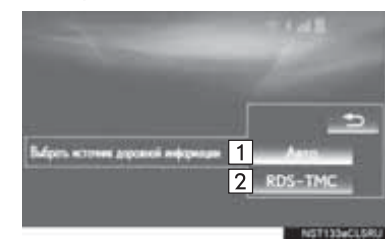

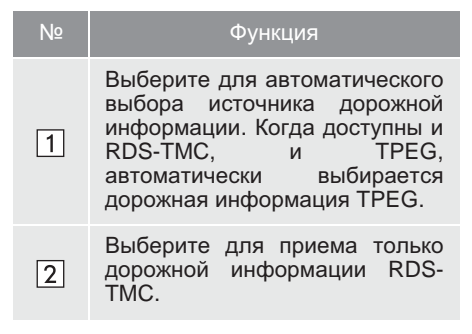

### ЗАДАНИЕ ЧАСТОТЫ ОБНОВЛЕНИЯ ИНФОРМАЦИИ ОБ АВТОСТОЯНКАХ

Информация об автостоянках может приниматься через устройство Wi-Fi<sup>®</sup> или Bluetooth<sup>®</sup>. Можно настроить обновление этой информации автоматически или вручную.

- 1 Вызовите экран "Настройки вывода инф. о парковке". (→стр. 152)
- Выберите "Обновить (интернет) (Wi-Fi<sup>\*1</sup> и Bluetooth<sup>\*2</sup>)".
- 3 Выберите элемент.

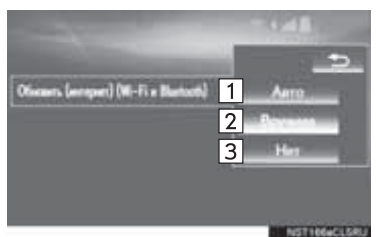

| Nº | Функция                                                                                                    |  |  |
|----|----------------------------------------------------------------------------------------------------|--|--|
| 1  | Выберите для автоматического обновления.                                                                                        |  |  |
| 2  | Выберите для обновления<br>вручную. (→стр. 157)                                                                                 |  |  |
| 3  | Выберите для отмены приема<br>информации об автостоянках<br>через устройство Wi-Fi <sup>®</sup> или<br>Bluetooth <sup>®</sup> . |  |  |

- \*<sup>1</sup>: Wi-Fi является зарегистрированным товарным знаком альянса Wi-Fi Alliance<sup>®</sup>.
- \*<sup>2</sup>: Bluetooth является зарегистрированным товарным знаком корпорации Bluetooth SIG, Inc.

### ВКЛЮЧЕНИЕ РОУМИНГА ИНФОРМАЦИИ ОБ АВТОСТОЯНКАХ

Функцию роуминга информации об автостоянках, принимаемой через устройство Bluetooth<sup>®</sup>, можно включить для ситуаций роуминга (при нахождении за географической зоной покрытия провайдера мобильной связи). Можно настроить обновление этой информации автоматически или вручную.

- Вызовите экран "Настройки вывода инф. о парковке". (→стр. 152)
- 2 Выберите пункт "Обновить (интернет) (роуминг с Bluetooth\*)".
- \*: Название и логотипы Bluetooth<sup>®</sup> являются товарными знаками корпорации Bluetooth SIG, Inc.

### 3 Выберите элемент.

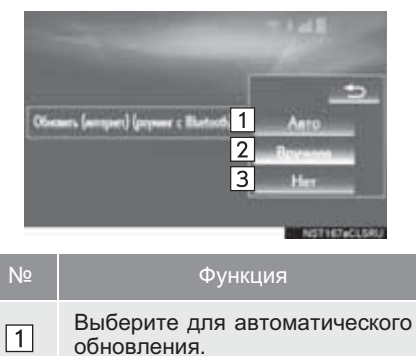

2 Выберите для обновления вручную. (→стр. 157)

 Выберите для отмены приема информации об автостоянках через устройство Bluetooth<sup>®</sup>.

3

### 1. GPS (GLOBAL POSITIONING SYSTEM, ГЛОБАЛЬНАЯ СИСТЕМА ПОЗИЦИОНИРОВАНИЯ)

### ОГРАНИЧЕНИЯ НАВИГАЦИОННОЙ СИСТЕМЫ

Данная навигации система вычиспяет текущее местоположение с использованием спутниковых сигналов, различных сигналов автомобиля. данных Однако карты и т.д. точность отображаемого местоположения зависит от положения спутников, конфигурации дороги, положения автомобиля и других обстоятельств.

Система глобального позиционирования (GPS), разработанная управляемая и Министерством США обороны обычно обеспечивает точное местоположение текущее при использовании 4 более или спутников, а в некоторых случаях использовании 3 СПУТНИКОВ. при GPS Система содержит определенный уровень погрешности. Хотя навигационная система в большинстве случаев позволяет компенсировать эти погрешности. случайные ошибки позиционирования могут достигать 100 м и должны учитываться. Обычно ошибки позиционирования исправляются в течение нескольких секунд.

Когда автомобиль получает сигналы от спутников, в левом верхнем углу экрана отображается значок "GPS".

Прохождению сигнала GPS могут мешать физические препятствия, неточному приводящие к отображению местоположения автомобиля на экране карты. Туннели, высокие здания, грузовики и даже предметы, лежащие на панели приборов. ΜΟΓΥΤ препятствовать прохождению сигналов GPS.

Спутники GPS могут не передавать сигналы во время ремонта или усовершенствования.

Даже в том случае, когда навигационная система принимает ясные сигналы GPS, местоположение автомобиля может отображаться неточно, в некоторых случаях могут подаваться неправильные навигационные инструкции.

УВЕДОМЛЕНИЕ

 Тонирование стекол может препятствовать прохождению GPS. Большинство сигналов материалов для тонирования стекол содержит металлы, которые препятствуют прохождению GPS сигналов К антенне. расположенной на панели Рекомендуется приборов. отказаться от тонирования стекол в автомобилях. оснашенных навигационной системой.

- Точное текущее местоположение может не отображаться в следующих случаях:
  - При движении по дороге с крутым поворотом в форме Ү.
  - При движении по извилистой дороге.
  - При движении по скользкой дороге, например по песку, гравию, снегу и т.д.
  - При движении по длинной прямой дороге.
  - Когда автомагистраль и улица с покрытием расположены параллельно.
  - После движения на пароме или автовозе.
  - Когда выполняется поиск длинного маршрута при движении на высокой скорости.
  - При движении без выполнения калибровки текущего местоположения.
  - После многократного движения вперед и назад или поворота на поворотном столе автостоянки.
  - При выезде с крытой стоянки или из гаража.
  - При установке багажника на крыше.
  - При движении с установленными цепями противоскольжения.
  - При движении с изношенными шинами.
  - После замены одной или нескольких шин.
  - При использовании шин, размер которых отличается от спецификаций изготовителя.
  - При неправильном давлении в любой из четырех шин.
- Если автомобиль не может принимать сигналы GPS, текущее местоположение можно настроить вручную. (->стр. 151)

- В следующих случаях могут подаваться неправильные инструкции по маршруту:
  - При повороте на перекресток с выездом за пределы маршрута.
  - Если установлено несколько пунктов назначения и один из них пропущен, автоматический пересчет маршрута приведет к направлению в пункт назначения предыдущего маршрута.
  - При повороте на перекрестке, для которого отсутствует указание по маршруту.
  - При пересечении перекрестка, для которого отсутствует указание по маршруту.
  - Во время автоматического пересчета маршрута указания по маршруту могут быть недоступны для следующего поворота направо или налево.
  - При движении на высокой скорости автоматический пересчет маршрута может занимать много времени. При автоматическом пересчете маршрута может отображаться объездной маршрут.
  - После автоматического пересчета маршрут может измениться.
  - Может предлагаться ненужный разворот.
  - Если местоположение имеет несколько наименований и система предлагает одно из них или несколько.
  - Когда маршрут невозможно найти.
  - Если маршрут к пункту назначения содержит грунтовые дороги, дороги без покрытия или узкие улицы, указание по маршруту может не отображаться.

- Пункт назначения может отображаться на противоположной стороне улицы.
- Когда часть маршрута содержит временные ограничения на движение автомобилей: по сезонам, по времени суток или по другим причинам.
- Данные карты, сохраненные в навигационной системе, могут быть неполны или могут быть не новейшей версии.
- После замены шины: →стр. 151

### ИНФОРМАЦИЯ

• В данной навигационной системе используются данные о вращении колес и предполагается, что в автомобиле используются шины, соответствующие спецификациям изготовителя. При установке шин, размер которых отличается от исходных, местоположение автомобиля может отображаться неточно. Давление в шинах также влияет на диаметр колес, поэтому проверяйте давление во всех 4 шинах.

### 6. СОВЕТЫ ПО ИСПОЛЬЗОВАНИЮ НАВИГАЦИОННОЙ СИСТЕМЫ

# 2. ВЕРСИЯ БАЗЫ ДАННЫХ КАРТЫ И ОБЛАСТЬ ПОКРЫТИЯ

### ДАННЫЕ КАРТЫ

Могут отображаться области покрытия и юридическая информация.

1 Нажмите кнопку "MENU" на панели Remote Touch.

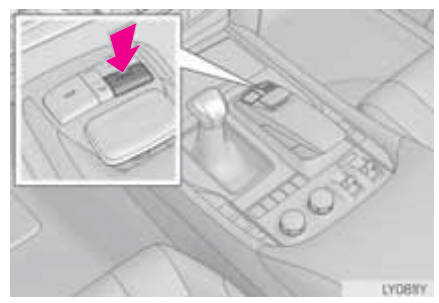

- 2 Выберите пункт "Настройка".
- 3 Выберите пункт "Навигация".
- 4 Выберите пункт "Данные карты".

**5** Проверьте, что отображается экран данных карты.

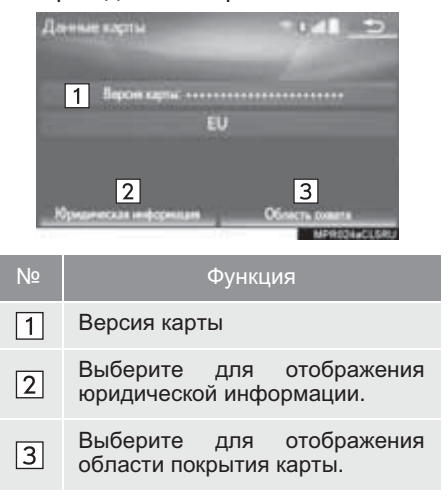

### ИНФОРМАЦИЯ

 Обновление данных карты возможно на платной основе. За дополнительной информацией обратитесь к дилеру Lexus.

# О ДАННЫХ КАРТЫ

Данные карты для навигационной системы содержатся на microSD-карте, которая вставляется в слот для microSD-карт, расположенный внизу панели управления аудио.

Не извлекайте microSD-карту, т.к. это может привести к деактивации навигационной системы.

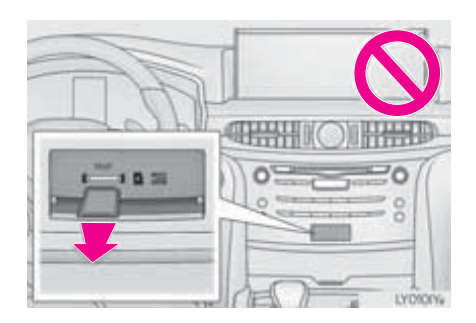

### УВЕДОМЛЕНИЕ

 Не редактируйте и не удаляйте картографические данные на microSD-карте, поскольку это может привести к деактивации навигационной системы.

(информация)

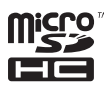

• Логотип microSDHC является товарным знаком компании SD-3C,LLC.

# 4

# АУДИО-/ВИЗУАЛЬНАЯ СИСТЕМА

### 1 ОСНОВНЫЕ ОПЕРАЦИИ

| 1. | КРАТКАЯ СПРАВКА         | 170 |
|----|-------------------------|-----|
| 2. | ОСНОВНЫЕ ПРИНЦИПЫ       | 172 |
|    | ВКЛЮЧЕНИЕ И ВЫКЛЮЧЕНИЕ  | 470 |
|    |                         | 172 |
|    | выбор источника аудио   | 173 |
|    | ПРОРЕЗЬ ДЛЯ ДИСКА       | 174 |
|    | NOPT USB/AUX            | 175 |
|    | ЭКРАН "Настройки звука" | 176 |
|    | СИСТЕМА ГОЛОСОВОГО      |     |
|    | УПРАВЛЕНИЯ              | 180 |

# 2 ИСПОЛЬЗОВАНИЕ РАДИОПРИЕМНИКА

### 1. AM/FM/DAB-

| РАДИОПРИЕМНИК              | 181 |
|----------------------------|-----|
| ОБЗОР                      | 181 |
| ПРЕДВАРИТЕЛЬНАЯ УСТАНОВКА  |     |
| СТАНЦИИ                    | 183 |
| РУЧНАЯ НАСТРОЙКА           | 183 |
| RDS (RADIO DATA SYSTEM,    |     |
| РАДИОИНФОРМАЦИОННАЯ        |     |
| СИСТЕМА)                   | 184 |
| ОПЕРАЦИЯ СДВИГА ВО ВРЕМЕНИ |     |
| (DAB)                      | 185 |
|                            |     |

### ИСПОЛЬЗОВАНИЕ НОСИТЕЛЕЙ ИНФОРМАЦИИ

| ι.         | CD                                  | 186 |
|------------|-------------------------------------|-----|
|            | ОБЗОР                               | 186 |
| ,          | DVD                                 | 100 |
| <u> </u>   |                                     | 109 |
|            | ОБЗОР                               | 189 |
|            | НАСТРОЙКИ DVD                       | 192 |
| 3.         | USB-ПАМЯТЬ                          | 194 |
|            | ОБЗОР                               | 194 |
|            | АУДИО, ХРАНЯЩЕЕСЯ В                 |     |
|            | USB-ПАМЯТИ                          | 197 |
|            | ВИДЕО, ХРАНЯЩЕЕСЯ В                 |     |
|            | USB-ПАМЯТИ                          | 197 |
|            | ФОТОГРАФИИ, ХРАНЯЩИЕСЯ В            |     |
|            | USB-ПАМЯТИ                          | 198 |
| <b>1</b> . | iPod                                | 199 |
|            | 0530P                               | 199 |
|            |                                     | 202 |
|            |                                     | 202 |
|            | שיאבט, אי אוזאועבנטא ווא וי טע      | 202 |
| 5.         | АУДИОСИСТЕМА С                      |     |
|            | ПОДДЕРЖКОЙ Bluetooth <sup>®</sup>   | 203 |
|            | ОБЗОР                               | 203 |
|            | ПОДКЛЮЧЕНИЕ УСТРОЙСТВА С            |     |
|            | ПОДДЕРЖКОЙ Bluetooth <sup>®</sup>   | 208 |
|            | ПРОСЛУШИВАНИЕ АУДИОСИСТЕМЫ          |     |
|            | С ПОДДЕРЖКОЙ Bluetooth <sup>®</sup> | 208 |

В автомобилях, приобретенных за пределами Европы, некоторые функции могут не работать во время движения.

### 4 ОРГАНЫ ДИСТАНЦИОННОГО УПРАВЛЕНИЯ АУДИО-ВИЗУАЛЬНОЙ СИСТЕМОЙ

### 5 НАСТРОЙКА

| 1. | НАСТРОЙКИ<br>АУДИОСИСТЕМЫ | 214 |
|----|---------------------------|-----|
|    | ЭКРАН НАСТРОЕК            |     |
|    | АУДИОСИСТЕМЫ              | 214 |

### СОВЕТЫ ПО РАБОТЕ С 6 АУДИО-/ВИЗУАЛЬНОЙ СИСТЕМОЙ

| 1. | ИНФОРМАЦИЯ ПО РАБОТЕ | 220 |
|----|----------------------|-----|
|    | РАДИО                | 220 |
|    | DVD-ПЛЕЕР И ДИСК     | 221 |
|    | iPod                 | 226 |
|    | ИНФОРМАЦИЯ О ФАЙЛЕ   | 227 |
|    | ТЕРМИНЫ              | 230 |
|    | СООБЩЕНИЯ ОБ ОШИБКАХ | 232 |

| 7 | ФУНКЦИИ<br>РАЗВЛЕКАТЕЛЬНОЙ<br>СИСТЕМЫ ДЛЯ<br>ПАССАЖИРОВ НА ЗАДНИХ<br>СИДЕНЬЯХ                     | (        |
|---|---------------------------------------------------------------------------------------------------|----------|
|   | ФУНКЦИИ РАЗВЛЕКАТЕЛЬНОЙ<br>СИСТЕМЫ ДЛЯ ПАССАЖИРОВ<br>НА ЗАДНИХ СИДЕНЬЯХ                           | 3<br>234 |
|   | КРАТКАЯ СПРАВКА                                                                                   | 234      |
|   | ДИСПЛЕЙ                                                                                           | 236      |
|   | ОСНОВНЫЕ ПРИНЦИПЫ                                                                                 | 237      |
|   | ИСПОЛЬЗОВАНИЕ ПУЛЬТА<br>ДИСТАНЦИОННОГО<br>УПРАВЛЕНИЯ                                              | 237      |
|   | ВКЛЮЧЕНИЕ/ВЫКЛЮЧЕНИЕ<br>РАЗВЛЕКАТЕЛЬНОЙ СИСТЕМЫ<br>ДЛЯ ПАССАЖИРОВ НА ЗАДНИХ<br>СИДЕНЬЯХ           | 238      |
|   | ПОДКЛЮЧЕНИЕ УСТРОЙСТВА К<br>ЗАДНЕМУ ПОРТУ АУДИО-/<br>ВИДЕОВХОДА                                   | 239      |
|   | ВЫБОР ЗВУКОВОГО РЕЖИМА                                                                            | 239      |
|   | ВЫБОР ИСТОЧНИКА                                                                                   | 240      |
|   | УПРАВЛЕНИЕ РАЗВЛЕКАТЕЛЬНОЙ<br>СИСТЕМОЙ ДЛЯ ПАССАЖИРОВ<br>НА ЗАДНИХ СИДЕНЬЯХ С<br>ПЕРЕДНИХ СИДЕНИЙ | 241      |

1.

2.

### УПРАВЛЕНИЕ РАЗВЛЕКАТЕЛЬНОЙ 8 СИСТЕМОЙ ДЛЯ ПАССАЖИРОВ НА ЗАДНИХ СИДЕНЬЯХ

| 1. | АМ/FM/DAB-<br>РАЛИОПРИЕМНИК                         | 242 |
|----|-----------------------------------------------------|-----|
|    | ОБЗОР                                               | 242 |
| 2  | CD                                                  | 243 |
| 2. | ОБЗОР                                               | 243 |
| 3. | סעס                                                 | 246 |
| 0. | 0530P                                               | 246 |
|    | НАСТРОЙКИ DVD-ВИДЕО                                 | 248 |
| 4. | USB-ПАМЯТЬ                                          | 252 |
|    | ОБЗОР                                               | 252 |
|    | ВИДЕО, ХРАНЯЩЕЕСЯ В<br>USB-ПАМЯТИ                   | 254 |
| 5. | iPod                                                | 255 |
|    | ОБЗОР                                               | 255 |
|    | АУДИО, ХРАНЯЩЕЕСЯ НА iPod                           | 257 |
| 6. | АУДИОСИСТЕМА С                                      |     |
|    | ПОДДЕРЖКОЙ Bluetooth <sup>®</sup>                   | 258 |
|    | ОБЗОР                                               | 258 |
|    | АУДИОСИСТЕМА С ПОДДЕРЖКОЙ<br>Bluetooth <sup>®</sup> | 260 |
| 7. | ВНЕШНИЕ УСТРОЙСТВА                                  | 261 |
|    | ОБЗОР                                               | 261 |

| 9        | НАСТРОЙКА ДЛЯ<br>РАЗВЛЕКАТЕЛЬНОЙ<br>СИСТЕМЫ ДЛЯ<br>ПАССАЖИРОВ НА ЗАДНИХ<br>СИДЕНЬЯХ                                 |                                                      |
|----------|----------------------------------------------------------------------------------------------------|------------------------------------------------------|
| 1.       | НАСТРОЙКИ<br>РАЗВЛЕКАТЕЛЬНОЙ СИСТЕМЫ<br>ДЛЯ ПАССАЖИРОВ НА ЗАДНИХ<br>СИДЕНЬЯХ                                        | 2 <b>62</b>                                          |
|          |                                                                                                    |                                                      |
| 10       | СОВЕТЫ ПО УПРАВЛЕНИЮ<br>РАЗВЛЕКАТЕЛЬНОЙ<br>СИСТЕМОЙ ДЛЯ<br>ПАССАЖИРОВ НА ЗАДНИХ<br>СИДЕНЬЯХ                         |                                                      |
| 10       | СОВЕТЫ ПО УПРАВЛЕНИЮ<br>РАЗВЛЕКАТЕЛЬНОЙ<br>СИСТЕМОЙ ДЛЯ<br>ПАССАЖИРОВ НА ЗАДНИХ<br>СИДЕНЬЯХ                         | 265                                                  |
| 10<br>1. | СОВЕТЫ ПО УПРАВЛЕНИЮ<br>РАЗВЛЕКАТЕЛЬНОЙ<br>СИСТЕМОЙ ДЛЯ<br>ПАССАЖИРОВ НА ЗАДНИХ<br>СИДЕНЬЯХ<br>ИНФОРМАЦИЯ ПО РАБОТЕ | 265                                                  |
| 10<br>1. | СОВЕТЫ ПО УПРАВЛЕНИЮ<br>РАЗВЛЕКАТЕЛЬНОЙ<br>СИСТЕМОЙ ДЛЯ<br>ПАССАЖИРОВ НА ЗАДНИХ<br>СИДЕНЬЯХ<br>ИНФОРМАЦИЯ ПО РАБОТЕ | <b>265</b><br>266                                    |
| 10       | СОВЕТЫ ПО УПРАВЛЕНИЮ<br>РАЗВЛЕКАТЕЛЬНОЙ<br>СИСТЕМОЙ ДЛЯ<br>ПАССАЖИРОВ НА ЗАДНИХ<br>СИДЕНЬЯХ<br>ИНФОРМАЦИЯ ПО РАБОТЕ | <b>265</b><br>266<br>266                             |
| 10       | СОВЕТЫ ПО УПРАВЛЕНИЮ<br>РАЗВЛЕКАТЕЛЬНОЙ<br>СИСТЕМОЙ ДЛЯ<br>ПАССАЖИРОВ НА ЗАДНИХ<br>СИДЕНЬЯХ<br>ИНФОРМАЦИЯ ПО РАБОТЕ | <b>265</b><br>266<br>266                             |
| 10       | СОВЕТЫ ПО УПРАВЛЕНИЮ<br>РАЗВЛЕКАТЕЛЬНОЙ<br>СИСТЕМОЙ ДЛЯ<br>ПАССАЖИРОВ НА ЗАДНИХ<br>СИДЕНЬЯХ<br>ИНФОРМАЦИЯ ПО РАБОТЕ | <b>265</b><br>266<br>266                             |
| 10       | СОВЕТЫ ПО УПРАВЛЕНИЮ<br>РАЗВЛЕКАТЕЛЬНОЙ<br>СИСТЕМОЙ ДЛЯ<br>ПАССАЖИРОВ НА ЗАДНИХ<br>СИДЕНЬЯХ<br>ИНФОРМАЦИЯ ПО РАБОТЕ | <b>265</b><br>266<br>266<br>266<br>266               |
| 10       | СОВЕТЫ ПО УПРАВЛЕНИЮ<br>РАЗВЛЕКАТЕЛЬНОЙ<br>СИСТЕМОЙ ДЛЯ<br>ПАССАЖИРОВ НА ЗАДНИХ<br>СИДЕНЬЯХ<br>ИНФОРМАЦИЯ ПО РАБОТЕ | <b>265</b><br>266<br>266<br>267<br>267               |
| 10       | СОВЕТЫ ПО УПРАВЛЕНИЮ<br>РАЗВЛЕКАТЕЛЬНОЙ<br>СИСТЕМОЙ ДЛЯ<br>ПАССАЖИРОВ НА ЗАДНИХ<br>СИДЕНЬЯХ<br>ИНФОРМАЦИЯ ПО РАБОТЕ | <b>265</b><br>266<br>266<br>266<br>267<br>267<br>268 |
| 10       | СОВЕТЫ ПО УПРАВЛЕНИЮ<br>РАЗВЛЕКАТЕЛЬНОЙ<br>СИСТЕМОЙ ДЛЯ<br>ПАССАЖИРОВ НА ЗАДНИХ<br>СИДЕНЬЯХ<br>ИНФОРМАЦИЯ ПО РАБОТЕ | <b>265</b><br>266<br>266<br>267<br>267<br>268<br>268 |

### 1. ОСНОВНЫЕ ОПЕРАЦИИ

# 1. КРАТКАЯ СПРАВКА

Экран управления аудио можно вызвать следующими способами:

• Использование панели приборов

Нажмите "RADIO" или "MEDIA".

С экрана "Меню"

Нажмите кнопку "**MENU**" на панели Remote Touch, затем выберите "**Радио**" или "**Носитель**".

### ■ ЭКРАН УПРАВЛЕНИЯ

| DISC              | Источнык  | 🖬 ha t 😤 | •     |
|-------------------|-----------|----------|-------|
| DVD WARKING 01    | Раздел 00 |          |       |
| Глашное менно Пај | ролы      |          |       |
| Менно             |           |          |       |
| Опции             | *         | Exp      | and   |
|                   |           |          |       |
| 44 II    >>>      |           | -4       | Sound |

# 

| Функция                                                                  | Стр. |
|--------------------------------------------------------------------------|------|
| Использование радиоприемника                                             | 181  |
| Воспроизведение аудио-CD и дисков с файлами MP3/WMA/AAC                  | 186  |
| Воспроизведение DVD-диска                                                | 189  |
| Воспроизведение из USB-памяти                                            | 194  |
| Воспроизведение из iPod                                                  | 199  |
| Воспроизведение из устройства Bluetooth <sup>®</sup>                     | 203  |
| Использование порта AUX                                                  | 209  |
| Использование кнопок управления аудиосистемой на рулевом колесе          | 211  |
| Использование развлекательной системы для пассажиров на задних сиденьях* | 234  |

\*: При наличии

■ ПАНЕЛЬ УПРАВЛЕНИЯ

ИНФОРМАЦИЯ

• Для автомобилей с правым и с левым рулем расположение и форма кнопок могут немного отличаться.

# 2. ОСНОВНЫЕ ПРИНЦИПЫ

В данном разделе описываются некоторые основные функции аудио-/визуальной системы. Некоторая информация может не относиться к Вашей системе.

Аудио-/визуальная система работает, когда переключатель находится в режиме ACCESSORY или IGNITION ON.

### уведомление

 Чтобы предотвратить разрядку аккумуляторной батареи при неработающем двигателе, не оставляйте аудио-/визуальную систему включенной дольше, чем это необходимо.

### СЕРТИФИКАЦИЯ

### ПРЕДОСТЕРЕЖЕНИЕ:

• Данное изделие является лазерным изделием класса 1 в соответствии с классификацией безопасности лазерных изделий, 60825-1:2007, и содержит IEC лазерный модуль класса 1М. Для обеспечения безопасности не снимайте крышки с изделия и не пытайтесь получить доступ внутрь Поручите изделия. все обслуживание

квалифицированному персоналу.

ЛАЗЕРНОЕ ИЗДЕЛИЕ КЛАССА 1

осторожно: ПРИ ОТКРЫВАНИИ возможно НЕВИДИМОЕ И ВИДИМОЕ ЛАЗЕРНОЕ ИЗЛУЧЕНИЕ КЛАССА РАССМАТРИВАЙТЕ 1M. HE НЕПОСРЕДСТВЕННО ПРИ ОПТИЧЕСКИХ ПОМОЩИ ПРИБОРОВ.

### ВКЛЮЧЕНИЕ И ВЫКЛЮЧЕНИЕ СИСТЕМЫ

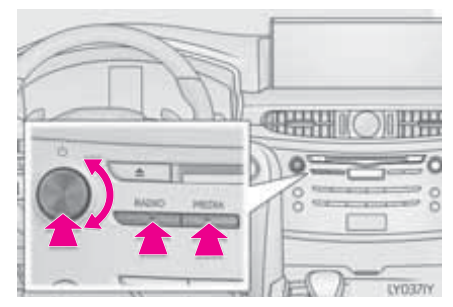

Регулятор питания/громкости: нажмите на этот регулятор для включения или выключения аудио-/ визуальной системы. При включении система устанавливается в режим, в находилась котором она перед Для регулировки выключением. громкости поверните этот регулятор. Кнопка "RADIO", "MEDIA": нажмите эту кнопку, чтобы вызвать кнопки экрана для управления аудио-/ визуальной системой.

 Можно выбрать функцию, которая делает возможным автоматический возврат к предыдущему экрану из экрана аудио-/визуальной системы. (->стр. 67)

### ВЫБОР ИСТОЧНИКА АУДИО

- 1 Вызовите экран управления аудиосистемой. (→стр. 170)
- Использование панели приборов
- 2 Каждый раз при нажатии кнопки "RADIO" или "MEDIA" изменяется режим управления аудиосистемой.

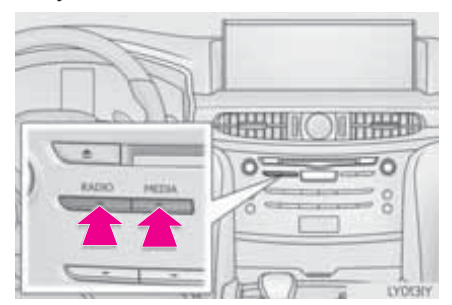

Кнопка "**RADIO**": для изменения режимов радио.

Кнопка "**MEDIA**": для изменения режимов носителя.

- С экрана выбора источника аудио
- 2 Выберите пункт "Источник".
- 3 Выберите источник.

### ИНФОРМАЦИЯ

 Затемненные кнопки экрана не работают.

### ИЗМЕНЕНИЕ ПОРЯДКА ИСТОЧНИКОВ АУДИО

- 1 Вызовите экран управления аудиосистемой. (→стр. 170)
- 2 Выберите пункт "Источник".
- **3** Выберите пункт "Изменить порядок".
- 4 Выберите источник аудио, затем выберите "<<" или ">>" для изменения порядка.

# ПРОРЕЗЬ ДЛЯ ДИСКА

### ЗАГРУЗКА ДИСКА

**1** Вставьте диск в прорезь для загрузки дисков.

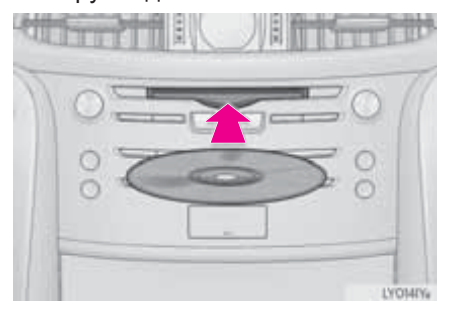

• После установки диска производится его автоматическая загрузка.

### ИЗВЛЕЧЕНИЕ ДИСКА

 Нажмите кнопку ▲ и извлеките диск.

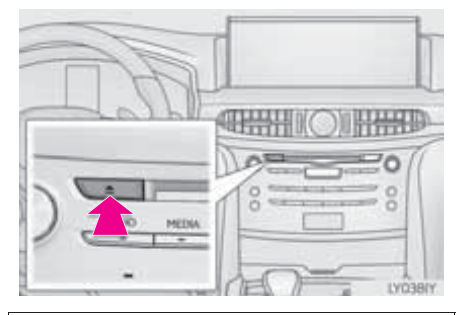

### УВЕДОМЛЕНИЕ

 Запрещается разбирать или смазывать какие-либо части DVDплеера. В прорезь для загрузки дисков можно вставлять только диски.

### ИНФОРМАЦИЯ

- Плеер предназначен только для дисков диаметром 12 см.
- При загрузке диска аккуратно устанавливайте его этикеткой вверх.

## **ПОРТ USB/AUX**

Система оснащена двумя USBпортами и портом AUX внизу панели приборов.

Нажмите на крышку.

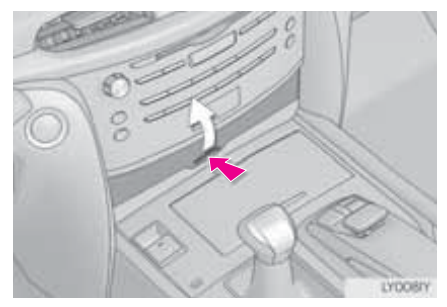

 Откройте крышку и подсоедините устройство.

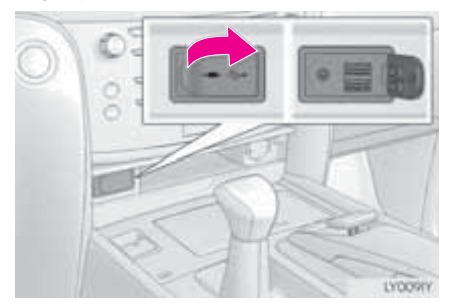

• Включите питание устройства, если оно не включено.

### 🚺 УВЕДОМЛЕНИЕ

 В зависимости от размера и формы устройства, подключенного к системе, крышка может закрываться не полностью. В этом случае не пытайтесь с силой закрыть крышку, поскольку это может привести к повреждению устройства или разъема.

### ИНФОРМАЦИЯ

- К USB-порту можно одновременно подключить до двух портативных плееров.
- Даже если USB-хаб (разветвитель) предусматривает подключение более чем двух USB-устройств, будут распознаны только первые два.

### ИСПОЛЬЗОВАНИЕ 4-КОНТАКТНОГО AUX-КАБЕЛЯ

Для просмотра видео на iPod или внешнего видео требуется 4-контактный AUX-кабель для подключения портативного аудиоустройства.

При подключении портативного аудиоустройства к AUX-порту используйте 4-контактный AUX-кабель с вилкой, полностью совпадающей с приведенной на рисунке.

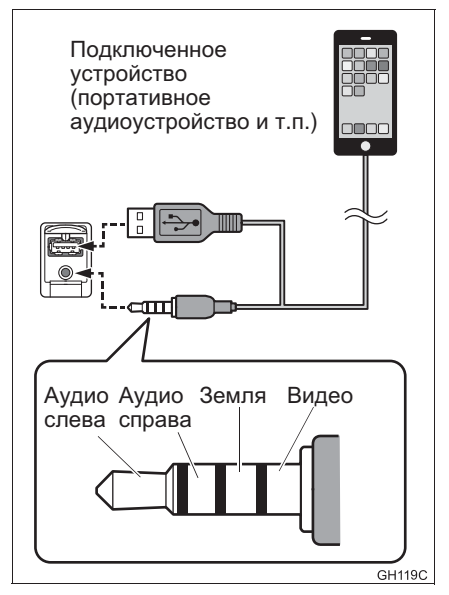

 При использовании видео на iPod требуются 4-контактный AUX-кабель и USB-коннектор. Подключите вилку и коннектор к портам AUX и USB.

### ИНФОРМАЦИЯ

 При использовании 4-контактного AUX-кабеля другой конструкции аудио- и/или видеосигналы могут выводиться некорректно.

### ЭКРАН "Настройки звука"

- 1 Вызовите экран управления аудиосистемой. (→стр. 170)
- 2 Выберите пункт Sound
- 3 Выберите вкладку для настройки.

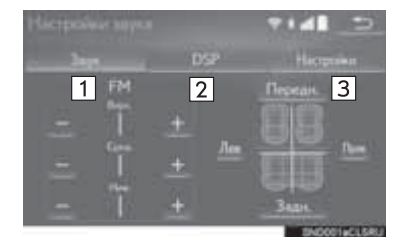

| Nº | Информация                              | Стр.             |
|----|-----------------------------------------|------------------|
| 1  | Выберите для задани:<br>тона и баланса. | <sup>я</sup> 177 |
| 2  | Выберите для задани:<br>управления DSP. | <sup>я</sup> 178 |
| 3  | Выберите для<br>настройки аудио.        | <sup>я</sup> 178 |

### ИНФОРМАЦИЯ

 Для некоторых источников аудио могут быть доступны не все функции.

### ТЕМБР И БАЛАНС

### ТЕМБР:

Восприятие звука аудиопрограммы в значительной степени определяется соотношением уровней высоких, низких частот. Ha средних и практике различные виды музыкальных и речевых программ звучат лучше при различных уровнях высоких, средних и низких частот.

### БАЛАНС:

Также очень важен хороший баланс левого и правого стереоканалов и соотношение уровней громкости передних и задних динамиков.

Помните, что при прослушивании стереофонической записи или радиопередачи изменение баланса правого и левого каналов увеличивает громкость с одной стороны и ослабляет с другой. 1 Выберите вкладку "Звук" и пункт, который требуется настроить.

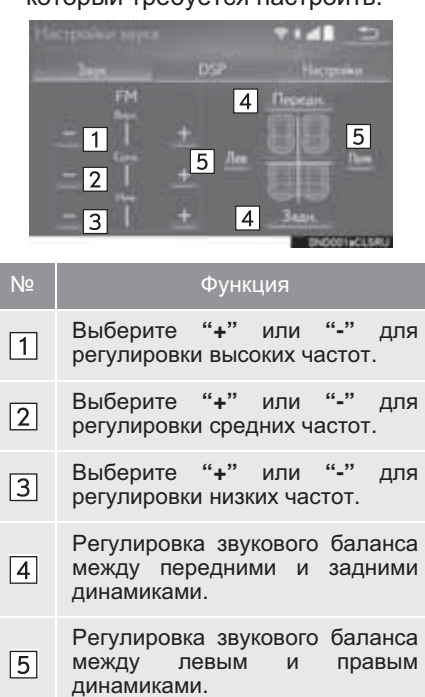

### УПРАВЛЕНИЕ DSP

1 Выберите вкладку "DSP" и пункт, который требуется настроить.

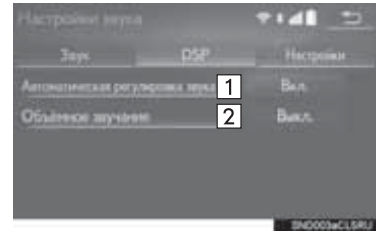

| Nº | Функция                                                                                                    |
|----|----------------------------------------------------------------------------------------------------|
| 1  | Система настраивается на<br>оптимальную громкость и<br>качество в соответствии со<br>скоростью автомобиля с целью<br>компенсации возросшего уровня<br>шума от автомобиля. |
| 2  | Эта функция может создать<br>эффект присутствия.                                                                                                    |

### НАСТРОЙКИ АУДИОСИСТЕМЫ

1 Выберите вкладку "Настройки" и пункт, который требуется настроить.

| Функция                     | Стр. |
|-----------------------------|------|
| Настройки FM-радио          | 215  |
| Настройки DAB               | 215  |
| Параметры обложек альбомов  | 216  |
| Параметры Gracenote         | 216  |
| Настройки DVD               | 217  |
| Настройки размера экрана    | 179  |
| Параметры дисплея           | 179  |
| Параметры ввода звука видео | 216  |
| Параметры видеосигнала      | 216  |
## ■ НАСТРОЙКИ РАЗМЕРА ЭКРАНА

Размер экрана можно выбирать для каждого типа носителя информации.

- Видео DVD/видео USB/видео iPod/ внешнее видео
- 1 Выберите пункт "Широкий".
- **2** Выберите пункт, который требуется настроить.

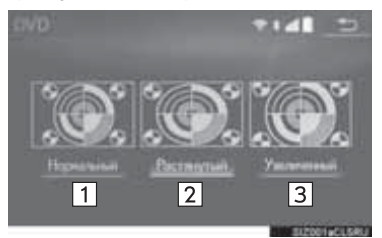

| Nº | Функция                                                                                                    |
|----|----------------------------------------------------------------------------------------------------|
| 1  | Выберите для отображения<br>экрана 4 : 3 с черными полосами<br>по боковым сторонам.                          |
| 2  | Выберите для увеличения в<br>вертикальном и горизонтальном<br>направлениях до полного<br>экрана.             |
| 3  | Выберите для<br>пропорционального увеличения<br>изображения в вертикальном и<br>горизонтальном направлениях. |

#### ■ ПАРАМЕТРЫ ДИСПЛЕЯ

Можно настроить яркость, контрастность, цвет и тон экрана.

- Видео DVD/видео USB/видео iPod/ внешнее видео
- 1 Выберите пункт "Дисплей".
- **2** Выберите пункт, который требуется настроить.

| Кнопка<br>экрана                | Функция                                                  |
|---------------------------------|----------------------------------------------------------|
| "Цвет" "R"                      | Усиливает красный цвет на экране.                        |
| "Цвет" "G"                      | Усиливает зеленый цвет на экране.                        |
| "Тон" "+"                       | Увеличивает<br>насыщенность<br>изображения на<br>экране. |
| "Тон" "-"                       | Уменьшает<br>насыщенность<br>изображения на<br>экране.   |
| "Контрастность"<br>"+"          | Увеличивает<br>контрастность<br>экрана.                  |
| "Контрастность"<br>" <u>-</u> " | Уменьшает<br>контрастность<br>экрана.                    |
| "Яркость" "+"                   | Выберите для<br>увеличения яркости<br>экрана.            |
| "Яркость" "-"                   | Выберите для<br>уменьшения яркости<br>экрана.            |

#### ИНФОРМАЦИЯ

 Для некоторых источников аудио могут быть доступны не все функции.

# СИСТЕМА ГОЛОСОВОГО УПРАВЛЕНИЯ

 Нажмите этот переключатель для включения системы голосового управления.

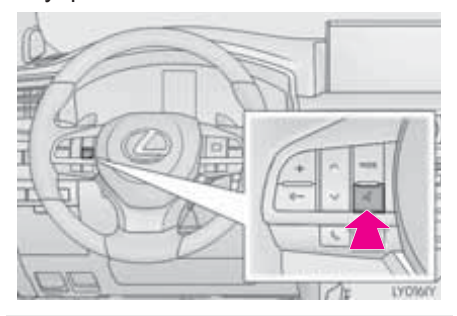

 Можно использовать систему голосового управления и список ее команд. (->стр. 270)

# 1. АМ/FM/DAB\*-РАДИОПРИЕМНИК

# ОБЗОР

Об отображении экрана управления см. следующую страницу: →стр. 173

## ЭКРАН УПРАВЛЕНИЯ

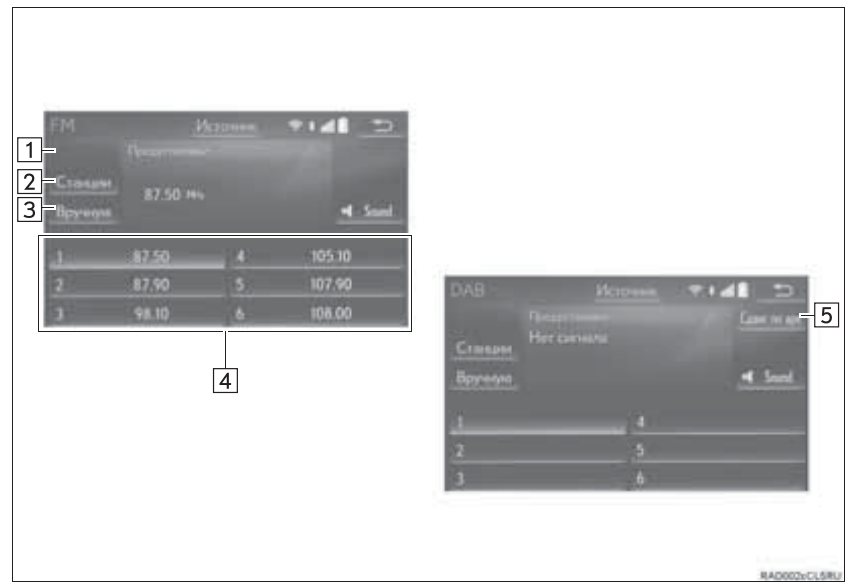

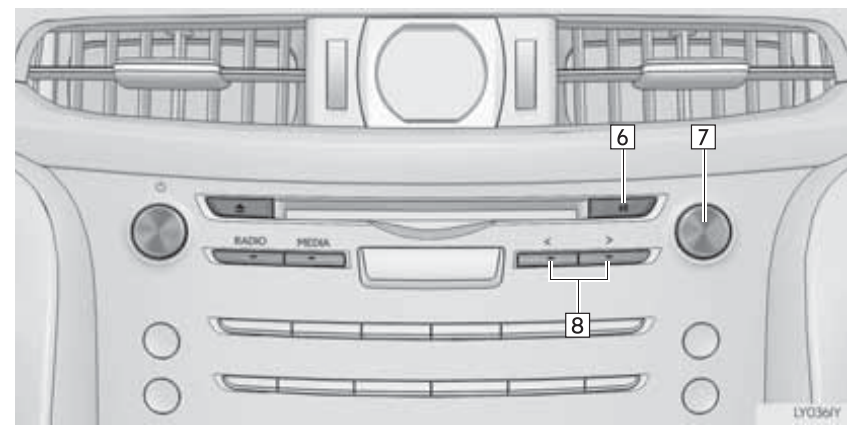

| Nº | Функция                                                                                                    |
|----|----------------------------------------------------------------------------------------------------|
| 1  | Выберите для отображения экрана предустановленной станции.                                                                                                    |
| 2  | Выберите для отображения экрана со списком станций.                                                                                                    |
| 3  | Выберите для отображения экрана ручной настройки. (→стр. 183)                                                                                                    |
| 4  | Выберите для настройки на предустановленные станции/ансамбли.<br>(→стр. 183)                                                                                                    |
| 5  | Выберите для отображения экрана сдвига во времени. (→стр. 185)                                                                                                    |
| 6  | Нажмите для включения/отключения звука.                                                                                                    |
| 7  | <ul> <li>Регулятор настройки/выбора:</li> <li>Экран "Предустановки": поверните для выбора предустановленных станций/ансамблей.</li> <li>Экран "Станции": поверните для перемещения вверх/вниз по списку.</li> <li>Экран ручной настройки: поверните для пошагового перехода вверх/вниз по значениям частоты или для изменения сервисов.</li> <li>Экран "Сдвиг по времени DAB": поверните для быстрого перехода вперед/ назад.</li> </ul> |
| 8  | <ul> <li>Нажмите для перемещения вверх/вниз по списку предустановленных станций/ансамблей.</li> <li>Нажмите для перемещения вверх/вниз по списку станций.</li> <li>Нажмите и удерживайте более 0,8 секунд для непрерывного поиска вверх/ вниз по диапазону доступных станций/ансамблей во время нажатия кнопки.</li> </ul>                                                                                                    |
|    |                                                                                                    |

#### (информация)

- При настройке на стереофоническую передачу радиоприемник автоматически переходит в режим стереофонического приема.
- При ослаблении сигнала радиоприемник уменьшает разделение каналов для предотвращения возникновения шумов. При очень слабом сигнале радиоприемник переключается со стереофонического приема на монофонический.

# ПРЕДВАРИТЕЛЬНАЯ УСТАНОВКА СТАНЦИИ

Можно зарегистрировать до 6 предустановленных станций.

- **1** Настройте приемник на требуемую станцию.
- Выберите одну из кнопок экрана (1-6) и удерживайте ее нажатой до подачи звукового сигнала.

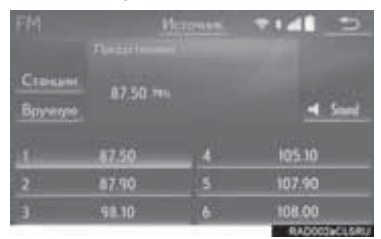

- Частота станции отображается на кнопке экрана.
- Для изменения предустановленной станции выполните ту же процедуру.

# РУЧНАЯ НАСТРОЙКА

#### AM/FM

- 1 Выберите пункт "Вручную".
- 2 Настройте приемник на требуемую станцию.

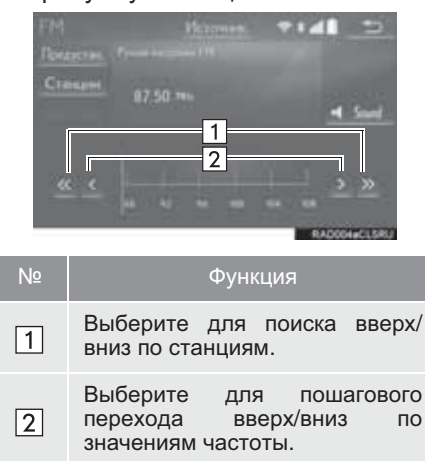

4

### ► DAB\*

- 1 Выберите пункт "Вручную".
- **2** Настройтесь на требуемый ансамбль или сервис.

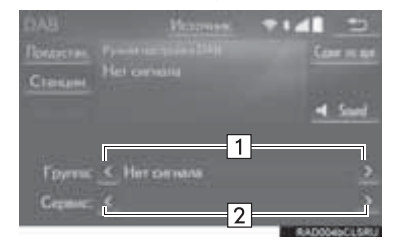

| Nº | c                     | Функция   |             |
|----|-----------------------|-----------|-------------|
| 1  | Выберите<br>ансамбля. | для       | задания     |
| 2  | Выберите дл           | ія задани | ія сервиса. |

## RDS (RADIO DATA SYSTEM, РАДИОИНФОРМАЦИОННАЯ СИСТЕМА)

В зависимости от доступности RDS-инфраструктуры, функция может работать неправильно.

#### ФУНКЦИЯ AF (ALTERNATIVE FREQUENCY, АЛЬТЕРНАТИВНАЯ ЧАСТОТА)

Если условия текущего приема ухудшаются, автоматически выбирается станция с хорошим приемом.

#### ФУНКЦИЯ ТА (TRAFFIC ANNOUNCEMENT, ДОРОЖНАЯ ИНФОРМАЦИЯ)

Приемник автоматически выполняет поиск станции, которая регулярно передает информацию об обстановке на дорогах, и включает эту станцию, когда начинается вещание дорожной информации.

- Когда радиоприемник находит ТРстанцию, на экране отображается всплывающее сообщение.
- **2** Выберите пункт "Продолжить".

#### ИНФОРМАЦИЯ

- Если для функции ТА задано значение "Вкл." (→стр. 215), радиоприемник начинает поиск станции ТР.
- По окончании программы восстанавливается предыдущий режим.
- ФУНКЦИЯ ОБЪЯВЛЕНИЯ ИНФОРМАЦИИ

### ГРОМКОСТИ ДОРОЖНОЙ

Уровень громкости при приеме дорожной информации запоминается.

# ОПЕРАЦИЯ СДВИГА ВО ВРЕМЕНИ (DAB)\*

Сервис, который вы слушаете в текущий момент, можно прослушать повторно в любое время.

- 1 Выберите пункт "Сдвиг по врем.".
- Выберите "<<" или ">>", чтобы перейти на 10 секунд вперед/ назад. Выберите и удерживайте "<<" или ">>" для быстрого перехода вперед/назад.

#### (информация)

• Время, которого течение В возможно воспроизведение, битовой зависит от скорости передачи данных DAB-станции, от объема памяти блока DAB и от времени, когда началось В вещание.

## 3. ИСПОЛЬЗОВАНИЕ НОСИТЕЛЕЙ ИНФОРМАЦИИ

# 1. CD

# ОБЗОР

Об отображении экрана управления см. следующую страницу: →стр. 173 ► Загрузка диска (→стр. 174)

## ЭКРАН УПРАВЛЕНИЯ

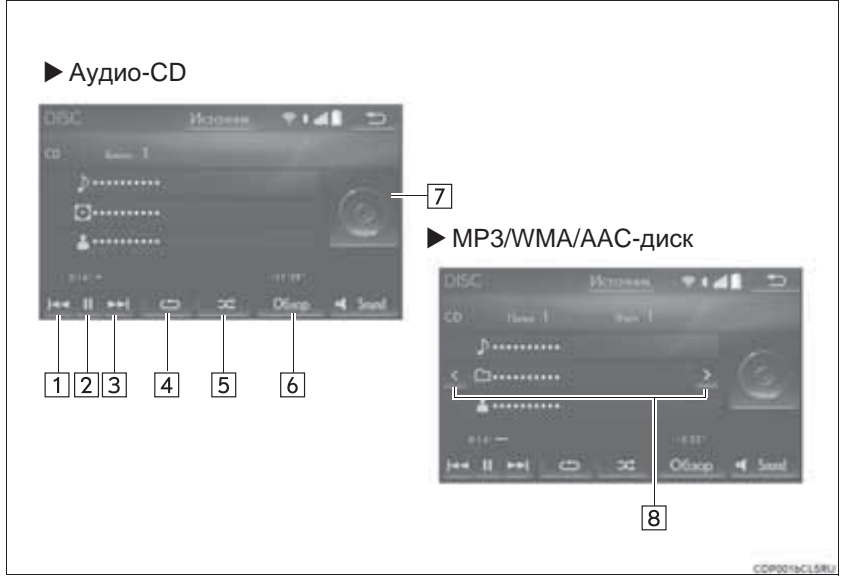

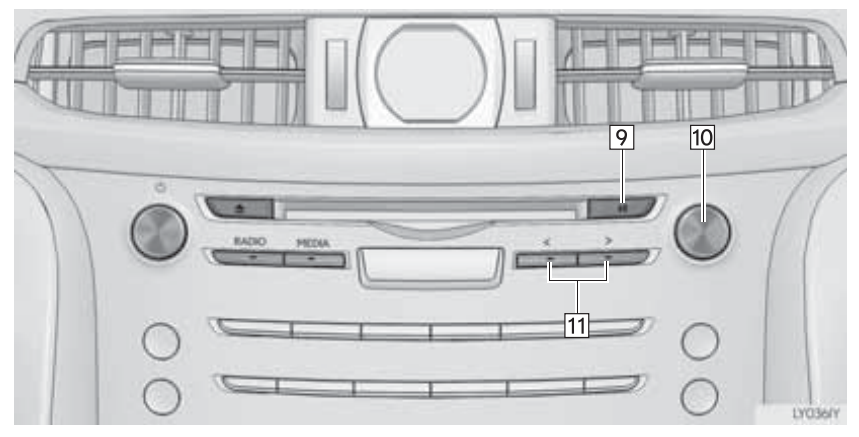

| Nº | Функция                                                                                                    |
|----|----------------------------------------------------------------------------------------------------|
| 1  | <ul><li>Выберите для выбора трека/файла.</li><li>Выберите и удерживайте для быстрого перехода назад.</li></ul>                                                                                              |
| 2  | Выберите для воспроизведения/паузы.                                                                                                    |
| 3  | <ul><li>Выберите для выбора трека/файла.</li><li>Выберите и удерживайте для быстрого перехода вперед.</li></ul>                                                                                             |
| 4  | Выберите для задания повторного воспроизведения. (→стр. 188)                                                                                                    |
| 5  | Выберите для задания воспроизведения в произвольном порядке.<br>(→стр. 188)                                                                                                    |
| 6  | <ul> <li>Аудио-CD: выберите для отображения списка треков.</li> <li>MP3/WMA/AAC-диск: выберите для отображения списка папок. Для возврата к главному экрану выберите "Текущие" на экране списка.</li> </ul> |
| 7  | <ul><li>Отображение обложки</li><li>Выберите для отображения списка треков/файлов.</li></ul>                                                                                                    |
| 8  | Нажмите для воспроизведения/паузы.                                                                                                    |
| 9  | Выберите для выбора папки.                                                                                                    |
| 10 | Регулятор настройки/выбора:<br>• Поверните для выбора трека/файла.<br>• Поверните для перемещения вверх/вниз по списку.                                                                                     |
| 11 | <ul> <li>Нажмите для выбора трека/файла.</li> <li>Нажмите и удерживайте для быстрого перехода вперед/назад.</li> </ul>                                                                                      |

#### ИНФОРМАЦИЯ

- Если диск содержит файлы CD-DA и MP3/WMA/AAC, можно воспроизводить только файлы CD-DA.
- Если установлен диск в формате CD-TEXT, на дисплее отображается название диска и трека. Отображается до 32 символов.

4

### ΠΟΒΤΟΡ

Можно повторить воспроизведение трека/файла или папки.

1 Выберите 🗀.

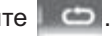

- Каждый раз при выборе кнопки режим изменяется в следующем порядке:
- ► Аудио-CD
  - повтор трека Выкл.
- МРЗ/WMA/AAC-диск
  - повтор файла -> повтор папки -> Выкл.\*<sup>1</sup>
  - повтор файла → Выкл.\*<sup>2</sup>
- \*1: Когда воспроизведение в случайном порядке отключено
- \*<sup>2</sup>: Когда воспроизведение в случайном порядке включено

## ПРОИЗВОЛЬНЫЙ ПОРЯДОК

Треки/файлы папки И могут выбираться автоматически в произвольном порядке.

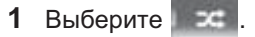

- Каждый раз при выборе кнопки режим изменяется в следующем порядке:
- Аудио-СО
  - произвольный порядок (произвольный порядок внутри 1 диска) → Выкл.
- МРЗ/WMA/AAC-диск
  - произвольный порядок (внутри 1 папки) — произвольный порядок папок (внутри 1 диска) → Выкл.

# 2. DVD

Из соображений безопасности видеодиски DVD можно просматривать только при соблюдении следующих условий:

(а) Автомобиль полностью остановлен.

- (b) Переключатель двигателя находится в режиме ACCESSORY или IGNITION ON.
- (с) Задействован стояночный тормоз.

При движении с включенным режимом DVD-видео воспроизводится только звук.

Условие воспроизведения некоторых DVD-дисков могут определяться производителем программного обеспечения для DVD. Данный DVD-плеер проигрывает диск в соответствии с намерениями производителя программного обеспечения. Однако некоторые функции могут не работать. Обязательно прочитайте руководство, прилагаемое к конкретному DVD-диску. (->стр. 221)

# ОБЗОР

Об отображении экрана управления см. следующую страницу: -->стр. 173

► Загрузка диска (→стр. 174)

## ЭКРАН УПРАВЛЕНИЯ

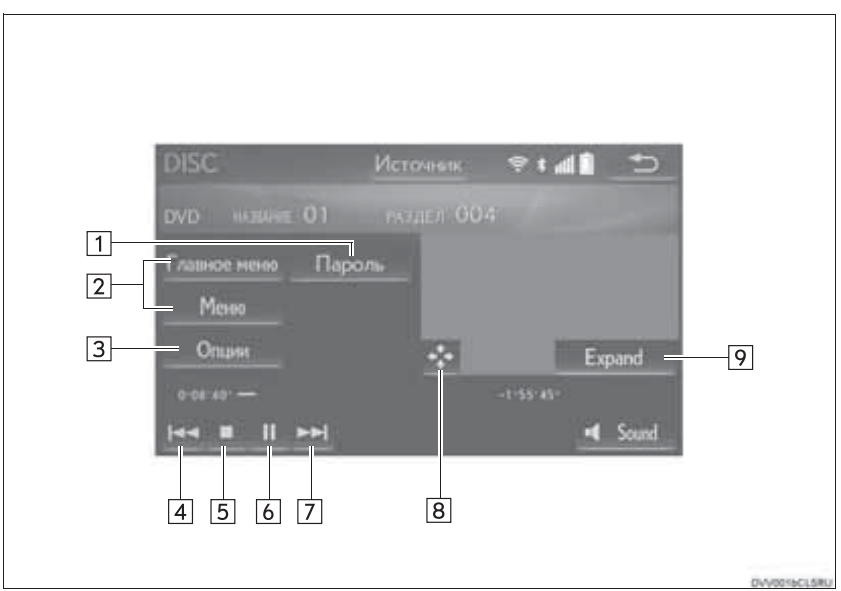

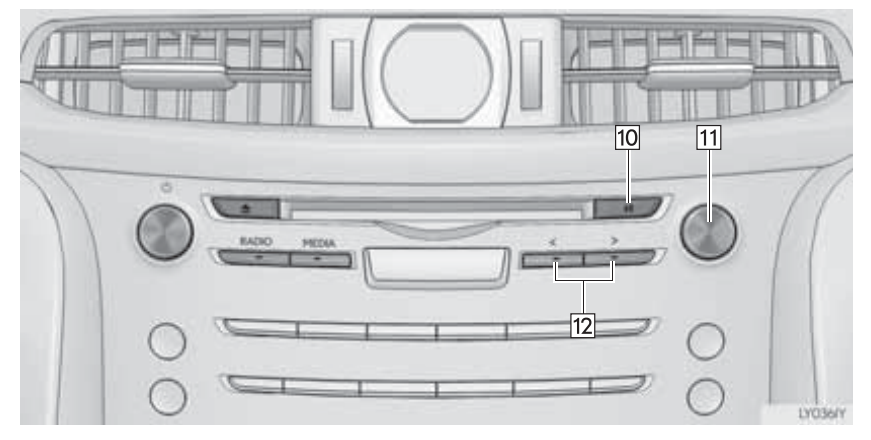

| Nº | Функция                                                                                                    |
|----|----------------------------------------------------------------------------------------------------|
| 1  | Выберите для отображения экрана ввода пароля.                                                                                                    |
| 2  | Выберите для отображения экрана меню.                                                                                                    |
| 3  | Выберите для отображения экрана опций. (→стр. 192)                                                                                                    |
| 4  | <ul><li>Выберите для выбора сцены.</li><li>Выберите и удерживайте для быстрого перехода назад.</li></ul>                                                                                                    |
| 5  | Выберите для приостановки воспроизведения видео.                                                                                                    |
| 6  | Выберите для воспроизведения/паузы.                                                                                                    |
| 7  | <ul> <li>Выберите для выбора сцены.</li> <li>Во время воспроизведения: выберите и удерживайте для быстрого перехода вперед.</li> <li>Во время паузы: выберите и удерживайте для медленного перехода вперед.</li> </ul> |
| 8  | Выберите для отображения видео на расширенном экране.                                                                                                    |
| 9  | Выберите для отображения клавиши управления меню.                                                                                                    |
| 10 | Нажмите для воспроизведения/паузы.                                                                                                    |
| 11 | Регулятор настройки/выбора:<br>поверните для выбора сцены.                                                                                                    |
| 12 | <ul><li>Нажмите для выбора сцены.</li><li>Нажмите и удерживайте для быстрого перехода вперед/назад.</li></ul>                                                                                                    |
|    |                                                                                                    |

## ПРЕДОСТЕРЕЖЕНИЕ

Для подчеркивания различных звуковых эффектов диалоги на некоторых DVDдисках записаны с малым уровнем громкости. Если настроить громкость, исходя из предположения, что диалоги представляют максимальный уровень громкости воспроизведения DVD, то от громких звуковых эффектов или при переключении на другой источник звука водитель может вздрогнуть. Громкий звук может оказывать значительное влияние на водителя, что может привести к возникновению опасных ситуаций во время движения. Помните об этом при регулировке громкости.

#### ИНФОРМАЦИЯ

- В зависимости от конкретного DVD-диска некоторые пункты меню можно выбрать непосредственно. (Подробная информация приведена в руководстве, отдельно поставляемом с DVD-диском.)
- Если при выборе элемента управления на экране появляется символ 
  уначит операция, связанная с этим элементом, запрещена.

4

# НАСТРОЙКИ DVD

- 1 Выберите пункт "Опции".
- 2 Отображается следующий экран.

| Equit |
|-------|
|       |
|       |

| Nº | Функция                                                                                              | Стр. |
|----|----------------------------------------------------------------------------------------------------|------|
| 1  | Выберите для<br>отображения экрана<br>поиска названия.                                               | 192  |
| 2  | Выберите для<br>отображения на экране<br>заранее определенной<br>сцены и запуска<br>воспроизведения. | _    |
| 3  | Выберите для<br>отображения экрана<br>выбора аудио.                                                  | 192  |
| 4  | Выберите для<br>отображения экрана<br>выбора субтитров.                                              | 193  |
| 5  | Выберите для<br>отображения экрана<br>выбора угла.                                                   | 193  |

### ПОИСК ПО НАЗВАНИЮ

- 1 Выберите пункт "Поиск".
- Введите номер названия и выберите "OK".
- Плеер начнет воспроизведение видео с этого номера названия.

#### ИЗМЕНЕНИЕ ЯЗЫКА ВОСПРОИЗВЕДЕНИЯ АУДИО

- 1 Выберите пункт "Аудио".
- 2 При каждом выборе кнопки "Изменить" происходит смена языка воспроизведения звука.
- Выбор языков ограничивается языками, предусмотренными на DVDдиске.

#### ИЗМЕНЕНИЕ ЯЗЫКА СУБТИТРОВ

- 1 Выберите пункт "Субтитры".
- 2 При каждом выборе кнопки "Изменить" происходит смена языка отображения субтитров.
- Выбор языков ограничивается языками, предусмотренными на DVDдиске.
- Выбрав кнопку "Скрыть", можно скрыть субтитры.

#### ИЗМЕНЕНИЕ УГЛА ОБЗОРА

Для дисков с несколькими углами обзора можно выбрать угол обзора при появлении на экране метки угла обзора.

- 1 Выберите пункт "Угол".
- 2 При каждом выборе кнопки "Изменить" происходит смена угла обзора.
- Выбор углов обзора ограничивается углами, предусмотренными на DVDдиске.

# 3. USB-ПАМЯТЬ

# ОБЗОР

Об отображении экрана управления см. следующую страницу: →стр. 173 ▶ Подключение USB-памяти (→стр. 175)

# ■ ЭКРАН УПРАВЛЕНИЯ

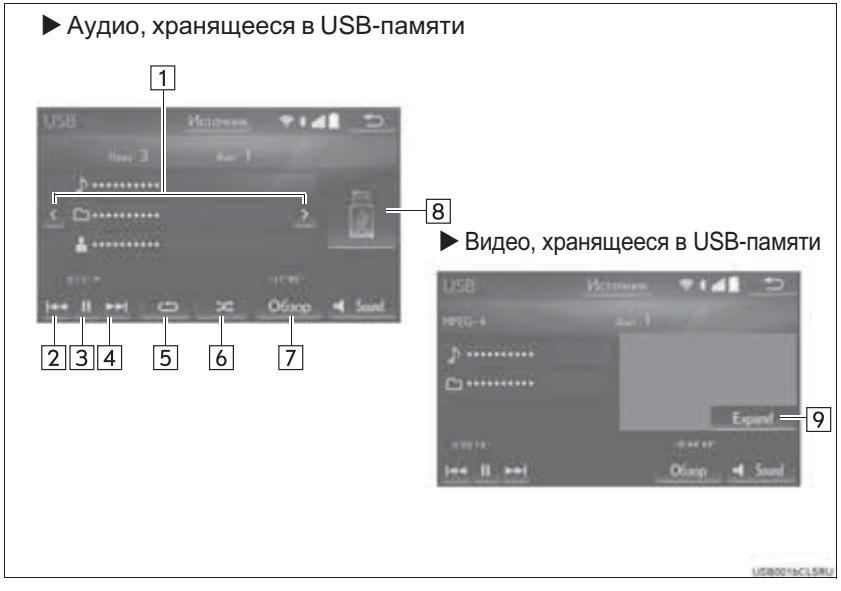

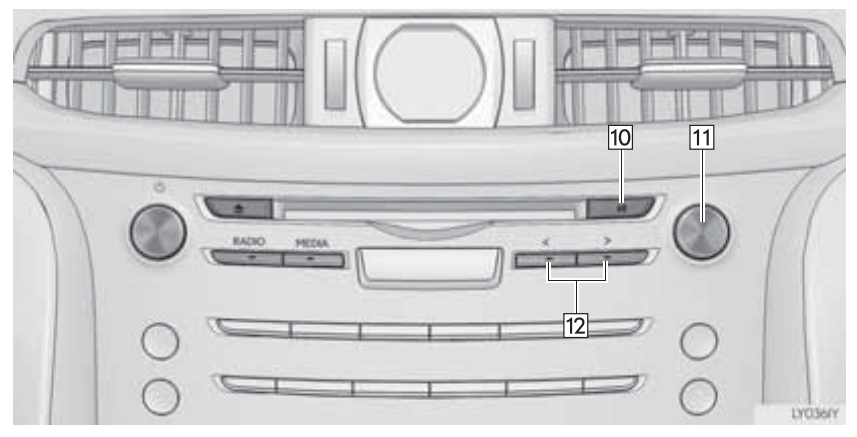

| No  | Функция                                                                                                    |                                                                                                    |
|-----|----------------------------------------------------------------------------------------------------|----------------------------------------------------------------------------------------------------|
| IN≌ | Аудиосистема                                                                                                    | Видео                                                                                                    |
| 1   | Выберите для выбора папки/<br>альбома.                                                                                                    | —                                                                                                    |
| 2   | <ul> <li>Выберите для выбора файла/<br/>трека.</li> <li>Выберите и удерживайте для<br/>быстрого перехода назад.</li> </ul>                                                               | <ul> <li>Выберите для выбора файла.</li> <li>Выберите и удерживайте для быстрого перехода назад.</li> </ul>                                              |
| 3   | Выберите для воспроизведения/<br>паузы.                                                                                                    | Выберите для воспроизведения/<br>паузы.                                                                                                    |
| 4   | <ul> <li>Выберите для выбора файла/<br/>трека.</li> <li>Выберите и удерживайте для<br/>быстрого перехода вперед.</li> </ul>                                                              | <ul> <li>Выберите для выбора файла.</li> <li>Выберите и удерживайте для быстрого перехода вперед.</li> </ul>                                             |
| 5   | Выберите для задания повторного<br>воспроизведения. (→стр. 197)                                                                                                    | —                                                                                                    |
| 6   | Выберите для задания<br>воспроизведения в произвольном<br>порядке. (—стр. 197)                                                                                                    | _                                                                                                    |
| 7   | Выберите для отображения экрана<br>выбора режима воспроизведения.<br>Для возврата к главному экрану<br>выберите " <b>Текущие…</b> " на экране<br>списка.                                 | Выберите для отображения экрана<br>выбора режима воспроизведения.<br>Для возврата к главному экрану<br>выберите " <b>Текущие…</b> " на экране<br>списка. |
| 8   | <ul> <li>Отображение обложки</li> <li>Выберите для отображения списка<br/>файлов/треков.</li> <li>Для возврата к главному экрану<br/>выберите "Текущие" на экране<br/>списка.</li> </ul> |                                                                                                    |
| 9   | —                                                                                                    | Выберите для отображения видео на расширенном экране.                                                                                                    |
| 10  | Нажмите для воспроизведения/<br>паузы.                                                                                                    | Нажмите для воспроизведения/<br>паузы.                                                                                                    |
| 11  | <ul> <li>Регулятор настройки/выбора:</li> <li>Поверните для выбора трека/<br/>файла.</li> <li>Поверните для перемещения<br/>вверх/вниз по списку.</li> </ul>                             | <ul><li>Регулятор настройки/выбора:</li><li>Поверните для выбора файла.</li><li>Поверните для перемещения вверх/вниз по списку.</li></ul>                |
| 12  | <ul> <li>Нажмите для выбора файла/трека.</li> <li>Нажмите и удерживайте для быстрого перехода вперед/назад.</li> </ul>                                                                   | <ul> <li>Нажмите для выбора файла.</li> <li>Нажмите и удерживайте для быстрого перехода вперед/назад.</li> </ul>                                         |

#### ПРЕДОСТЕРЕЖЕНИЕ

 Не пользуйтесь органами управления плеера и не подключайте USB-память во время вождения автомобиля.

#### УВЕДОМЛЕНИЕ

- В зависимости от размера и формы устройства USB-памяти, подключенного к системе, крышка может закрываться не полностью. В этом случае не пытайтесь с силой закрыть крышку, поскольку это может привести к повреждению USB-памяти или разъема.
- Не оставляйте портативный плеер в автомобиле. Высокая температура внутри автомобиля может повредить портативный плеер.
- Не надавливайте на портативный плеер и не прикладывайте к нему чрезмерное давление, когда он находится в подключенном состоянии, поскольку это может привести к повреждению плеера или его разъема.
- Не вставляйте в порт инородные объекты, поскольку это может привести к повреждению портативного плеера или его разъема.

#### (информация)

- Во время движения система воспроизводит только звук.
- Аудиофайлы и файлы изображений могут воспроизводиться одновременно.
   Однако интервал в слайд-шоу может быть длиннее, чем когда аудиофайлы не воспроизводятся.
- При наличии информационных тегов имена файлов/папок изменяются на имена треков/альбомов.

## АУДИО, ХРАНЯЩЕЕСЯ В USB-ПАМЯТИ

### ΠΟΒΤΟΡ

Можно повторить воспроизведение файла/трека или папки/альбома.

- 1 Выберите 🗀.
- Каждый раз при выборе кнопки режим изменяется в следующем порядке:
- Когда воспроизведение в случайном порядке отключено
  - повтор файла/трека → повтор папки/альбома → Выкл.
- Когда воспроизведение в случайном порядке включено
  - повтор файла/трека → Выкл.

### ПРОИЗВОЛЬНЫЙ ПОРЯДОК

Файлы/треки и папки/альбомы могут выбираться автоматически в произвольном порядке.

- 1 Выберите
- Каждый раз при выборе кнопки режим изменяется в следующем порядке:
  - произвольный порядок (1 папка/ альбом) → произвольный порядок папки/альбома (все папки/альбомы) → Выкл.

# ВИДЕО, ХРАНЯЩЕЕСЯ В USB-ПАМЯТИ

Для перехода в режим видео, USB-памяти, хранящегося в "Обзор" выберите на экране аудио, хранящегося USB-В памяти, затем выберите вкладку "Видео" и видеофайл.

4

## ФОТОГРАФИИ, ХРАНЯЩИЕСЯ В USB-ПАМЯТИ

Можно отобразить фотографии, хранящиеся в USB-памяти.

1 Нажмите кнопку "MENU" на панели Remote Touch.

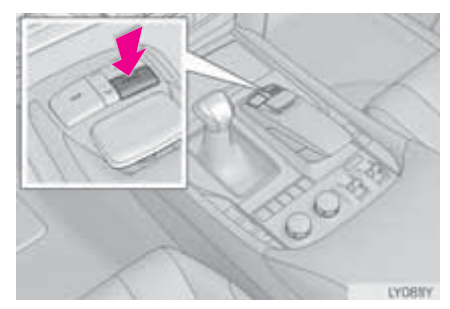

- 2 Выберите пункт "Информ.".
- 3 Выберите пункт "фото".
- 4 Нажмите кнопку работы с фотографиями в USB-памяти.
- 5 Проверьте, что отобразился экран управления фотографиями, хранящимися в USB-памяти.

#### ЭКРАН УПРАВЛЕНИЯ ФОТОГРАФИЯМИ, ХРАНЯЩИМИСЯ В USB-ПАМЯТИ

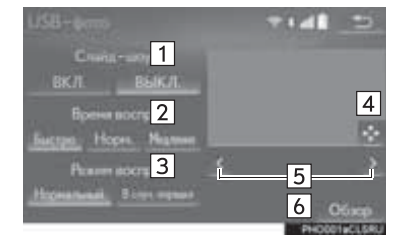

| Nº | Функция                                                                                                |
|----|----------------------------------------------------------------------------------------------------|
| 1  | Выберите включение/ выключение слайд-шоу.                                                              |
| 2  | Выберите "Быстро", "Норм."<br>или "Медленно" для скорости<br>воспроизведения.                          |
| 3  | Выберите<br><b>"Нормальный</b> "или <b>"В случ.</b><br><b>Порядке</b> " для режима<br>воспроизведения. |
| 4  | Выберите для отображения изображений на полный экран.                                                  |
| 5  | Выберите для перехода к предыдущему или следующему файлу.                                              |
| 6  | Выберите для отображения<br>требуемой фотографии из<br>списка. (→стр. 198)                             |

#### ОТОБРАЖЕНИЕ ФОТОГРАФИИ ИЗ СПИСКА

- 1 Выберите пункт "Обзор".
- 2 Выберите папку с фотографиями.
- 3 Выберите фотографию.

# 4. iPod

# ОБЗОР

Об отображении экрана управления см. следующую страницу: →стр. 173 ► Подключение iPod (→стр. 175)

## ■ ЭКРАН УПРАВЛЕНИЯ

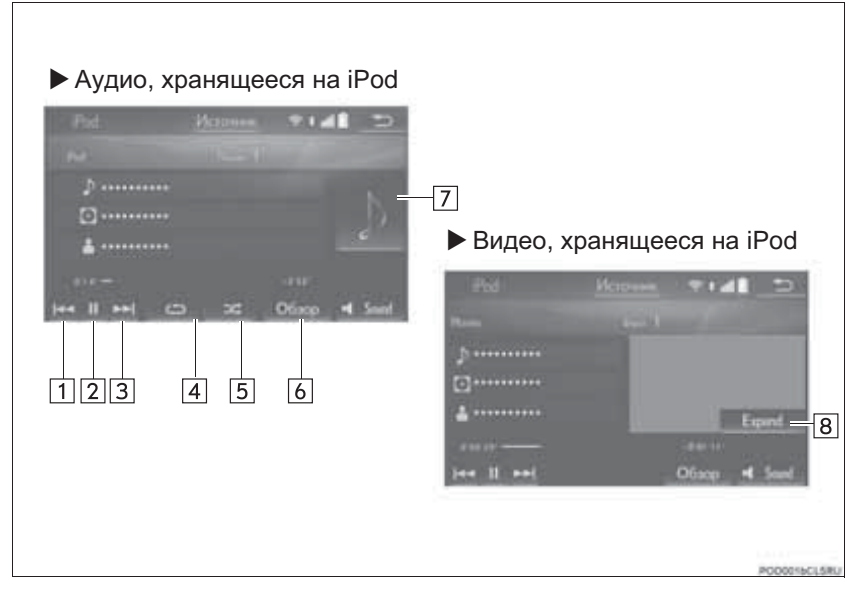

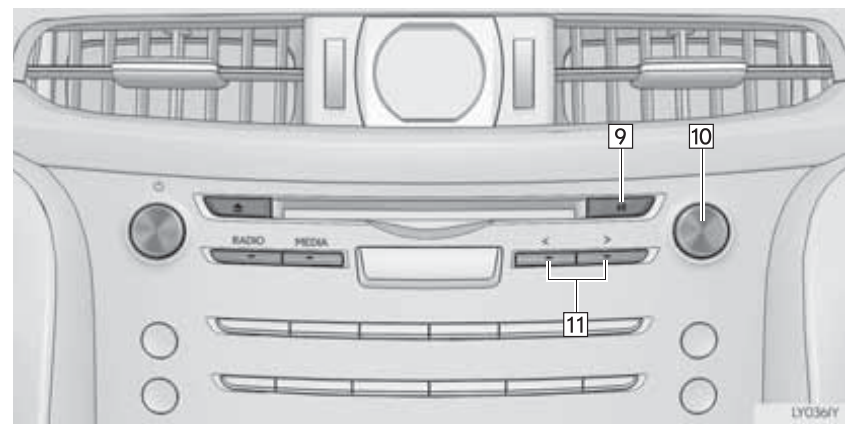

| No  | Функция                                                                                                    |                                                                                                    |  |
|-----|----------------------------------------------------------------------------------------------------|----------------------------------------------------------------------------------------------------|--|
| IN≌ | Аудиосистема                                                                                                    | Видео                                                                                                    |  |
| 1   | <ul> <li>Выберите для выбора трека.</li> <li>Выберите и удерживайте для быстрого перехода назад.</li> </ul>                                                                  | <ul> <li>Выберите для выбора файла.</li> <li>Выберите и удерживайте для быстрого перехода назад.</li> </ul>                                              |  |
| 2   | Выберите для воспроизведения/<br>паузы.                                                                                                    | Выберите для воспроизведения/<br>паузы.                                                                                                    |  |
| 3   | <ul> <li>Выберите для выбора трека.</li> <li>Выберите и удерживайте для быстрого перехода вперед.</li> </ul>                                                                 | <ul> <li>Выберите для выбора файла.</li> <li>Выберите и удерживайте для быстрого перехода вперед.</li> </ul>                                             |  |
| 4   | Выберите для задания повторного<br>воспроизведения. (                                                                                                    | —                                                                                                    |  |
| 5   | Выберите для задания<br>воспроизведения в произвольном<br>порядке. (                                                                                                    | —                                                                                                    |  |
| 6   | Выберите для отображения экрана<br>выбора режима воспроизведения.<br>Для возврата к главному экрану<br>выберите " <b>Текущие…</b> " на экране<br>списка.                     | Выберите для отображения экрана<br>выбора режима воспроизведения.<br>Для возврата к главному экрану<br>выберите " <b>Текущие…</b> " на экране<br>списка. |  |
| 7   | <ul> <li>Отображение обложки</li> <li>Выберите для отображения списка<br/>треков.<br/>Для возврата к главному экрану<br/>выберите "Текущие" на экране<br/>списка.</li> </ul> | —                                                                                                    |  |
| 8   | —                                                                                                    | Выберите для отображения видео на расширенном экране.                                                                                                    |  |
| 9   | Нажмите для воспроизведения/<br>паузы.                                                                                                    | Нажмите для воспроизведения/<br>паузы.                                                                                                    |  |
| 10  | <ul><li>Регулятор настройки/выбора:</li><li>Поверните для выбора трека.</li><li>Поверните для перемещения вверх/вниз по списку.</li></ul>                                    | <ul><li>Регулятор настройки/выбора:</li><li>Поверните для выбора файла.</li><li>Поверните для перемещения вверх/вниз по списку.</li></ul>                |  |
| 11  | <ul> <li>Нажмите для выбора трека.</li> <li>Нажмите и удерживайте для быстрого перехода вперед/назад.</li> </ul>                                                             | <ul> <li>Нажмите для выбора файла.</li> <li>Нажмите и удерживайте для быстрого перехода вперед/назад.</li> </ul>                                         |  |

4

#### ПРЕДОСТЕРЕЖЕНИЕ

 Не пользуйтесь органами управления плеера и не подключайте iPod во время вождения автомобиля.

## УВЕДОМЛЕНИЕ

- В зависимости от размера и формы iPod, подключенного к системе, крышка может закрываться не полностью. В этом случае не пытайтесь с силой закрыть крышку, поскольку это может привести к повреждению iPod или разъема.
- Не оставляйте портативный плеер в автомобиле. Высокая температура внутри автомобиля может повредить портативный плеер.
- Не надавливайте на портативный плеер и не прикладывайте к нему чрезмерное давление, когда он находится в подключенном состоянии, поскольку это может привести к повреждению плеера или его разъема.
- Не вставляйте в порт инородные объекты, поскольку это может привести к повреждению портативного плеера или его разъема.

#### (информация)

- Во время движения система воспроизводит только звук.
- Когда iPod подключается при помощи оригинального кабеля для iPod, аккумулятор iPod начинает заряжаться.
- При использовании некоторых iPod звук видеозаписи может быть не слышен.
- В зависимости от iPod и песен, записанных в iPod, может отображаться заставка iPod. Эту функцию можно включить ("Вкл.") или отключить ("Выкл."). (→стр. 216) Отображение заставки iPod может занять некоторое время, и в это время iPod может не работать.
- Если iPod подсоединен и источник звука переведен в режим iPod, iPod возобновляет воспроизведение с того места, где оно было остановлено в прошлый раз.
- В зависимости от того, какой iPod подключен к системе, некоторые функции могут быть недоступны.
- Для просмотра видео с iPod необходимо для опции "Вход для звука видео" задать значение "External". (->стр. 216)
- Система может работать неправильно, если для подключения устройства используется переходник.

# АУДИО, ХРАНЯЩЕЕСЯ НА iPod

# ВИДЕО, ХРАНЯЩЕЕСЯ НА iPod

### ΠΟΒΤΟΡ

Можно повторить воспроизведение текущего трека.

- 1 Выберите 🗀 .
- Каждый раз при выборе кнопки режим изменяется в следующем порядке:
  - повтор трека → Выкл.

## ПРОИЗВОЛЬНЫЙ ПОРЯДОК

Треки и альбомы могут выбираться автоматически в произвольном порядке.

- 1 Выберите
- Каждый раз при выборе кнопки режим изменяется в следующем порядке:
  - произвольный порядок треков → произвольный порядок альбомов → Выкл.

Для перехода в режим видео, хранящегося на iPod, выберите "**Обзор**" на экране аудио, хранящегося на iPod, затем выберите вкладку "**Видео**" и видеофайл.

# 5. АУДИОСИСТЕМА С ПОДДЕРЖКОЙ Bluetooth<sup>®</sup>

Аудиосистема с поддержкой Bluetooth<sup>®</sup> позволяет слушать музыку, которая воспроизводится на портативном плеере, через динамики автомобиля с использованием беспроводной связи.

Эта аудиосистема поддерживает технологию Bluetooth<sup>®</sup> – систему беспроводной передачи данных, пригодную для воспроизведения музыки из портативных аудиоплееров без использования проводов. Если ваше устройство не поддерживает Bluetooth<sup>®</sup>, аудиосистема с поддержкой Bluetooth<sup>®</sup> не будет функционировать.

# ОБЗОР

Об отображении экрана управления см. следующую страницу: →стр. 173 В зависимости от типа подключенного портативного плеера некоторые функции могут быть недоступны и/или экран может выглядеть не так, как показано в данном руководстве.

▶ Подключение аудиоустройства с поддержкой Bluetooth<sup>®</sup> (→стр. 208)

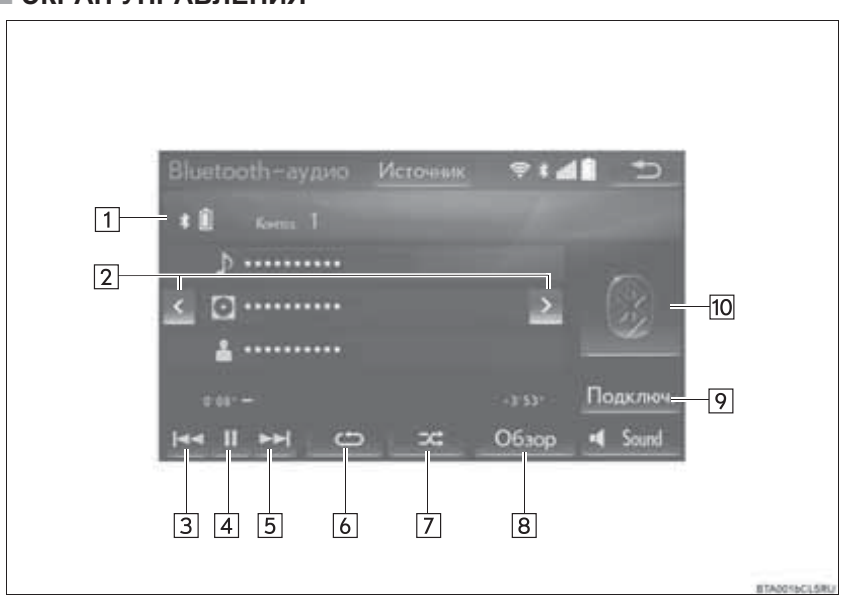

## ЭКРАН УПРАВЛЕНИЯ

4

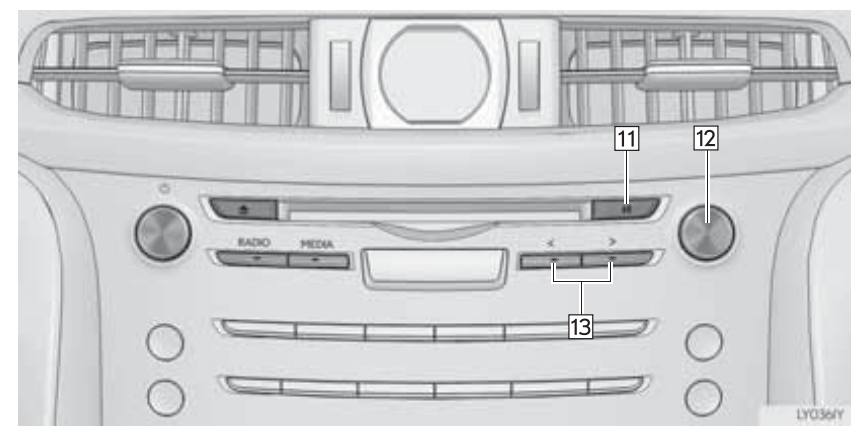

| Nº | Функция                                                                                                    |
|----|----------------------------------------------------------------------------------------------------|
| 1  | Отображает состояние устройства с поддержкой Bluetooth <sup>®</sup>                                                                                               |
| 2  | Выберите для выбора альбома.                                                                                                    |
| 3  | <ul><li>Выберите для выбора трека.</li><li>Выберите и удерживайте для быстрого перехода назад.</li></ul>                                                          |
| 4  | Выберите для воспроизведения/паузы.                                                                                                    |
| 5  | <ul><li>Выберите для выбора трека.</li><li>Выберите и удерживайте для быстрого перехода вперед.</li></ul>                                                         |
| 6  | Выберите для задания повторного воспроизведения. (→стр. 208)                                                                                                    |
| 7  | Выберите для задания воспроизведения в произвольном порядке.<br>(→стр. 208)                                                                                       |
| 8  | Выберите отображение экрана плейлиста.<br>Для возврата к главному экрану выберите " <b>Текущие…"</b> на экране списка.                                            |
| 9  | Выберите для отображения экрана подключения портативного устройства.<br>(→стр. 208)                                                                               |
| 10 | <ul> <li>Отображение обложки</li> <li>Выберите для отображения списка треков.<br/>Для возврата к главному экрану выберите "Текущие…" на экране списка.</li> </ul> |
| 11 | Нажмите для воспроизведения/паузы.                                                                                                    |
| 12 | Регулятор настройки/выбора:<br>Поверните для выбора трека.                                                                                                    |
| 13 | <ul><li>Нажмите для выбора трека.</li><li>Нажмите и удерживайте для быстрого перехода вперед/назад.</li></ul>                                                     |

#### ПРЕДОСТЕРЕЖЕНИЕ

- Не пользуйтесь органами управления плеера и не подключайте его к аудиосистеме с поддержкой Bluetooth<sup>®</sup> во время вождения автомобиля.
- антеннами Bluetooth<sup>®</sup>. Baule аудиоустройство оснашено Лина С имплантированными кардиостимуляторами, устройствами кардиоресинхронизирующей терапии или имплантированными кардиовертерами-дефибрилляторами должны соблюдать разумную дистанцию между собой и антеннами Bluetooth<sup>®</sup>. Радиоволны могут негативно повлиять на работу таких устройств.
- Перед использованием устройств Bluetooth<sup>®</sup> пользователи любых других медицинских устройств (кроме имплантированного кардиостимулятора, устройства кардиоресинхронизирующей терапии или имплантированного кардиовертера-дефибриллятора) должны узнать у изготовителя о влиянии радиоволн на работу этих устройств. Радиоволны могут непредсказуемым образом влиять на работу таких медицинских устройств.

#### УВЕДОМЛЕНИЕ

• Не оставляйте портативный плеер в автомобиле. Высокая температура внутри автомобиля может повредить портативный плеер.

#### ИНФОРМАЦИЯ

• В зависимости от устройства с поддержкой Bluetooth<sup>®</sup>, подключенного к системе, музыка может запускаться из режима паузы кнопкой . И наоборот,

пауза может включаться при выборе кнопки 🕨

- Система может не работать при следующих условиях:
  - Устройство с поддержкой Bluetooth<sup>®</sup> выключено.
  - Устройство с поддержкой Bluetooth  $^{\mathbb{R}}$  не подключено.
  - Низкий уровень заряда аккумулятора устройства с поддержкой Bluetooth<sup>®</sup>.
- Для подключения телефона может потребоваться некоторое время, если в это время осуществляется воспроизведение с аудиоустройства с поддержкой Bluetooth<sup>®</sup>.
- Инструкции по работе с портативным плеером см. в руководстве по эксплуатации из его комплекта поставки.
- Если устройство с поддержкой Bluetooth<sup>®</sup> отключено из-за слабого приема сети Bluetooth<sup>®</sup> во время нахождения переключателя двигателя в режиме ACCESSORY или IGNITION ON, система автоматически выполняет повторное подключение портативного плеера.
- Если устройство с поддержкой Bluetooth<sup>®</sup> отсоединяется намеренно, например при выключении, этого не происходит. Выполните повторное подключение портативного плеера вручную.
- Информация об устройстве с поддержкой Bluetooth<sup>®</sup> регистрируется, когда устройство с поддержкой Bluetooth<sup>®</sup> подключено к аудиосистеме с поддержкой Bluetooth<sup>®</sup>. При продаже или утилизации автомобиля удалите информацию об аудиосистеме с поддержкой Bluetooth<sup>®</sup> из системы. (->стр. 73)
- В некоторых ситуациях звук, выходящий из аудиосистемы с поддержкой Bluetooth<sup>®</sup>, может быть не синхронизирован с подключенным устройством или выводиться прерывисто.

## ПОДКЛЮЧЕНИЕ УСТРОЙСТВА С ПОДДЕРЖКОЙ Bluetooth<sup>®</sup>

Для использования аудиосистемы с поддержкой Bluetooth<sup>®</sup> необходимо зарегистрировать устройство с поддержкой Bluetooth<sup>®</sup> в системе.

- Регистрация дополнительного устройства
- 1 Выберите "Подключ." на экране управления аудиосистемой с поддержкой Bluetooth<sup>®</sup>.
- 2 Дополнительная информация: →стр. 48
- Выбор зарегистрированного устройства
- Выберите "Подключ." на экране управления аудиосистемой с поддержкой Bluetooth<sup>®</sup>.
- 2 Дополнительная информация: →стр. 50

## ПРОСЛУШИВАНИЕ АУДИОСИСТЕМЫ С ПОДДЕРЖКОЙ Bluetooth<sup>®</sup>

#### ПОВТОР

Можно повторить воспроизведение трека или альбома.

- 1 Выберите 🗀 .
- Каждый раз при выборе кнопки режим изменяется в следующем порядке:
  - повтор трека  $\rightarrow$  повтор альбома  $\rightarrow$  Выкл.

### ПРОИЗВОЛЬНЫЙ ПОРЯДОК

Треки и альбомы могут выбираться автоматически в произвольном порядке.

1 Выберите

- Каждый раз при выборе кнопки режим изменяется в следующем порядке:
  - альбом в произвольном порядке → все треки в произвольном порядке → Выкл.

# 6. AUX

# ОБЗОР

Об отображении экрана управления см. следующую страницу: →стр. 173 ► Подключение устройства к порту AUX (→стр. 175)

# ■ ЭКРАН УПРАВЛЕНИЯ

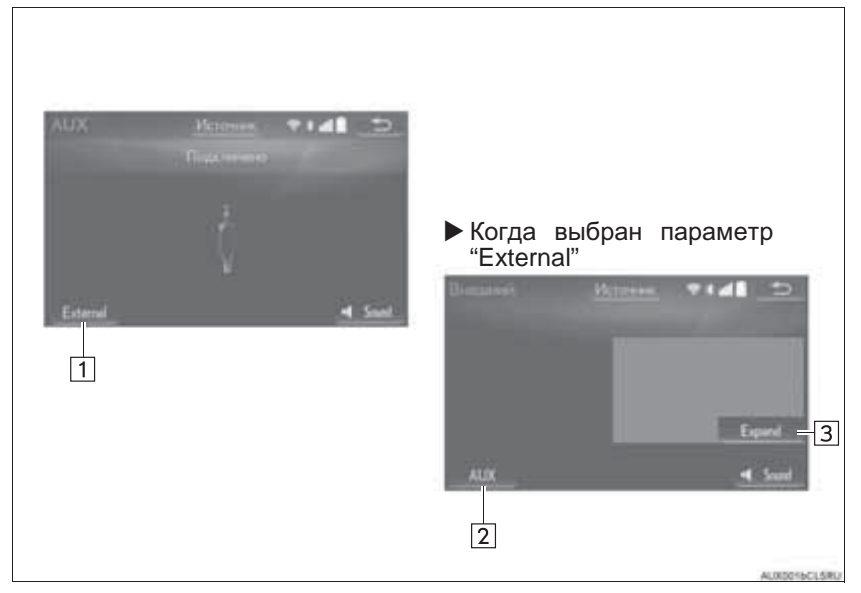

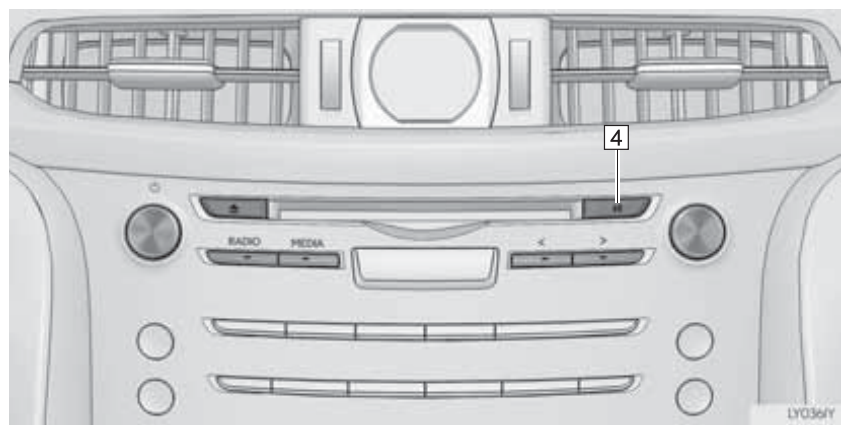

| Nº | Функция                                              |                                                       |  |  |
|----|------------------------------------------------------|-------------------------------------------------------|--|--|
|    | AUX                                                  | Внешний                                               |  |  |
| 1  | Выберите для отображения внешнего экрана управления. | _                                                     |  |  |
| 2  | _                                                    | Выберите для отображения экрана<br>управления AUX.    |  |  |
| 3  | —                                                    | Выберите для отображения видео на расширенном экране. |  |  |
| 4  | Нажмите для включения/отключения<br>звука.           | Нажмите для включения/отключения<br>звука.            |  |  |

#### ПРЕДОСТЕРЕЖЕНИЕ

 Не подключайте портативное аудиоустройство и не работайте с элементами управления во время управления автомобилем.

#### УВЕДОМЛЕНИЕ

- В зависимости от размера и формы портативного аудиоустройства, подключенного к системе, крышка может закрываться не полностью. В этом случае не пытайтесь с силой закрыть крышку, поскольку это может привести к повреждению портативного аудиоустройства или разъема.
- Не оставляйте портативное аудиоустройство в автомобиле. Температура внутри автомобиля может повыситься, что приведет к повреждению плеера.
- Не надавливайте на портативное аудиоустройство и не прикладывайте к нему чрезмерное давление, когда оно находится в подключенном состоянии, поскольку это может привести к повреждению устройства или его разъема.
- Не вставляйте в порт инородные объекты, поскольку это может привести к повреждению портативного аудиоустройства или его разъема.

#### (информация)

- При подключении внешнего устройства, которое не выводит изображение, выберите "AUX". Если выбрано "External", может отобразиться полностью черный (пустой) экран.
- Если во время работы системы меняется источник звука (с AUX на External или наоборот), звук может не выводиться мгновенно.

# 1. ПЕРЕКЛЮЧАТЕЛИ НА РУЛЕВОМ КОЛЕСЕ

Некоторые элементы аудио-/визуальной системы управляются переключателями на рулевом колесе.

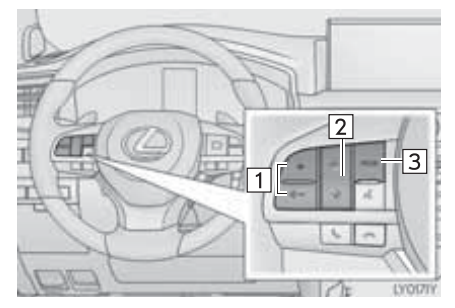

| Nº | Переключатель        |
|----|----------------------|
| 1  | Регулятор громкости  |
| 2  | Переключатель "      |
| 3  | Переключатель "MODE" |

#### Регулятор громкости

| Режим | Операция                                            | Функция                                     |
|-------|-----------------------------------------------------|---------------------------------------------|
|       | Нажать                                              | Увеличение/уменьшение громкости             |
| Bce   | Нажать и<br>удерживать<br>(не менее 0,8<br>секунды) | Непрерывное увеличение/уменьшение громкости |

## ► Переключатель "∧ ∨"

| Режим                                                  | Операция                                            | Функция                                                                                                    |
|--------------------------------------------------------|-----------------------------------------------------|----------------------------------------------------------------------------------------------------|
|                                                        | Нажать                                              | Предустановленная станция вверх/вниз (экран<br>"Предустановки")<br>Список станций вверх/вниз (экран "Станции")<br>Поиск вверх/вниз (экран ручной настройки)               |
| Λινί, τ ivi                                            | Нажать и<br>удерживать<br>(не менее 0,8<br>секунды) | Непрерывный поиск вверх/вниз, пока нажат<br>переключатель (экран ручной настройки)                                                                                        |
| DAB*                                                   | Нажать                                              | Предустановленный ансамбль вверх/вниз (экран<br>"Предустановки")<br>Список сервисов вверх/вниз (экран "Станции")<br>Поиск ансамбля вверх/вниз (экран ручной<br>настройки) |
|                                                        | Нажать и<br>удерживать<br>(не менее 0,8<br>секунды) | Непрерывный поиск ансамбля вверх/вниз, пока<br>нажат переключатель (экран ручной настройки)                                                                               |
| CD                                                     | Нажать                                              | Трек вверх/вниз                                                                                                    |
|                                                        | Нажать                                              | Файл вверх/вниз                                                                                                    |
| МР3/WMA/<br>ААС-диск                                   | Нажать и<br>удерживать<br>(не менее 0,8<br>секунды) | Быстрый переход вперед/назад                                                                                                    |
| DVD                                                    | Нажать                                              | Сцена вверх/вниз                                                                                                    |
|                                                        | Нажать                                              | Файл/трек вверх/вниз                                                                                                    |
| USB                                                    | Нажать и<br>удерживать<br>(не менее 0,8<br>секунды) | Быстрый переход вперед/назад                                                                                                    |
| iPod                                                   | Нажать                                              | Трек/файл вверх/вниз                                                                                                    |
|                                                        | Нажать                                              | Трек вверх/вниз                                                                                                    |
| Аудиосистема<br>с поддержкой<br>Bluetooth <sup>®</sup> | Нажать и<br>удерживать<br>(не менее 0,8<br>секунды) | Быстрый переход вперед/назад                                                                                                    |

## ▶ Переключатель "MODE"

| Режим                                                                             | Операция                                      |          | Функция                |
|-----------------------------------------------------------------------------------|-----------------------------------------------|----------|------------------------|
|                                                                                   | Нажать                                        |          | Изменение режима аудио |
| AM, FM,<br>DAB*, AUX                                                              | Нажать<br>удерживать<br>(не менее<br>секунды) | и<br>0,8 | Отключение звука       |
| CD, диск                                                                          | Нажать                                        |          | Изменение режима аудио |
| AAC, DVD,<br>USB, iPod,<br>аудиосистема<br>с поддержкой<br>Bluetooth <sup>®</sup> | Нажать<br>удерживать<br>(не менее<br>секунды) | и<br>0,8 | Пауза                  |

\*: При наличии

### 5. НАСТРОЙКА

# 1. НАСТРОЙКИ АУДИОСИСТЕМЫ

Можно запрограммировать детальные параметры аудиосистемы.

1 Нажмите кнопку "MENU" на панели Remote Touch.

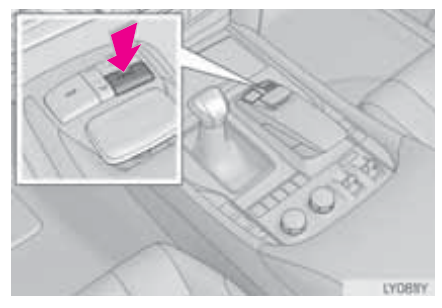

- 2 Выберите пункт "Настройка".
- 3 Выберите пункт"Аудио".
- **4** Выберите пункт, который требуется настроить.

## ЭКРАН НАСТРОЕК АУДИОСИСТЕМЫ

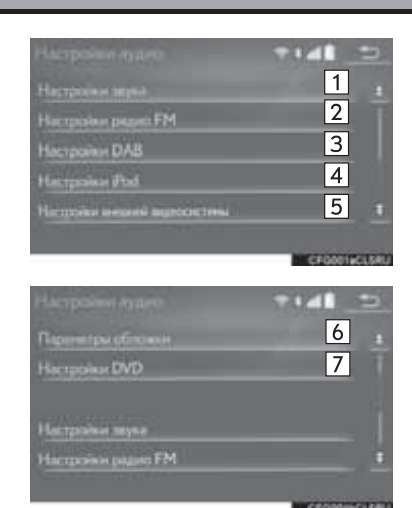

Функция Выберите для детальной 176 1 настройки звука. Выберите для детальной 2 215 настройки FM-радио. Выберите для детальной 3\*1 215 настройки DAB. Выберите для настройки 216 4 аудиовхода iPod. Выберите для настройки 5 216 формата видеосигнала. Выберите для детальной 216 6 настройки обложки. Выберите для детальной 7\*2 217 настройки DVD.

\*1: При наличии

\*<sup>2</sup>: Только в режиме DVD-видео
### НАСТРОЙКИ FM-РАДИО

- 1 Вызовите настройки экран аудиосистемы. (→стр. 214)
- "Настройки 2 Выберите пункт радио FM".
- 3 Выберите кнопку настраиваемого параметра.

| Con<br>Con<br>Ann<br>Phil | ropi FMpalanci + 44 23<br>con company and the FM 2 Basin<br>ropiermene success FM 3 Basin<br>represent social permone 4 Basin<br>represent FFM 5 Basin                                                     |
|---------------------------|----------------------------------------------------------------------------------------------------|
| Nº                        | Функция                                                                                                    |
| 1                         | Выберите "Вещательная<br>станция" или "По алфавиту"<br>для задания порядка вывода<br>списка станций.                                                                                                    |
| 2                         | Приемник автоматически<br>выполняет поиск станции,<br>которая регулярно передает<br>информацию об обстановке на<br>дорогах, и включает эту<br>станцию, когда начинается<br>вещание дорожной<br>информации. |
| 3                         | Если условия текущего приема<br>ухудшаются, автоматически<br>выбирается станция с хорошим<br>приемом.                                                                                                    |
| 4                         | Выберите для переключения на<br>радиовещательную станцию в<br>рамках той же местной сети.                                                                                                    |
| 5                         | Выберите для включения/<br>выключения функции текста<br>FM-радио.                                                                                                    |

### НАСТРОЙКИ ДАВ\*

- 1 Вызовите настройки экран аудиосистемы. (→стр. 214)
- "Настройки 2 Выберите пункт DAB".
- Выберите кнопку настраиваемого 3 параметра.

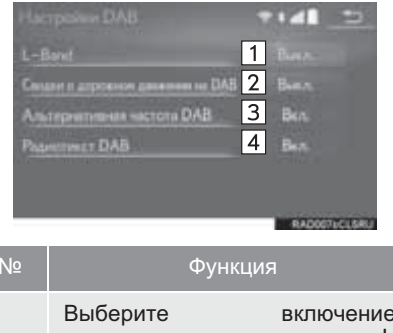

включение/ выключение для задания Lдиапазона. Когда он выключен ("Выкл."), физические каналы

| 1 | при настройке ограничиваются<br>диапазоном III, за исключением<br>предустановленных операций.<br>Когда он включен (" <b>Вкл.</b> "),<br>выбираются физические<br>каналы, входящие в диапазоны<br>III и L.  |
|---|----------------------------------------------------------------------------------------------------|
| 2 | Приемник автоматически<br>выполняет поиск станции,<br>которая регулярно передает<br>информацию об обстановке на<br>дорогах, и включает эту<br>станцию, когда начинается<br>вещание дорожной<br>информации. |
| 3 | Если условия текущего приема<br>ухудшаются, автоматически<br>выбирается станция с хорошим<br>приемом.                                                                                                    |
| 4 | Выберите для включения/<br>выключения функции текста<br>DAB.                                                                                                    |

### НАСТРОЙКИ iPod

- 1 Вызовите экран настройки аудиосистемы. (→стр. 214)
- 2 Выберите пункт "Настройки iPod".
- 3 Выберите пункт "Вход для звука видео".
- **4** Выберите кнопку экрана для требуемой настройки.

# НАСТРОЙКИ ВНЕШНЕГО ВИДЕО

- 1 Вызовите экран настройки аудиосистемы. (→стр. 214)
- 2 Выберите пункт "Настройки внешней видеосистемы".
- 3 Выберите пункт "Переключатель видеосигнала".
- **4** Выберите кнопку экрана для требуемой настройки.

#### ПАРАМЕТРЫ ОБЛОЖЕК АЛЬБОМОВ

- Вызовите экран настройки аудиосистемы. (→стр. 214)
- 2 Выберите пункт "Параметры обложки".
- **3** Выберите кнопку настраиваемого параметра.

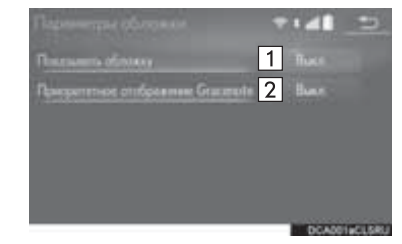

| Nº | Функция                                            |                    |                                 |
|----|----------------------------------------------------|--------------------|---------------------------------|
| 1  | Выберите<br>выключение<br>отображения              | е<br>для<br>обложк | зключение/<br>настройки<br>и.   |
| 2  | Выберите<br>выключение<br>приоритета<br>Gracenote. | е<br>для<br>базы   | зключение/<br>задания<br>данных |

ИНФОРМАЦИЯ

 Изображения из базы данных Gracenote, отображаемые на экране, могут отличаться от реальной обложки.

### НАСТРОЙКИ DVD

- 1 Вызовите экран настройки аудиосистемы. (→стр. 214)
- 2 Выберите пункт "Настройки DVD".
- **3** Выберите пункты, которые требуется настроить.

| Настроние DVD<br>Яние пурно<br>Яние сублетров<br>Яние нение<br>Матка и на обхора<br>Разительский контроль<br>По учествие 8 | 1<br>2<br>3<br>4<br>5 | T I di                  |   |
|----------------------------------------------------------------------------------------------------|-----------------------|-------------------------|---|
| Настройка DVD<br>Автомирся<br>Дененноский авраной должи                                                                    | 6<br>7                | ♥tall<br>Bos<br>Macorps | 0 |
| Яник аудико<br>Ялык сублитров<br>Па умолизова <mark>8</mark>                                                               |                       | English<br>English      | 1 |

| Nº | Функция                                                                                                    | Стр. |
|----|----------------------------------------------------------------------------------------------------|------|
| 1  | Выберите для изменения языка аудио.                                                                                                    | 218  |
| 2  | Выберите для<br>изменения языка<br>субтитров.                                                                                                    | 218  |
| 3  | Выберите для<br>изменения языка меню<br>DVD-видео.                                                                                                    | 218  |
| 4  | Выберите для<br>включения/выключения<br>угловой метки.                                                                                                    | —    |
| 5  | Выберите для<br>установки функции<br>родительского<br>контроля.                                                                                                    | 218  |
| 6  | Выберите для<br>настройки<br>автоматического<br>включения/выключения<br>запуска.<br>Диски, которые<br>вставляются во время<br>движения автомобиля,<br>будут<br>воспроизводиться<br>автоматически.<br>Некоторые диски могут<br>не проигрываться. | _    |
| 7  | Выберите для задания<br>динамического<br>диапазона.                                                                                                    | 218  |
| 8  | Выберите для<br>инициализации всех<br>меню.                                                                                                    | _    |

### ■ ЯЗЫК АУДИОСИСТЕМЫ

- 1 Выберите пункт "Язык аудио".
- Выберите язык.
- Если требуемый язык аудиосистемы на этом экране не обнаружен, выберите кнопку "Другой" и введите код языка. (→стр. 219)

### ■ ЯЗЫК СУБТИТРОВ

- 1 Выберите пункт "Язык субтитров".
- Выберите язык.
- Если требуемый язык меню на этом экране не обнаружен, выберите кнопку "Другой" и введите код языка. (->стр. 219)

### ЯЗЫК МЕНЮ

- 1 Выберите пункт "Язык меню".
- Выберите язык.
- Если требуемый язык меню на этом экране не обнаружен, выберите кнопку "Другой" и введите код языка. (->стр. 219)

### ФУНКЦИЯ РОДИТЕЛЬСКОГО КОНТРОЛЯ

- 1 Выберите пункт "Родительский контроль".
- **2** Введите 4-значный персональный код.
- **3** Выберите уровень возрастной категории (**1-8**).

#### ДИНАМИЧЕСКИЙ ДИАПАЗОН ЗВУКА

Можно отрегулировать разницу между наименьшей и наибольшей громкостью.

- 1 Выберите пункт "Динамический звуковой диапазон".
- 2 Выберите "Максимум", "Стандартный" или "Минимум".

### СПИСОК КОДОВ ЯЗЫКОВ

| Код  | Язык            | Код  | Язык                    | Код  | Язык             | Код  | Язык        |
|------|-----------------|------|-------------------------|------|------------------|------|-------------|
| 0514 | английский      | 0515 | эсперанто               | 1214 | лингала          | 1913 | самоанский  |
| 1001 | японский        | 0520 | эстонский               | 1215 | лаосский         | 1914 | шона        |
| 0618 | французский     | 0521 | баскский                | 1220 | литовский        | 1915 | сомали      |
| 0405 | немецкий        | 0601 | персидский              | 1222 | латышский        | 1917 | албанский   |
| 0920 | итальянский     | 0609 | финский                 | 1307 | малагасийский    | 1918 | сербский    |
| 0519 | испанский       | 0610 | фиджи                   | 1309 | маори            | 1919 | свати       |
| 2608 | китайский       | 0615 | фарерский               | 1311 | македонский      | 1920 | сото        |
| 1412 | голландский     | 0625 | фризский                | 1312 | малайялам        | 1921 | суданский   |
| 1620 | португальский   | 0701 | ирландский              | 1314 | монгольский      | 1923 | суахили     |
| 1922 | шведский        | 0704 | шотландский<br>гэльский | 1315 | молдавский       | 2001 | тамильский  |
| 1821 | русский         | 0712 | галисийский             | 1318 | маратхи          | 2005 | телугу      |
| 1115 | корейский       | 0714 | гуарани                 | 1319 | малайский        | 2007 | таджикский  |
| 0512 | греческий       | 0721 | гуджарати               | 1320 | мальтийский      | 2008 | тайский     |
| 0101 | афрский         | 0801 | хауса                   | 1325 | бирманский       | 2009 | тигринья    |
| 0102 | абхазский       | 0809 | хинди                   | 1401 | науруанский      | 2011 | туркменский |
| 0106 | африкаанс       | 0818 | хорватский              | 1405 | непальский       | 2012 | тагальский  |
| 0113 | амхарский       | 0821 | венгерский              | 1415 | норвежский       | 2014 | тсвана      |
| 0118 | арабский        | 0825 | армянский               | 1503 | окситанский      | 2015 | тонганский  |
| 0119 | ассамский       | 0901 | интерлингва             | 1513 | (афан) оромо     | 2018 | турецкий    |
| 0125 | аймара          | 0905 | интерлингве             | 1518 | ория             | 2019 | тсонга      |
| 0126 | азербайджанский | 0911 | инупьяк                 | 1601 | панджаби         | 2020 | татарский   |
| 0201 | башкирский      | 0914 | индонезийский           | 1612 | польский         | 2023 | тви         |
| 0205 | белорусский     | 0919 | исландский              | 1619 | пашто, пушту     | 2111 | украинский  |
| 0207 | болгарский      | 0923 | иврит                   | 1721 | кечуа            | 2118 | урду        |
| 0208 | бихари          | 1009 | идиш                    | 1813 | ретороманский    | 2126 | узбекский   |
| 0209 | бисламский      | 1023 | яванский                | 1814 | кирунди          | 2209 | вьетнамский |
| 0214 | бенгальский     | 1101 | грузинский              | 1815 | румынский        | 2215 | волапюк     |
| 0215 | тибетский       | 1111 | казахский               | 1823 | руандский        | 2315 | волоф       |
| 0218 | бретонский      | 1112 | гренландский            | 1901 | санскрит         | 2408 | кхоса       |
| 0301 | каталанский     | 1113 | камбоджийский           | 1904 | синдхи           | 2515 | йоруба      |
| 0315 | корсиканский    | 1114 | каннада                 | 1907 | санго            | 2621 | зулусский   |
| 0319 | чешский         | 1119 | кашмирский              | 1908 | сербо-хорватский |      |             |
| 0325 | валлийский      | 1121 | курдский                | 1909 | сингальский      |      |             |
| 0401 | датский         | 1125 | киргизский              | 1911 | словацкий        |      |             |
| 0426 | бутанский       | 1201 | латинский               | 1912 | словенский       |      |             |

## 1. ИНФОРМАЦИЯ ПО РАБОТЕ

### УВЕДОМЛЕНИЕ

- Во избежание повреждения аудио-/ визуальной системы:
  - Будьте аккуратны, чтобы не пролить напитки на аудио-/ визуальную систему.
  - В прорезь для дисков вставляйте только соответствующие диски.

#### ИНФОРМАЦИЯ

 Использование мобильного телефона в салоне или вблизи автомобиля может вызывать помехи в аудио-/визуальной системе во время прослушивания. Однако это не является признаком неисправности.

### РАДИО

Обычно неполадки радиоприема не означают неисправности радиоприемника, это следствие окружающих условий.

Например, помехи приему FMрадиоприемника могут создавать ближайшие здания и рельеф местности. Линии электропередач и телефонные кабели создают помехи в диапазоне AM. И. конечно, радиосигналы имеют ограниченный диапазон. Чем дальше вы от станции, тем слабее сигнал. Кроме того, условия приема постоянно изменяются по мере движения автомобиля.

Ниже описаны распространенные проблемы радиоприема, которые не свидетельствуют о неполадках радиоприемника.

### FM

Замирание и смещение станций: обычно дальность действия FMстанции составляет приблизительно 40 км. В пределах этой области может происходить замирание или смещение, которые возрастают по мере удаления от радиопередатчика. Обычно при этом возникают искажения.

Несколько путей: сигналы FM могут отражаться, приводя к тому, что два сигнала попадают на антенну одновременно. В этом случае сигналы могут компенсировать друг друга, вызывая кратковременные пульсации или пропадания приема.

Помехи и пульсации: это происходит, когда сигналы блокируются зданиями, деревьями или другими крупными объектами. Повышение уровня низких частот может снизить эффекты помех и пульсаций.

Наложение станций: если FM принимаемый сигнал прерывается или ослабевает, при наличии другой мощной станции в близком **FM-диапазоне** радиоприемник может временно настраиваться на вторую станцию до возобновления сигнала первой станции.

### AM

Затухание: радиопередачи в диапазоне АМ отражаются верхними слоями атмосферы, особенно ночью. Эти отраженные сигналы могут интерферировать с сигналами, принимаемыми непосредственно от радиостанции, вызывая усиление и ослабление звука радиостанции.

Интерференция станции: когда отраженный сигнал и сигнал, принимаемый непосредственно от радиостанции, находятся на очень близких частотах, они могут интерферировать друг с другом, снижая качество радиоприема.

Атмосферные помехи: в диапазоне АМ возникают помехи, вызванные внешними источниками электрических шумов, например, линиями электропередачи высокого напряжения, системами освещения или электродвигателями. Это приводит к помехам.

### **DVD-ПЛЕЕР И ДИСК**

- Этот DVD-плеер предназначен для использования только дисков диаметром 12 см.
- Слишком высокая температура может помешать работе DVD-плеера.
   В жаркие дни перед использованием плеера включайте кондиционирование воздуха для охлаждения салона автомобиля.
- DVD-плеер может допускать пропуски на ухабистых дорогах или из-за других вибраций.
- При попадании влаги в DVD-плеер диски могут не воспроизводиться. Извлеките диск из плеера и подождите, пока он высохнет.

### ПРЕДОСТЕРЕЖЕНИЕ

 В DVD-плеере используется невидимый лазерный луч, который может быть опасен, если он направлен за пределы устройства. Используйте плеер надлежащим образом.

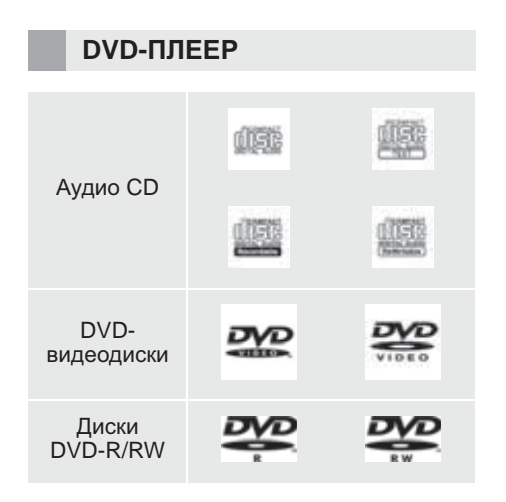

- Используйте только диски с этикетками, показанными выше. Следующие диски могут не воспроизводиться в плеере:
  - SACD
  - dts-CD
  - Защищенные от копирования СД-диски
  - DVD-Audio
  - видео-CD
  - DVD-RAM

• Диски специальной формы

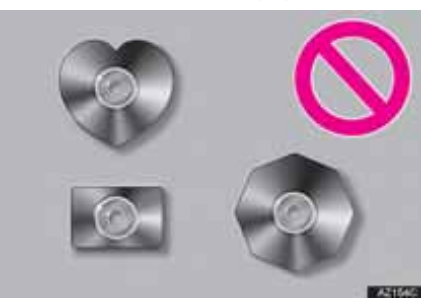

 Прозрачные/полупрозрачные диски

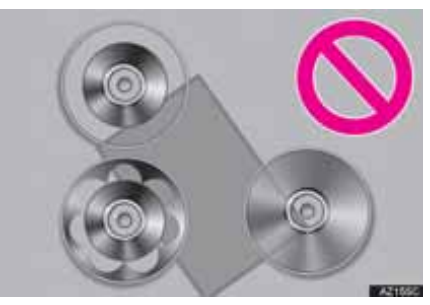

▶ Диски низкого качества

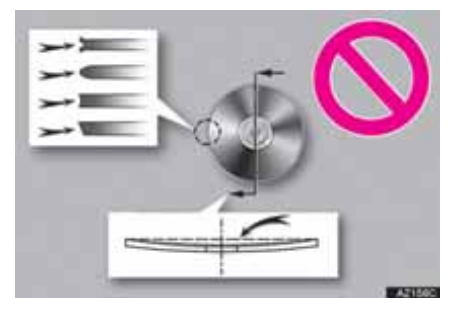

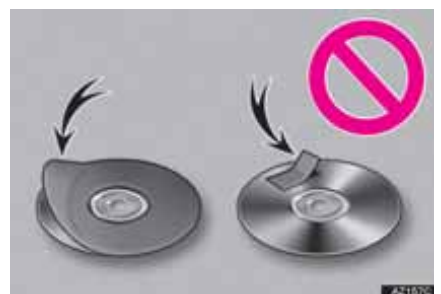

#### • Диски с наклейками

### УВЕДОМЛЕНИЕ

- Не используйте диски специальной формы, прозрачные И полупрозрачные диски диски, низкого качества И диски C наклейками, показанные на иллюстрациях. Использование таких дисков может привести к повреждению плеера или к невозможности извлечения диска.
- Эта система не предназначена для использования комбинированных дисков. Не используйте комбинированные диски, так как это может привести к повреждению плеера.
- Не используйте диски с защитным кольцом. Использование таких дисков может привести к повреждению плеера или к невозможности извлечения диска.
- Не используйте диски с возможностью печати. Использование таких дисков может привести к повреждению плеера или к невозможности извлечения диска.

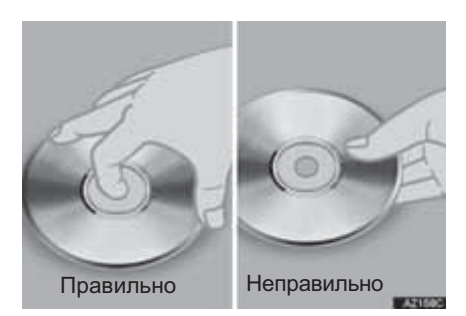

- Обращайтесь с дисками аккуратно, особенно при установке в плеер. Держите диски за края и не сгибайте. Старайтесь не оставлять на них следов пальцев, в особенности на блестящей стороне.
- Грязь. царапины. деформация. точечные отверстия И другие повреждения диска могут быть причиной пропусков и повторов при воспроизведении. (Чтобы увидеть точечное отверстие, держите диск против света.)
- Извлекайте диск из плеера, когда он не используется. Храните их в пластмассовых футлярах, оберегая от влаги, высокой температуры и попадания прямых солнечных лучей.

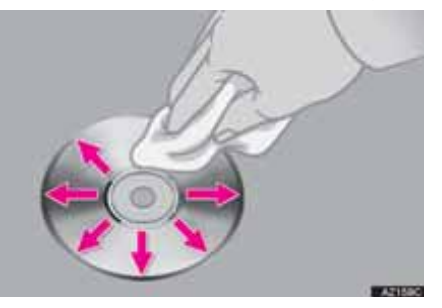

Очистка диска: протрите диск мягкой, не содержащей пыли тканью, смоченной водой. Протирайте диск от (не центра краю по кругу). К Протирайте его мягкой. не He содержащей пыли тканью. используйте обычные очистители для пластинок и антистатические устройства.

#### ДИСКИ CD-R/RW И DVD-R/ RW

- В системе невозможно воспроизводить диски CD-R/CD-RW, при записи которых не был выполнен "процессу финализации" (процесс, подготавливающий диски к воспроизведению на бытовых CD-плеерах).
- Могут возникнуть проблемы при воспроизведении CD-R/ дисков CD-RW. записанных на СD-рекордере или персональном компьютере. Это может быть вызвано характеристиками диска, царапинами или грязью на диске, или наличием загрязнения или конденсата на линзе устройства записи.
- Кроме того, проблемы при воспроизведении дисков, записанных на персональном компьютере, могут быть вызваны настройками Записывайте приложения записи. диски в соответствующем формате. подробную информацию (Более можно получить создателя У приложения.)
- Воздействие прямых солнечных лучей, высоких температур и т.д. может привести к повреждению CD-R/CD-RW-дисков. Устройство не сможет воспроизводить некоторые поврежденные диски.
- При установке диска CD-RW в плеер воспроизведение начинается с большей задержкой, чем при использовании обычных CD-дисков или дисков CD-R.
- Устройство не воспроизводит диски CD-R/CD-RW, записанные с использованием системы DDCD (CD с удвоенной плотностью).

### **DVD-ВИДЕОДИСКИ**

Данный DVD-плеер соответствует системе цветного телевидения PAL/NTSC. DVD-видеодиски, соответствующие другим системам, например SECAM, использовать невозможно.

Коды региона: некоторые DVD-видеодиски имеют код региона, указывающий, в каких странах можно воспроизводить этот **ДИСК** на DVD-плеере. При попытке воспроизведения на ЭТОМ плеере несоответствующего DVD-видеодиска на экране появляется сообщение об DVDошибке. Даже если на региона. видеодиске нет кода в некоторых случае его нельзя использовать.

| Код | Страна                   |
|-----|--------------------------|
| ALL | Все страны               |
| 5   | Восточная Европа, Россия |

| ОТМЕТКИ НА<br>DVD-ВИДЕОДИСКАХ |                                                                                                    |  |
|-------------------------------|----------------------------------------------------------------------------------------------------|--|
| NTSC/PAL                      | Система цветного<br>телевидения NTSC/<br>PAL.                                                                               |  |
| 2))                           | Количество<br>аудиотреков.                                                                                                  |  |
| 2                             | Количество языков<br>субтитров.                                                                                             |  |
|                               | Количество углов<br>обзора.                                                                                                 |  |
| 16 9 <u>LB</u> (4:3)          | Выбор формата<br>экрана.<br>Широкий экран:<br>16:9<br>Стандартный: 4:3                                                      |  |
|                               | Код региона, в<br>котором данный<br>видеодиск может<br>воспроизводиться.<br>"ALL": во всех<br>странах<br>Номер: код региона |  |

### ГЛОССАРИЙ DVD-ВИДЕОДИСКОВ

**DVD-видеодиски**: цифровой универсальный видеодиск DVD с записанным видео. При записи DVD-видеодисков используется "MPEG2" одна ИЗ мировых стандартных технологий цифрового изображения Данные сжатия. сжимаются в среднем в 40 раз. Также используется технология кодирования С переменной скоростью передачи потока данных, в которой объем данных, связанных с изображением, зависит от формата изображения. Аудиоданные записываются С использованием РСМ (импульсно-кодовой модуляции) формата Dolby Digital, что И обеспечивает более высокое качество звука. Более того, функции нескольких углов обзора и различных языков позволяют пользователям получить **УДОВОЛЬСТВИЕ** всех ОТ преимуществ передовых технологий видео на DVD.

Ограничения просмотр: эта на функция позволяет ограничить просмотр видео в соответствии с уровнем ограничений, принятым в стране использования системы. Уровни ограничений различны на разных DVD-видеодисках. Некоторые DVD-видеодиски вообше нельзя просматривать, на некоторых пропускаются или заменяются сцены насилия.

- Уровень 1: воспроизведение DVD-видеодисков для детей.
- Уровни 2-7: воспроизведение DVD-видеодисков для детей и фильмов категории G.
- Уровень 8: воспроизведение всех типов DVD-видеодисков.

Функция нескольких углов обзора: одну и ту же сцену можно просматривать при разных углах обзора.

Функция нескольких языков: можно выбрать язык субтитров и воспроизведения звука.

Коды региона: коды региона предусмотрены для DVD-плееров и DVD-видеодисков. Если код региона DVD-видеодиска не соответствует DVD-плеера, региона то коду воспроизведение диска будет невозможным. Для кодов региона: (→стр. 224)

Звук: данный DVD-плеер поддерживает воспроизведение DVD-дисков аудиоформатов linear PCM, Dolby Digital и MPEG. Другие типы кодирования не поддерживаются.

Название и сцена: записанные на DVD-видеодисках аудио- и видеопрограммы разделены на фрагменты по названиям и сценам.

Название: самый крупный элемент видео- и аудиопрограмм, записанных на DVD-видеодисках. Как правило, в качестве названия используется один фильм, один альбом или одна аудиопрограмма.

Сцена: меньший по отношению к названию элемент. Название включает в себя несколько сцен.

 Изготовлено по лицензии корпорации Dolby Laboratories. Dolby и символ из двух букв D являются товарными знаками корпорации Dolby Laboratories.

### iPod

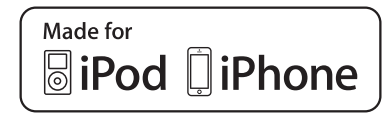

- "Made for iPod" и "Made for iPhone" означает, что электронное устройство специально разработано для подключения к iPod или iPhone и сертифицировано разработчиком на предмет соответствия стандартам компании Apple.
- Apple не несет ответственность за функционирование данного устройства или его соответствие стандартам безопасности регулятивным нормам. Обратите использование данного внимание: аксессуара с iPod или iPhone может повлиять на функционирование беспроводной сети.
- iPhone, iPod, iPod classic, iPod nano и iPod touch являются товарными Apple знаками компании Inc.. зарегистрированными в США И других странах. Lightning является товарным знаком корпорации Apple, Inc.
- Соединитель Lightning работает с iPhone 5, iPod touch (5-го поколения) и iPod nano (7-го поколения).
- З0-штырьковый коннектор работает с iPhone 4S, iPhone 4, iPhone 3GS, iPhone 3G, iPhone, iPod touch (1-4 поколения), iPod classic и iPod nano (1-6 поколение).
- USB работает с iPhone 5, iPhone 4S, iPhone 4, iPhone 3GS, iPhone 3G, iPhone, iPod touch (1-5 поколение), iPod classic и iPod nano (1-7 поколение).

#### СОВМЕСТИМЫЕ МОДЕЛИ

C данной системой можно использовать следующие устройства iPod $^{\text{R}}$ , iPod nano $^{\text{R}}$ , iPod classic $^{\text{R}}$ , iPod touch $^{\text{R}}$  и iPhone $^{\text{R}}$ .

Изготовлено для

- iPod touch (5-го поколения)\*
- iPod touch (4-го поколения)
- iPod touch (З-го поколения)
- iPod touch (2-го поколения)
- iPod touch (1-го поколения)
- iPod classic
- iPod с видео
- iPod nano (7-го поколения)\*
- iPod nano (6-го поколения)
- iPod nano (5-го поколения)
- iPod nano (4-го поколения)
- iPod nano (3-го поколения)
- iPod nano (1-го поколения)
- iPhone 5\*
- iPhone 4S
- iPhone 4
- iPhone 3GS
- iPhone 3G
- iPhone
- \*: Видео iPod не поддерживается

#### ИНФОРМАЦИЯ

 В зависимости от различий между моделями или версиями программного обеспечения и т.п. некоторые модели могут быть несовместимы с этой системой.

### ИНФОРМАЦИЯ О ФАЙЛЕ

### СОВМЕСТИМЫЕ USB-УСТРОЙСТВА

| Форматы связи<br>через USB | USB 2.0 HS (480<br>Мбит/с) и FS (12<br>Мбит/с) |
|----------------------------|------------------------------------------------|
| Форматы файлов             | FAT 16/32                                      |
| Класс<br>соответствия      | Класс устройств<br>хранения                    |

#### СОВМЕСТИМЫЕ ФАЙЛЫ

СЖАТЫЕ

| Характеристика                          | USB/iPod                         | DISC            |
|-----------------------------------------|----------------------------------|-----------------|
| Совместимый<br>формат<br>файлов (аудио) | MP3/WI                           | MA/AAC          |
| Совместимый<br>формат<br>файлов (видео) | WMV/AVI/<br>MP4/M4V              | -               |
| Совместимый<br>формат<br>файлов (фото)  | JPEG                             | -               |
| Размер<br>изображения<br>(фото)         | максимум<br>10 МБ                | -               |
| Размер в<br>пикселах<br>(фото)          | максимум<br>10000000<br>пикселов | -               |
| Папки в<br>устройстве                   | Максимум<br>3000                 | Максимум<br>192 |
| Файлы в<br>устройстве                   | Максимум<br>9999                 | Максимум<br>255 |
| Файлы в папке                           | Максимум<br>255                  | -               |

### СООТВЕТСТВУЮЩАЯ ЧАСТОТА ДИСКРЕТИЗАЦИИ

| Тип файла                                   | Частота (кГц)                            |
|---------------------------------------------|------------------------------------------|
| Файлы MP3:<br>MPEG 1 LAYER 3                | 32/44,1/48                               |
| Файлы MP3:<br>MPEG 2 LSF LAYER 3            | 16/22,05/24                              |
| Файлы WMA:<br>версии 7, 8, 9* (9.1/<br>9.2) | 32/44,1/48                               |
| Файлы ААС:<br>MPEG4/AAC-LC                  | 11,025/12/16/<br>22,05/24/32/<br>44,1/48 |

\*: Только совместимые со стандартом Windows Media Audio Standard

#### СООТВЕТСТВУЮЩАЯ СКОРОСТЬ ПЕРЕДАЧИ ДАННЫХ\*<sup>1</sup>

| Тип файла                                      | Битрейт (кбит/с) |
|------------------------------------------------|------------------|
| Файлы MP3:<br>MPEG 1 LAYER 3                   | 32 - 320         |
| Файлы MP3:<br>MPEG 2 LSF LAYER 3               | 8 - 160          |
| Файлы WMA:<br>версии 7, 8                      | CBR 48 - 192     |
| Файлы WMA:<br>версии 9* <sup>2</sup> (9.1/9.2) | CBR 48 - 320     |
| Файлы ААС:<br>MPEG4/AAC-LC                     | 16 - 320         |

- \*<sup>1</sup>: Совместимость с VBR (Variable Bit Rate)
- \*<sup>2</sup>: Только совместимые со стандартом Windows Media Audio Standard

### ■ СОВМЕСТИМОСТЬ РЕЖИМОВ КАНАЛОВ

| Тип<br>файла  | Режим канала                                            |  |
|---------------|---------------------------------------------------------|--|
| МР3-<br>файлы | Стерео, объединенное<br>стерео, двойной канал и<br>моно |  |
| WMA-<br>файлы | 2ch                                                     |  |
| ААС-<br>файлы | 1ch, 2ch (двойной канал<br>не поддерживается)           |  |

- MP3 (MPEG Audio Layer 3), WMA (Windows Media Audio) и AAC (Advanced Audio Coding) – это стандарты сжатия звука.
- Система может воспроизводить файлы MP3/WMA/AAC на дисках CD-R/CD-RW/DVD-R/DVD-RW и USB-памяти.
- Эта система позволяет воспроизводить записи на диске, совместимые со стандартами ISO 9660 уровня 1 и уровня 2, а также с файловой системой Romeo и Joliet и UDF (2.01 или ниже).
- Присваивая имя файлу MP3/WMA/ AAC, добавляйте соответствующее расширение (mp3/wma/m4a).
- Эта система воспроизводит файлы с расширениями mp3/wma/m4a как, соответственно, файлы MP3/WMA/ AAC. Для предотвращения шумов и ошибок воспроизведения используйте правильные расширения.
- Эта система позволяет воспроизводить только файлы, записанные в первой сессии на совместимых дисках, использующих несколько сессий.
- МРЗ-файлы совместимы с форматами тегов IDЗ версий 1.0, 1.1, 2.2 и 2.3. Эта система не позволяет отображать название диска, трека и имя исполнителя при использовании других форматов.

- Файлы WMA/AAC могут содержать теги WMA/AAC, которые используются так же, как теги ID3. Теги WMA/AAC содержат такую информацию, как название трека и имя исполнителя.
- Функция предыскажения доступна только при воспроизведении файлов MP3.
- Эта система может воспроизводить ААС-файлы, кодированные iTunes.
- Качество звука файлов MP3/WMA обычно возрастает с увеличением скорости передачи данных. Для достижения приемлемого уровня качества звука рекомендуется записывать диски на скорости не менее 128 кбит/с.
- Списки воспроизведения m3u не совместимы с аудиоплеером.
- Форматы МРЗі (МРЗ interactive) и МРЗРКО не совместимы с аудиоплеером.
- Плеер совместим с протоколом VBR (Variable Bit Rate, переменной скорости передачи данных).
- При воспроизведении файлов, записанных как файлы VBR (Variable Bit Rate), длительность воспроизведения может неправильно отображаться при использовании функций быстрого перехода вперед или назад.
- Невозможно проверять папки, не содержащие файлов MP3/WMA/AAC.
- Можно воспроизводить файлы MP3/ WMA/AAC, находящиеся в папках с глубиной вложения до восьми уровней. Однако начало воспроизведения может задерживаться при использовании дисков, содержащих папки С большим числом уровней вложения. Поэтому рекомендуется создавать диски, содержащие не более двух уровней папок.

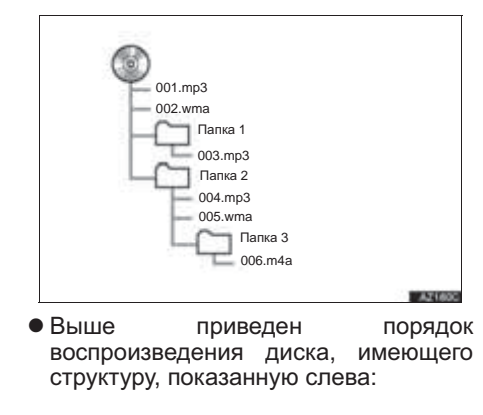

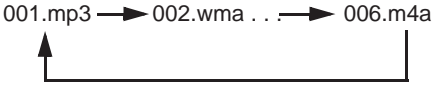

 Порядок зависит от компьютера и используемого программного обеспечения кодирования MP3/WMA/ AAC.

### ТЕРМИНЫ

#### ПАКЕТНАЯ ЗАПИСЬ

 Общий термин, описывающий процесс записи данных по запросу на диски CD-R, подобно тому, как данные записываются на гибкие или жесткие диски.

#### TEL ID3

• Метод внедрения информации треке в файл МРЗ. Эта внедренная информация может содержать номер название трека, трека, имя альбома. исполнителя, название музыкальный выпуска, жанр, год обложку комментарии, И другие Содержимое можно данные. изменять с помошью программного обеспечения функциями С ID3. редактирования тегов Хотя тега количество СИМВОПОВ ограничено, информацию можно просматривать BO время воспроизведения композиции.

### ΤΕΓ WMA

 Файлы WMA могут содержать теги WMA, которые используются так же, как теги ID3. Теги WMA содержат такую информацию, как название композиции и имя исполнителя.

#### **ΦΟΡΜΑΤ ISO 9660**

- Международный стандарт форматирования папок и файлов на дисках CD-ROM. Для формата ISO 9660 предусмотрено два уровня правил.
- Уровень 1: имя файла в формате 8.3 (8 символов для имени файла и 3 символа для расширения. Имена файлов должны содержать однобайтовые заглавные буквы и цифры. Можно также использовать символ "\_".)
- Уровень 2: имя файла может содержать до 31 символа (включая разделитель "." и расширение). Каждая папка должна содержать не более 8 уровней вложения.

#### m3u

 Списки воспроизведения, созданные с помощью программного обеспечения "WINAMP", имеют расширение имени файла m3u.

#### MP3

• MP3 – стандарт сжатия звука, определенный рабочей группой (MPEG) Международной организации (ISO). по стандартизации MP3 сжимает звуковые данные приблизительно в 10 pas по сравнению с обычными дисками.

### WMA

 Формат WMA (Windows Media Audio) представляет собой формат сжатия звука, разработанный компанией Microsoft<sup>®</sup>. Файлы этого формата имеют размеры меньше, чем файлы MP3. Версии форматов декодирования для файлов WMA: 7, 8 и 9.

### AAC

 ААС - это аббревиатура от "Advanced Audio Coding", относящаяся к стандарту технологии сжатия аудиофайлов при помощи MPEG2 и MPEG4.

# СООБЩЕНИЯ ОБ ОШИБКАХ

| Режим                                                  | Сообщение                                                                         | Объяснение                                                                                                    |  |
|--------------------------------------------------------|-----------------------------------------------------------------------------------|----------------------------------------------------------------------------------------------------|--|
| CD/DVD                                                 | "Диск не найден."                                                                 | Это означает, что в DVD-плеере отсутствует диск.                                                                                                    |  |
|                                                        | "Проверьте диск"                                                                  | Это означает, что диск загрязнен, поврежден<br>или установлен неправильной стороной вверх.<br>Почистите диск или вставьте его правильно.<br>Означает, что вставлен диск,<br>воспроизведение которого невозможно. |  |
|                                                        | "Ошибка DISC"                                                                     | Неисправность системы.<br>Извлеките диск.                                                                                                    |  |
|                                                        | "Неверный код<br>региона"                                                         | Это означает, что неправильно установлен код региона для DVD.                                                                                                    |  |
|                                                        | "Ошибка USB"                                                                      | Сообщает о проблеме с USB-памятью или ее подключением.                                                                                                    |  |
| LISP                                                   | "Музыкальные<br>файлы не найдены."                                                | Указывает на то, что USB-память не содержит файлы MP3/WMA/AAC.                                                                                                    |  |
| USB                                                    | "Видеофайлы не<br>найдены."                                                       | Указывает на то, что USB-память не содержит видеофайлы.                                                                                                    |  |
|                                                        | "Файлы изображений<br>не найдены."                                                | Указывает на то, что USB-память не содержит файлы изображений.                                                                                                    |  |
|                                                        | "Ошибка iPod."                                                                    | Означает проблему с iPod или его подключением.                                                                                                    |  |
|                                                        | "Музыкальные<br>файлы не найдены."                                                | Сообщает об отсутствии данных с музыкой в iPod.                                                                                                    |  |
| iPod                                                   | "Видеофайлы не<br>найдены."                                                       | Указывает на то, что iPod не содержит<br>видеофайлы.                                                                                                    |  |
| IPod                                                   | "Проверьте версию<br>микропрограммного<br>обеспечения iPod."                      | Означает, что версия программного обеспечения несовместима. Произведите обновление встроенного ПО iPod и повторите попытку.                                                                                      |  |
|                                                        | "Не удалось<br>выполнить<br>авторизацию iPod."                                    | Означает, что авторизация iPod не удалась.<br>Проверьте iPod.                                                                                                    |  |
| Аудиосистема<br>с поддержкой<br>Bluetooth <sup>®</sup> | "Музыкальные<br>дорожки не<br>поддерживаются.<br>Проверьте<br>портативный плеер." | Сообщает о проблеме в устройстве<br>Bluetooth <sup>®</sup> .                                                                                                    |  |

#### ИНФОРМАЦИЯ

 Если неполадка не устранена: обратитесь к авторизованному дилеру или в ремонтную мастерскую Lexus либо в другую организацию, имеющую соответствующую квалификацию и оснащение.

### 1. ФУНКЦИИ РАЗВЛЕКАТЕЛЬНОЙ СИСТЕМЫ ДЛЯ ПАССАЖИРОВ НА ЗАДНИХ СИДЕНЬЯХ\*

### КРАТКАЯ СПРАВКА

Развлекательная система для пассажиров на задних сиденьях предназначена для того, чтобы они могли использовать аудио-/ визуальную систему. Если оборудование системы подключено к порту аудио-/видеовхода, пассажиры на задних сиденьях могут наслаждаться разными источниками звука на каждом дисплее.

Систему можно использовать, когда переключатель двигателя находится в режиме ACCESSORY или IGNITION ON.

### УКАЗАТЕЛЬ ФУНКЦИЙ

| Операция                                                                                 | Стр. |
|------------------------------------------------------------------------------------------|------|
| Использование пульта дистанционного управления                                           | 237  |
| Включение/выключение развлекательной системы для пассажиров на задних сиденьях           | 238  |
| Подключение устройства к заднему порту аудио-/видеовхода                                 | 239  |
| Выбор звукового режима                                                                   | 239  |
| Выбор источника                                                                          | 240  |
| Управление развлекательной системой для пассажиров на задних сиденьях с передних сидений | 241  |
| Управление развлекательной системой для пассажиров на задних сиденьях                    | 242  |
| Настройки развлекательной системы для пассажиров на задних сиденьях                      | 262  |
| Советы по управлению развлекательной системой для пассажиров на задних сиденьях          | 265  |

### ОБЗОР

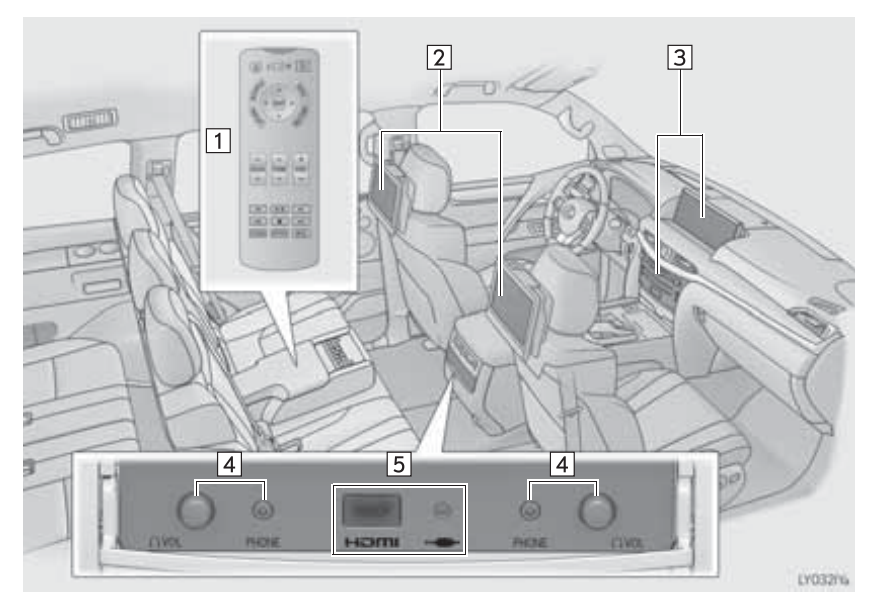

| Nº | Название                                                |
|----|---------------------------------------------------------|
| 1  | Пульт дистанционного управления                         |
| 2  | Индикация                                               |
| 3  | Передняя аудио-/визуальная система                      |
| 4  | Регуляторы громкости в наушниках и гнезда для наушников |
| 5  | Порт аудио-/видеовхода (VTR- и HDMI-порт)               |

### дисплей

На задней части спинки каждого переднего сиденья установлен дисплей. Если аудио-/ видеооборудование подключено к порту аудио-/видеовхода или HDMI-порту, пассажиры задних сидений могут наслаждаться разными источниками звука на каждом дисплее. (->стр. 261)

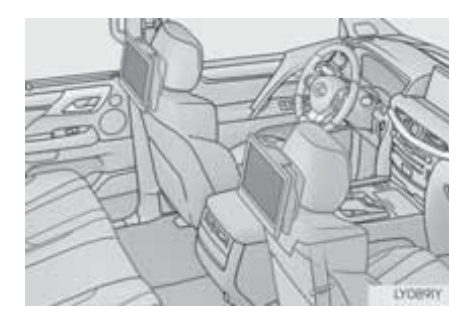

#### (информация)

 При складывании сиденья второго ряда установите крышку дисплея развлекательной системы для пассажиров на задних сиденьях.

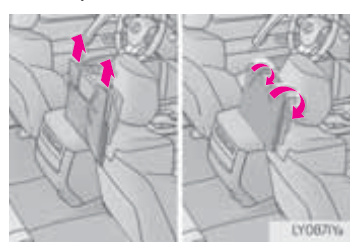

# ИЗМЕНЕНИЕ УГЛА НАКЛОНА ДИСПЛЕЯ

Если изображение на дисплее плохо видно, его можно наклонить.

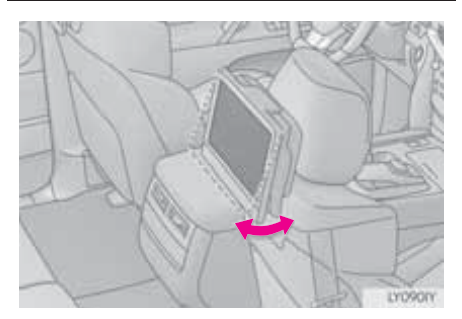

 Угол наклона дисплея можно настроить, задав от 0 до 50 градусов.

### ПРЕДОСТЕРЕЖЕНИЕ

- Наклоняя дисплей, будьте осторожны, чтобы не прищемить пальцы. Это может привести к травме или повреждению дисплея.
- Можно обжечь руки и т.п. при повороте дисплея, поскольку дисплей может нагреться, когда автомобиль оставлен на продолжительное время на солнце.

# 2. ОСНОВНЫЕ ПРИНЦИПЫ

### ИСПОЛЬЗОВАНИЕ ПУЛЬТА ДИСТАНЦИОННОГО УПРАВЛЕНИЯ

Развлекательной системой для пассажиров на задних сиденьях можно управлять при помощи пульта дистанционного управления.

Системой нельзя управлять, непосредственно нажимая на переключатели на экране.

Перед использованием пульта дистанционного управления (для владельцев нового автомобиля): →стр. 266

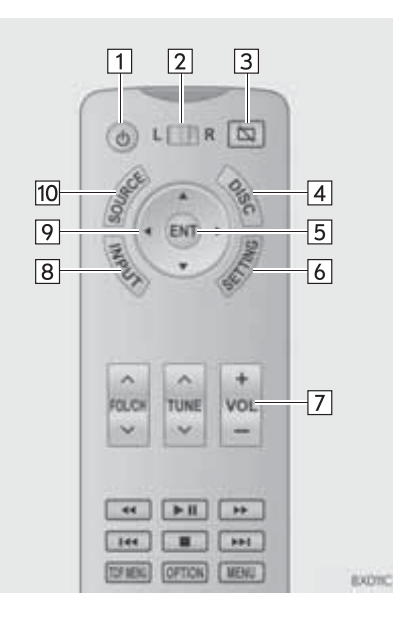

| Nº | Функция                                                                                                    |
|----|----------------------------------------------------------------------------------------------------|
| 1  | Нажмите для включения/<br>выключения развлекательной<br>системы для пассажиров на<br>задних сиденьях.                                 |
| 2  | Сдвиньте для выбора экрана<br>развлекательной системы для<br>пассажиров на задних<br>сиденьях.<br>"L": слева<br>"R": справа           |
| 3  | Нажмите для включения/<br>выключения экрана.<br>(→стр. 238)                                                                           |
| 4  | Нажмите для выбора режима<br>" <b>DISC</b> ". (→стр. 240)                                                                             |
| 5  | Нажмите для ввода выбранного<br>значка управления.                                                                                    |
| 6  | Нажмите для вызова экрана<br>настроек. (→стр. 262)                                                                                    |
| 7  | Нажмите для регулировки<br>громкости. Эта функция<br>доступна только в случае, когда<br>звук выводится через<br>динамики. (→стр. 240) |
| 8  | Нажмите для выбора режима<br>" <b>Rear-HDMI</b> ".                                                                                    |
| 9  | Нажмите для выбора<br>выбранного значка управления.                                                                                   |
| 10 | Нажмите для отображения<br>экрана выбора источника.<br>(→стр. 240)                                                                    |

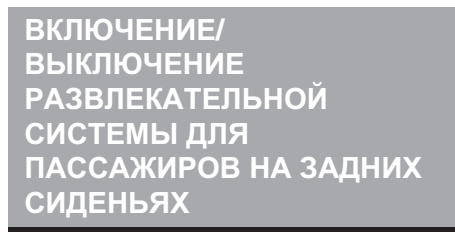

1 Нажмите кнопку (d), "DISC", "INPUT" или "SOURCE".

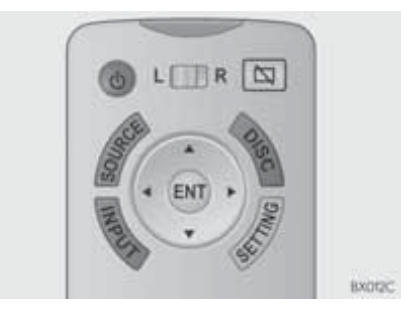

• Для выключения системы нажмите кнопку 🕜 еще раз.

#### ИНФОРМАЦИЯ

 Включение/выключение можно осуществлять с переднего сиденья. (→стр. 241)

#### ВКЛЮЧЕНИЕ/ ВЫКЛЮЧЕНИЕ ДИСПЛЕЯ

1 Нажмите кнопку

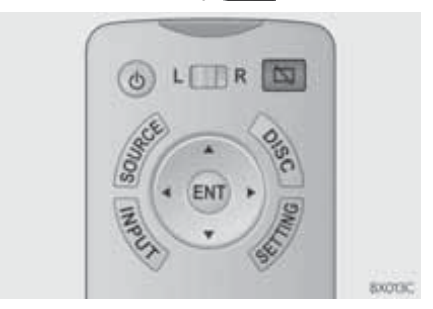

• Для выключения дисплея нажмите кнопку с еще раз.

#### ИНФОРМАЦИЯ

• Когда дисплей выключен, звук для этой стороны тоже выключен.

### ПОДКЛЮЧЕНИЕ УСТРОЙСТВА К ЗАДНЕМУ ПОРТУ АУДИО-/ ВИДЕОВХОДА

 Откройте крышку и подключите оборудование аудио-/визуальной системы к порту аудио-/ видеовхода.

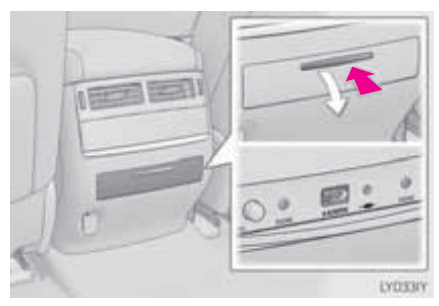

### ВЫБОР ЗВУКОВОГО РЕЖИМА

#### РЕЖИМ НАУШНИКОВ

Для прослушивания аудио при помощи развлекательной системы для пассажиров на задних сиденьях используйте наушники.

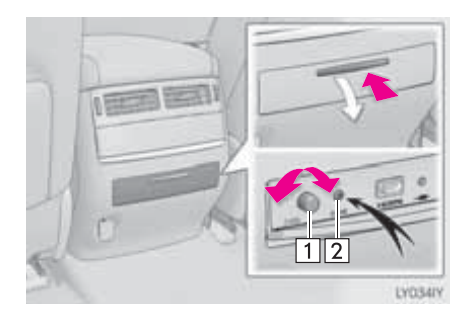

1 Регулятор громкости

 Нажмите и затем поверните регулятор по часовой стрелке/против часовой стрелки для уменьшение/ увеличения громкости.

2 Гнездо для наушников

• Подсоедините наушники к гнезду.

### РЕЖИМ ДИНАМИКОВ

Звук из развлекательной системы для пассажиров на задних сиденьях можно выводить через динамики.

1 Вызовите экран управления аудиосистемой. (→стр. 240)

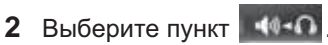

 Громкость динамиков регулируется при помощи пульта дистанционного управления. (->стр. 237)

### ВЫБОР ИСТОЧНИКА

Передним и задним источниками аудио-/визуальной системы можно управлять при помощи развлекательной системы для пассажиров на задних сиденьях.

1 Нажмите кнопку "SOURCE".

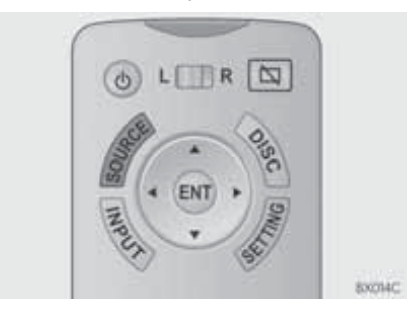

2 Выберите источник.

#### ИНФОРМАЦИЯ

- Можно выбрать указатели страниц над значками источников для изменения страницы со значками источников.
- Если курсор наведен на самый правый значок источника, нажатие на риведет к смене страницы со значками источников.

| Источник<br>аудио-/<br>визуальной<br>системы           | Кнопка                     | Стр. |
|--------------------------------------------------------|----------------------------|------|
| AM/FM/<br>DAB <sup>*1</sup>                            | "AM","FM",<br>"DAB"        | 242  |
| Аудио-CD<br>MP3/WMA/<br>ААС-диск                       | "DISC"                     | 243  |
| DVD                                                    | "DISC"                     | 246  |
| Аудио/<br>видео,<br>хранящееся<br>в<br>USB-памяти      | "USB"/<br>"USB 2"          | 252  |
| Аудио/<br>видео,<br>хранящееся<br>на iPod              | "iPod"/<br>"iPod 2"        | 255  |
| Аудиосистема<br>с поддержкой<br>Bluetooth <sup>®</sup> | "Bluetooth*2"              | 258  |
| AUX,<br>Внешний,<br>HDMI                               | "External",<br>"Rear-HDMI" | 261  |

- \*1: При наличии
- \*<sup>2</sup>: Bluetooth является зарегистрированным товарным знаком корпорации Bluetooth SIG, Inc.

#### ИНФОРМАЦИЯ

• Если данные выбранного ИЗ источника в данный момент передаются или воспроизводятся при помощи передней аудио-/ визуальной системы, тот же контент будет выводиться развлекательной системой для пассажиров на задних сиденьях.

УПРАВЛЕНИЕ РАЗВЛЕКАТЕЛЬНОЙ СИСТЕМОЙ ДЛЯ ПАССАЖИРОВ НА ЗАДНИХ СИДЕНЬЯХ С ПЕРЕДНИХ СИДЕНИЙ

- 1 Вызовите экран управления аудиосистемой. (→стр. 173)
- 2 Выберите пункт "Источник".
- 3 Выберите пункт "Задн.".
- 4 Выберите требуемую кнопку.

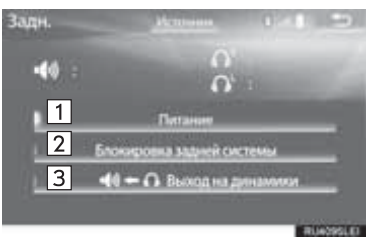

Функция Выберите для включения/ выключения развлекательной 1 системы для пассажиров на задних сиденьях. Выберите для блокировки системы таким образом, что пассажиры на задних сиденьях 2 не ΜΟΓΥΤ управлять развлекательной системой для пассажиров на задних сиденьях. Выберите для вывода звука из развлекательной системы для пассажиров на задних сиденьях через динамики автомобиля. 3 Выберите "Правый" или "Левый" для выбора экрана, для которого должен выводиться звук. (→стр. 240)

# 1. АМ/FM/DAB\*-РАДИОПРИЕМНИК

### ОБЗОР

Экран управления радиоприемником можно вызвать следующим способом: нажмите кнопку "SOURCE" и выберите пункт "AM", "FM" или "DAB".

### ■ ПУЛЬТ ДИСТАНЦИОННОГО УПРАВЛЕНИЯ

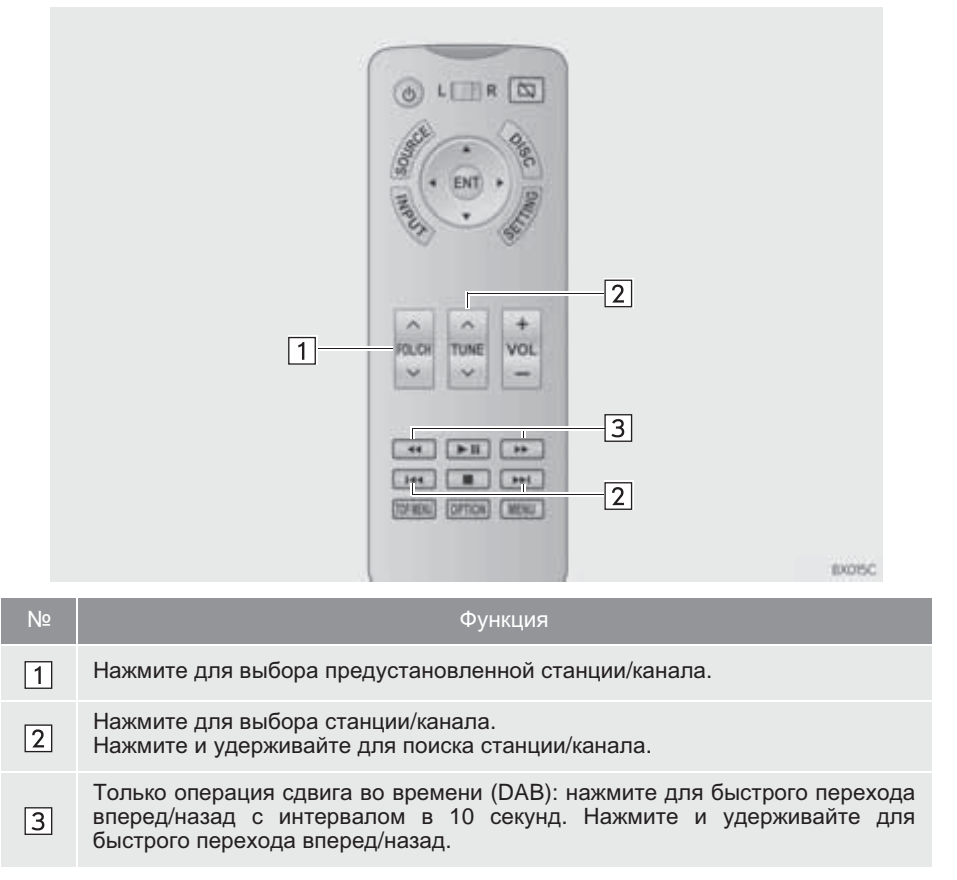

# 2. CD

### ОБЗОР

В этой системе можно проигрывать аудио-CD и диски MP3/WMA/AAC.

Экран управления дисками можно вызвать следующими способами: нажмите кнопку "SOURCE" и выберите пункт "DISC".

▶ Установка диска (→стр. 174)

### ЭКРАН УПРАВЛЕНИЯ

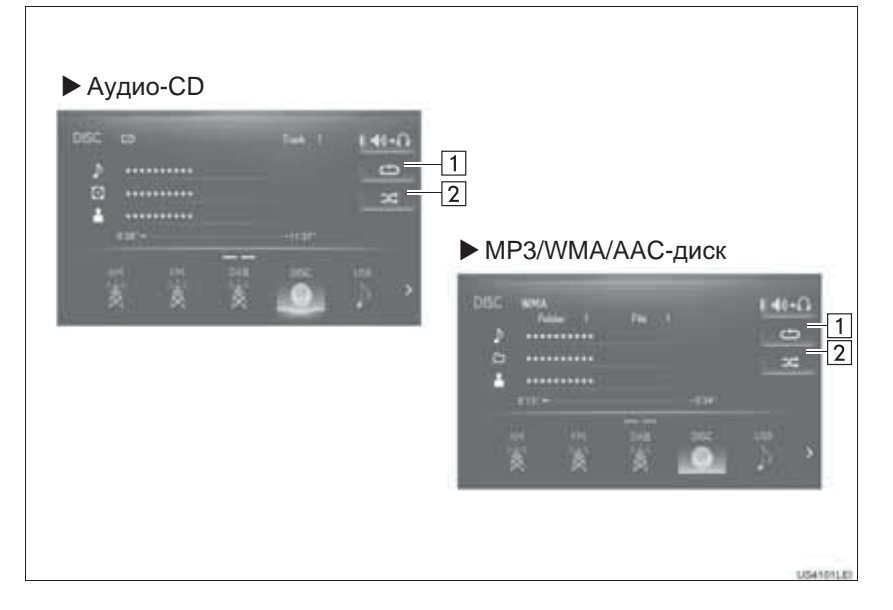

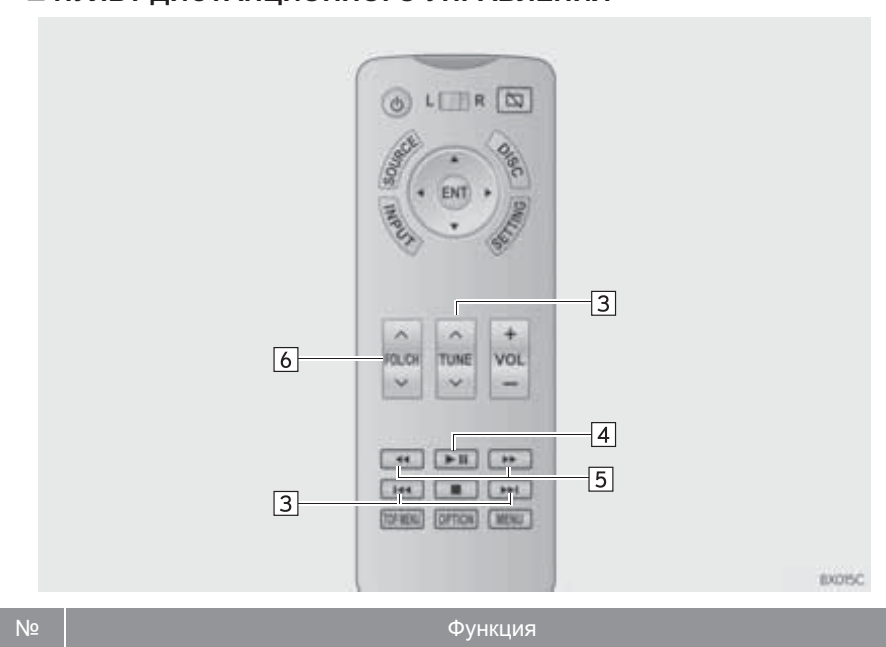

| Nº | Функция                                                                                                    |
|----|----------------------------------------------------------------------------------------------------|
| 1  | Выберите для задания повторного воспроизведения. (                                                                                                    |
| 2  | Выберите для задания воспроизведения в произвольном порядке.<br>(→стр. 245)                                                                           |
| 3  | Нажмите для выбора трека/файла.<br>Нажмите и удерживайте для быстрого перехода вперед/назад.                                                          |
| 4  | Нажмите для воспроизведения/паузы.                                                                                                    |
| 5  | Нажмите и удерживайте для быстрого перехода вперед/назад.                                                                                             |
| 6  | MP3/WMA/AAC-диск:<br>Нажмите для выбора папки.<br>Нажмите и удерживайте кнопку "∧" для выбора верхнего файла, хранящийся<br>в верхней папке на диске. |

### ■ ПУЛЬТ ДИСТАНЦИОННОГО УПРАВЛЕНИЯ

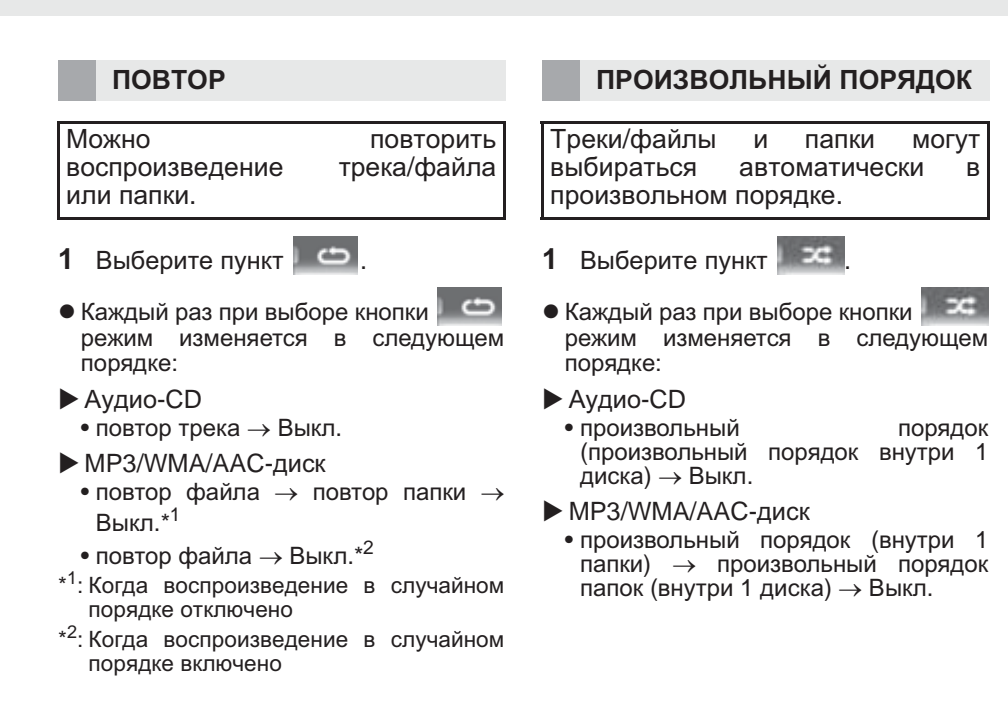

8. УПРАВЛЕНИЕ РАЗВЛЕКАТЕЛЬНОЙ СИСТЕМОЙ ДЛЯ ПАССАЖИРОВ НА ЗАДНИХ СИДЕНЬЯХ

## 3. DVD

### ОБЗОР

Экран управления дисками можно вызвать следующими способами: нажмите кнопку "SOURCE" и выберите пункт "DISC".

▶ Установка диска (→стр. 174)

### ■ ПУЛЬТ ДИСТАНЦИОННОГО УПРАВЛЕНИЯ

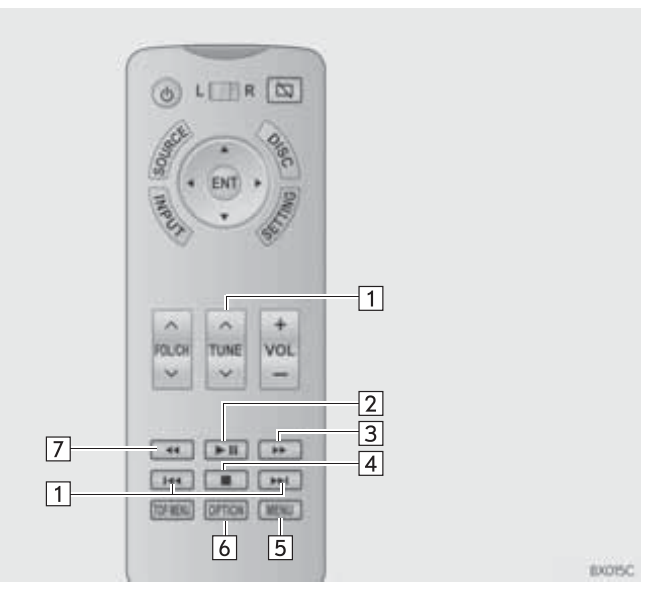

| Nº | Функция                                                                                                    |
|----|----------------------------------------------------------------------------------------------------|
| 1  | Нажмите для выбора сцены.<br>Нажмите и удерживайте для быстрого перехода вперед/назад.                                                                                           |
| 2  | Нажмите для воспроизведения/паузы.                                                                                                    |
| 3  | <ul> <li>Во время воспроизведения: нажмите и удерживайте для быстрого перехода вперед.</li> <li>Во время паузы: нажмите и удерживайте для медленного перехода вперед.</li> </ul> |
| 4  | Нажмите для остановки.                                                                                                    |
| 5  | Нажмите для отображения экрана меню.                                                                                                    |
| 6  | Нажмите для отображения экрана настройки. (→стр. 248)                                                                                                    |
| 7  | Нажмите и удерживайте для быстрого перехода назад.                                                                                                    |

### НАСТРОЙКИ DVD-ВИДЕО

- 1 Нажмите кнопку "OPTION".
- **2** Проверьте, что отображается следующий экран.

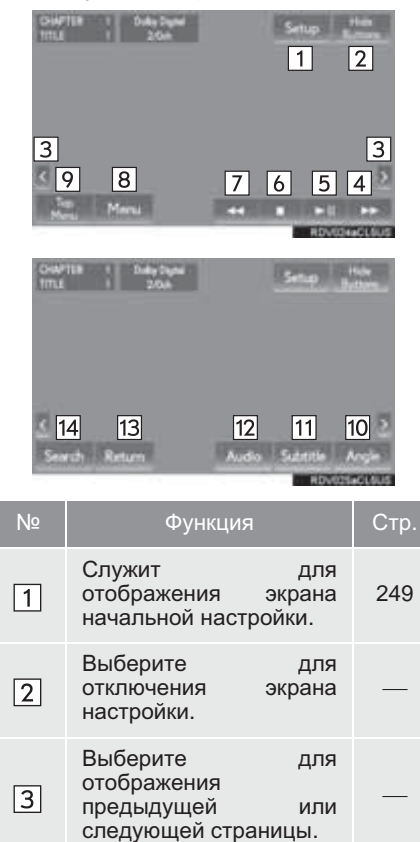

| Nº | Функция                                                                                                    | Стр. |
|----|----------------------------------------------------------------------------------------------------|------|
| 4  | <ul> <li>Во время<br/>воспроизведения:<br/>выберите и<br/>удерживайте для<br/>быстрого перехода<br/>вперед.</li> <li>Во время паузы:<br/>выберите и<br/>удерживайте для<br/>медленного перехода<br/>вперед.</li> </ul> |      |
| 5  | Выберите для<br>воспроизведения/<br>паузы.                                                                                                    | —    |
| 6  | Выберите для остановки.                                                                                                    |      |
| 7  | Выберите и<br>удерживайте для<br>быстрого перехода<br>назад.                                                                                                    | —    |
| 8  | Выберите для<br>отображения экрана<br>меню.                                                                                                    | _    |
| 9  | Выберите для<br>отображения главного<br>экрана меню.                                                                                                    | _    |
| 10 | Выберите для<br>изменения угла.                                                                                                    | 251  |
| 11 | Выберите для<br>изменения языка<br>субтитров.                                                                                                    | 251  |
| 12 | Выберите для изменения языка аудио.                                                                                                    | 251  |
| 13 | Выберите для возврата<br>к предустановленному<br>экрану.                                                                                                    | —    |
| 14 | Выберите для поиска<br>названия.                                                                                                    | 251  |

### НАЧАЛЬНАЯ НАСТРОЙКА

- **1** Выберите пункт "Setup".
- **2** Выберите пункты, которые требуется настроить.

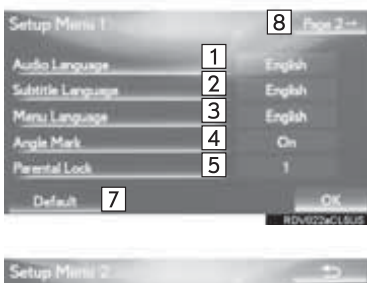

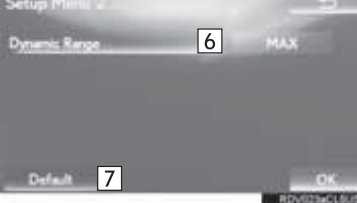

| Nº | Функция                                                         | Стр. |
|----|-----------------------------------------------------------------|------|
| 1  | Выберите для<br>изменения исходного<br>языка аудио.             | 250  |
| 2  | Выберите для<br>изменения исходного<br>языка субтитров.         | 250  |
| 3  | Выберите для<br>изменения исходного<br>языка меню диска.        | 250  |
| 4  | Выберите для<br>включения/выключения<br>угловой метки.          |      |
| 5  | Выберите для<br>установки функции<br>родительского<br>контроля. | 250  |
| 6  | Выберите для задания<br>динамического<br>диапазона.             | 250  |
| 7  | Выберите для<br>инициализации всех<br>меню.                     | _    |
| 8  | Выберите для<br>отображения второй<br>страницы.                 | —    |

**3** Выберите пункт "**ОК**".

#### ■ ЯЗЫК АУДИОСИСТЕМЫ

- 1 Выберите пункт "Audio Language".
- 2 Выберите язык.
- Если требуемый язык аудиосистемы на этом экране не обнаружен, выберите кнопку "Other" и введите код языка. (→стр. 219)

#### ■ ЯЗЫК СУБТИТРОВ

- 1 Выберите пункт "Subtitle Language".
- Выберите язык.
- Если требуемый язык меню на этом экране не обнаружен, выберите кнопку "Other" и введите код языка. (→стр. 219)

### ■ ЯЗЫК МЕНЮ

- 1 Выберите пункт "Menu Language".
- 2 Выберите язык.
- Если требуемый язык меню на этом экране не обнаружен, выберите кнопку "Other" и введите код языка. (→стр. 219)

#### ФУНКЦИЯ РОДИТЕЛЬСКОГО КОНТРОЛЯ

- 1 Выберите пункт "Parental Lock".
- Введите 4-значный персональный код.
- **3** Выберите уровень возрастной категории (1–8).

### ■ ДИНАМИЧЕСКИЙ ДИАПАЗОН

Можно отрегулировать разницу между наименьшей и наибольшей громкостью.

- 1 Выберите пункт "Dynamic Range".
- 2 Каждый раз при выборе "Dynamic Range" настройка изменяется в следующем порядке:
- "MAX": максимальный динамический диапазон

"STD": стандартный динамический диапазон

"**MIN**": минимальный динамический диапазон
# ПОИСК НАЗВАНИЯ ИЛИ СЦЕНЫ

- 1 Выберите пункт "Search".
- Введите номер названия или сцены и выберите "OK".
- Плеер начнет воспроизведение видео с этого номера названия или сцены.

#### ИЗМЕНЕНИЕ ЯЗЫКА ВОСПРОИЗВЕДЕНИЯ АУДИО

Для дисков с несколькими языками воспроизведения аудио язык можно изменить.

- 1 Выберите пункт "Audio".
- 2 Каждый раз при выборе "Audio" выбирается следующий язык, доступный на данном диске.
- Выбор языков ограничивается языками, предусмотренными на DVD-диске.

#### ИЗМЕНЕНИЕ ЯЗЫКА СУБТИТРОВ

Для дисков с несколькими языками субтитров язык субтитров можно изменить.

- 1 Выберите пункт "Subtitle".
- 2 Каждый раз при выборе "Subtitle" выбирается следующий язык, доступный на данном диске.
- Выбор языков ограничивается языками, предусмотренными на DVD-диске.
- Выбрав кнопку "Hide", можно скрыть субтитры.

#### ИЗМЕНЕНИЕ УГЛА ОБЗОРА

Для дисков с несколькими углами обзора можно выбрать угол обзора.

- 1 Выберите пункт "Angle".
- 2 При каждом выборе кнопки "Angle" происходит смена угла обзора.
- Выбор углов обзора ограничивается углами, предусмотренными на DVD-диске.

## 4. USB-ПАМЯТЬ

## ОБЗОР

В этой системе можно воспроизводить аудио и видео, хранящееся в USBпамяти.

Экран управления USB-памятью можно вызвать следующими способами: нажмите кнопку "SOURCE" и выберите пункт "USB"/"USB 2".

▶ Подключение USB-памяти (→стр. 175)

### ■ ЭКРАН УПРАВЛЕНИЯ

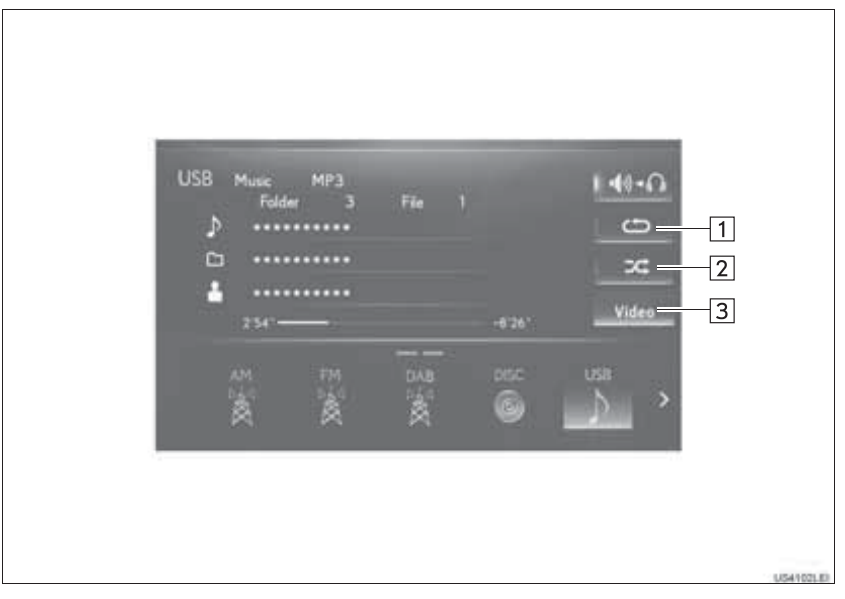

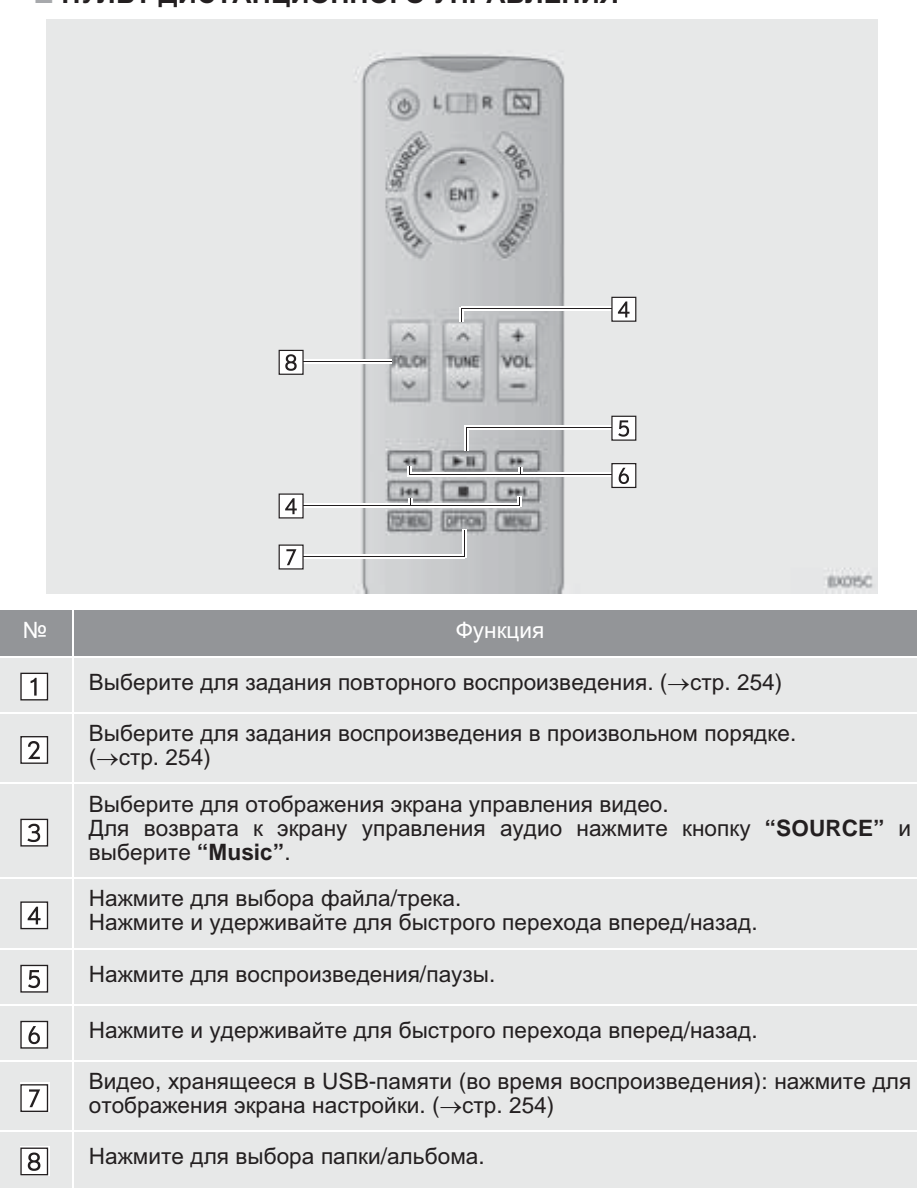

### ■ ПУЛЬТ ДИСТАНЦИОННОГО УПРАВЛЕНИЯ

### ΠΟΒΤΟΡ

Можно повторить файла/трека воспроизведение или папки/альбома.

1 Выберите пункт

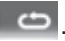

- Каждый раз при выборе кнопки режим изменяется в следующем порядке:
- ▶ Когда воспроизведение в случайном порядке отключено
  - файла/трека → • ПОВТОР повтор папки/альбома → Выкл.
- Когда воспроизведение в случайном порядке включено
  - повтор файла/трека → Выкл.

### ПРОИЗВОЛЬНЫЙ ПОРЯДОК

Файлы/треки И папки/альбомы могут выбираться автоматически в произвольном порядке.

1 Выберите пункт

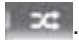

- Каждый раз при выборе кнопки режим изменяется в следующем порядке:
  - произвольный порядок (1 папка/ альбом) -> произвольный порядок папки/альбома (все папки/альбомы)  $\rightarrow$  Выкл.

## ВИДЕО, ХРАНЯЩЕЕСЯ В **USB-ПАМЯТИ**

- 1 Нажмите кнопку "ОРТІОЛ".
- 2 Проверьте, отображается что следующий экран.

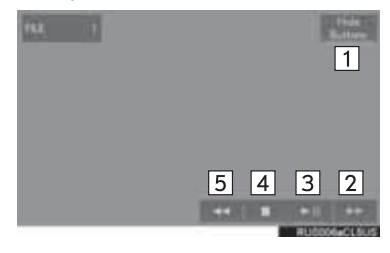

| Nº | Функция                                                 |
|----|---------------------------------------------------------|
| 1  | Выберите для отключения<br>экрана настройки.            |
| 2  | Выберите и удерживайте для<br>быстрого перехода вперед. |
| 3  | Выберите для<br>воспроизведения/паузы.                  |
| 4  | Выберите для остановки.                                 |
| 5  | Выберите и удерживайте для<br>быстрого перехода назад.  |

## 5. iPod

## ОБЗОР

В этой системе можно воспроизводить аудио и видео, хранящееся на iPod.

Для просмотра видео с iPod необходимо для опции "Вход для звука видео" задать "Внешний". (→стр. 216)

Экран управления iPod можно вызвать следующими способами: нажмите кнопку "SOURCE" и выберите пункт "iPod"/"iPod 2".

▶ Подключение iPod (→стр. 175)

## ЭКРАН УПРАВЛЕНИЯ

| iPod | Music<br>Song | 437  |     |        | 1 40 | -0     |
|------|---------------|------|-----|--------|------|--------|
| 2    |               |      |     |        |      | 2<br>c |
| ÷    | 0.01.         | •••• |     | -2'01* | Vie  | leo    |
|      |               |      | DAB | DISC   | Pod  |        |

АУДИО-/ВИЗУАЛЬНАЯ СИСТЕМА

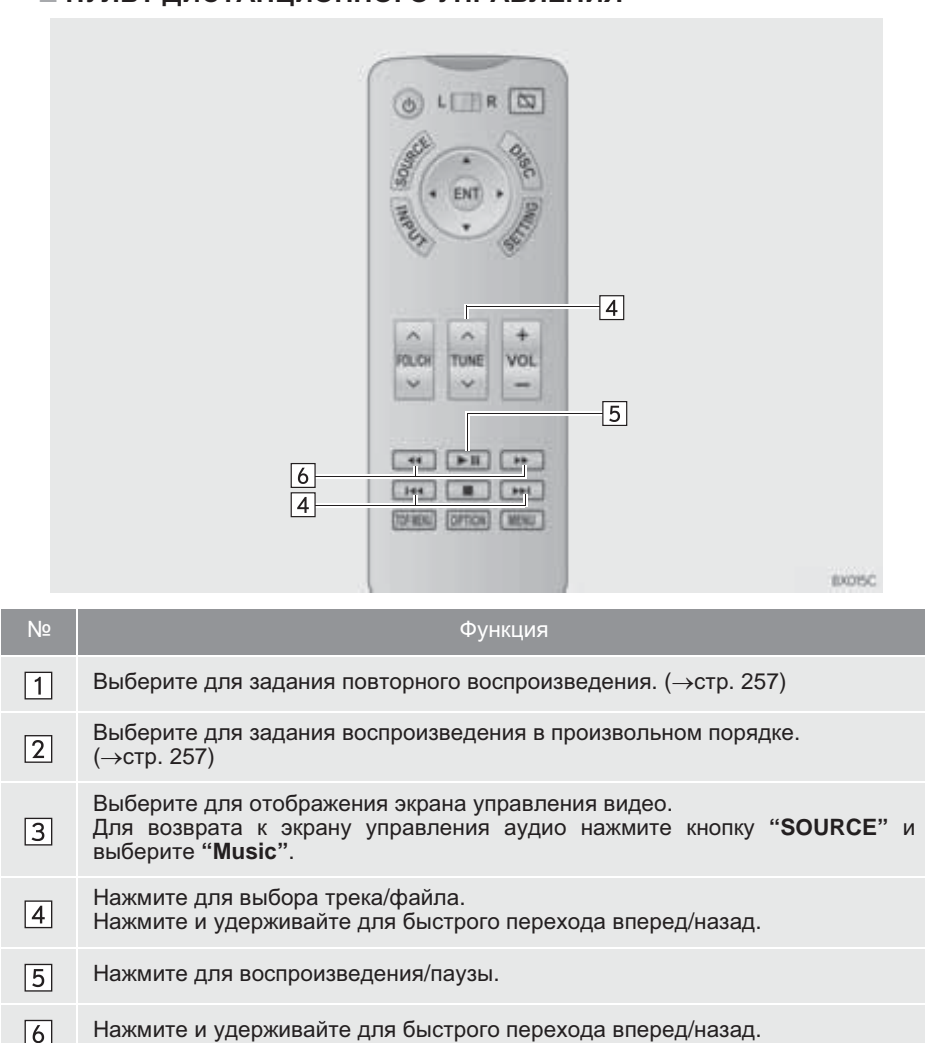

## АУДИО, ХРАНЯЩЕЕСЯ НА iPod

## повтор

Можно повторить воспроизведение текущего трека.

- Выберите пункт 1
- Каждый раз при выборе кнопки режим изменяется в следующем порядке:
  - повтор трека → Выкл.

## ПРОИЗВОЛЬНЫЙ ПОРЯДОК

альбомы Треки И могут выбираться автоматически в произвольном порядке.

Выберите пункт 1

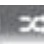

- Каждый раз при выборе кнопки режим изменяется в следующем порядке:
  - произвольный порядок треков  $\rightarrow$ произвольный порядок альбомов -> Выкл.

8. УПРАВЛЕНИЕ РАЗВЛЕКАТЕЛЬНОЙ СИСТЕМОЙ ДЛЯ ПАССАЖИРОВ НА ЗАДНИХ СИДЕНЬЯХ

## 6. АУДИОСИСТЕМА С ПОДДЕРЖКОЙ Bluetooth<sup>®</sup>

## ОБЗОР

Экран управления аудиосистемой с поддержкой Bluetooth<sup>®</sup> можно вызвать следующим способом:

нажмите кнопку "SOURCE" и выберите пункт "Bluetooth\*".

▶ Подключение аудиоустройства с поддержкой Bluetooth<sup>®</sup> (→стр. 208)

### ЭКРАН УПРАВЛЕНИЯ

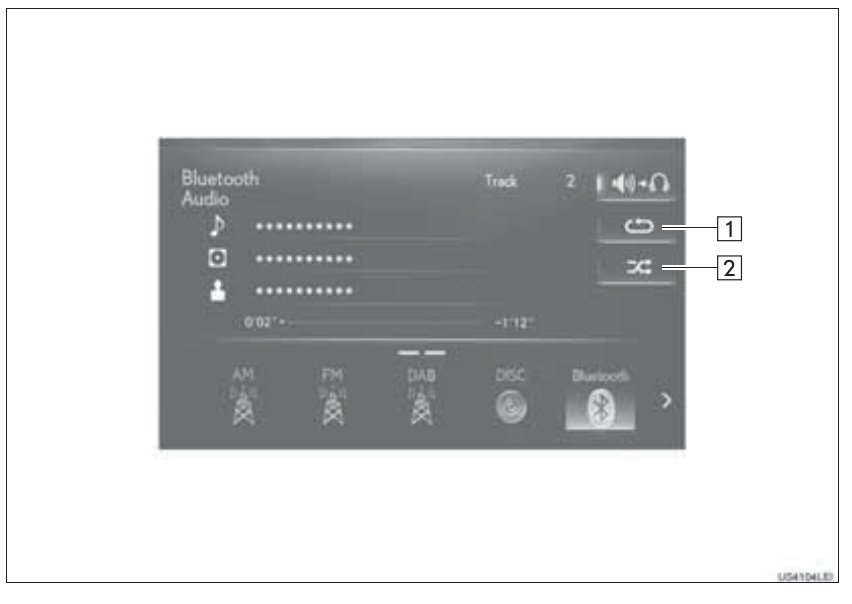

<sup>\*:</sup> Название и логотипы Bluetooth<sup>®</sup> являются товарными знаками корпорации Bluetooth SIG, Inc.

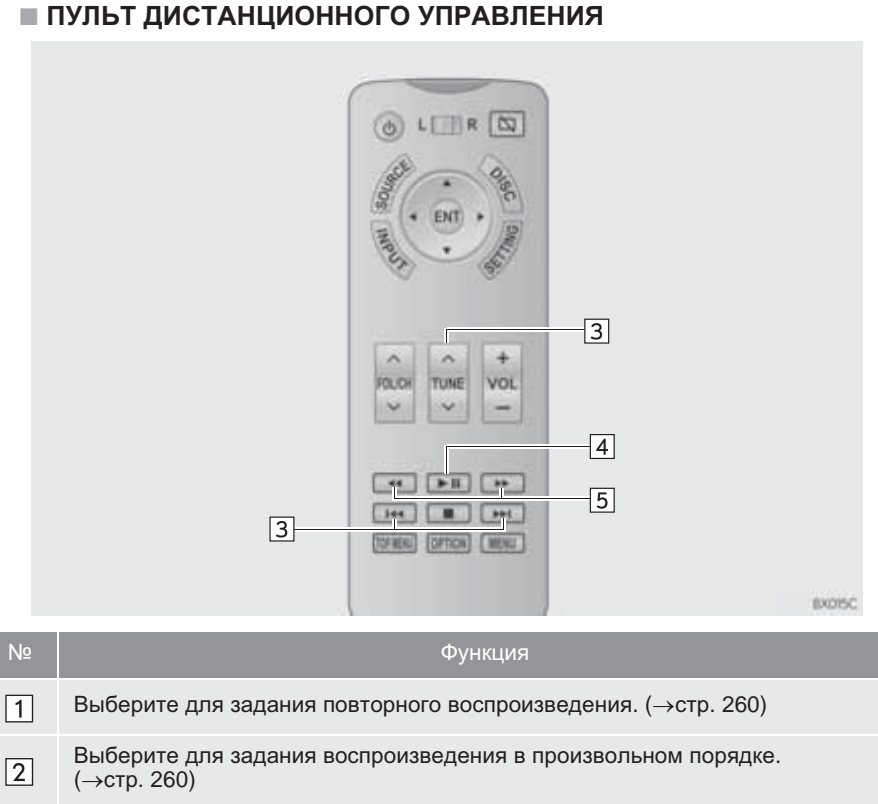

# Нажмите для выбора трека. 3 Нажмите и удерживайте для быстрого перехода вперед/назад. 4 Нажмите для воспроизведения/паузы.

Нажмите и удерживайте для быстрого перехода вперед/назад. 5

## АУДИОСИСТЕМА С ПОДДЕРЖКОЙ Bluetooth®

### ΠΟΒΤΟΡ

Можно повторить воспроизведение трека или альбома.

1 Выберите пункт

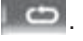

- Каждый раз при выборе кнопки 9 режим изменяется в следующем порядке:
  - повтор трека  $\rightarrow$  повтор альбома  $\rightarrow$ Выкп.

#### ПРОИЗВОЛЬНЫЙ ПОРЯДОК

могут Треки И альбомы выбираться автоматически в произвольном порядке.

1 Выберите пункт

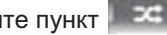

- Каждый раз при выборе кнопки режим изменяется в следующем порядке:
  - альбом в произвольном порядке -> все треки в произвольном порядке → Выкл.

## 7. ВНЕШНИЕ УСТРОЙСТВА

## ОБЗОР

Развлекательная система для пассажиров на задних сиденьях воспроизводит видео и звук, когда к порту аудио-/видеовхода подключено оборудование аудио-/визуальной системы.

Экран управления внешними устройствами можно вызвать следующими способами:

нажмите кнопку "SOURCE" и выберите "External" или "Rear-HDMI".

► Подключение внешнего устройства (→стр. 175, 239)

#### ИНФОРМАЦИЯ

 В режиме внешнего заднего устройства при отключенном параметре можно использовать различные звуковые/визуальные режимы для левого и правого экранов. (->стр. 240)

## 1. НАСТРОЙКИ РАЗВЛЕКАТЕЛЬНОЙ СИСТЕМЫ ДЛЯ ПАССАЖИРОВ НА ЗАДНИХ СИДЕНЬЯХ

## ОТОБРАЖЕНИЕ ЭКРАНА НАСТРОЕК

**1** Нажмите кнопку "SETTING".

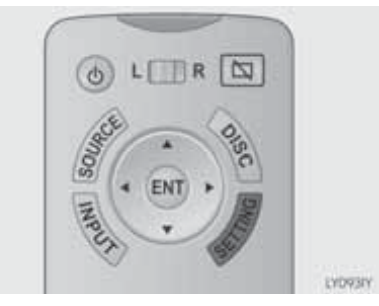

2 Выберите вкладку для настройки.

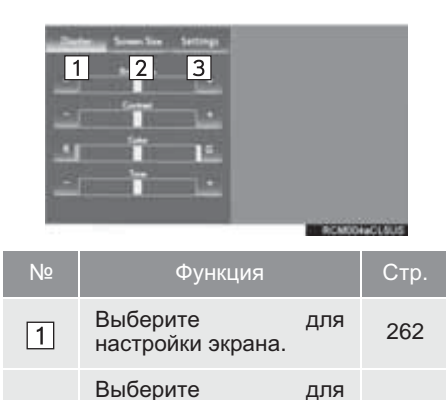

263

264

размера

для

экрана

изменения

отображения

настройки.

экрана. Выберите

2

3

## НАСТРОЙКА ЭКРАНА

Можно настроить качество изображения на экране, например уровни контрастности и яркости. Настраиваемые параметры зависят от выбранного источника входа.

- Вызовите экран настройки. (→стр. 262)
- 2 Выберите вкладку "Display".
- **3** Выберите пункт, который требуется задать.

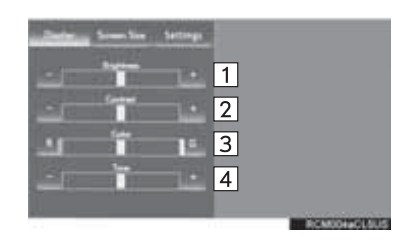

| Nº | Функция          |                                                        |  |  |  |
|----|------------------|--------------------------------------------------------|--|--|--|
| 1  | "Brightness" "-" | Выберите для<br>уменьшения<br>яркости<br>экрана.       |  |  |  |
|    | "Brightness" "+" | Выберите для<br>увеличения<br>яркости<br>экрана.       |  |  |  |
| 2  | "Contrast" "-"   | Выберите для<br>уменьшения<br>контрастности<br>экрана. |  |  |  |
|    | "Contrast" "+"   | Выберите для<br>усиления<br>контрастности<br>экрана.   |  |  |  |

| Nº | Функция     |                                                             |  |  |
|----|-------------|-------------------------------------------------------------|--|--|
|    | "Color" "R" | Выберите для<br>усиления<br>красного<br>цвета на<br>экране. |  |  |
| 3  | "Color" "G" | Выберите для<br>усиления<br>зеленого<br>цвета на<br>экране. |  |  |
| 4  | "Tone" "-"  | Выберите для<br>уменьшения<br>насыщенности.                 |  |  |
|    | "Tone" "+"  | Выберите для<br>усиления<br>насыщенности.                   |  |  |

#### ИЗМЕНЕНИЕ РАЗМЕРА ЭКРАНА

Размер экрана можно выбирать отдельно для каждого режима ввода.

- Вызовите экран настройки. (→стр. 262)
- 2 Выберите вкладку "Screen Size".
- **3** Выберите требуемый размер экрана.
- СD-видео, DVD-видео, iPod-видео, внешнее видео, HDMI-видео

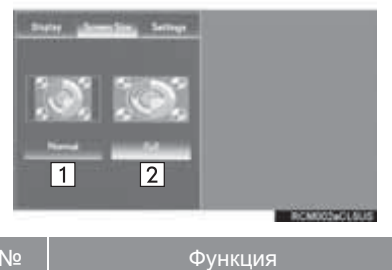

| Nº | Функция                                                                                |
|----|----------------------------------------------------------------------------------------|
| 1  | Выберите для отображения<br>экрана исходного размера.                                  |
| 2  | Выберите для расширения<br>изображения 4:3 по<br>горизонтали для заполнения<br>экрана. |

#### ▶ Видео, хранящееся в USB-памяти

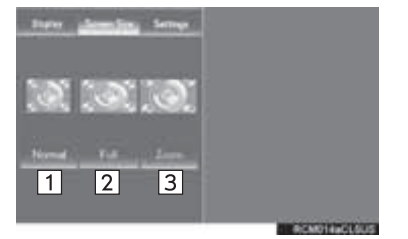

| Nº | Функция                                                                                             |
|----|----------------------------------------------------------------------------------------------------|
| 1  | Выберите для отображения<br>экрана 4 : 3 с черными полосами<br>по боковым сторонам.                 |
| 2  | Выберите для увеличения в<br>вертикальном и горизонтальном<br>направлениях до полного<br>экрана.    |
| 3  | Выберите для пропорционального увеличения изображения в вертикальном и горизонтальном направлениях. |

#### **ЭКРАН "Settings"**

- **1** Вызовите экран настройки. (→стр. 262)
- 2 Выберите вкладку "Settings".
- **3** Выберите пункт, который требуется задать.

| 1<br>2<br>3<br>4 | Some Non      Series (main        Some Off                                                                                                    |
|------------------|----------------------------------------------------------------------------------------------------|
| Nº               | Функция                                                                                                    |
| 1                | Выберите для отключения<br>дисплея. Для включения<br>нажмите кнопку "DISC",<br>"SETTING", "SOURCE" или<br>"INPUT".                                                                                                  |
| 2                | Выберите для включения/<br>выключения "LCD AI".<br>"LCD AI" автоматически<br>обнаруживает тон<br>видеоизображения и<br>настраивает контрастность на<br>оптимальный уровень,<br>обеспечивая четкость<br>изображения. |
| 3                | Выберите для включения/<br>выключения функции "Super<br>Resolution".<br>При включении функции "Super<br>Resolution" она повышает<br>качество изображения,<br>создавая впечатление более<br>высокого разрешения.     |
|                  |                                                                                                    |

Выберите для переключения между входными форматами NTSC и PAL. (PAL: индикатор включен, NTSC: индикатор выключен)

## 1. ИНФОРМАЦИЯ ПО РАБОТЕ

## ПРЕДОСТЕРЕЖЕНИЕ

- Во избежание несчастных случаев и повреждения электрическим током: не разбирайте и не вносите изменений в пульт дистанционного управления.
- Если пульт дистанционного управления не используется: уберите пульт дистанционного управления. В случае аварии или внезапного торможения можно получить травмы.
- Снятые элементы питания и прочие элементы: эти элементы очень малы и в случае проглатывания ребенком могут вызвать удушье. Прячьте от детей. Невыполнение этих требований может стать причиной серьезной травмы или смертельного исхода.

## 🚺 УВЕДОМЛЕНИЕ

- Чистка дисплея: протирайте дисплей сухой мягкой тканью. При протирке экрана грубой тканью можно поцарапать его поверхность.
- Чтобы не повредить пульт дистанционного управления:
  - Не подвергайте пульт дистанционного управления воздействию прямых солнечных лучей, высокой температуры и высокой влажности.
  - Не роняйте пульт дистанционного управления и не стучите им по твердым предметам.
  - Не садитесь на пульт дистанционного управления и не кладите на него тяжелые предметы.
- Для нормальной работы после замены элемента питания: для предотвращения аварийных ситуаций соблюдайте следующие меры предосторожности.
  - Всегда работайте сухими руками.
    Влага может вызвать ржавление элемента питания.
  - Не прикасайтесь к любым другим элементам внутри пульта дистанционного управления и не перемещайте их.
  - Не подгибайте клеммы элемента питания.

## ЭКРАН ПРЕДУПРЕЖДЕНИЯ

Экран предупреждения отображается на несколько секунд при включении заднего дисплея.

## ПРИ ОТОБРАЖЕНИИ НА ЭКРАНЕ 🕥

означает, что в данный момент использование выбранного значка невозможно.

## ПУЛЬТ ДИСТАНЦИОННОГО УПРАВЛЕНИЯ

- ПЕРЕД ИСПОЛЬЗОВАНИЕМ ПУЛЬТА ДИСТАНЦИОННОГО УПРАВЛЕНИЯ (ДЛЯ ВЛАДЕЛЬЦЕВ НОВОГО АВТОМОБИЛЯ)
- 1 Перед использованием пульта дистанционного управления снимите изоляционную пленку.

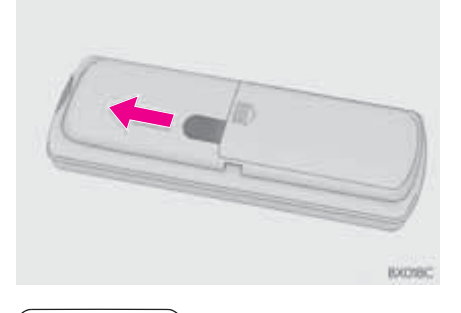

(ИНФОРМАЦИЯ)

 Во избежание разрядки элементов питания установлена изоляционная прокладка.

#### ЕСЛИ ЭЛЕМЕНТЫ ПИТАНИЯ ПУЛЬТА ДИСТАНЦИОННОГО УПРАВЛЕНИЯ ПОЛНОСТЬЮ РАЗРЯЖЕНЫ

1 Снимите крышку.

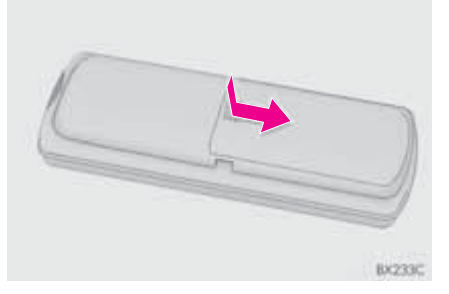

2 Извлеките разряженные элементы питания и установите новые.

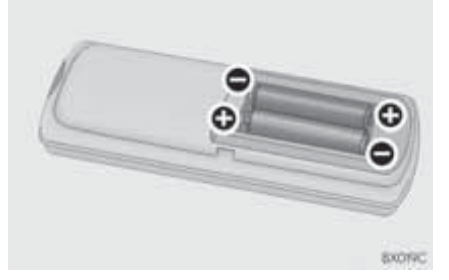

### ЕСЛИ ЭЛЕМЕНТЫ ПИТАНИЯ ПУЛЬТА ДИСТАНЦИОННОГО УПРАВЛЕНИЯ РАЗРЯЖЕНЫ

Могут присутствовать следующие признаки.

- Пульт дистанционного управления не работает должным образом.
- Рабочий диапазон сокращен.

### ■ ИСПОЛЬЗУЙТЕ ДВА ЭЛЕМЕНТА ПИТАНИЯ АА

- Элементы питания можно приобрести у дилера Lexus, в магазинах электроники или фототехники.
- Элементы питания следует заменять только теми, которые рекомендованы дилером Lexus.
- Использованные элементы питания следует утилизировать в соответствии с местным законодательством.

## НАУШНИКИ

Также можно использовать беспроводные (NK) наушники. Однако с некоторыми имеющимися в продаже наушниками правильный прием сигналов может быть затруднен. Lexus рекомендует оригинальные использовать беспроводные наушники Lexus.

Обратитесь к дилеру Lexus.

## ГРОМКОСТЬ

- При подключении наушников к гнезду регулируйте громкость. Громкие звуки могут оказывать значительное влияние на организм человека.
- Для подчеркивания различных ЗВУКОВЫХ эффектов диалоги на некоторых DVD-дисках записаны с малым уровнем громкости. Если настроить громкость, исходя ИЗ предположения, что диалоги представляют максимальный уровень громкости воспроизведения DVD, то ОТ громких **ЗВУКОВЫХ** эффектов или при переключении на другой источник звука водитель вздрогнуть. Обязательно может учитывайте это при настройке уровня громкости.

## ПОРТ АУДИО-/ ВИДЕОВХОДА

#### УПРАВЛЕНИЕ ОБОРУДОВАНИЕМ АУДИО-/ ВИЗУАЛЬНОЙ СИСТЕМЫ

Громкость можно регулировать с помощью органов управления аудиосистемы автомобиля. Все остальные операции необходимо выполнять в самой аудио-/ визуальной системе.

Подробнее о работе с оборудованием аудио-/визуальной системы см. инструкции производителя.

#### УВЕДОМЛЕНИЕ

 Когда порт аудио-/видеовхода не используется: держите крышку порта аудио-/видеовхода закрытой. Подключение к розетке любого другого оборудования может вызвать отключение электричества или короткое замыкание.

#### (информация)

- Формат, совместимый с HDMI
  - Совместимый видеосигнал: 480p, 576p,VGA
  - Совместимый звуковой сигнал: LPCM 2ch

## АВТОРСКОЕ ПРАВО И ТОВАРНЫЕ ЗНАКИ

Термины HDMI и HDMI High-Definition Multimedia Interface и Логотип HDMI являются товарными знаками или зарегистрированными товарными знаками HDMI Licensing, LLC в Соединенных Штатах и других странах.

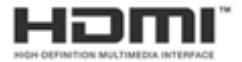

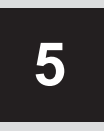

## СИСТЕМА ГОЛОСОВОГО УПРАВЛЕНИЯ

1

#### РАБОТА СИСТЕМЫ ГОЛОСОВОГО УПРАВЛЕНИЯ

| 1. | СИСТЕМА ГОЛОСОВОГО<br>УПРАВЛЕНИЯ 270               |
|----|----------------------------------------------------|
|    | ИСПОЛЬЗОВАНИЕ СИСТЕМЫ<br>ГОЛОСОВОГО УПРАВЛЕНИЯ 270 |
|    | РАБОТА СИСТЕМЫ ГОЛОСОВОГО<br>УПРАВЛЕНИЯ 271        |
| 2. | СПИСОК КОМАНД278                                   |

#### 1. РАБОТА СИСТЕМЫ ГОЛОСОВОГО УПРАВЛЕНИЯ

## 1. СИСТЕМА ГОЛОСОВОГО УПРАВЛЕНИЯ

Система голосового управления позволяет управлять аудио-/ визуальной системой, системой громкой связи и т.п. с помощью голосовых команд.

Примеры голосовых команд приведены в списке команд. (→стр. 278)

#### информация

 Команды, не отображаемые на экране "Быстрый вызов", можно использовать с экрана "Главное меню".

ИСПОЛЬЗОВАНИЕ СИСТЕМЫ ГОЛОСОВОГО УПРАВЛЕНИЯ

#### ПЕРЕКЛЮЧАТЕЛЬ НА РУЛЕВОМ КОЛЕСЕ

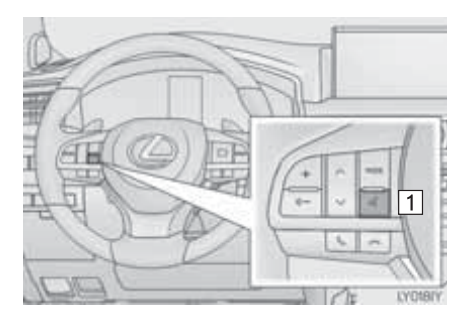

1 Переключатель голосового управления

- Нажмите переключатель для включения системы голосового управления.
- Для отмены распознавания голоса нажмите и удерживайте переключатель голосового управления.

#### МИКРОФОН

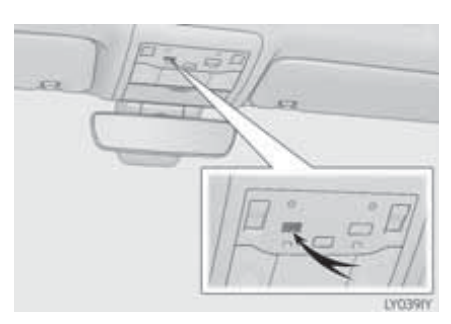

 При подаче команды не обязательно произносить голосовые команды прямо в микрофон.

#### ИНФОРМАЦИЯ

- Перед произнесением команды следует дождаться подтверждения.
- Голосовые команды могут быть не распознаны, если:
  - Они произносятся слишком быстро.
  - Они произносятся с малой или большой громкостью.
  - При открытых окнах или люке.
  - Пассажиры разговаривают во время произнесения голосовых команд.
  - Задана высокая скорость вентилятора системы кондиционирования воздуха.
  - Воздушные дефлекторы направлены в сторону микрофона.
- При следующих условиях система может не распознавать команду правильно и использование голосовых команд может оказаться невозможным:
  - Команда неверная или нечеткая. Учитывайте, что определенные слова, ударение или голосовые образцы могут оказаться труднораспознаваемыми.
  - Чрезмерный фоновый шум, например шум ветра.
- Система может не работать мгновенно после перевода переключателя двигателя в режим ACCESSORY или IGNITION ON.

### РАБОТА СИСТЕМЫ ГОЛОСОВОГО УПРАВЛЕНИЯ

#### РАБОТА С ПРЯМЫМИ КОМАНДАМИ

- Нажмите переключатель голосового управления.
- После отображения экрана "Быстрый вызов" запустится голосовое управления.
- Голосовая навигация для системы голосового управления выключается с помощью переключателя голосового управления.
- 2 После звукового сигнала произнесите или выберите команду.
- Значок обозначает команды голосового управления. Некоторые часто используемые команды отображаются на экране.
- После произнесения "Справка" или выбора "?" предлагаются примеры команд и способы работы.
- 3 Произносите или выберите текст команды, отображаемый на экране.

#### РАБОТА ИЗ ГЛАВНОГО МЕНЮ

- 1 Нажмите переключатель голосового управления.
- 2 Произнесите *"Главное меню"* или выберите "Главное меню".
- **3** Произнесите или выберите команду.
- 4 Произносите или выберите текст команды, отображаемый на экране.
- Зарегистрированные объекты POI, зарегистрированные имена в контактах и т.д. можно произносить после команды на месте символа "<>". (→стр. 278)

Например: произнесите "Искать рядом ресторан", "Позвонить John Smith" и т.д.

- Если желаемый результат не отображается или не доступен ни один пункт для выбора, выполните одно из следующих действий для возврата к предыдущему экрану:
  - Произнесите "Назад"
  - Выберите "Назад"
- Для отмены распознавания голоса выберите "Отмена" или нажмите и удерживайте переключатель голосового управления.

#### (информация)

- Если система не реагирует или не закрывается экран подтверждения, нажмите переключатель голосового управления и повторите попытку.
- Если голосовая команда не распознается, система произнесет "Повторите, пожалуйста" и повторится прием голосовой команды.
- Когда навигационная система B течение 2 не секунд может команду, распознать голосовую звучит "Для возобновления распознавания голоса нажмите разговора.". Затем кнопки распознавание голоса приостанавливается.
- Выбором "Подсказки при распознавании голоса" можно включить или выключить подсказку при распознавании голоса. Этот параметр можно также изменить на экране "Настройки голосовой системы". (→стр. 74)
- Голосовое управление можно отменить, отключив голосовые подсказки. Используйте ЭТУ настройку, когда желательно произнести команду сразу после нажатия переключателя голосового управления и подачи звукового сигнала.
- Боковой экран не работает во время распознавания голоса.

#### ПРИМЕР ГОЛОСОВОЙ КОМАНДЫ: ПОИСК МАРШРУТА К БАЗОВОМУ МЕСТОПОЛОЖЕНИЮ

- 1 Нажмите переключатель голосового управления.
- 2 Произнесите "Домой" или выберите "Домой".
- Отобразится экран подтверждения с результатами распознавания.
- 3 Произнесите *"Да"* или выберите "Да".
- Система начинает поиск маршрута к базовому местоположению.
- Когда голосовая команда распознана, отобразится карта области вокруг базового местоположения и начнется ведение по маршруту до указанного адреса.
- Если базовое местоположение не зарегистрировано, система произнесет "Ваше базовое местоположение не задано.". Повторите попытку после задания базового местоположения. (->стр. 132)

#### ПРИМЕР ГОЛОСОВОЙ КОМАНДЫ: ПОИСК ПУНКТА НАЗНАЧЕНИЯ ПО АДРЕСУ

Используйте официальный язык страны, в которой находится пункт назначения. Поиск пункта назначения по адресу при помощи голосовой команды можно выполнять стран. только для имеющих один из следующих 15 языков в качестве официального языка.

- · Голландский
- Французский
- Немецкий
- Итальянский
- Испанский
- · Английский (Великобритания)
- Русский
- Португальский
- Шведский
- Датский
- Финский
- Греческий
- Польский
- Турецкий
- Чешский

Об изменении языка распознавания голоса: →стр. 67

- 1 Нажмите переключатель голосового управления.
- 2 Произнесите "Веести адрес" или выберите "Ввести адрес".
- Страны, в которых осуществляется поиск, ограничены языком распознавания голоса.
- Некоторые области могут не распознаваться системой распознавания голоса.

- Для британского английского и французского
- 3 Произнесите "<номер дома>""<название улицы>" и "<название города>".
- За исключением британского английского и французского
- 3 Произнесите "<название улицы>""<номер дома>" и "<название города>".
- Произнесите номер дома в момент, указанный символами "<>". Можно произносить только цифры. Например, 1, 2, 3, 4 и т.д. (Числа, имеющие два и более порядков, произносить нельзя.) Ввод номера дома можно пропустить.
- Произнесите полное название улицы, находящейся в заданной стране, в момент, указанный символами "<>".
   Если на шаге 3 было произнесено только название города, произнесите название улицы. Если название улицы не является уникальным, выберите соответствующий номер из отображающегося списка адресов.
- Произнесите название города или название города И улицы, находящиеся в заданной стране, в момент, указанный символами "<>". За один раз можно произнести не только название города, но название города и улицы. Если оба названия произнесены сразу, а название улицы не является уникальным, выберите соответствующий номер ИЗ отображающегося списка адресов.

- 4 Произнесите или выберите "Вео∂".
- Отобразится карта, соответствующая адресу. Для задания отображаемой точки в качестве пункта назначения произнесите "Веод".
- При наличии нескольких точек следующую точку можно отобразить, произнеся "Далее".

#### информация

- Для изменения страны поиска произнесите "Изменить страну" во время отображения экрана для произнесения названия города, и экран сменится на экран ввода страны.
- Условия распознавания голоса при произнесении номера дома описаны ниже:
  - Числа: не более 10 цифр
  - Числа, имеющие два и более порядков, не распознаются.
  - Числа распознаются только по одной цифре.

#### ПРИМЕР ГОЛОСОВОЙ КОМАНДЫ: ПОИСК ТРЕКА

- 1 Нажмите переключатель голосового управления.
- На экране "Быстрый вызов" отображаются команды "Воспроизводить исполнителя <имя>", "Воспроизводить альбом <имя>", "Воспроизводить композицию <имя>" и "Воспроизводить список <имя>".
- 2 Произнесите или выберите "Воспроизводить команды <имя>". исполнителя "Воспроизводить альбом "Воспроизводить <имя>", композицию <имя>" ипи "Воспроизводить список <имя>"
- Произнесите название в момент, указанный символами "<>".
- Отобразится экран подтверждения с результатами распознавания. При наличии нескольких подходящих результатов отобразится экран выбора.
- 3 Произнесите "Воспроизвести" или выберите команду "Воспроизвести".
- Система начнет воспроизводить музыку.

#### (информация)

- Для активирования поиска трека и воспроизведения должны быть подключены USB-память или iPod. (->стр. 194, 199)
- При подключенных USB-памяти или iPod создаются данные распознавания, поэтому можно осуществлять поиск треков при помощи голосовых команд.
- Данные распознавания обновляются при следующих условиях:
  - Когда изменились данные USB-памяти или iPod.
  - Когда изменился язык распознавания голоса. (->стр. 67)
- Поиск трека при помощи голосовой команды нельзя выполнять во время создания или обновления данных распознавания.
- Когда команда "Воспроизводить музыку" на экране "Быстрый вызов" затемнена, невозможно выполнять поиск трека при помощи голосовой команды. В этой ситуации сократите объем музыкальных данных в USB-памяти или iPod и обновите данные распознавания для включения поиска при помощи голосовой команды.

#### ПРИМЕР ГОЛОСОВОЙ КОМАНДЫ: ВЫЗОВ ПО ИМЕНИ

- 1 Нажмите переключатель голосового управления.
- На экране "Быстрый вызов" отображается "Позвонить <имя>".
- Когда сообщение "Позвонить <имя>" на экране "Быстрый вызов" затемнено, распознавание голосовых команд при произнесении контактов не может использоваться. Проверьте соединение Bluetooth<sup>®</sup>, также проверьте, переданы ли контакты в систему.
- **2** Произнесите или выберите имя зарегистрированного контакта.
- Так же, как показано на экране, "Позвонить <имя>", после произнесения слова **"Вызое"** произнесите имя контакта. Например, **"Вызое"**, **"John Smith"**
- Краткие или сокращенные имена контактов могут не распознаваться.
   Измените имена в списке контактов на полные.
- Иногда отображается экран подтверждения результата распознавания голоса. После проверки результата произнесите "Набрать".
- Если система обнаруживает несколько имен в списке контактов, на экране отображается список имен кандидатов. Если требуемое имя расположено не вверху экрана, произнесите номер имени в списке для выбора имени из списка.

- Если для контакта в списке контактов зарегистрированы несколько номеров телефонов, отобразится список кандидатов. Если требуемый телефонный номер расположен не произнесите BBEDXV экрана. порядковый номер телефонного номера списке для выбора в телефонного номера из списка.
- 3 Произнесите или выберите "Набрать" для совершения вызова по этому телефонному номеру.

#### ПРИМЕР ГОЛОСОВОЙ КОМАНДЫ: НАБРАТЬ НОМЕР

- Нажмите переключатель голосового управления.
- На экране "Быстрый вызов" отображается "Набрать <номер>".
- Когда сообщение "Набрать <номер>" на экране "Быстрый вызов" затемнено, распознавание голосовых команд с номером телефона не может использоваться. Проверьте подключение телефона Bluetooth<sup>®</sup>.
- 2 Произнесите номер телефона.
- Так же, как показано на экране, "Набрать <номер>", после произнесения "Набрать" произнесите номер телефона.
- Произносите номер телефона по одной цифре.
   Например, если номер телефона 2345678:
   Произнесите "два три четыре пять шесть семь восемь".
- Поскольку система не может распознавать дополнительные номера, произносите полный номер без остановки.
- Еспи система обнаруживает несколько номеров телефонов, на экране отображается список этих номеров. Если требуемый телефонный номер расположен не произнесите вверху экрана, порядковый номер телефонного номера в списке выбора для телефонного номера из списка.
- 3 Произнесите или выберите "Набрать" для совершения вызова по этому телефонному номеру.

## 2. СПИСОК КОМАНД

Ниже представлены распознаваемые голосовые команды и действия, связанные с ними.

- В следующих таблицах приведены часто используемые команды.
- Команды для устройств, не установленных в автомобиле, не отображаются на экране "Быстрый вызов". Также, в зависимости от состояния, на экране "Быстрый вызов" могут не отображаться и другие команды.
- Доступность функций зависит от установленной системы.
- Команды с символом "О" в столбце прямых команд могут распознаваться на экране "Быстрый вызов".
- Язык распознавания голоса можно изменить. (->стр. 67)

#### • Основные команды

| Команда   | Действие                                                        |  |  |  |
|-----------|-----------------------------------------------------------------|--|--|--|
| "Справка" | После произнесения предлагаются примеры команд и способы работы |  |  |  |
| "Назад"   | Возврат к предыдущему экрану                                    |  |  |  |

#### Навигационная система

| Команда                           | Действие                                                            | Меню<br>прямых<br>команд |
|-----------------------------------|---------------------------------------------------------------------|--------------------------|
| "Искать рядом <Категория<br>POI>" | Отображение списка <категорий POI*> рядом с текущим местоположением | 0                        |
| "Ввести адрес"                    | Позволяет задать пункт назначения, произнеся его адрес              | 0                        |
| "Домой"                           | Отображение маршрута до базового местоположения                     | 0                        |

\*: Например, "Рестораны", "Больница" и т.д.

### ▶ Телефон

| Команда                           | Действие                                                               | Меню<br>прямых<br>команд |
|-----------------------------------|------------------------------------------------------------------------|--------------------------|
| "Позвонить <имя> <тип<br>номера>" | Вызов на указанный в команде тип телефона контакта из списка контактов | 0                        |
| "Набрать <номер>"                 | Вызов на указанный в команде номер<br>телефона                         | 0                        |

### ▶ Аудиосистема

| Команда                               | Действие                                                    | Меню<br>прямых<br>команд |
|---------------------------------------|-------------------------------------------------------------|--------------------------|
| "Воспроизводить<br>исполнителя <имя>" | Воспроизведение треков записей выбранного исполнителя       | 0                        |
| "Воспроизводить альбом<br><имя>"      | Воспроизведение треков из выбранного альбома                | 0                        |
| "Воспроизводить<br>композицию <имя>"  | Воспроизведение выбранного трека                            | 0                        |
| "Воспроизводить список<br><имя>"      | Воспроизведение треков из выбранного списка воспроизведения | 0                        |

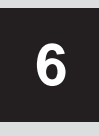

## ТЕЛЕФОН

#### ИСПОЛЬЗОВАНИЕ ТЕЛЕФОНА (СИСТЕМА ГРОМКОЙ СВЯЗИ ДЛЯ МОБИЛЬНЫХ ТЕЛЕФОНОВ)

| 1. | КРАТКАЯ СПРАВКА                                            | 282 |
|----|------------------------------------------------------------|-----|
| 2. | ОСНОВНЫЕ ПРИНЦИПЫ                                          | 283 |
|    | РЕГИСТРАЦИЯ/ПОДКЛЮЧЕНИЕ<br>ТЕЛЕФОНА Bluetooth <sup>®</sup> | 284 |
|    | ИСПОЛЬЗОВАНИЕ ПЕРЕКЛЮЧАТЕЛЯ ТЕЛЕФОНА/МИКРОФОНА             | 285 |
|    | СИСТЕМА ГОЛОСОВОГО УПРАВЛЕНИЯ                              | 285 |
|    | О КОНТАКТАХ В СПИСКЕ<br>КОНТАКТОВ                          | 286 |
|    | ПРИ ПРОДАЖЕ ИЛИ УТИЛИЗАЦИИ<br>АВТОМОБИЛЯ                   | 287 |
| 3. | ВЫЗОВ ПО ТЕЛЕФОНУ                                          |     |
|    | Bluetooth <sup>®</sup>                                     | 288 |
|    | ИЗ СПИСКА ИЗБРАННОГО                                       | 289 |
|    | ПРИ ПОМОЩИ ИСТОРИИ                                         | 200 |
|    |                                                            | 209 |
|    | ИСПОЛЬЗУЯ СПИСОК КОНТАКТОВ                                 | 290 |
|    | ПУТЕМ НАБОРА НОМЕРА                                        | 292 |
|    | ИСПОЛЬЗУЯ ПЕРЕКЛЮЧАТЕЛЬ                                    |     |

СНЯТИЯ ТРУБКИ ..... 293 SOS...... 293

| 4. | ПРИЕМ ВЫЗОВА ПО ТЕЛЕФОНУ<br>Bluetooth <sup>®</sup>                 | 295 |
|----|--------------------------------------------------------------------|-----|
|    | ВХОДЯЩИЕ ВЫЗОВЫ                                                    | 295 |
| 5. | РАЗГОВОР ПО ТЕЛЕФОНУ                                               |     |
|    | Bluetooth <sup>®</sup>                                             | 296 |
|    | ОЖИДАНИЕ ВХОДЯЩЕГО ВЫЗОВА                                          | 298 |
| 6. | ФУНКЦИЯ РАБОТЫ С<br>СООБЩЕНИЯМИ ТЕЛЕФОНА<br>Bluetooth <sup>®</sup> | 299 |
|    | ПРИЕМ СООБЩЕНИЯ                                                    | 300 |
|    | ПРОВЕРКА СООБЩЕНИЙ                                                 | 301 |
|    | ОТВЕТ НА СООБЩЕНИЕ<br>(БЫСТРЫЙ ОТВЕТ)                              | 302 |
|    | ВЫЗОВ ОТПРАВИТЕЛЯ<br>СООБЩЕНИЯ                                     | 303 |
| 2  | НАСТРОЙКА                                                          |     |

| 1. | НАСТРОЙКИ ТЕЛЕФОНА              | 304 |
|----|---------------------------------|-----|
|    | ЭКРАН "Звуки"                   | 305 |
|    | ЭКРАН "Уведомления"             | 306 |
|    | ЭКРАН "Контакт/история вызовов" | 307 |
|    | ЭКРАН "Настройки сообщений"     | 317 |
|    | ЭКРАН "Настройки Lexus Euro     |     |
|    | assistance 24"                  | 317 |

## 3 ЧТО ДЕЛАТЬ, ЕСЛИ...

В автомобилях, приобретенных за пределами Европы, некоторые функции могут не работать во время движения.

## 1. КРАТКАЯ СПРАВКА

Главный экран телефона можно вызвать следующими способами:

• Использование переключателей на рулевом колесе

Нажмите переключатель на рулевом колесе.

С экрана "Меню"

Нажмите кнопку "MENU" на панели Remote Touch, затем выберите "Телефон".

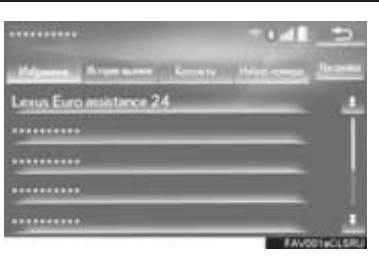

|                               | Функция                                                                       | Стр. |
|-------------------------------|-------------------------------------------------------------------------------|------|
|                               | Регистрация/подключение устройства Bluetooth $^{\!(\!R\!)}$                   | 41   |
| Использование                 | Вызов по телефону Bluetooth <sup>®</sup>                                      | 288  |
| телефона                      | Прием вызова по телефону Bluetooth <sup>®</sup>                               | 295  |
|                               | Разговор по телефону Bluetooth <sup>®</sup>                                   | 296  |
| Функция передачи<br>сообщений | Использование функции работы с сообщениями<br>телефона Bluetooth <sup>®</sup> | 299  |
|                               | Настройки телефона                                                            | 304  |
| пастройка телефона            | Настройки Bluetooth <sup>®</sup>                                              | 47   |

## 2. ОСНОВНЫЕ ПРИНЦИПЫ

Система громкой связи позволяет совершать и принимать вызовы, не отрывая рук от рулевого колеса.

Эта система поддерживает Bluetooth<sup>®</sup>. Bluetooth<sup>®</sup> это система беспроводной передачи позволяющая данных, мобильный использовать кабельного телефон без подключения мобильного телефона или помещения его в держатель.

Здесь описан порядок работы с телефоном.

## ПРЕДОСТЕРЕЖЕНИЕ

- Использовать мобильный телефон или подключать телефон Bluetooth<sup>®</sup> можно только в том случае, когда это безопасно и законно.
- Ваше аудиоустройство оснащено Bluetooth<sup>®</sup>. антеннами Лица С имплантированными кардиостимуляторами, устройствами кардиоресинхронизирующей терапии или имплантированными кардиовертерамидефибрилляторами должны соблюдать разумную дистанцию собой между И антеннами Bluetooth<sup>®</sup>. Радиоволны ΜΟΓΥΤ негативно повлиять на работу таких устройств. • Перед использованием устройств Bluetooth<sup>®</sup> пользователи любых других медицинских устройств (кроме имплантированного кардиостимулятора. *v***стройства** кардиоресинхронизирующей терапии или имплантированного кардиовертера-дефибриллятора) должны узнать у изготовителя о влиянии радиоволн на работу этих устройств. Радиоволны ΜΟΓΥΤ непредсказуемым образом влиять работу таких медицинских на

**VCTDOЙCTB**.

#### УВЕДОМЛЕНИЕ

 Не оставляйте мобильный телефон в автомобиле. Температура в салоне может подняться до такого уровня, который приведет к повреждению телефона.

#### ИНФОРМАЦИЯ

- Если мобильный телефон не поддерживает Bluetooth<sup>®</sup>, система не работает.
- Система может не работать при следующих условиях:
  - Мобильный телефон выключен.
  - Текущее местоположение находится вне зоны действия сотовой сети.
  - Мобильный телефон не подключен.
  - Аккумулятор мобильного телефона разряжен.
- При одновременном использовании аудио по каналу Bluetooth<sup>®</sup> и системы громкой связи могут возникнуть следующие проблемы:
  - Соединение Bluettooth<sup>®</sup> может оборваться.
  - При воспроизведении аудио через интерфейс Bluetooth<sup>®</sup> может быть слышен шум.

## РЕГИСТРАЦИЯ/ ПОДКЛЮЧЕНИЕ ТЕЛЕФОНА Bluetooth<sup>®</sup>

#### ОТОБРАЖЕНИЕ СОСТОЯНИЯ ТЕЛЕФОНА Bluetooth<sup>®</sup>

Состояние телефона Bluetooth<sup>®</sup> отображается в верхнем правом углу экрана. (→стр. 16)

## ИСПОЛЬЗОВАНИЕ ПЕРЕКЛЮЧАТЕЛЯ ТЕЛЕФОНА/МИКРОФОНА

• Переключатель на рулевом колесе

Нажатием на переключатель телефона можно принимать или завершать вызовы, не отрывая рук от рулевого колеса.

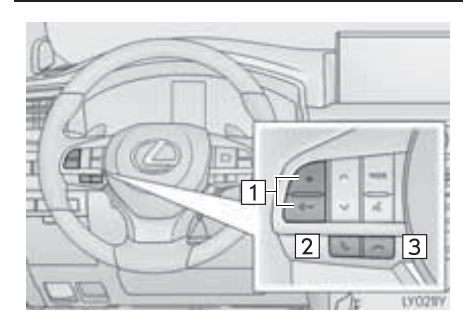

- 1 Регулятор громкости
- Нажмите переключатель "+" для увеличения громкости.
- Нажмите переключатель "-" для уменьшения громкости.
- 2 Переключатель снятия трубки
- 3 Переключатель положенной трубки

#### • Микрофон

При разговоре по телефону используется микрофон.

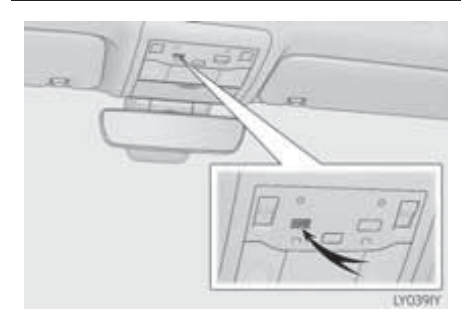

## СИСТЕМА ГОЛОСОВОГО УПРАВЛЕНИЯ

Нажмите этот переключатель для включения системы голосового управления.

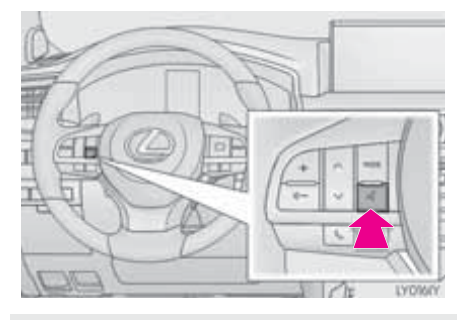

 Можно использовать систему голосового управления и список ее команд. (->стр. 270)

#### (информация)

- Голос собеседника передается через передние динамики. Звук аудио-/визуальной системы отключается во время телефонных разговоров или при использовании голосовых команд системы громкой связи.
- Говорите по телефону поочередно с собеседником. Если обе стороны говорят одновременно, можно не услышать собеседника. (Это не является неисправностью.)
- Уменьшите громкость передачи голоса. Иначе голос собеседника может быть слышен за пределами автомобиля и эхо увеличится. При разговоре по телефону четко говорите в направлении микрофона.
- Собеседник может нечетко слышать Вас в следующих условиях:
  - Движение по грунтовой дороге. (Сильный шум движения.)
  - Движение с высокой скоростью.
  - При открытых окнах или люке.
  - При направлении воздушных дефлекторов в сторону микрофона.
  - При громком звуке вентилятора кондиционера.
  - При наличии отрицательного влияния на качество звука из-за использования телефона и/или сети.

## О КОНТАКТАХ В СПИСКЕ КОНТАКТОВ

- Для каждого зарегистрированного телефона сохраняются следующие данные. При подключении другого телефона считывание следующих зарегистрированных данных невозможно:
  - Данные контактов
  - Данные истории вызовов
  - Данные из Избранного
  - Изображения
  - Все настройки телефона
  - Настройки сообщений

#### ИНФОРМАЦИЯ

 При удалении регистрации телефона упомянутые выше данные также удаляются.
#### ПРИ ПРОДАЖЕ ИЛИ УТИЛИЗАЦИИ АВТОМОБИЛЯ

При использовании системы громкой связи в ней регистрируется много персональных данных. При продаже или утилизации автомобиля следует выполнить сброс данных. (→стр. 73)

- В системе можно выполнить сброс следующих данных:
  - Данные контактов
  - Данные истории вызовов
  - Данные из Избранного
  - Изображения
  - Все настройки телефона
  - Настройки сообщений

#### ИНФОРМАЦИЯ

 После выполнения сброса данные и параметры будут удалены. При сбросе данных будьте внимательны.

## 3. ВЫЗОВ ПО ТЕЛЕФОНУ Bluetooth<sup>®</sup>

После регистрации телефона Bluetooth<sup>®</sup> можно совершать вызовы при помощи системы громкой связи. Предусмотрено несколько способов совершения вызовов (см. ниже).

1 Нажмите кнопку "MENU" на панели Remote Touch.

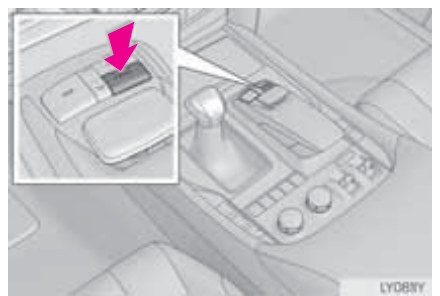

2 Выберите пункт "Телефон".

- Выберите требуемую вкладку для совершения вызова.
- Главный экран телефона можно вызвать, нажав переключатель
   Карулевом колесе.

| Как совершить вызов                         | Стр. |
|---------------------------------------------|------|
| Из списка Избранного                        | 289  |
| При помощи истории вызовов                  | 289  |
| Используя список контактов                  | 290  |
| Путем набора номера                         | 292  |
| Используя эл. почту/SMS/MMS                 | 303  |
| Используя вызов РОІ                         | 95   |
| SOS                                         | 293  |
| Используя переключатель<br>снятия трубки    | 293  |
| При помощи системы<br>голосового управления | 276  |
| При помощи быстрого набора                  | 359  |

## ИЗ СПИСКА ИЗБРАННОГО

- Вызовите экран главного меню телефона. (→стр. 288)
- 2 Выберите вкладку "Избранное", затем выберите контакт.
- "Lexus Euro assistance 24": →cтр. 294
- 3 Выберите номер.
- 4 Проверьте, что отображается экран "Вызов".

#### ПРИ ПОМОЩИ ИСТОРИИ ВЫЗОВОВ

На вкладке "История вызовов" можно выбрать до 45 элементов (пропущенные, входящие и исходящие).

- 1 Вызовите экран главного меню телефона. (→стр. 288)
- 2 Выберите вкладку "История

вызовов", затем выберите 🕓 или контакт.

- Отображаются значки типов вызовов.
- 🐼: пропущенный

. . . . . . . . . . . . . . . .

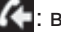

: входящий

- 👍: исходящий
- 🕨 Когда выбран параметр 🚺
- **3** Проверьте, что отображается экран "Вызов".
- При выборе контакта
- 3 Выберите номер.
- **4** Проверьте, что отображается экран "Вызов".

#### (информация)

- При повторных вызовах одного и того же номера в истории вызовов отображается только последний вызов.
- При приеме вызова с номера, зарегистрированного в списке контактов, отображается имя и номер.
- Вызовы со скрытых номеров также запоминаются в системе.
- Возможность совершения международных вызовов зависит от используемого мобильного телефона.
- Записи в списке должны группироваться по номерам или типам вызова. Например, два вызова от Джона с мобильного телефона отобразятся следующим образом: Джон (2)
- Нажатием переключателя улевом колесе можно осуществить вызов контакта, последнего в истории вызовов.

#### ИСПОЛЬЗУЯ СПИСОК КОНТАКТОВ

Можно совершать вызов с помощью данных контактов, переданных из зарегистрированного мобильного телефона. (→стр. 291)

В списке контактов можно зарегистрировать до 2500 контактов (максимум 4 телефонных номера и адреса эл. почты на контакт).

- 1 Вызовите экран главного меню телефона. (→стр. 288)
- **2** Выберите вкладку "Контакты", затем выберите контакт.
- 3 Выберите номер.
- **4** Проверьте, что отображается экран "Вызов".

# о ТЕЛЕФОХ

#### ЕСЛИ КОНТАКТ ПУСТ

#### ■ ДЛЯ PBAP-COBMECTИМЫХ ТЕЛЕФОНОВ Bluetooth<sup>®</sup>

- ▶ Когда опция "Автоматическая передача" включена (→стр. 307)
- Контакты передаются автоматически.
- Когда опция "Автоматическая передача" выключена (→стр. 307)
- 1 Выберите элемент.

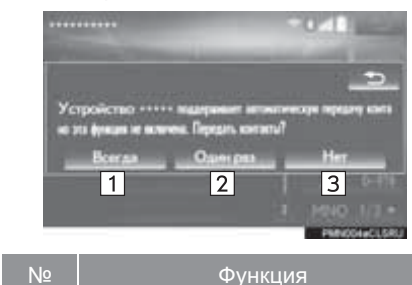

| 1 | Выберите для автоматической<br>передачи всех контактов и<br>подключенного мобильного<br>телефона. | й<br>3<br>0 |
|---|---------------------------------------------------------------------------------------------------|-------------|
| 2 | Выберите для однократно<br>передачи всех контактов и<br>подключенного мобильного<br>телефона.     | й<br>3<br>0 |
| 3 | Выберите для отмень передачи.                                                                     | ы           |

2 Проверьте, что по завершении операции отображается экран подтверждения.

#### ■ ДЛЯ РВАР-НЕСОВМЕСТИМЫХ, НО ОРР-СОВМЕСТИМЫХ ТЕЛЕФОНОВ Bluetooth<sup>®</sup>

1 Выберите элемент.

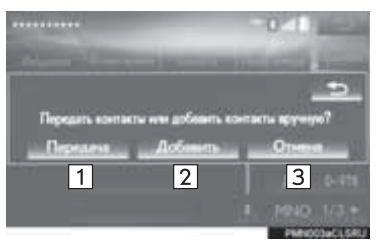

| Nº | Функция                                                               |  |  |
|----|-----------------------------------------------------------------------|--|--|
| 1  | Выберите для передачи контактов из подключенного мобильного телефона. |  |  |
| 2  | Выберите для добавления<br>вручную нового контакта.                   |  |  |
| 3  | Выберите для отмены<br>передачи.                                      |  |  |

- Когда выбран параметр "Передача"
- 2 Следуйте процедуре раздела "▶Если контакт не зарегистрирован" начиная с "ЭТАПА 2". (→стр. 310)
- Когда выбран параметр "Добавить"
- 2 Следуйте процедуре "РЕГИСТРАЦИЯ НОВОГО КОНТАКТА В СПИСКЕ КОНТАКТОВ" с "ЭТАПА 2". (→стр. 311)

#### (информация)

- Операцию передачи вручную невозможно выполнять во время движения.
- Если мобильный телефон не совместим ни с РВАР, ни с ОРР, контакты передать нельзя.
- В зависимости от типа телефона Bluetooth<sup>®</sup>:
  - При передаче данных контактов может оказаться необходимым выполнить дополнительные действия на телефоне.
  - Зарегистрированное изображение в списке контактов может не передаваться для некоторых типов подключенных телефонов Bluetooth<sup>®</sup>.

#### ПУТЕМ НАБОРА НОМЕРА

- Вызовите экран главного меню телефона. (→стр. 288)
- 2 Выберите вкладку "Набор номера" и введите номер телефона.

"SOS": →стр. 293

- **3** Выберите или нажмите переключатель колесе.
- **4** Проверьте, что отображается экран "Вызов".

#### (информация)

• B зависимости OT типа подключаемого телефона С Bluetooth<sup>®</sup> интерфейсом может потребоваться выполнение дополнительных действий на телефоне.

#### ИСПОЛЬЗУЯ ПЕРЕКЛЮЧАТЕЛЬ СНЯТИЯ ТРУБКИ

Можно посылать вызов на последний номер в истории вызовов.

- Нажмите переключатель рулевом колесе для отображения главного экрана телефона.
- 2 Нажмите переключатель улевом колесе для отображения экрана "История вызовов".
- 3 Нажмите переключатель улевом колесе для вызова последнего пункта из истории вызовов.
- 4 Проверьте, что отображается экран "Вызов".

#### SOS

#### ПОДДЕРЖКА ЭКСТРЕННЫХ ВЫЗОВОВ НА НОМЕР 112

Эта функция используется для совершения экстренного вызова по номеру 112. Эта функция недоступна, если не подключена система громкой связи.

Вызов должен поступать из страны, где служба 112 доступна.

- 1 Вызовите экран главного меню телефона. (→стр. 288)
- 2 Выберите вкладку "Набор номера", затем выберите "SOS".
- **3** Выберите пункт "**112**".
- **4** Проверьте, что отображается экран "Вызов".
- На экране отображается текущее местоположение автомобиля.

#### СЛУЖБА ПОМОЩИ НА ДОРОГАХ

Эта функция используется для совершения вызовов в службу помощи на дорогах Lexus.

Вызов должен поступать из страны, где служба помощи на дорогах Lexus доступна.

Чтобы использовать эту функцию, необходимо зарегистрировать страну. (->стр. 317)

- Вызовите экран главного меню телефона. (→стр. 288)
- 2 Выберите вкладку "Избранное", затем выберите "Lexus Euro assistance 24".
- 3 Выберите пункт 🕓.
- **4** Проверьте, что отображается экран "Вызов".
- На экране отображается текущее местоположение автомобиля.

## 4. ПРИЕМ ВЫЗОВА ПО ТЕЛЕФОНУ Bluetooth®

## ВХОДЯЩИЕ ВЫЗОВЫ При поступлении входящего вызова отображается этот экран и подается звуковой сигнал. Этот экран можно отобразить на боковом дисплее. (->стр. 356) Выберите

1 Выберите 🥌 или нажмите

переключатель 🤄 на рулевом колесе для ответа на вызов.

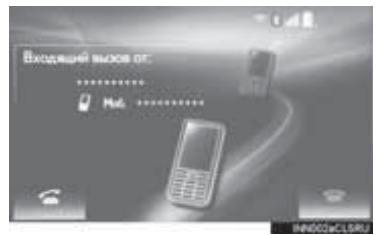

Для отклонения входящего

вызова: выберите

🗢 или

нажмите переключатель <a> ha</a> рулевом колесе.

Для регулировки громкости входящего вызова: поверните регулятор питания/громкости или используйте переключатель громкости на рулевом колесе.

#### информация)

- В случае международного вызова имя или номер собеседника могут отображаться неправильно в зависимости от типа используемого мобильного телефона.
- Во время входящего вызова звучит мелодия звонка, заданная на экране "Звуки". В зависимости от типа телефона Bluetooth<sup>®</sup> во время входящего вызова система и телефон Bluetooth<sup>®</sup> могут подавать звуковые сигналы одновременно. (->стр. 305)
- Можно настроить режим отображения входящего вызова. (->стр. 306)

## 5. РАЗГОВОР ПО ТЕЛЕФОНУ Bluetooth<sup>®</sup>

Во время разговора по телефону отображается этот экран. На экране предусмотрены следующие операции.

Этот экран можно отобразить на боковом дисплее. (→стр. 356)

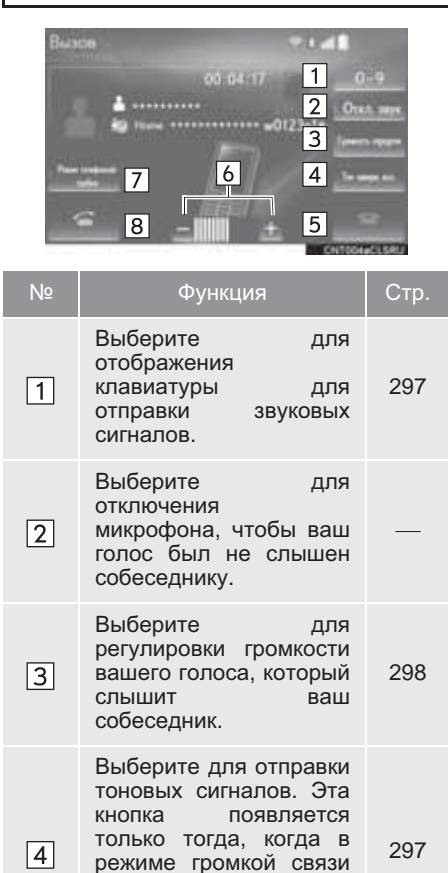

набирается

(w).

содержащий

номер,

символ

| Nº | Функция                                                                                      | Стр. |
|----|----------------------------------------------------------------------------------------------|------|
| 5  | Выберите для<br>завершения разговора.                                                        | _    |
| 6  | Для регулировки<br>громкости голоса<br>собеседника выберите<br>"+" или "-".                  |      |
| 7  | Выберите для<br>переключения режима<br>между режимом<br>громкой связи и<br>режимом телефона. | _    |
| 8  | Выберите для начала<br>разговора с другой<br>стороной.                                       | 298  |

#### ИНФОРМАЦИЯ

- При переключении с мобильного телефона на систему громкой связи отображается экран громкой связи, на котором можно управлять функциями громкой связи.
- Переключение с мобильного телефона на систему громкой связи может осуществляться непосредственно с мобильного телефона.
- Способ передачи и процедура зависят от типа мобильного телефона.
- Инструкции по работе с мобильным телефоном см. в руководстве по эксплуатации из его комплекта поставки.
- Этот экран можно отобразить на главном дисплее или на боковом дисплее. (->стр. 306)

# ОТПРАВКА ТОНОВЫХ СИГНАЛОВ

#### ■ ПУТЕМ НАБОРА НОМЕРА

- 1 Выберите пункт "0-9".
- Введите номер.
- ПУТЕМ ВЫБОРА "Тон заверш. выз."

Пункт "Тон заверш. выз." появляется, когда в списке контактов в номере присутствует последовательность тоновых сигналов, содержащая символ (w).

1 Выберите пункт "Тон заверш. выз.".

#### (информация)

- Последовательность тоновых сигналов - это строка символов, состоящая из цифр и символов р или w. (т.е. 056133w0123p#1\*)
- Если используется знак паузы "p", через 2 секунды автоматически посылаются тональные сигналы до следующего знака паузы или ожидания. Если используется знак ожидания "w", после ответа абонента автоматически посылаются тональные сигналы до следующего знака паузы или ожидания.
- Эту функцию можно использовать, когда требуется автоматическая работа услуги на основе телефона, например автоответчик ипи телефонный банкинг. Номер телефона с последовательностью тональных сигналов можно зарегистрировать в списке контактов.

#### НАСТРОЙКА ГРОМКОСТИ ПЕРЕДАЧИ

- 1 Выберите "Громкость передачи".
- Выберите уровень громкости для передачи.

"По умолчанию": выберите для сброса значения громкости передачи.

3 Выберите "OK".

#### (информация)

- Качество звука голоса в динамике собеседника может ухудшиться.
- Команда "Громкость передачи" затенена, когда задано отключение звука.

#### ОЖИДАНИЕ ВХОДЯЩЕГО ВЫЗОВА

Если во время разговора поступает еще один входящий вызов, отображается экран входящего вызова.

1 Выберите

переключатель колесе для начала разговора с собеседником.

#### отклонения входящего

вызова: выберите

Для

или

нажмите переключатель 🖳 на рулевом колесе.

• Каждый раз при выборе

нажатии переключателя улевом колесе во время прерванного вызова, выбирается собеседник, разговор с которым был прерван.

#### информация)

- Эта функция может быть недоступна для некоторых типов мобильных телефонов.
- Этот экран можно отобразить на главном дисплее или на боковом дисплее. (->стр. 306)

## 6. ФУНКЦИЯ РАБОТЫ С СООБЩЕНИЯМИ ТЕЛЕФОНА Bluetooth®

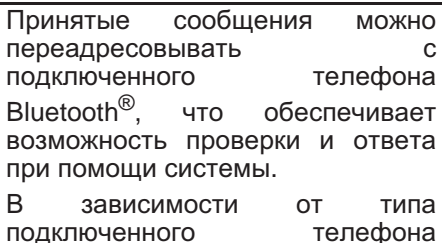

подключенного телефона Bluetooth<sup>®</sup> принятые сообщения могут не быть переданы в ящик входящих сообщений.

Если телефон не поддерживает функцию передачи сообщений, эту функцию использовать нельзя.

1 Нажмите кнопку "MENU" на панели Remote Touch.

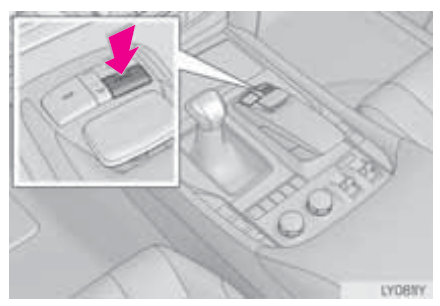

2 Выберите пункт "Информ.".

- 3 Выберите пункт "Сообщения".
- **4** Проверьте, что отображается экран "Сообщения".

| Функция                               | Стр. |
|---------------------------------------|------|
| Прием сообщения                       | 300  |
| Проверка сообщений                    | 301  |
| Ответ на сообщение (быстрый<br>ответ) | 302  |
| Вызов отправителя сообщения           | 303  |
| Настройки сообщений                   | 317  |

### ПРИЕМ СООБЩЕНИЯ

При приеме сообщения эл. почты/ SMS/MMS всплывает экран входящего сообщения, сопровождающийся звуковым сигналом; на этом экране можно выполнять различные действия.

| Bee | ntereure cooperate E-mail et:<br>8105<br>abod@abc.co.jp<br>Npowertats Nponyctwite Basice<br>1 2 3 |
|-----|---------------------------------------------------------------------------------------------------|
|     |                                                                                                   |
| Nº  | Функция                                                                                           |
| 1   | Выберите для проверки<br>сообщения.                                                               |
| 2   | Выберите, чтобы не открывать сообщение.                                                           |
| 3   | Выберите для совершения<br>вызова отправителя<br>сообщения.                                       |

#### информация)

- Некоторая информация может не отображаться в зависимости от мобильного телефона, используемого для приема сообщений, или состояния его регистрации в системе.
- Всплывающий экран доступен отдельно для входящих сообщений электронной почты и для SMS/ MMS-сообщений при следующих условиях:

Электронная почта:

• Опция "Уведомление о сообщениях E-mail" включена. (->стр. 306)

SMS/MMS:

• Опция "Всплыв. уведомление об SMS/MMS" включена. (→стр. 306)

"Сообщения".

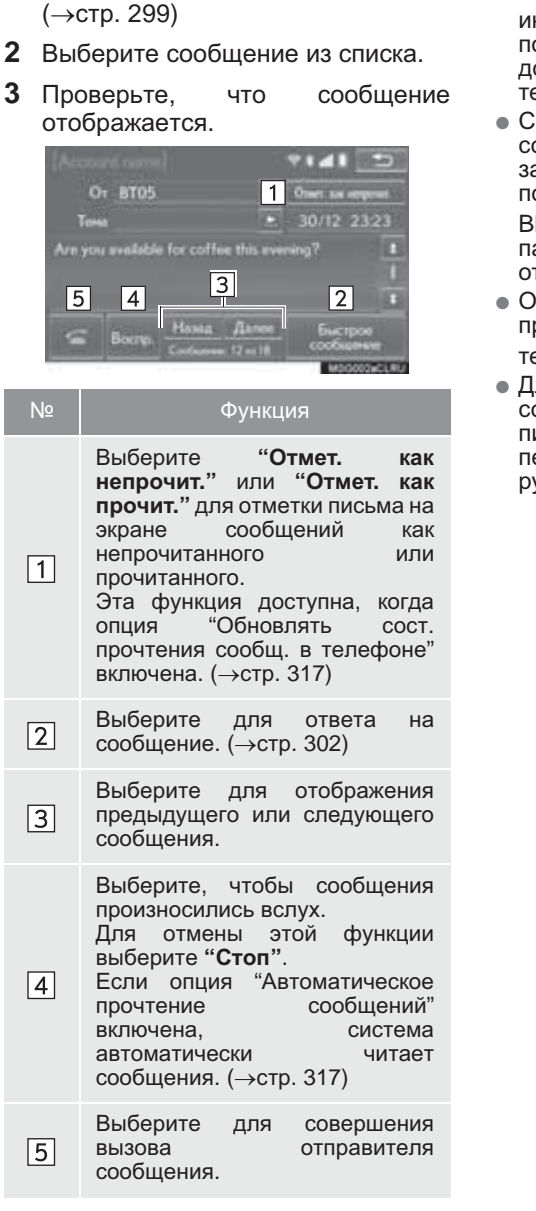

ПРОВЕРКА СООБШЕНИЙ

экран

Вызовите

#### (информация)

- B зависимости от типа подключаемого телефона С Bluetooth<sup>®</sup> интерфейсом может потребоваться выполнение дополнительных действий на телефоне.
- Сообщения отображаются в соответствующей зарегистрированной папке для почты подключенного телефона Bluetooth<sup>®</sup>. Выберите вкладку той папки, которую требуется отобразить.
- Отображаются только сообщения, принятые подключенным телефоном Bluetooth<sup>®</sup>.
- Для настройки громкости чтения сообщения поверните регулятор питания/громкости или используйте переключатель громкости на рулевом колесе.

#### ОТВЕТ НА СООБЩЕНИЕ (БЫСТРЫЙ ОТВЕТ)

#### 15 сообщений уже сохранено.

- Вызовите экран "Сообщения". (→стр. 299)
- 2 Выберите сообщение из списка.
- **3** Выберите пункт "Быстрое сообщение".
- 4 Выберите сообщение.
- 5 Выберите пункт "Отправить".

"Отмена": выберите для отмены передачи сообщения.

- Во время отправки сообщения отображается экран отправки сообщения.
- 6 Проверьте, что по завершении операции отображается экран подтверждения.
- Если отображается сообщение об ошибке, следуйте указаниям на экране для повторения попытки.

#### РЕДАКТИРОВАНИЕ СООБЩЕНИЙ БЫСТРОГО ОТВЕТА

- 1 Выберите пункт "Быстрое сообщение".
- 2 Выберите значок , соответствующий сообщению, которое требуется изменить.
- 3 По окончании редактирования выберите "OK".

#### (информация)

- Для сброса измененных сообщений для быстрого ответа выберите "По умолчанию".
- "Быстрое сообщение 1" ("Я за рулем, прибуду примерно через [ETA] мин."): Это сообщение нельзя изменить,

значение [ETA] устанавливается автоматически системой навигации после расчета прогнозируемого времени прибытия.

Если заданы промежуточные пункты, будет отображаться значение [ETA] до следующего пункта.

Если в настоящий момент маршрут в навигационной системе не задан, "Быстрое сообщение 1" выбрать нельзя.

#### ВЫЗОВ ОТПРАВИТЕЛЯ СООБЩЕНИЯ

Можно совершать вызовы на телефонный номер отправителя сообщений электронной почты/ SMS/MMS.

#### СОВЕРШЕНИЕ ВЫЗОВА С ЭКРАНА СООБЩЕНИЙ ЭЛЕКТРОННОЙ ПОЧТЫ/SMS/ MMS

- Вызовите экран "Сообщения". (→стр. 299)
- 2 Выберите сообщение.
- **3** Выберите пункт "Вызов".
- При наличии 2 и более номеров мобильных телефонов выберите нужный номер.
- **4** Проверьте, что отображается экран "Вызов".

#### СОВЕРШЕНИЕ ВЫЗОВА НА НОМЕР, УКАЗАННЫЙ ВНУТРИ СООБЩЕНИЯ

Можно совершать вызовы на номер, указанный в текстовой области сообщения.

- Вызовите экран "Сообщения". (→стр. 299)
- 2 Выберите сообщение.
- 3 Выберите текстовую область.

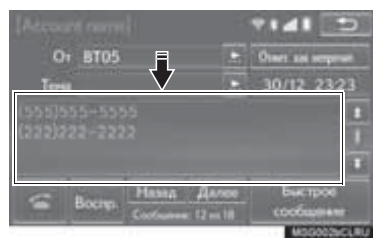

- 4 Выберите номер.
- Отображаются телефонные номера, содержащиеся в сообщении.
- **5** Проверьте, что отображается экран "Вызов".

#### (информация)

 Серия номеров может быть распознана как телефонный номер. Кроме того, некоторые телефонные номера могут не распознаваться, например номера в других странах.

СОВЕРШЕНИЕ ВЫЗОВА С ЭКРАНА ВХОДЯЩИХ СООБЩЕНИЙ

→стр. 300

#### 2. НАСТРОЙКА

## 1. НАСТРОЙКИ ТЕЛЕФОНА

1 Нажмите кнопку "MENU" на панели Remote Touch.

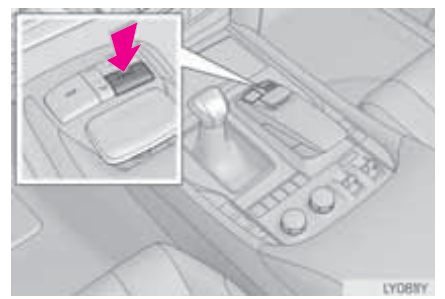

- 2 Выберите пункт "Настройка".
- 3 Выберите пункт "Телефон".
- **4** Выберите пункт, который требуется задать.

| Настройки телефона                 | -048    | 2 |
|------------------------------------|---------|---|
| Подсонанных таковон                | 1       | 1 |
| Зарок                              | 2       | П |
| Уведонлиния                        | 3       |   |
| Контакт/нетория выпонов            | 4       |   |
| Обнан сообщением                   | 5       |   |
|                                    | 2010010 | - |
| POTENTIA MANUAL MODELLA MANUAL     |         |   |
| Настрайки телефона                 | 041     | 2 |
| Hacepolice Lenin Euro annitarse 74 | 6       |   |

7

| Nº | Информация                              | Стр. |
|----|-----------------------------------------|------|
| 1  | Регистрация/<br>подключение телефона    | 50   |
| 2  | Настройки звука                         | 305  |
| 3  | Настройки<br>уведомлений                | 306  |
| 4  | Настройка контактов/<br>истории вызовов | 307  |
| 5  | Настройки сообщений                     | 317  |
| 6  | Настройки Lexus Euro<br>assistance 24   | 317  |
| 7  | Параметры связи                         | 59   |

#### ОТОБРАЖЕНИЕ ЭКРАНА НАСТРОЕК ТЕЛЕФОНА ДРУГИМ СПОСОБОМ

- 1 Вызовите экран главного меню телефона. (→стр. 288)
- 2 Выберите пункт "Настройки".

## ЭКРАН "Звуки"

Можно настроить громкость голоса во время вызова и громкость звонка. Можно выбрать мелодию звонка.

- 1 Вызовите экран "Настройки телефона". (→стр. 304)
- 2 Выберите "Звуки".
- **3** Выберите пункт, который требуется настроить.

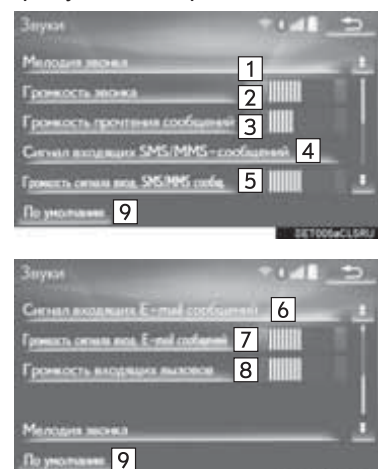

| Nº | Функция                                                                                             |
|----|----------------------------------------------------------------------------------------------------|
| 1  | Выберите для задания мелодии вызова.                                                                |
| 2  | Выберите "-" или "+" для настройки громкости звонка.                                                |
| 3  | Выберите "-"или "+"для<br>настройки громкости<br>зачитывания.                                       |
| 4  | Выберите для задания мелодии<br>входящих SMS/MMS-<br>сообщений.                                     |
| 5  | Выберите "-" или "+"для<br>настройки громкости сигнала<br>входящих SMS/MMS-<br>сообщений.           |
| 6  | Выберите для задания мелодии<br>входящих сообщений<br>электронной почты.                            |
| 7  | Выберите "-" или "+" для<br>настройки громкости сигнала<br>входящих сообщений<br>электронной почты. |
| 8  | Для регулировки громкости<br>голоса собеседника выберите<br>"-" или "+".                            |
| 9  | Выберите для сброса всех настроек.                                                                  |
|    |                                                                                                    |

#### информация)

 Для некоторых типов телефонов могут быть доступны не все функции.

#### ЭКРАН "Уведомления" Укажите, где отображать экран: 1 Вызовите экран "Настройки на главном или на боковом телефона". (→стр. 304) дисплее. "Основной экран": укажите 2 Выберите "Уведомления". для отображения экрана и 3 работы с ним на главном Выберите пункт, который 1 дисплее. требуется настроить. "Боковой экран": укажите для отображения экрана и работы с ним на боковом дисплее. 1 Подробнее об этом экране: 2 →стр. 360 Во весь зи 3 Выберите 4 для включения/ G. .... выключения всплываюшего 5 2 уведомления SMS/MMSоб сообшении. Выберите для изменения отображения входящего SMS/ 6 MMS-сообшения. "Во весь экран": при приеме SMS/MMS-сообщения юй жран отображается экран входяших Ber. 3 SMS/MMS-сообщений, на котором можно выполнять различные операции. 7 "Раскрывающийся список": приеме SMS/MMSпри сообщения оно отображается вверху экрана. Выберите для включения/ выключения всплывающего 4 уведомления 0 сообщении электронной почты. Выберите для изменения отображения входяшего сообщения электронной почты. "Во весь экран": при приеме сообщения электронной почты отображается экран входящих сообщений электронной почты, 5 на котором можно выполнять различные операции. "Раскрывающийся список": при приеме сообшения электронной почты вверху экрана отображается сообшение.

| Nº | Функция                                                                                                    |       |  |
|----|----------------------------------------------------------------------------------------------------|-------|--|
| 6  | Выберите для включения,<br>выключения отображения<br>сообщения о завершении<br>передачи контактов/истории<br>вызовов. | / 1 1 |  |
| 7  | Выберите для сброса всех<br>настроек.                                                                                 | (     |  |

#### (информация)

 Для некоторых телефонов эти функции могут быть недоступны.

#### ЭКРАН "Контакт/история вызовов"

Контакты можно передать в систему из телефона Bluetooth<sup>®</sup>. Если мобильный телефон не совместим ни с PBAP, ни с OPP, контакты передать нельзя.

Кроме того, контакты можно добавлять, редактировать и удалять.

Историю вызовов можно удалять, а контакты и элементы Избранного изменять.

- 1 Вызовите экран "Настройки телефона". (→стр. 304)
- 2 Выберите "Контакт/история вызовов".
- Выберите пункт, который требуется настроить.

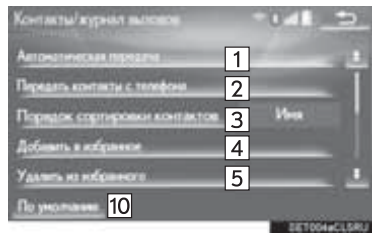

| Контакты/ курнал вызовон  |   | 041     | -       |
|---------------------------|---|---------|---------|
| Оческить назвране выховля | 6 |         | -       |
| Навай контакт             | 7 | -       | 1       |
| Изноветь контакт          | 8 |         |         |
| Удалить контакты          | 9 |         |         |
|                           |   |         | 0       |
| По унолнини 10            |   |         |         |
| 1                         |   | . 38700 | 45CLORU |

| Nº     | Функция                                                                                                    | Стр. |
|--------|----------------------------------------------------------------------------------------------------|------|
| 1      | Для РВАР-<br>совместимых<br>телефонов с<br>интерфейсом<br>Bluetooth <sup>®</sup> : Выберите<br>для изменения<br>настроек контактов/<br>истории вызовов. | 309  |
| 2      | Выберите для<br>обновления контактов<br>из подключенного<br>телефона.                                                                                   | 309  |
| 3      | Выберите для<br>сортировки контактов<br>по полю имени или<br>фамилии.                                                                                   | _    |
| 4      | Выберите для<br>добавления контактов в<br>список Избранного.                                                                                            | 314  |
| 5      | Выберите для удаления<br>контактов из списка<br>Избранного.                                                                                             | 316  |
| 6*     | Выберите для удаления контактов из истории вызовов.                                                                                                    | —    |
| 7*     | Выберите для добавления контактов в список контактов.                                                                                                   | 311  |
| 8*     | Выберите для<br>изменения контактов в<br>списке контактов.                                                                                              | 312  |
| 9*     | Выберите для удаления контактов из списка контактов.                                                                                                    | 313  |
| 10     | Выберите для сброса<br>всех настроек.                                                                                                    | _    |
| *: Для | я РВАР-совмест                                                                                                    | имых |

телефонов Bluetooth<sup>®</sup> эта функция доступна, когда опция "Автоматическая передача" выключена. (->стр. 307)

#### ИНФОРМАЦИЯ

- Для некоторых типов телефонов могут быть доступны не все функции.
- Данные контактов хранятся отдельно для каждого зарегистрированного телефона. При подключении одного телефона считывание зарегистрированных данных другого телефона невозможно.

#### НАСТРОЙКА АВТОМАТИЧЕСКОЙ ПЕРЕДАЧИ КОНТАКТОВ/ ИСТОРИИ

Функция автоматической передачи контактов/истории доступна только для PBAP-совместимых телефонов с функцией Bluetooth<sup>®</sup>.

- 1 Выберите пункт "Автоматическая передача".
- **2** Выберите пункт, который требуется настроить.

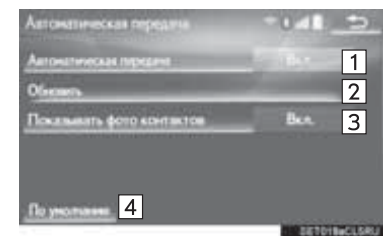

Выберите для включения/ выключения автоматической передачи контактов/истории. 1 При включении этой опции данные контактов и история вызовов передаются ИЗ телефона автоматически. обновления Выберите для

Функция

2 контактов из подключенного телефона. (→стр. 309)

> Выберите для включения/ выключения отображения изображений переданных контактов.

- З Изображение контакта не может отображаться на боковом дисплее во время приема вызова.
- 4 Выберите для сброса всех настроек.

#### ОБНОВЛЕНИЕ КОНТАКТОВ ИЗ ТЕЛЕФОНА

- 1 Выберите пункт "Обновить".
- Контакты передаются автоматически.
- 2 Проверьте, что по завершении операции отображается экран подтверждения.
- Эта операция может быть не нужна в зависимости от типа мобильного телефона.
- В зависимости от типа мобильного телефона при передаче данных контактов может потребоваться аутентификация ОВЕХ. Введите "1234" в телефон Bluetooth<sup>®</sup>.
- Если при передаче данных контактов подключено другое устройство Bluetooth<sup>®</sup>, то, в зависимости от телефона, может потребоваться отключение подключенного устройства Bluetooth<sup>®</sup>.
- B зависимости от типа телефона подключаемого С Bluetooth® интерфейсом может потребоваться выполнение действий дополнительных на телефоне.

#### ПЕРЕДАЧА КОНТАКТОВ ИЗ ТЕЛЕФОНА

- Если контакт не зарегистрирован
- **1** Выберите пункт "Передать контакты с телефона".
- Перенесите данные контактов в систему из телефона Bluetooth<sup>®</sup>.
- Эта операция может быть не нужна в зависимости от типа мобильного телефона.
- В зависимости от типа мобильного телефона при передаче данных контактов может потребоваться аутентификация ОВЕХ. Введите "1234" в телефон Bluetooth<sup>®</sup>.
- Для отмены этой функции выберите "Отмена".
- 3 Проверьте, что по завершении операции отображается экран подтверждения.

- Если контакт зарегистрирован
- 1 Выберите пункт "Передать контакты с телефона".
- 2 Выберите "Заменить контакты" или "Добавить контакт".

"Заменить контакты": выберите для передачи контакта из подключенного мобильного телефона и замены имеющихся в системе.

"Добавить контакт": выберите для передачи данных контакта из подключенного мобильного телефона и добавления к имеющимся в системе.

- Перенесите данные контактов в систему из телефона Bluetooth<sup>®</sup>.
- Эта операция может быть не нужна в зависимости от типа мобильного телефона.
- В зависимости от типа мобильного телефона при передаче данных контактов может потребоваться аутентификация ОВЕХ. Введите "1234" в телефон Bluetooth<sup>®</sup>.
- Для отмены этой функции выберите "Отмена".
- 4 Проверьте, что по завершении операции отображается экран подтверждения.

#### ОБНОВЛЕНИЕ КОНТАКТОВ (С ЭКРАНА "История вызовов")\*

- **1** Вызовите экран главного меню телефона. (->стр. 288)
- Выберите вкладку "История вызовов", затем выберите контакт, который еще не зарегистрирован в списке контактов.
- **3** Выберите пункт "Обновить контакт".
- 4 Выберите контакт.
- 5 Выберите тип телефонного номера.
- \*: Для PBAP-совместимых телефонов Bluetooth<sup>®</sup> эта функция доступна, когда опция "Автоматическая передача" выключена. (→стр. 307)

#### РЕГИСТРАЦИЯ НОВОГО КОНТАКТА В СПИСКЕ КОНТАКТОВ

Можно зарегистрировать новые данные контакта.

Можно зарегистрировать до 4 номеров для каждого абонента.

- 1 Выберите пункт "Новый контакт".
- **2** Введите имя и выберите "**OK**".
- Введите номер телефона и выберите "OK".
- **4** Выберите тип телефона для телефонного номера.
- **5** Для добавления номера для этого контакта выберите "**Да**".

#### РЕГИСТРАЦИЯ НОВОГО КОНТАКТА ДРУГИМ СПОСОБОМ (С ЭКРАНА "История вызовов")

- Вызовите экран главного меню телефона. (→стр. 288)
- 2 Выберите вкладку "История вызовов", затем выберите контакт, который еще не зарегистрирован в списке контактов.
- **3** Выберите пункт "Добавить в контакты".
- 4 Следуйте процедуре "РЕГИСТРАЦИЯ НОВОГО КОНТАКТА В СПИСКЕ КОНТАКТОВ" с "ЭТАПА 2". (→стр. 311)

#### ИЗМЕНЕНИЕ ДАННЫХ КОНТАКТА

- **1** Выберите пункт "Изменить контакт".
- 2 Выберите контакт.
- 3 Выберите значок , соответствующий требуемому названию или номеру.
- Для изменения названия
- 4 Следуйте процедуре "РЕГИСТРАЦИЯ НОВОГО КОНТАКТА В СПИСКЕ КОНТАКТОВ" с "ЭТАПА 2". (→стр. 311)
- Для изменения номера
- 4 Следуйте процедуре "РЕГИСТРАЦИЯ НОВОГО КОНТАКТА В СПИСКЕ КОНТАКТОВ" с "ЭТАПА 3". (→стр. 311)

#### ИЗМЕНЕНИЕ КОНТАКТА ДРУГИМ СПОСОБОМ (С ЭКРАНА "Данные контакта")

- Вызовите экран главного меню телефона. (→стр. 288)
- 2 Выберите вкладку "Контакты", "История вызовов" или "Избранное", затем выберите контакт.
- **3** Выберите пункт "Изменить контакт".

"Адреса E-mail": выберите для отображения всех зарегистрированных адресов электронной почты для контакта.

4 Следуйте процедуре "ИЗМЕНЕНИЕ ДАННЫХ КОНТАКТА" с "ЭТАПА 3". (→стр. 312)

#### УДАЛЕНИЕ ДАННЫХ КОНТАКТА

- 1 Выберите пункт "Удалить контакты".
- **2** Выберите контакт и выберите "Удалить".
- **3** Выберите "**Да**", когда отобразится экран подтверждения.

#### ИНФОРМАЦИЯ

 Можно за один раз выбрать и удалить несколько элементов данных.

#### УДАЛЕНИЕ КОНТАКТА ДРУГИМ СПОСОБОМ (С ЭКРАНА "Данные контакта")

- 1 Вызовите экран главного меню телефона. (→стр. 288)
- 2 Выберите вкладку "Контакты", "История вызовов" или "Избранное", затем выберите контакт.
- **3** Выберите пункт "Удалить контакт".
- **4** Выберите "**Да**", когда отобразится экран подтверждения.

#### ИНФОРМАЦИЯ

• Одновременно с удалением телефона Bluetooth<sup>®</sup> удаляются его контактные данные.

#### НАСТРОЙКА СПИСКА ИЗБРАННОГО

В списке Избранного можно зарегистрировать до 14 контактов (максимум 4 номера на контакт).

#### РЕГИСТРАЦИЯ КОНТАКТОВ В СПИСКЕ ИЗБРАННОГО

- 1 Выберите пункт "Добавить в избранное".
- **2** Выберите для добавления контакта в список Избранного.
- Затененные контакты уже включены в Избранное.
- 3 Проверьте, что по завершении операции отображается экран подтверждения.
- Когда в списке Избранного уже зарегистрировано 14 контактов
- Когда в списке Избранного уже зарегистрировано 14 контактов, необходимо заменить один из зарегистрированных контактов. Выберите "Да" для замены контакта, когда отобразится экран подтверждения.
- 2 Выберите контакт для замены.
- 3 Проверьте, что по завершении операции отображается экран подтверждения.

- Регистрация контактов в списке Избранного иным способом (с экрана "Контакты")
- 1 Вызовите экран главного меню телефона. (→стр. 288)
- **2** Выберите вкладку "Контакты".
- 3 Выберите значок ☆ (серый) в начале названия контакта для регистрации в списке Избранного.

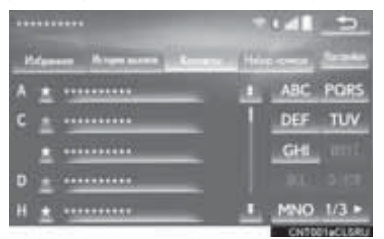

 После выбора значок 🌣 (серый) изменяется на \* (желтый) и контакт регистрируется в списке Избранного.

- Регистрация контактов в списке Избранного иным способом (с экрана "История вызовов")
- Вызовите экран главного меню телефона. (→стр. 288)
- 2 Выберите вкладку, "Контакты" или "История вызовов", затем выберите контакт.
- 3 Выберите пункт "Добавить в избранное".
- 4 Проверьте, что по завершении операции отображается экран подтверждения.

#### ■ УДАЛЕНИЕ КОНТАКТОВ ИЗ СПИСКА ИЗБРАННОГО

- 1 Выберите пункт "Удалить из избранного".
- 2 Выберите контакт и выберите "Удалить".
- **3** Выберите "**Да**", когда отобразится экран подтверждения.
- 4 Проверьте, что по завершении операции отображается экран подтверждения.
- Удаление контактов из списка Избранного иным способом (с экрана "Контакты")
- Вызовите экран главного меню телефона. (→стр. 288)
- 2 Выберите вкладку "Контакты".
- 3 Выберите значок ★ (желтый) в начале названия контакта для удаления из списка Избранного.
- После выбора значок ★ (желтый) изменяется на ☆ (серый) и контакт удаляется из в списка Избранного.

- Удаление контактов из списка Избранного иным способом (с экрана "История вызовов")
- 1 Вызовите экран главного меню телефона. (→стр. 288)
- 2 Выберите вкладку "Контакты", "История вызовов" или "Избранное", затем выберите контакт для удаления.
- **3** Выберите пункт "Удалить из избранного".
- **4** Выберите "**Да**", когда отобразится экран подтверждения.
- 5 Проверьте, что по завершении операции отображается экран подтверждения.

# ЭКРАН "Настройки сообщений"

- Вызовите экран "Настройки телефона". (→стр. 304)
- 2 Выберите "Обмен сообщениями".
- **3** Выберите пункт, который требуется настроить.

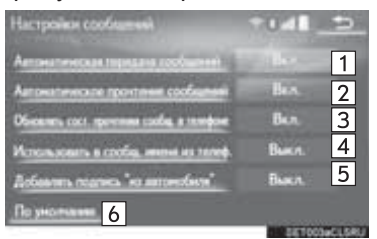

| Nº | Функция                                                                                                    |
|----|----------------------------------------------------------------------------------------------------|
| 1  | Выберите для включения/<br>выключения автоматической<br>передачи сообщений.                                                                                                    |
| 2  | Выберите для включения/<br>выключения автоматического<br>зачитывания сообщений.                                                                                                    |
| 3  | Выберите для включения/<br>выключения обновления<br>состояния сообщений<br>(прочитано/не прочитано).                                                                                                    |
| 4  | Выберите для включения/<br>выключения отображения<br>названий учетных записей на<br>вкладке ящика входящих<br>сообщений.<br>Когда оно включено,<br>отображаются названия учетных<br>записей в мобильном телефоне. |
| 5  | Выберите для включения/<br>выключения добавления<br>подписи автомобиля в<br>исходящие сообщения.                                                                                                    |
| 6  | Выберите для сброса всех настроек.                                                                                                    |

#### ИНФОРМАЦИЯ

 Для некоторых телефонов эти функции могут быть недоступны.

#### ЭКРАН "Настройки Lexus Euro assistance 24"

#### РЕГИСТРАЦИЯ СТРАНЫ

- 1 Вызовите экран "Настройки телефона". (→стр. 304)
- 2 Выберите пункт "Настройки Lexus Euro assistance 24".
- 3 Выберите страну.
- **4** Проверьте, что по завершении операции отображается экран подтверждения.

# РЕГИСТРАЦИЯ СТРАНЫ ДРУГИМ СПОСОБОМ

- 1 Вызовите экран главного меню телефона. (→стр. 288)
- 2 Выберите вкладку "Избранное".
- 3 Выберите пункт "Lexus Euro assistance 24".
- Если страна не зарегистрирована
- 4 Выберите страну.
- **5** Выберите "**Да**", когда отобразится экран подтверждения.
- Если страна уже зарегистрирована
- 4 Выберите кнопку зарегистрированной страны.

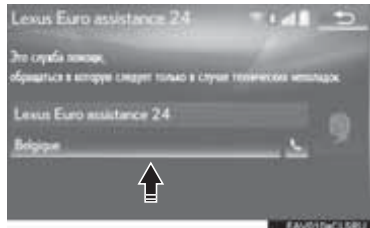

- **5** Выберите другую страну вместо выбранной ранее.
- **6** Выберите "**Да**", когда отобразится экран подтверждения.

#### 3. ЧТО ДЕЛАТЬ, ЕСЛИ...

## 1. ПОИСК И УСТРАНЕНИЕ НЕИСПРАВНОСТЕЙ

Если существует проблема с системой громкой связи или устройством Bluetooth<sup>®</sup>, сначала изучите приведенную ниже таблицу.

▶ При использовании системы громкой связи с устройством Bluetooth<sup>®</sup>

| Признак                                                                              | Вероятная<br>причина                                                                                                    | Способ<br>устранения                                                                                                    | Стр.                 |                |
|--------------------------------------------------------------------------------------|----------------------------------------------------------------------------------------------------|----------------------------------------------------------------------------------------------------|----------------------|----------------|
|                                                                                      |                                                                                                    |                                                                                                    | Мобильный<br>телефон | Эта<br>система |
| Система громкой<br>связи или<br>устройство<br>Bluetooth <sup>®</sup> не<br>работает. | Подключенное<br>устройство может<br>не быть<br>Bluetooth <sup>®</sup> -<br>совместимым<br>мобильным<br>телефоном.       | Список устройств,<br>работа которых<br>проверена для<br>данной системы,<br>можно получить у<br>дилера Lexus.                                          | *                    | _              |
|                                                                                      | Версия Bluetooth <sup>®</sup><br>подключенного<br>мобильного<br>телефона может<br>быть старее, чем<br>указанная версия. | Используйте<br>мобильный<br>телефон<br>Bluetooth <sup>®</sup> версии<br>2.0 или выше<br>(рекомендуется:<br>версия 3.0 + EDR<br>или более<br>поздняя). | *                    | 45             |

| Признак                       | Вероятная<br>причина                                                                                  | Способ<br>устранения                                                                                                    | Стр.                 |                |
|-------------------------------|----------------------------------------------------------------------------------------------------|----------------------------------------------------------------------------------------------------|----------------------|----------------|
|                               |                                                                                                    |                                                                                                    | Мобильный<br>телефон | Эта<br>система |
|                               | На мобильном<br>телефоне введен<br>неверный пароль.                                                   | Введите<br>правильный<br>пароль на<br>мобильном<br>телефоне.                                                                                                    | *                    | _              |
| Мобильный<br>телефон не может | Операция<br>регистрации не<br>завершилась со<br>стороны<br>мобильного<br>телефона.                    | Завершите<br>операцию<br>регистрации на<br>мобильном<br>телефоне<br>(подтвердите<br>регистрацию на<br>телефоне).                                                                                               | *                    | _              |
| быть<br>зарегистрирован.      | Старая<br>информация о<br>регистрации<br>остается либо в<br>системе, либо в<br>мобильном<br>телефоне. | Удалите<br>существующую<br>информацию о<br>регистрации как из<br>системы, так из<br>мобильного<br>телефона, затем<br>зарегистрируйте<br>мобильный<br>телефон, который<br>вы хотите<br>подключить к<br>системе. | *                    | 50             |

#### ▶ При регистрации/подключении мобильного телефона

| Признак                                                              | Вероятная<br>причина                                                                    | Способ<br>устранения                                                                                                    | Стр.                 |                |
|----------------------------------------------------------------------|-----------------------------------------------------------------------------------------|----------------------------------------------------------------------------------------------------|----------------------|----------------|
|                                                                      |                                                                                         |                                                                                                    | Мобильный<br>телефон | Эта<br>система |
|                                                                      | Уже подключено<br>другое устройство<br>Bluetooth <sup>®</sup> .                         | Подключите<br>вручную<br>мобильный<br>телефон к<br>системе.                                                                                                    | _                    | 50             |
|                                                                      | Функция<br>Bluetooth <sup>®</sup> не<br>включена на<br>мобильном<br>телефоне.           | Включите<br>функцию<br>Bluetooth <sup>®</sup> на<br>мобильном<br>телефоне.                                                                                                    | *                    | —              |
| Подключение<br>Bluetooth <sup>®</sup> не<br>может быть<br>выполнено. | Автоматическое<br>подключение<br>Bluetooth <sup>®</sup> в этой<br>системе<br>выключено. | Задайте<br>автоматическое<br>подключение<br>Bluetooth <sup>®</sup> в этой<br>системе, когда<br>переключатель<br>двигателя<br>находится в<br>режиме<br>ACCESSORY или<br>IGNITION ON. | _                    | 55             |
|                                                                      | Функция<br>предпочтительных<br>настроек<br>устройства в<br>системе включена.            | Выключите<br>функцию<br>предпочтительных<br>настроек<br>устройства в<br>системе.                                                                                                    |                      | 55             |
|                                                                      |                                                                                         | Настройте для<br>требуемого<br>мобильного<br>телефона самый<br>высокий<br>приоритет<br>автоматического<br>подключения.                                                              | _                    | 55             |

| Признак                                                    | Вероятная<br>причина                                                                                  | Способ<br>устранения                                                                                                    | Стр.                 |                |
|------------------------------------------------------------|----------------------------------------------------------------------------------------------------|----------------------------------------------------------------------------------------------------|----------------------|----------------|
|                                                            |                                                                                                    |                                                                                                    | Мобильный<br>телефон | Эта<br>система |
| Отображается<br>сообщение<br>"Проверьте свой<br>телефон.". | Функция<br>Bluetooth <sup>®</sup> не<br>включена на<br>мобильном<br>телефоне.                         | Включите<br>функцию<br>Bluetooth <sup>®</sup> на<br>мобильном<br>телефоне.                                                                                                    | *                    | _              |
|                                                            | Старая<br>информация о<br>регистрации<br>остается либо в<br>системе, либо в<br>мобильном<br>телефоне. | Удалите<br>существующую<br>информацию о<br>регистрации как из<br>системы, так из<br>мобильного<br>телефона, затем<br>зарегистрируйте<br>мобильный<br>телефон, который<br>вы хотите<br>подключить к<br>системе. | *                    | 50             |

#### ▶ При совершении/приеме вызова

| Признак                                    | Веродтиза                                             | Способ<br>устранения                                                              | Стр.                 |                |
|--------------------------------------------|-------------------------------------------------------|-----------------------------------------------------------------------------------|----------------------|----------------|
|                                            | причина                                               |                                                                                   | Мобильный<br>телефон | Эта<br>система |
| Невозможно<br>совершить/<br>принять вызов. | Автомобиль<br>находится в<br>области "No<br>Service". | Переместитесь<br>туда, где<br>сообщение "No<br>Service" не будет<br>отображаться. | _                    | _              |
### • При использовании телефонной книги

|                                              | Ropostuga                                                                                                    | Crocof                                                                                                    | Стр.                 |                |
|----------------------------------------------|----------------------------------------------------------------------------------------------------|----------------------------------------------------------------------------------------------------|----------------------|----------------|
| Признак                                      | Признак причина устранения                                                                                                    |                                                                                                    | Мобильный<br>телефон | Эта<br>система |
|                                              | Версия профиля<br>подключенного<br>мобильного<br>телефона может<br>быть<br>несовместима с<br>передаваемыми<br>данными<br>телефонной книги. | Список устройств,<br>работа которых<br>проверена для<br>данной системы,<br>можно получить у<br>дилера Lexus.           | *                    | _              |
| Данные<br>телефонной книги<br>не могут быть  | Функция<br>автоматической<br>передачи<br>контактов в<br>системе<br>отключена.                                                              | Включите<br>функцию<br>автоматической<br>передачи<br>контактов в<br>системе.                                           | _                    | 306            |
| переданы<br>вручную/<br>автоматически.       | На мобильном<br>телефоне не<br>введен пароль.                                                                                              | Введите пароль на<br>мобильном<br>телефоне, если<br>требуется (пароль<br>по умолчанию:<br>1234).                       | *                    | —              |
|                                              | Операция<br>передачи на<br>мобильном<br>телефоне не<br>завершена.                                                                          | Завершите<br>операцию<br>передачи на<br>мобильном<br>телефоне<br>(подтвердите<br>операцию<br>передачи на<br>телефоне). | *                    | _              |
| Телефонную книгу<br>нельзя<br>редактировать. | Функция<br>автоматической<br>передачи<br>контактов в<br>системе<br>включена.                                                               | Выключите<br>функцию<br>автоматической<br>передачи<br>контактов в<br>системе.                                          | _                    | 306            |

# ▶ При использовании функции сообщений Bluetooth<sup>®</sup>

|                                       | Веродтиза                                                                                      | Способ                                                                                                    | Стр.                 |                |
|---------------------------------------|------------------------------------------------------------------------------------------------|----------------------------------------------------------------------------------------------------|----------------------|----------------|
| Признак                               | причина                                                                                        | устранения                                                                                                    | Мобильный<br>телефон | Эта<br>система |
| Невозможно<br>проверить<br>сообщения. | Передача<br>сообщений не<br>включена на<br>мобильном<br>телефоне.                              | Включите<br>передачу<br>сообщений на<br>мобильном<br>телефоне<br>(подтвердите<br>передачу<br>сообщений на<br>телефоне). | *                    | _              |
|                                       | Функция<br>автоматической<br>передачи в<br>системе<br>отключена.                               | Включите<br>функцию<br>автоматической<br>передачи в<br>системе.                                                         | _                    | 317            |
| Уведомления о                         | Уведомления о<br>приеме<br>сообщений SMS/<br>MMS/электронной<br>почты в системе<br>отключены.  | Включите<br>уведомления о<br>приеме<br>сообщений SMS/<br>MMS/электронной<br>почты в системе.                            | *                    | 317            |
| новых сообщений<br>не отображаются.   | Функция<br>автоматической<br>передачи<br>сообщений не<br>включена на<br>мобильном<br>телефоне. | Включите<br>функцию<br>автоматической<br>передачи на<br>мобильном<br>телефоне.                                          | *                    | _              |

#### ▶ В других ситуациях

|                                                                                                    | Веродтиза                                                             | Способ                                                                                 | Стр.                 |                |
|----------------------------------------------------------------------------------------------------|-----------------------------------------------------------------------|----------------------------------------------------------------------------------------|----------------------|----------------|
| Признак                                                                                                    | Признак причина устранения                                            |                                                                                        | Мобильный<br>телефон | Эта<br>система |
| Состояние<br>подключения<br>Bluetooth <sup>®</sup><br>отображается<br>вверху экрана<br>каждый раз, когда<br>переключатель<br>двигателя<br>переводится в<br>режим<br>ACCESSORY или<br>IGNITION ON. | Отображение<br>подтверждения<br>подключения в<br>системе<br>включено. | Для отключения<br>отображения<br>задайте<br>соответствующую<br>настройку в<br>системе. |                      | 54             |

|                                                                                 | Popostuos                                                                                            | Crooof                                                                                                    | Стр.                 |                |
|---------------------------------------------------------------------------------|----------------------------------------------------------------------------------------------------|----------------------------------------------------------------------------------------------------|----------------------|----------------|
| Признак                                                                         | причина                                                                                              | устранения                                                                                                    | Мобильный<br>телефон | Эта<br>система |
| Несмотря на все<br>предпринятые<br>меры, поведение<br>системы не<br>изменяется. | Мобильный<br>телефон находится<br>слишком далеко от<br>системы.                                      | Поднесите<br>мобильный<br>телефон ближе к<br>системе.                                                                                                    |                      | —              |
|                                                                                 | Возникла<br>радиоинтерферен<br>ция.                                                                  | Отключите<br>устройства Wi-Fi <sup>®</sup><br>или другие<br>устройства, которые<br>могут излучать<br>радиоволны.                                                    | _                    | —              |
|                                                                                 | Мобильный<br>телефон является<br>наиболее<br>вероятной<br>причиной<br>появления такого<br>поведения. | Выключите<br>мобильный телефон,<br>выньте и вставьте<br>обратно аккумулятор,<br>перезапустите<br>телефон.                                                           | *                    | _              |
|                                                                                 |                                                                                                    | Активируйте<br>подключение<br>Bluetooth <sup>®</sup> мобильного<br>телефона.                                                                                        | *                    | _              |
|                                                                                 |                                                                                                    | Отключите<br>подключение Wi-Fi <sup>®</sup><br>мобильного<br>телефона.                                                                                              | *                    | —              |
|                                                                                 |                                                                                                    | Остановите<br>программное<br>обеспечение<br>безопасности<br>мобильного<br>телефона и закройте<br>все приложения.                                                    | *                    | _              |
|                                                                                 |                                                                                                    | Перед<br>использованием<br>приложения,<br>установленного на<br>мобильном<br>телефоне, проверьте<br>его источник и<br>возможное<br>воздействие на<br>работу системы. | *                    | _              |

\*: Подробнее см. руководство пользователя, поставляемое вместе с мобильным телефоном.

# 7

# ПОДКЛЮЧЕННЫЕ СЕРВИСЫ

### 1 ПОДКЛЮЧЕННЫЕ СЕРВИСЫ

| 1. | ОБЗОР ПОДКЛЮЧЕННЫХ СЕРВИСОВ                   |
|----|-----------------------------------------------|
|    | ПЕРЕД ИСПОЛЬЗОВАНИЕМ<br>ПОДКЛЮЧЕННЫХ СЕРВИСОВ |
| 2. | НАСТРОЙКИ, ТРЕБУЕМЫЕ ДЛЯ<br>ИСПОЛЬЗОВАНИЯ     |

# СЕРВИСА ...... 331

| ДОСТУП К УЧЕТНОЙ ЗАПИСИ НА |     |
|----------------------------|-----|
| ПОРТАЛЕ LEXUS              | 331 |
| ПОДКЛЮЧЕНИЕ К СЕТИ         |     |
| ИНТЕРНЕТ                   | 331 |

| 2  | НАСТРОЙКА                                                                  |  |
|----|----------------------------------------------------------------------------|--|
| 8. | ЦЕНА НА ТОПЛИВО                                                            |  |
|    | ИЗМЕНЕНИЕ МЕСТОПОЛОЖЕНИЯ 345                                               |  |
| 7. | ПОГОДА                                                                     |  |
| 6. | Panoramio342                                                               |  |
| 5. | Street View                                                                |  |
|    | ПРОЦЕДУРА ЗАГРУЗКИ ТОЧЕК В<br>ПАМЯТИ И МАРШРУТОВ ИЗ<br>USB-ПАМЯТИ          |  |
|    | РЕГИСТРАЦИЯ ВНЕШНЕЙ ТОЧКИ<br>КАК ТОЧКИ В ПАМЯТИ И<br>МАРШРУТОВ ИЗ ИНТЕРНЕТ |  |
| 4. | ИМПОРТ ТОЧЕК В ПАМЯТИ И<br>СОХРАНЕННЫХ<br>МАРШРУТОВ                        |  |
|    | ПРОСМОТР ПОДРОБНОЙ<br>ИНФОРМАЦИИ О РОІ*                                    |  |
| 3. | ОНЛАЙН-ПОИСК                                                               |  |
|    |                                                                            |  |

#### 

ПОДКЛЮЧЕННОГО СЕРВИСА...... 349

В некоторых странах могут быть доступны не все подключенные сервисы. \*: Объект, представляющий интерес (POI)

# 1. ОБЗОР ПОДКЛЮЧЕННЫХ СЕРВИСОВ

Описанные ниже сервисы доступны при подключении системы к порталу Lexus через Интернет при помощи мобильного телефона или сети Wi-Fi<sup>®</sup>.

- Онлайн-поиск: в качестве пункта назначения можно задать новые организации, такие как рестораны, бары и т.п., не зарегистрированные в системе.
- Импорт точек в памяти и маршрутов: в качестве пункта назначения можно задать учреждение, поиск которого осуществлялся с помощью компьютера.
- Street View: конкретный участок улицы можно просмотреть в сервисе "Street View".
- Panoramio: можно просмотреть фотографии пользователя на карте, комментарии и другую информацию.
- Погода: можно просмотреть информацию о погоде в требуемом месте.
- Цена на топливо: можно просмотреть информацию о цене на топливо в требуемом месте.

#### Онлайн-поиск/Street View/Panoramio

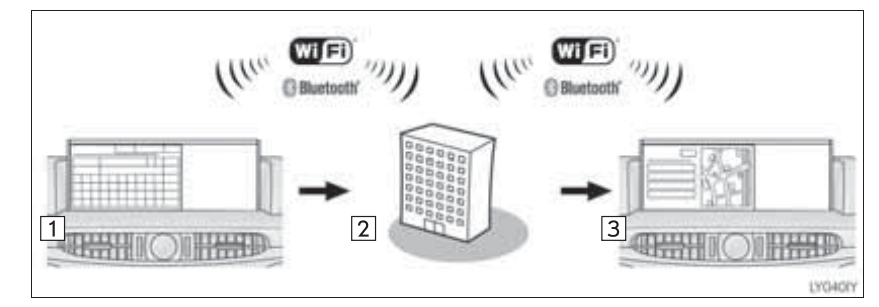

| Nº | Название                            | Операция                                                                                          |
|----|-------------------------------------|---------------------------------------------------------------------------------------------------|
| 1  | Система                             | Введите ключевое слово.                                                                           |
| 2  | Портал Lexus*/<br>контент-провайдер | Ключевое слово отправляется в поисковую систему,<br>результаты получаются и передаются в систему. |
| 3  | Система                             | Отображаются результаты.                                                                          |
|    | -                                   |                                                                                                   |

\*: Подробнее о портале Lexus см. <u>www.my.lexus.eu</u>.

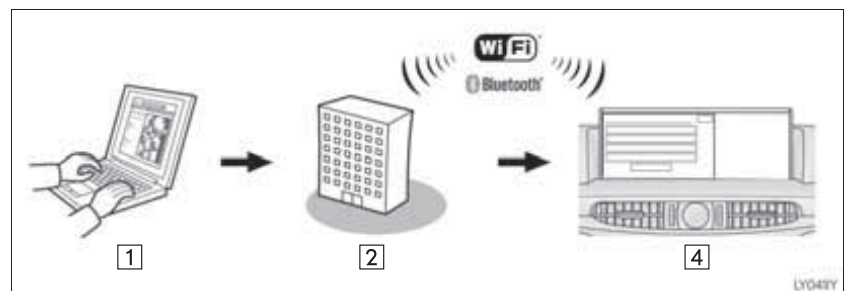

#### • Импорт точек в памяти и маршрутов: загрузка через Интернет

• Импорт точек в памяти и маршрутов: загрузка из USB-памяти

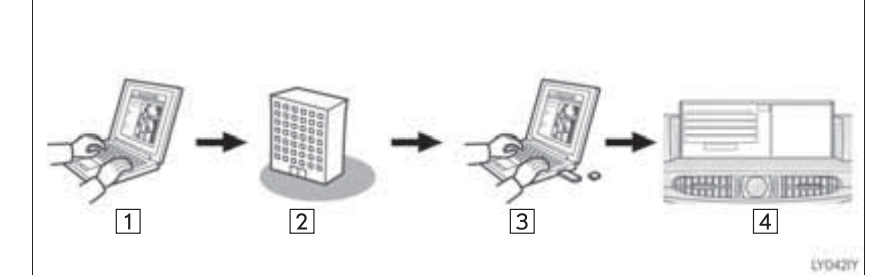

| Nº | Название                                     | Операция                                                                                                    |
|----|----------------------------------------------|----------------------------------------------------------------------------------------------------|
| 1  | Персональный<br>компьютер и портал<br>Lexus* | Доступ к порталу Lexus и поиск объектов POI и маршрутов.                                                                |
| 2  | Портал Lexus*                                | Объекты POI и маршруты сохраняются на портале Lexus.                                                                    |
| 3  | USB-память                                   | Объекты POI и маршруты сохраняются в USB-памяти.                                                                        |
| 4  | Система                                      | Объекты POI загружаются через Интернет в систему.<br>Объекты POI и маршруты загружаются через USB-<br>память в систему. |

\*: Подробнее о портале Lexus см. <u>www.my.lexus.eu</u>.

### ПЕРЕД ИСПОЛЬЗОВАНИЕМ ПОДКЛЮЧЕННЫХ СЕРВИСОВ

Соблюдайте следующие меры предосторожности:

• Перед использованием этого сервиса необходимо войти в портал Lexus через персональный компьютер И создать учетную запись. При создании учетной записи потребуется заполнить поле "Идент. данные для навигации". Идентификационный номер навигационной системы: →стр. 331

При использовании мобильного телефона для подключения к сети Интернет соблюдайте следующие меры предосторожности:

- Для использования этого сервиса требуются мобильный телефон Bluetooth<sup>®</sup>, совместимый с протоколом DUN/PAN, с достаточным охватом сети и SIM-карта с контрактом, разрешающим доступ к Интернет.
- При использовании подключенных сервисов может взиматься некоторая плата – это зависит от типа подписки на мобильные услуги.

 При использовании мобильного телефона в режиме роуминга (вне географической области охвата провайдера мобильной сети) может взиматься плата за подключение.

# 2. НАСТРОЙКИ, ТРЕБУЕМЫЕ ДЛЯ ИСПОЛЬЗОВАНИЯ СЕРВИСА

### ДОСТУП К УЧЕТНОЙ ЗАПИСИ НА ПОРТАЛЕ LEXUS

Перед использованием подключенных сервисов необходимо войти в портал Lexus (www.my.lexus.eu) через персональный компьютер и создать учетную запись.

#### ПРОВЕРКА ИДЕНТИФИКАЦИОННОГО НОМЕРА НАВИГАЦИОННОЙ СИСТЕМЫ

1 Нажмите кнопку "MENU" на панели Remote Touch.

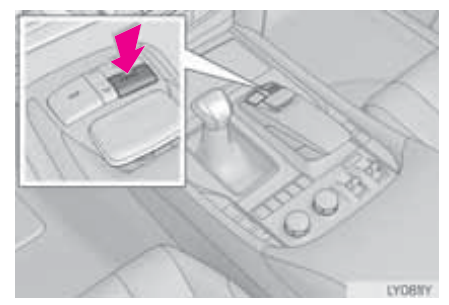

- 2 Выберите пункт "Настройка".
- 3 Выберите пункт "Навигация".
- 4 Выберите пункт "Подключенная услуга".
- 5 Проверьте отображение идентификационного номера навигационной системы.

# ПОДКЛЮЧЕНИЕ К СЕТИ ИНТЕРНЕТ

Для использования этого сервиса система должна быть подключена к сети Интернет.

• Через устройство Bluetooth®

→стр. 41

- Через Wi-Fi<sup>®</sup>
- →стр. 62

# 3. ОНЛАЙН-ПОИСК

# ОНЛАЙН-ПОИСК

В качестве пункта назначения можно задать новые организации или организации, не зарегистрированные в системе. Для выполнения онлайн-поиска

система должна быть подключена к сети Интернет. (→стр. 331)

1 Нажмите кнопку "**МАР**" на панели Remote Touch.

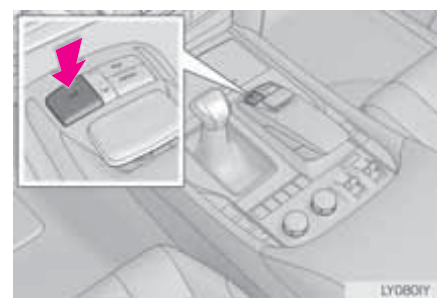

- 2 Выберите пункт "Меню".
- **3** Выберите пункт "Пункт назначения".
- 4 Выберите пункт "Поиск в сети".

5 Введите элемент поиска и выберите "Поиск".

"Провайдер": Выберите для задания провайдера. (->стр. 334)

"Что": Выберите для задания пункта назначения или введите ключевое слово, например название учреждения или магазина.

(→стр. 334)

"Где": Выберите для ограничения области поиска.

 Область поиска можно сузить путем ввода адреса, выбора предыдущего искомого пункта назначения, предыдущей отображавшейся карты или одного из текущих пунктов назначения. (->стр. 335) **6** Выберите требуемую точку в отображаемом списке.

"Назад"/"Далее": Выберите для отображения предыдущего или следующего экрана.

 Если результатов в текущем списке больше нет, отобразится экран подтверждения.

"Загрузить еще": выберите для загрузки следующих 20 результатов поиска.

"Новый поиск": новый поиск.

Выберите для отображения карты на полный экран.

#### (информация)

- За один раз загружается до 20 результатов поиска.
- Неподдерживаемые символы не отображаются в списке.
- Вверху списка результатов поиска могут отображаться подсвеченные сообщения.

7 Проверьте, что отображается информация о POI, и выберите "Ввод".

Выберите для вызова по зарегистрированному номеру телефона.

"**Детали**": Выберите для отображения подробной информации. (→стр. 335)

"Ввод": Выберите для задания в качестве пункта назначения. (→стр. 116) Если пункт назначения уже задан, то отображаются кнопки "Добав. к ⊚" и "Заменить ⊚".

- "Добав. к <a>"</a>: выберите для добавления пункта назначения.
- "Заменить ©": выберите, чтобы удалить существующий пункт назначения и задать новый.

Выберите для использования сервиса "Street View". (→стр. 340)

#### (информация)

 После получения информации об учреждении при помощи функции "Поиск в сети" и задания учреждения в качестве пункта назначения его можно сохранить как точку в памяти. (->стр. 136)

#### ВЫБОР ПОИСКОВОЙ СИСТЕМЫ

требуемую Можно задать Перед поисковую систему. использованием новой поисковой системы следует прочитать условия использования на портале Lexus и принять эти условия. В зависимости от условий выбор некоторых поисковых систем может оказаться невозможным.

- 1 Выберите пункт "Провайдер".
- Выберите требуемую поисковую систему.
- Загорится индикатор выбранной поисковой системы.

#### ВВОД СЛОВА ДЛЯ ПОИСКА

- 1 Выберите пункт "Что".
- **2** Введите слово и выберите "**OK**".

"История": выберите для задания предыдущего слова из поиска.

#### ВЫБОР ОБЛАСТИ ПОИСКА

- 1 Выберите пункт "Где".
- **2** Выберите элемент для поиска пункта.

"**Адрес**": Выберите для задания местоположения по адресу.

"Предыдущие пункты назначения": Выберите для задания местоположения, используя предыдущий пункт назначения. (→стр. 111)

"Текущее положение": Выберите для задания пункта, используя текущее местоположение.

"Карта": Выберите для задания местоположения, используя предыдущую карту.

"Пункт назнач.": Выберите для задания местоположения, используя текущий пункт назначения.

## ПРОСМОТР ПОДРОБНОЙ ИНФОРМАЦИИ О РОІ

- 1 Выберите "**Детали**" на экране информации о POI. (→стр. 333)
- 2 Проверьте, что отображается подробная информация о выбранном POI.

"Отзыв": Выберите для просмотра подробной информации о РОІ. Если ваш провайдер поиска предоставляет функцию обратной связи, она отобразится. (->стр. 336)

информация

 Выберите изображение для отображения на весь экран, если оно доступно.

#### ОЦЕНКА ИНФОРМАЦИИ

Вы можете предоставить свою оценку выбранного POI. Если информация неверная, можно уведомить об этом провайдера, выбрав соответствующую кнопку.

- 1 Выберите пункт "Отзыв".
- 2 Выберите для ввода рейтинга.
- **3** Выберите для уведомления провайдера о неверной информации.
- 4 Выберите пункт "Отправить".

# 4. ИМПОРТ ТОЧЕК В ПАМЯТИ И СОХРАНЕННЫХ МАРШРУТОВ

| Объекты РОІ и маршруты,<br>найденные на портале Lexus,<br>можно загружать в систему и<br>задавать в качестве пунктов<br>назначения или сохранять в<br>качестве точек в памяти                                                                                                    | F<br>T<br>V                   |
|----------------------------------------------------------------------------------------------------|-------------------------------|
| Предусмотрены 2 способа<br>загрузки объектов РОІ и<br>маршрутов в систему:<br>(а) После сохранения объектов<br>РОІ и маршрутов на портале<br>Lexus их можно загружать<br>через Интернет.<br>(b) После сохранения объектов<br>РОІ и маршрутов на портале<br>Lexus их можно загрузить в<br>USB-память.<br>Затем объекты РОІ и<br>маршруты можно загрузить | Д<br>№<br>п <br>за<br>(-<br>1 |
| При загрузке объектов РОІ и<br>маршрутов в систему обе<br>процедуры выполняются в<br>автомобиле.                                                                                                    |                               |
| Подробнее о поиске объектов POI<br>и маршрутов на портале Lexus и<br>их загрузке в USB-память см.<br>www.my.lexus.eu.                                                                                                    | 2<br>3                        |

РЕГИСТРАЦИЯ ВНЕШНЕЙ ТОЧКИ КАК ТОЧКИ В ПАМЯТИ И МАРШРУТОВ ИЗ ИНТЕРНЕТ

| Для доступа к порталу Lexus через |       |   |          |
|-----------------------------------|-------|---|----------|
| Интернет мобильный телефон или    |       |   |          |
| Wi-Fi <sup>®</sup>                | должн | ы | быть     |
| предварительно                    |       |   |          |
| зарегистриро                      | ваны  | в | системе. |
| (→стр. 331)                       |       |   |          |

1 Нажмите кнопку "**MAP**" на панели Remote Touch.

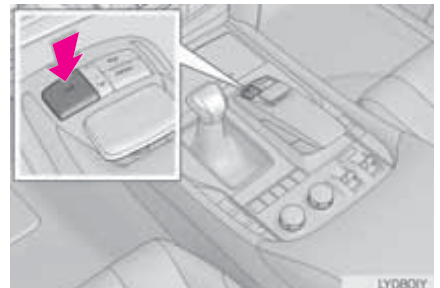

- 2 Выберите пункт "Меню".
- **3** Выберите пункт "Моя память".
- 4 Выберите пункт "Точки в памяти".
- 5 Выберите пункт "Внешние точки".
- 6 Проверьте, что по завершении операции отображается экран подтверждения.
  - Изменение точек в памяти и маршрутов: →стр. 137, 140

#### (информация)

- Задание для параметра "Автозагрузка точек в памяти" значения "Да" приводит к автоматической загрузке внешних точек. (→стр. 349)
  - Если экран, относящийся к точке в памяти, изменяется до начала автоматической загрузки точки в памяти, автоматическая загрузка точки в памяти отменяется.
- Если точки в памяти с одинаковым названием уже хранятся в системе, система может не обновить их.

### ПРОЦЕДУРА ЗАГРУЗКИ ТОЧЕК В ПАМЯТИ И МАРШРУТОВ ИЗ USB-ПАМЯТИ

Нажмите на крышку.

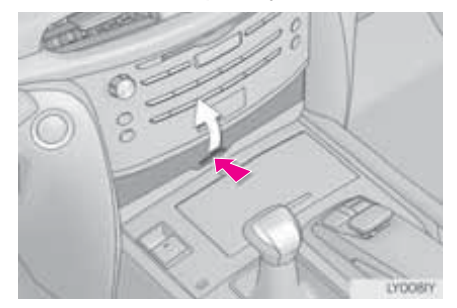

 Откройте крышку и подсоедините устройство.

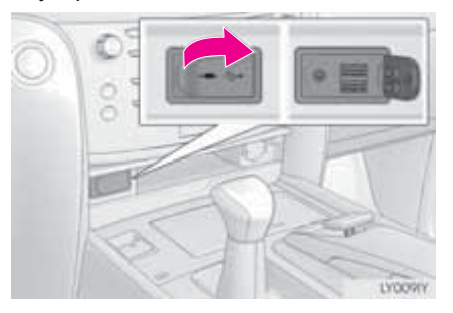

 Включите питание USB-памяти, если оно не включено.

- **3** Вызовите экран "Моя память". (→стр. 337)
- 4 Выберите пункт "Копировать из USB".
- Если пароль был задан ранее, введите пароль. Инструкции о задании пароля: →стр. 146
- Если в USB-памяти хранится несколько точек в памяти, выберите точки в памяти и маршруты, которые следует скопировать, и выберите "Пуск".
- 5 Проверьте отображение строки состояния процесса во время копирования данных.
- Для отмены этой функции выберите "Отмена".
- 6 Проверьте, что по завершении операции отображается экран подтверждения.

#### ИНФОРМАЦИЯ

- Точки в памяти, находящиеся за пределами карты, зарегистрировать невозможно.
- Можно зарегистрировать не более 500 точек в памяти.
- Если в USB-памяти хранятся более 21 точки в памяти и маршрута, за один раз отображаются только 20 точек и маршрутов.
- Точки в памяти, полученные с портала Lexus, можно зарегистрировать в зарегистрированной системе только в момент получения.
- В некоторых случаях точки в памяти и маршруты импортировать невозможно. В этом случае отображается сообщение "Невозможно считывание данных, относящихся к точкам, занесенным в память. (Ошибка ID устройства)".
- Если точки в памяти и маршруты с одинаковым названием уже хранятся в системе, система может не обновить их.

# 5. Street View

Конкретный участок можно просмотреть при помощи сервиса "Street View", если система подключена к сети Интернет. (→стр. 331)

1 Нажмите кнопку "MENU" на панели Remote Touch.

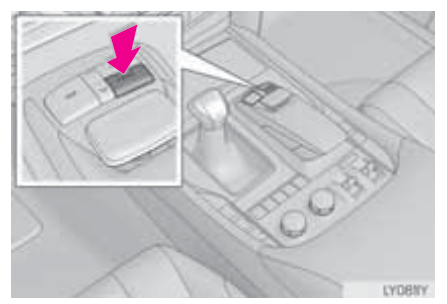

- 2 Выберите пункт "Информ.".
- 3 Выберите пункт "Street View".

**4** Выберите элемент для поиска пункта.

"Адрес": Выберите для задания местоположения в сервисе "Street View" по адресу.

"Предыдущие пункты назначения": Выберите для задания местоположения в сервисе "Street View", используя предыдущий пункт назначения. (->стр. 111)

**"Текущее положение"**: Выберите для задания местоположения в сервисе "Street View", используя текущее местоположение.

"**Карта**": Выберите для задания местоположения в сервисе "Street View", используя предыдущую карту.

"Пункт назнач.": Выберите для задания местоположения в сервисе "Street View", используя текущий пункт назначения. **5** Проверьте, что фотография отображается.

"<", ">": выберите для изменения фотографий. Можно отобразить до 6 фотографий для каждого пункта.

#### ИНФОРМАЦИЯ )

- Функцию "Street View" можно также выбрать на следующих экранах:

  - Экран результатов онлайн-поиска (->стр. 333)
- Эта функция недоступна во время движения автомобиля.

# 6. Panoramio

| Можно просмот | реть ф | отографии |
|---------------|--------|-----------|
| пользователя  | на     | карте,    |
| комментарии   | И      | другую    |
| информацию,   | если   | система   |
| подключена к  | сети   | Интернет. |
| (→стр. 331)   |        | -         |

1 Нажмите кнопку "MENU" на панели Remote Touch.

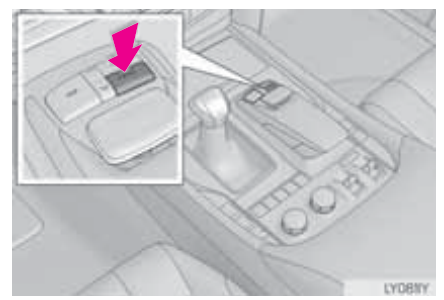

- 2 Выберите пункт "Информ.".
- **3** Выберите пункт "Panoramio".

**4** Выберите элемент для поиска пункта.

"**Адрес**": Выберите для задания местоположения по адресу. (→стр. 108)

"**Текущее положение**": Выберите для задания пункта, используя текущее местоположение.

"Карта": Выберите для задания местоположения, используя предыдущую карту.

"Пункт назначения": Выберите для задания местоположения, используя текущий пункт назначения.

5 Прокрутите карту до отображения требуемого пункта (→стр. 92) и

выберите 🖒 .

- 6 Проверьте, что отображается индексный экран.

Выберите для отображения линейки с названием выбранной фотографии.

"Информ.": Выберите для отображения выбранной фотографии на полный экран.

• Выберите для увеличения или уменьшения масштаба.

Выберите для отображения предыдущих 6 фотографий.

С: Выберите для обновления индексного экрана. Отображается до 6 фотографий.

Выберите для загрузки еще 6 фотографий, если их число превышает 6.

### ПРОСМОТР ФОТОГРАФИИ НА ПОЛНОМ ЭКРАНЕ

- 1 Выберите "Информ." на линейке заголовка.
- **2** Проверьте, что фотография отображается на весь экран.

"**Детали**": Выберите для просмотра комментариев пользователя.

"Ввод ⓐ": Выберите для задания в качестве пункта назначения. (→стр. 116) Если пункт назначения уже задан, то отображаются кнопки, "Добав. к ⓐ" и "Заменить ⓐ".

- "Добав. к к тобав. к к тобавления пункта назначения.
- "Заменить ()": выберите, чтобы удалить существующий пункт назначения и задать новый.

ИНФОРМАЦИЯ

 Эта функция недоступна во время движения автомобиля.

ПОДКЛЮЧЕННЫЭ СЕРВИСЫ

# 7. ПОГОДА

Можно просмотреть информацию о погоде, если система подключена к сети Интернет. (→стр. 331)

1 Нажмите кнопку "MENU" на панели Remote Touch.

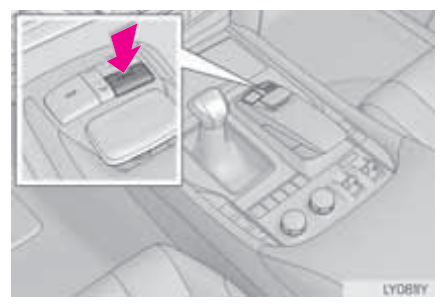

- 2 Выберите пункт "Информ.".
- 3 Выберите пункт "Погода".

**4** Проверьте, что отображается экран "Погода".

"Изменить местоположение": Выберите для изменения региона, для которого требуется информация о погоде. (→стр. 345)

"Прогноз": Выберите для отображения прогноза погоды на следующие 5 дней.

С: Выберите для обновления информации о погоде.

# ИЗМЕНЕНИЕ МЕСТОПОЛОЖЕНИЯ

- 1 Выберите "Изменить местоположение" на экране "Погода". (→стр. 344)
- Выберите элемент для поиска пункта.

"**Город**": Выберите для задания местоположения по городу.

(→стр. 345)

"Пункты назначения": Выберите для задания местоположения, используя текущий пункт назначения.

"Избранные": Выберите для задания местоположения, используя список Избранного. (->стр. 346)

"**Текущее положение**": Выберите для задания пункта, используя текущее местоположение.

"Карта": Выберите для задания местоположения, используя предыдущую карту.

"Базовое местоположение": Выберите для использования базового местоположения. Чтобы использовать эту функцию, необходимо зарегистрировать адрес базового местоположения.

(→стр. 133)

"1 - 5": Выберите для задания местоположения из точек быстрого доступа. Чтобы использовать эту функцию, необходимо зарегистрировать точки быстрого доступа. (→стр. 134)

#### ЗАДАНИЕ ПО ГОРОДУ

- **1** Выберите пункт "Город".
- 2 Выберите элемент.

"Страна": Выберите для ввода названия страны.

"Город": Выберите для ввода названия города.

"Журнал": Выберите для задания ранее заданного города.

#### ИСПОЛЬЗУЯ СПИСОК ИЗБРАННОГО

- 1 Выберите пункт "Избранные".
- 2 Выберите требуемое местоположение.

"**(Добавить новый)**": выберите для регистрации нового местоположения. (→стр. 346)

"**Удалить**": Выберите для удаления элементов Избранного.

### ■ РЕГИСТРАЦИЯ ЭЛЕМЕНТОВ ИЗБРАННОГО

- 1 Выберите пункт "(Добавить новый)".
- 2 Выберите элемент.

"Страна": Выберите для ввода названия страны.

"**Город**": Выберите для ввода названия города.

"Журнал": Выберите для задания ранее заданного города.

#### ИНФОРМАЦИЯ

 Можно зарегистрировать до 10 местоположений в качестве элементов Избранного.

# 8. ЦЕНА НА ТОПЛИВО

Можно просмотреть информацию о цене на топливо в требуемом месте, если система подключена к сети Интернет. (→стр. 331)

1 Нажмите кнопку "MENU" на панели Remote Touch.

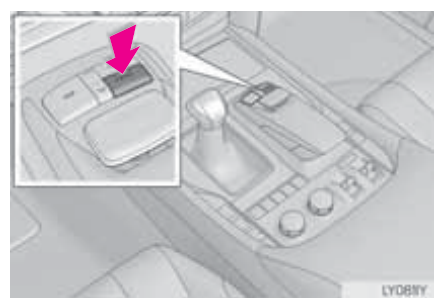

- 2 Выберите пункт "Информ.".
- **3** Выберите пункт "Цены на топливо".

**4** Выберите сеть заправочных станций.

"Изменить местоположение": Выберите для изменения места, для которого требуется информация о цене на топливо. (->стр. 348)

"Сортиров.": Выберите для сортировки по цене, расстоянию или названию сети.

"**Тип**": Выберите для изменения типа топлива.

"Карта": Выберите для отображения списка с картой.

С: Выберите для обновления информации о цене на топливо.

**5** Проверьте, что информация о цене на топливо отображается.

"**Детали**": Выберите для отображения подробной информации.

"**Ввод ()**": Выберите для задания в качестве пункта назначения.

(→стр. 116)

Если пункт назначения уже задан, то отображаются кнопки "Добав. к <sup>(1)</sup>" и "Заменить <sup>(1)</sup>".

- "Добав. к ()": выберите для добавления пункта назначения.
- "Заменить •": выберите, чтобы удалить существующий пункт назначения и задать новый.

#### ИЗМЕНЕНИЕ МЕСТОПОЛОЖЕНИЯ

- 1 Выберите пункт "Изменить местоположение" на экране "Цены на топливо". (→стр. 347)
- **2** Выберите элемент для поиска пункта.

"Пункты назначения": Выберите для задания местоположения, используя текущий пункт назначения.

"Предыдущие пункты назначения": Выберите для задания местоположения, используя предыдущий пункт назначения.

"**Текущее положение"**: Выберите для задания пункта, используя текущее местоположение.

"Карта": Выберите для задания местоположения, используя предыдущую карту.

"Базовое местоположение": Выберите для использования базового местоположения. Чтобы использовать эту функцию, необходимо зарегистрировать адрес базового местоположения.

(→стр. 133)

"1 - 5": Выберите для задания местоположения из точек быстрого доступа. Чтобы использовать эту функцию, необходимо зарегистрировать точки быстрого доступа. (→стр. 134)

### 2. НАСТРОЙКА

# 1. НАСТРОЙКИ ПОДКЛЮЧЕННОГО СЕРВИСА

Предусмотрены следующие детальные настройки подключенного сервиса.

1 Нажмите кнопку "MENU" на панели Remote Touch.

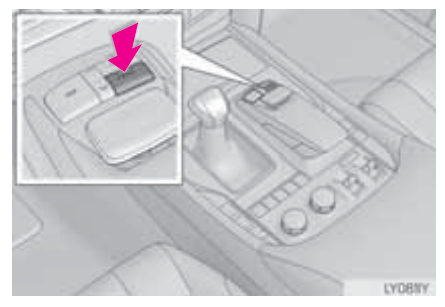

- 2 Выберите пункт "Настройка".
- 3 Выберите пункт "Навигация".
- 4 Выберите пункт "Подключенная услуга".
- **5** Выберите пункты, которые требуется настроить.
- 6 Выберите пункт "Сохр.".

### ЭКРАН НАСТРОЕК ПОДКЛЮЧЕННОГО СЕРВИСА

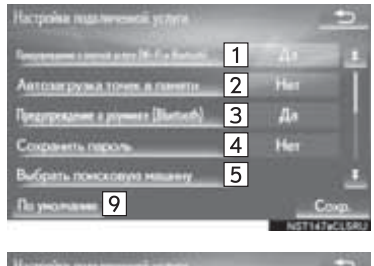

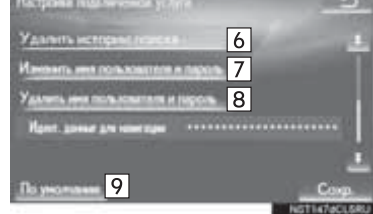

| Nº | Функция                                                                                                    |
|----|----------------------------------------------------------------------------------------------------|
| 1  | При подключении дисплей предупреждения о платной<br>услуге можно включить ("Да")<br>или выключить ("Her").                                                                                                    |
| 2  | При запуске системы<br>автоматическую загрузку<br>точек в памяти и маршрутов<br>можно включить или<br>выключить, выбрав "Да" или<br>"Het". Для автоматической<br>загрузки точек в памяти и<br>маршрутов необходимо<br>включить функцию<br>автоматического<br>подключения ("Да"). |
| 3  | При подключении в области<br>роуминга отображение<br>предупреждения о роуминге<br>можно включить (" <b>Да</b> ") или<br>выключить (" <b>Нет</b> ").                                                                                                    |
| 4  | При подключении к порталу<br>Lexus запрашиваемые<br>порталом имя пользователя<br>и пароль можно запомнить,<br>выбрав "Да" или "Нет". При<br>выборе "Да" имя<br>пользователя и пароль при<br>последующем доступе к<br>порталу Lexus вводить не<br>нужно.                          |
| 5  | Можно выбрать требуемую<br>поисковую систему.<br>(→стр. 350)                                                                                                    |
| 6  | Можно удалить историю<br>онлайн-поиска. (→стр. 350)                                                                                                    |
| 7  | При использовании системы<br>другим пользователем имя<br>пользователя и пароль<br>можно изменить. (→стр. 351)                                                                                                    |
| 8  | Имя пользователя и пароль<br>доступа к порталу Lexus<br>можно удалить из системы.<br>(→стр. 351)                                                                                                    |
| 9  | Выберите для сброса всех настроек.                                                                                                    |

# ВЫБОР ПОИСКОВОЙ СИСТЕМЫ

требуемую Можно задать Перед поисковую систему. использованием новой поисковой системы следует прочитать условия использования на портале Lexus и принять эти условия. В зависимости от условий выбор некоторых поисковых систем может оказаться невозможным.

- Вызовите экран "Настройки подключенной услуги". (→стр. 349)
- 2 Выберите пункт "Выбрать поисковую машину".
- Выберите требуемую поисковую систему.
- Загорится индикатор выбранной поисковой системы.

#### УДАЛЕНИЕ ИСТОРИИ ПОИСКА

- Вызовите экран "Настройки подключенной услуги". (→стр. 349)
- 2 Выберите пункт "Удалить историю поиска".
- **3** Выберите "**Да**", когда отобразится экран подтверждения.

#### ИЗМЕНЕНИЕ ИМЕНИ ПОЛЬЗОВАТЕЛЯ И ПАРОЛЯ

- Вызовите экран "Настройки подключенной услуги". (→стр. 349)
- 2 Выберите пункт "Изменить имя пользователя и пароль".
- **3** Введите имя и выберите "**OK**".
- 4 Введите пароль и выберите "OK".
- Для применения новых имени пользователя и пароля в системе система должна подключиться к порталу Lexus.

#### УДАЛЕНИЕ ИМЕНИ ПОЛЬЗОВАТЕЛЯ И ПАРОЛЯ

- Вызовите экран "Настройки подключенной услуги". (→стр. 349)
- 2 Выберите пункт "Удалить имя пользователя и пароль".
- **3** Выберите "**Да**", когда отобразится экран подтверждения.

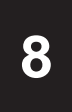

# 12,3-ДЮЙМОВЫЙ ДИСПЛЕЙ

#### РАБОТА С 12,3-ДЮЙМОВЫМ ДИСПЛЕЕМ

| 1. | 12,3-ДЮЙМОВЫЙ<br>ДИСПЛЕЙ - ОБЗОР | 354 |
|----|----------------------------------|-----|
|    | ИСПОЛЬЗОВАНИЕ ПОЛНОГО<br>ЭКРАНА  | 354 |
|    | РАЗДЕЛЕНИЕ ЭКРАНА                | 355 |
| 2. | ИСПОЛЬЗОВАНИЕ БОКОВОГО           | 257 |
|    |                                  | 337 |
|    |                                  | 357 |

ВЫЗЫВАЕМЫЕ ЭКРАНЫ ...... 359

# 1. РАБОТА С 12,3-ДЮЙМОВЫМ ДИСПЛЕЕМ

# 1. 12,3-ДЮЙМОВЫЙ ДИСПЛЕЙ - ОБЗОР

# ИСПОЛЬЗОВАНИЕ ПОЛНОГО ЭКРАНА

### Следующие функции можно отобразить на полный экран:

| Функция                                       | Стр.                              |
|-----------------------------------------------|-----------------------------------|
| Заставка                                      | 30                                |
| Экран "Меню"                                  | 14                                |
| Экран карты                                   | 82                                |
| Экран управления аудиосистемой                | 170                               |
| Экран расхода топлива                         | "Руководство<br>для<br>владельца" |
| Экран управления работой кондиционера воздуха | "Руководство<br>для<br>владельца" |

# РАЗДЕЛЕНИЕ ЭКРАНА

В левой и правой частях экрана можно отображать разную информацию. Например, в одной части можно отображать экран управления аудиосистемой и работать на нем, в то время как в другой части отображается карта.

Большой экран, расположенный слева на дисплее, называется главным дисплеем, а небольшой экран справа - боковым.

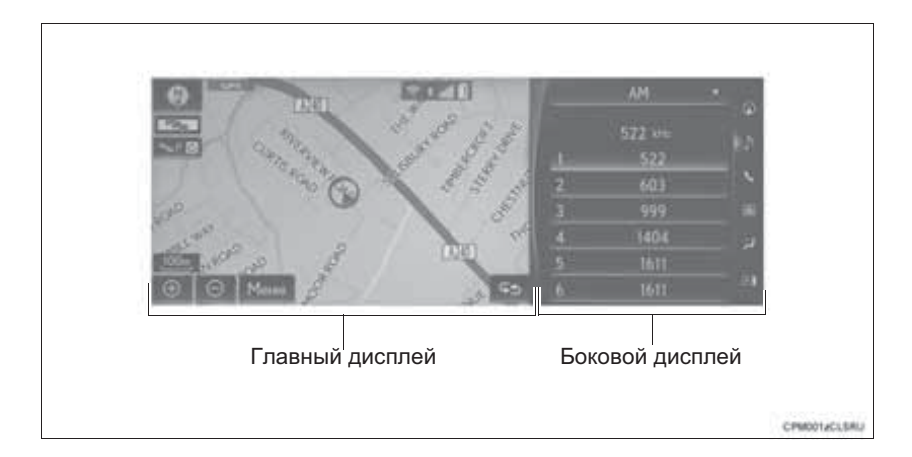

### ГЛАВНЫЙ ДИСПЛЕЙ

Информация о функциях и работе главного дисплея приведены в соответствующем разделе.

### БОКОВОЙ ДИСПЛЕЙ

На боковом дисплее отображаются и выполняются следующие функции.

#### • Основные экраны

| Функция                      | Стр.                              |
|------------------------------|-----------------------------------|
| Навигационная система        | 357                               |
| Аудиосистема                 | 358                               |
| Телефон                      | 359                               |
| Информация об<br>автомобиле  | "Руководство<br>для<br>владельца" |
| Кондиционирование<br>воздуха | "Руководство<br>для<br>владельца" |

#### Вызываемые экраны

| Функция                                     | Стр.                              |
|---------------------------------------------|-----------------------------------|
| Датчик системы помощи<br>при парковке Lexus | "Руководство<br>для<br>владельца" |
| Телефон                                     | 360                               |
| Режим движения                              | "Руководство<br>для<br>владельца" |

#### РАБОЧИЕ ХАРАКТЕРИСТИКИ ДИСПЛЕЯ С РАЗДЕЛЕННЫМ ЭКРАНОМ

При отображении разделенного экрана необходимо выбрать экран, с которым Вы хотите работать (главный дисплей или боковой дисплей).

- При выборе главного дисплея
- 1 Перемещайте кнопку-джойстик панели Remote Touch влево.
- При выборе бокового дисплея
- 1 Перемещайте кнопку-джойстик панели Remote Touch вправо.

# 2. ИСПОЛЬЗОВАНИЕ БОКОВОГО ДИСПЛЕЯ

# ОСНОВНЫЕ ЭКРАНЫ

Для смены экрана, отображаемого на боковом дисплее, используйте экранные кнопки с правой стороны дисплея.

#### ПЕРЕКЛЮЧЕНИЕ ОСНОВНОГО ЭКРАНА

1 Выберите требуемую кнопку.

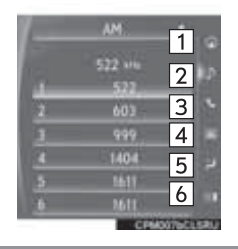

| Nº | Функция                                                                                                    |
|----|----------------------------------------------------------------------------------------------------|
| 1  | Выберите для отображения<br>экрана навигации.                                                                                                    |
| 2  | Выберите для отображения<br>экрана управления<br>аудиосистемой.                                                                                                    |
| 3  | Выберите для отображения<br>экрана управления телефоном.                                                                                                    |
| 4  | Выберите для отображения<br>экрана с информацией об<br>автомобиле.                                                                                                    |
| 5  | Выберите для отображения<br>экрана управления работой<br>кондиционера воздуха.                                                                                                    |
| 6  | Выберите, чтобы скрыть<br>боковой дисплей.<br>Если элемент, отображаемый<br>на главном дисплее, может<br>быть отображен на полный<br>экран (->стр. 354), он будет<br>отображен на полный экран. |

### НАВИГАЦИОННАЯ СИСТЕМА

Можно отобразить карту или компас с информацией о текущем местоположении.

Ориентацию можно изменять между "север вверху" и "направление движения вверху" при помощи символа ориентации.(—>стр. 89)

Карту можно редактировать.

# ■ РЕДАКТИРОВАНИЕ КАРТЫ

- Выберите любую точку на боковой карте.
- 2 Выберите элемент.

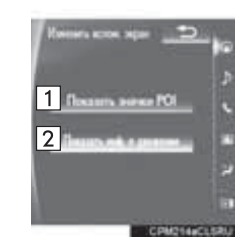

| Nº | Функция                                             | Стр. |
|----|-----------------------------------------------------|------|
| 1  | Выберите для<br>отображения значков<br>POI.         | 93   |
| 2  | Выберите для<br>отображения дорожной<br>информации. | 154  |

### АУДИО-/ВИДЕОСИСТЕМА

#### ВЫБОР ИСТОЧНИКА АУДИО

1 Выберите "▽".

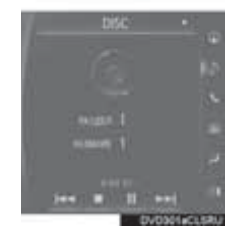

2 Выберите источник.

#### ИСПОЛЬЗОВАНИЕ РАДИОПРИЕМНИКА

На боковом дисплее можно выбрать предустановленные станции.

#### ИСПОЛЬЗОВАНИЕ НОСИТЕЛЕЙ ИНФОРМАЦИИ

На экране выполняются такие операции, как выбор сцены, файла или трека.

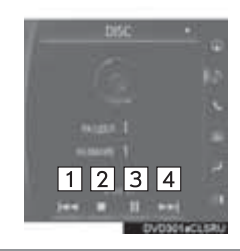

| Nº | Функция                                                                                                    |
|----|----------------------------------------------------------------------------------------------------|
| 1  | <ul> <li>Выберите для выбора сцены/<br/>трека/файла.</li> <li>Выберите и удерживайте для<br/>быстрого перехода назад.</li> </ul>                                                                                                    |
| 2  | Выберите для приостановки<br>воспроизведения видео.                                                                                                    |
| 3  | Выберите для воспроизведения/паузы.                                                                                                    |
| 4  | <ul> <li>Выберите для выбора сцены/<br/>трека/файла.</li> <li>Во время воспроизведения:<br/>выберите и удерживайте для<br/>быстрого перехода вперед.</li> <li>Во время паузы: выберите и<br/>удерживайте для медленного<br/>перехода вперед.</li> </ul> |
|    |                                                                                                    |

#### информация)

 Для некоторых источников аудио могут быть доступны не все функции.
#### СИСТЕМА ГРОМКОЙ СВЯЗИ (ДЛЯ МОБИЛЬНОГО ТЕЛЕФОНА)

При выборе режима громкой связи можно совершить вызов с бокового дисплея, если требуемый контакт зарегистрирован при помощи одной из 5 отображаемых кнопок.

1 Выберите контакт.

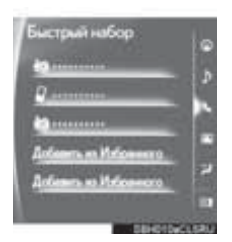

**2** Проверьте, что отображается экран "Вызов".

#### РЕГИСТРАЦИЯ КОНТАКТА

## НОВОГО

- 1 Выберите пункт "Добавить из Избранного".
- 2 Выберите контакт.
- 3 Выберите номер.

#### УДАЛЕНИЕ КОНТАКТА

- Выберите и удерживайте нажатой кнопку экрана для изменения контакта.
- **2** Выберите "**Да**", когда отобразится экран подтверждения.

### ВЫЗЫВАЕМЫЕ ЭКРАНЫ

Экран системы помощи при парковке Lexus, экран управления телефоном и т.п. отображаются автоматически в зависимости от условий.

#### ПЕРЕКЛЮЧЕНИЕ ВЫЗЫВАЕМОГО ЭКРАНА

После открывания нескольких вызываемых экранов можно вывести на передний план скрытый экран. (Экран режима движения невозможно отобразить повторно.)

 Для выбора требуемого дисплея нажмите "<" или ">".

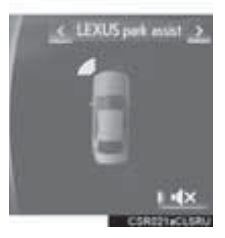

#### СИСТЕМА ГРОМКОЙ СВЯЗИ (ДЛЯ МОБИЛЬНОГО ТЕЛЕФОНА)

Следующие функции могут также отображаться и выполняться на боковом дисплее.

Подробнее об этих функциях см. соответствующий раздел.

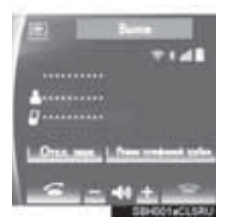

- ▶ Вызов по телефону Bluetooth<sup>®</sup> →стр. 288
- Входящие вызовы →стр. 295
- Ожидание входящего вызова →стр. 298
- ► Разговор по телефону Bluetooth<sup>®</sup> →стр. 296

#### (ИНФОРМАЦИЯ)

 Если для какой-либо из описанных выше функций выбран боковой дисплей и функция активирована, линейка состояния отображается на боковом дисплее. Подробнее о линейке состояния: →стр. 16

#### ОТОБРАЖЕНИЕ НА ГЛАВНОМ ДИСПЛЕЕ

Экран можно отобразить на главном дисплее при выполнении операции, которую нельзя выполнить на боковом дисплее.

#### 1 Выберите 🔄.

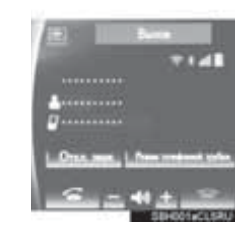

#### (информация)

 Операцию все же можно выполнить при помощи переключателя телефона на рулевом колесе, даже если экран управления телефоном скрыт за другим вызываемым экраном. Если операция при помощи выполняется переключателя на рулевом колесе, телефоном экран управления автоматически отобразится на переднем плане.

Подробнее об использовании переключателя телефона на рулевом колесе и главном дисплее: →стр. 282

## Информация о базе данных карты и обновления

#### ЛИЦЕНЗИОННОЕ СОГЛАШЕНИЕ С КОНЕЧНЫМ ПОЛЬЗОВАТЕЛЕМ

#### УСЛОВИЯ ИСПОЛЬЗОВАНИЯ КОНЕЧНЫМИ ПОЛЬЗОВАТЕЛЯМИ

Контент, предоставляемый компанией HERE ("Данные"), лицензируется, но не продается. Путем открывания этого пакета, а также установки, копирования или использования Данных каким-либо другим способом, Вы связываете себя условиями настоящего соглашения.

Данные предоставляются только для личного, внутреннего использования и не могут быть перепроданы. Они защищены авторским правом и являются предметом следующих условий (данное "Лицензионное соглашение с конечным пользователем") и положений, на которые с одной стороны дали свое согласие Вы, а с другой стороны компания HERE и ее лицензиары (включая их лицензиаров и поставщиков). Для целей настоящего Соглашения "HERE" означает (а) HERE North America, LLC в отношении Данных для Северной и Южной Америки и/или Азиатско-Тихоокеанского региона и (b) HERE Europe B.V. в отношении Данных для Европы, Среднего Востока и/или Африки.

Данные включают определенную информацию и соответствующий контент, предоставляемый компании HERE по лицензии от третьих сторон; к ним применяются соответствующие условия поставщика и уведомления об авторском праве, изложенные по следующему адресу: http://corporate.navteq.com/supplier\_terms.html.

#### УСЛОВИЯ И ПОЛОЖЕНИЯ

**Ограничения на использование лицензии.** Вы согласны с тем, что Ваша лицензия на использование этих Данных ограничена и обусловлена использованием исключительно для личных, некоммерческих целей, а не для предоставления услуг, работы в режиме разделения времени или других подобных целей. Если иное не указано в настоящем Соглашении, Вы согласны не воспроизводить, не копировать, не модифицировать, не декомпилировать, не разбирать никакие фрагменты этих данных, не осуществлять их реинжиниринг, не передавать и не распространять их в любой форме для любых целей, кроме того, что разрешено обязательными законодательными актами.

Ограничения на передачу лицензии. Ваша ограниченная лицензия не разрешает передачу или перепродажу Данных, кроме условия, что Вы можете передавать Данные и все сопутствующие материалы на постоянной основе, если: (а) Вы не сохраняете копии Данных; (b) получатель согласен на условия настоящего Лицензионного соглашения с конечным пользователем и (c) Вы передаете Данные точно в той же форме, в какой Вы их приобрели, физически передавая оригинальный носитель (например, приобретенный Вами CD- или DVD-диск), всю оригинальную упаковку, все руководства и другую документацию. Многодисковые комплекты можно передавать или продавать только полным комплектом, как они были поставлены Вам, но не по частям.

Дополнительные ограничения относительно лицензии. За исключением того, на что у вас имеется специальная лицензия от компании HERE, оформленная отдельным письменным соглашением, и без ограничений предыдущего параграфа, Ваша лицензия обусловлена использованием Данных, как указано в данном Соглашении, и Вы не можете использовать эти данные (а) с какими-либо продуктами, системами или приложениями, установленными или другим образом подключенными к автомобилям, в которых имеется возможность навигации, определения местоположения, передачи данных, ведения по маршруту в реальном времени, управления автопарком или наличие подобных приложений; или (b) без ограничений с мобильными телефонами, палмтопами и КПК, пейджерами и персональными цифровыми секретарями (PDA). **Предупреждение.** Данные могут содержать неточную или неполную информацию вследствие прошествия времени, изменения обстоятельств, используемых источников и способа сбора географических данных, что может привести к неверным результатам.

Отсутствие гарантии. Вам предоставляются данные "как есть", и вы согласны использовать их на свой страх и риск. Компания HERE и ее лицензиары (и их лицензиары и поставщики) не предоставляют никакой гарантии, явной или подразумеваемой, проистекающей из законодательства или другим образом, включая содержание, качество, точность, полноту, результативность, надежность, соответствие какой-либо цели, полезность, пользу или результаты, получаемые из этих данных, либо то, что Данные или сервер будут работать бесперебойно и безошибочно, но не ограничиваясь перечисленным.

Ограничение гарантийных обязательств. КОМПАНИЯ НЕКЕ И ЕЕ ЛИЦЕНЗИАРЫ (ВКЛЮЧАЯ ИХ ЛИЦЕНЗИАРОВ И ПОСТАВЩИКОВ) НЕ ПРЕДОСТАВЛЯЮТ ГАРАНТИИ, ЯВНОЙ ИЛИ ПОДРАЗУМЕВАЕМОЙ, ОТНОСИТЕЛЬНО КАЧЕСТВА, ПРОИЗВОДИТЕЛЬНОСТИ, ГОДНОСТИ ДЛЯ ПРОДАЖИ, СООТВЕТСТВИЯ КОНКРЕТНОЙ ЦЕЛИ ИЛИ НЕНАРУШЕНИЯ КАКИХ-ЛИБО НОРМ. Некоторые штаты, территории и страны не разрешают определенные исключения из гарантии, поэтому указанное выше исключение может не касаться вас.

Ограничение ответственности. КОМПАНИЯ НЕКЕ И ЕЕ ЛИЦЕНЗИАРЫ (ВКЛЮЧАЯ ИХ ЛИЦЕНЗИАРОВ И ПОСТАВШИКОВ) НЕ НЕСУТ ПЕРЕД ВАМИ ОТВЕТСТВЕННОСТЬ В ОТНОШЕНИИ КАКИХ-ЛИБО ПРЕТЕНЗИЙ. ТРЕБОВАНИЙ ИЛИ ДЕЙСТВИЙ. НЕЗАВИСИМО ОТ ПРИРОДЫ ИЛИ ПРИЧИНЫ ПРЕТЕНЗИЙ. ТРЕБОВАНИЙ ИЛИ ДЕЙСТВИЙ, ССЫЛАЮЩИХСЯ НА УБЫТКИ, ТРАВМЫ ИЛИ ПОВРЕЖДЕНИЯ, ПРЯМЫЕ ИЛИ КОСВЕННЫЕ. КОТОРЫЕ МОГУТ БЫТЬ РЕЗУЛЬТАТОМ ИСПОЛЬЗОВАНИЯ ДАННЫХ ИЛИ ВЛАДЕНИЯ ДАННЫМИ; ЛИБО НА УПУЩЕННЫЕ ВЫГОДУ, ДОХОД, КОНТРАКТЫ ИЛИ СБЕРЕЖЕНИЯ ИЛИ КАКИЕ-ЛИБО ДРУГИЕ ПРЯМЫЕ, НЕПРЯМЫЕ, СПЕЦИАЛЬНЫЕ КОСВЕННЫЕ ПОБОЧНЫЕ. или УБЫТКИ. ЯВИВШИЕСЯ РЕЗУЛЬТАТОМ ИСПОЛЬЗОВАНИЯ ИЛИ НЕВОЗМОЖНОСТИ ИСПОЛЬЗОВАНИЯ ЭТИХ ДАННЫХ. ОШИБКИ В ДАННЫХ. ЛИБО НАРУШЕНИЕ НАСТОЯШИХ УСЛОВИЙ. КАК В ДЕЙСТВИЯХ В РАМКАХ КОНТРАКТА, ТАК И В ПРАВОНАРУШЕНИЯХ ИЛИ НА ОСНОВАНИИ ГАРАНТИИ. ДАЖЕ ЕСЛИ КОМПАНИЯ НЕКЕ ИЛИ ЕЕ ЛИЦЕНЗИАРЫ БЫЛИ УВЕДОМЛЕНЫ О ВОЗМОЖНОСТИ ТАКИХ УБЫТКОВ. Некоторые штаты, территории и страны не разрешают определенные исключения из ответственности или ограничения убытков, поэтому указанное выше исключение может не касаться Вас.

Экспортный контроль. Вы согласны не экспортировать откуда-либо какую-либо часть Данных или какой-либо прямой продукт на основании этих Данных, кроме тех, которые соответствуют (со всеми лицензиями и требуемыми разрешениями) применимым экспортным законам, правилам и нормам, включая законы, правила и нормы Управления по контролю за иностранными активами Министерства торговли США и Бюро промышленности и безопасности Министерства торговли США, но не ограничиваясь ими. В той степени, в какой любые подобные экспортные законы, правила и нормы запрещают компании HERE выполнение каких-либо из своих обязательств по данному Соглашению, заключающееся в доставке или распространении Данных, это невыполнение не должно рассматриваться как нарушение настоящего Соглашения.

Полное соглашение. Настоящие условия и положения составляют полное соглашение между компанией HERE (и его лицензиарами включая их лицензиаров и поставщиков) и Вами относительно данного предмета и отменяют в своей полноте все письменные или устные соглашения, существовавшие ранее между нами относительно данного предмета.

Автономность положений договора. Вы и компания HERE согласны, что если какаялибо часть настоящего Соглашения признается незаконной или не имеющей юридической силы, эта часть изымается из текста, а оставшаяся часть Соглашения имеет полную юридическую силу.

Применимое право. Приведенные выше условия и положения регулируются законами Штата Иллинойс (для Данных, предназначенных для Южной и Северной Америки и/или Азиатско-Тихоокеанского региона) или Нидерландов (для Данных, предназначенных для Европы, Среднего Востока и/или Африки) без применения (i) норм коллизионного права или (ii) Конвенции ООН о договорах международной куплипродажи товаров, которая явным образом исключается. Для любых и всех случаев споров, претензий и действий, вытекающих из Данных или в связи с Данными ("Претензии"), Вы согласны признать персональную юрисдикцию (а) штата Иллинойс для претензий, имеющих отношение к Данным для Южной и Северной Америки и/или Азиатско-Тихоокеанского региона, предоставленным Вам по настоящему Соглашению, и (b) Нидерландов для Данных, предназначенных для Европы, Среднего Востока и/или Африки, предоставленным Вам по настоящему Соглашению.

Конечные пользователи из правительства. Если Данные получаются правительством или от имени правительства США или какой-либо другой организацией, добивающейся прав или применяющей права, подобные тем, которые обычно имеет правительство США, такие Данные являются "коммерческим продуктом" в соответствии с определением в параграфе 2.101 документа 48 С.F.R. ("FAR"), лицензируются в соответствии с настоящим Лицензионным соглашением с конечным пользователем, и каж доставляемая копия Данных должна помечаться и обозначаться как соответствующая со следующим "Уведомлением об использовании" и рассматриваться с учетом такого Уведомления:

#### УВЕДОМЛЕНИЕ ОБ ИСПОЛЬЗОВАНИИ

НАЗВАНИЕ ПОДРЯДЧИКА (ПРОИЗВОДИТЕЛЯ/ПОСТАВЩИКА):

HERE

АДРЕС ПОДРЯДЧИКА (ПРОИЗВОДИТЕЛЯ/ПОСТАВЩИКА): 425 West Randolph Street, Chicago, IL 60606.

Эти Данные являются коммерческим продуктом в соответствии с определением в параграфе 2.101 FAR и являются предметом Лицензионного соглашения с конечным пользователем, по которому эти Данные были предоставлены.

© 1987-2014\* HERE. Все права защищены. \*дата оригинальной публикации

Если уполномоченный по контрактам, федеральное государственное учреждение или любой другой федеральный чиновник отказывается использовать приведенное здесь пояснение, то уполномоченный по контрактам, федеральное государственное учреждение или любой другой федеральный чиновник должны уведомить компанию HERE, прежде чем требовать дополнительные или альтернативные права на Данные.

© 1987-2014\* HERE. Все права защищены. \*дата оригинальной публикации

## Сертификация

#### Declaration of Conformity with regard to the R&TTE Directive 1999/5/EC

#### Manufacturer:

PIONEER CORPORATION 1-1, Shin-ogura, Salwai-ku, Kawasaki-shi, Kanagawa 212-0031, JAPAN EU Representative's: Pioneer Europe NV Haven 1087, Keetberglaan 1, B-9120 Melsele, Belgium/Belgique http://www.pioneer.eu

# CE

## \*] NXF-4758,NXF-4858

С настоящето, PIONEER, декларира, че този [\*] отговаря на осно вните изисквания и други съответни постановления на Директива 1999/5/ЕС.

PIONEER tímto prohlašuje, že tento [\*] je ve shodě se základními pož adavky a dalšími příslušnými ustanoveními směrnice 1999/5/ES.

Undertegnede PIONEER erklærer herved, at følgende udstyr [\*] overholder de væsentlige krav og øvrige relevante krav i direktiv 1999/5/EF.

Hierbij verklaart PIONEER dat het toestel [\*] in overeenstemming is met de essentiële eisen en de andere relevante bepalingen van richtlijn 1999/5/EG.

Hereby, PIONEER, declares that this [\*] is in compliance with the essential requirements and other relevant provisions of Directive 1999/5/EC.

Käesolevaga kinnitab PIONEER seadme [\*] vastavust direktiivi 1999/5/EÜ põhinõuetele ja nimetatud direktiivist tulenevatele teistele asjakohastele sätetele.

PIONEER vakuuttaa täten että [\*] tyyppinen laite on direktiivin 1999/5/EY oleellisten vaatimusten ja sitä koskevien direktiivin muiden ehtojen mukainen.

Par la présente PIONEER déclare que l'appareil [\*] est conforme aux exigences essentielles et aux autres dispositions pertinentes de la directive 1999/5/CE.

Hiermit erklärt PIONEER, dass sich dieses [\*] in Übereinstimmung mit den grundlegenden Anforderungen und den anderen relevanten Vorschriften der Richtlinie 1999/5/EG befindet". (BMWi) ΜΕ ΤΗΝ ΠΑΡΟΥΣΑ PIONEER ΔΗΛΩΝΕΙ ΟΤΙ [\*] ΣΥΜΜΟΡΦΩΝΕΤΑΙ ΠΡΟΣ ΤΙΣ ΟΥΣΙΩΔΕΙΣ ΑΠΑΙΤΗΣΕΙΣ ΚΑΙ ΤΙΣ ΛΟΙΠΕΣ ΣΧΕΤΙΚΕΣ ΔΙΑ ΤΑΞΕΙΣ ΤΗΣ ΟΔΗΓΙΑΣ 1999/5/ΕΚ.

Alulírott, PIONEER nyilatkozom, hogy a [\*] megfelel a vonatkozó alapvető követelményeknek és az 1999/5/EC irányelv egyéb előírá sainak.

Con la presente PIONEER dichiara che questo [\*] è conforme ai requisiti essenziali ed alle altre disposizioni pertinenti stabilite dalla direttiva 1999/5/CE.

Ar šo PIONEER deklarē, ka [\*] atbilst Direktīvas 1999/5/EK būtiskajā m prasībām un citiem ar to saistītajiem noteikumiem.

Šiuo PIONEER deklaruoja, kad šis [\*] atitinka esminius reikalavimus ir kitas 1999/5/EB Direktyvos nuostatas.

Hawnhekk, PIONEER, jiddikjara li dan [\*] jikkonforma mal-htigijiet essenzjali u ma provvedimenti ohrajn relevanti li hemm fid-Dirrettiva 1999/5/EC.

Niniejszym PIONEER oświadcza, że [\*] jest zgodny z zasadniczymi wymogami oraz pozostałymi stosownymi postanowieniami Dyrektywy 1999/5/EC.

PIONEER declara que este [\*] está conforme com os requisitos essenciais e outras disposições da Directiva 1999/5/CE.

Prin prezenta, PIONEER, declara ca acest [\*] este in conformitate cu cerintele esentiale si alte prevederi ale Directivei 1999/5/EU.

PIONEER týmto vyhlasuje, že [\*] spĺňa základné požiadavky a všetky príslušné ustanovenia Smernice 1999/5/ES.

PIONEER izjavlja, da je ta [\*] v skladu z bistvenimi zahtevami in ostalimi relevantnimi določili direktive 1999/5/ES.

Por medio de la presente PIONEER declara que el [\*] cumple con los requisitos esenciales y cualesquiera otras disposiciones aplicables o exigibles de la Directiva 1999/5/CE.

Härmed intygar PIONEER att denna [\*] står I överensstämmelse med de väsentliga egenskapskrav och övriga relevanta bestämmelser som framgår av direktiv 1999/5/EG.

Hér með lýsir PIONEER yfir því að [\*] er í samræmi við grunnkröfur og aðrar kröfur, sem gerðar eru í tilskipun 1999/5/EC.

PIONEER erklærer herved at utstyret [\*] er i samsvar med de grunnleggende krav og øvrige relevante krav i direktiv 1999/5/EF.

Ovim , PIONEER, izjavljuje da ovaj [\*] je usklađen sa bitnim zahtjevima i drugim relevantnim odredbama Direktive 1999/5/EC.

Nepermjet kesaj, PIONEER, deklaroj qe ky [\*] eshte ne pajtim me kerkesat thelbesore dhe dispozitat e tjera perkatese te Direktives 1999/5/EC.

Ovime tvrtka Pioneer izjavljuje da je [\*] u skladu osnovnim zahtjevima i ostalim odredbama Direktive 1999/5/EC.

Ovim, PIONEER, deklariše da je [\*] u skladu sa osnovnim zahtevima i ostalim relevantnim odredbama Direktive 1999/5/EC.

PIONEER ovim izjavljuje da je [\*] u skladu sa osnovnim zahtjevima i drugim relevantnim odredbama Direktive 1999/5/EZ.

Со ова, PIONEER изјавува дека овој [\*] е во согласност со основн ите барања и други релевантни одредби од Директивата 1999/5/Е К.

Bu vesile ile, PIONEER, bu [\*] için 1999/5/EC Direktifinin esas şartları ve diğer ilgili hükümlerine uygunluğu beyan eder.

• Gracenote, логотип Gracenote, "Powered by Gracenote", MusicID, Playlist Plus и MediaVOCS являются зарегистрированными товарными знаками или товарными знаками Gracenote, Inc. в США и/или других странах

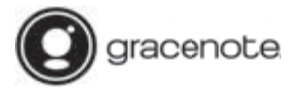

#### Gracenote<sup>#</sup> End User License Agreement - Music

This application or device contains software from Gracenote. Inc. of Emeryville. California ("Gracenote"). The software from Gracenote (the "Gracenote Software") enables this application to perform disc and/or file identification and obtain music-related information, including name, artist track, and title information ("Gracenote Data") from online servers or embedded databases (collectively. "Gracenote Servers") and to perform other functions. You may use Gracenote Data only by means of the intended End-User functions of this application or device.

This application or device may contain content belonging to Gracenote's providers. If so, all of the restrictions set forth herein with respect to Gracenote Data shall also apply to such content and such content providers shall be entitled to all of the benefits and protections set forth herein that are available to Gracenote.

You agree that you will use Gracenote Data, the Gracenote Software, and Gracenote Servers for your own personal non-commercial use only. You agree not to assign, copy, transfer or transmit the Gracenote Software or any Gracenote Data to any third party. YOU AGREE NOT TO USE OR EXPLOIT GRACENOTE DATA, THE GRACENOTE SOFTWARE, OR GRACENOTE SERVERS, EXCEPT AS EXPRESSLY PERMITTED HEREIN.

You agree that your non-exclusive license to use the Gracenote Data, the Gracenote Software, and Gracenote Servers will terminate if you violate these restrictions. If your license terminates, you agree to cease any and all use of the Gracenote Data, the Gracenote Software, and Gracenote Servers. Gracenote reserves all rights in Gracenote Data, the Gracenote Software, and the Gracenote Servers. Gracenote reserves all rights under no circumstances will Gracenote become liable for any payment to you for any information that you provide. You agree that Gracenote Lice, may enforce its rights under this Agreement against you directly in its own name.

The Gracenote service uses a unique identifier to track queries for statistical purposes. The purpose of a randomly assigned numeric identifier is to allow the Gracenote service to count queries without knowing anything about who you are. For more information, see the web page for the Gracenote Privacy Policy for the Gracenote service.

The Gracenote Software and each item of Gracenote Data are licensed to you "AS IS." Gracenote makes no representations or warranties, express or implied, regarding the accuracy of any Gracenote Data from the Gracenote Servers. Gracenote reserves the right to delete data from the Gracenote Servers or to change data categories for any cause that Gracenote deems sufficient. No warranty is made that the Gracenote Servers will be uninterrupted. Gracenote is not obligated to provide you with new enhanced or additional data types or categories that Gracenote may provide in the future and is free to discontinue its services at any time.

GRACENOTE DISCLAIMS ALL WARRANTIES EXPRESS OR IMPLIED, INCLUDING, BUT NOT LIMITED TO, IMPLIED WARRANTIES OF MERCHANTABILITY, FITNESS FOR A PARTICULAR PURPOSE. TITLE, AND NON-INFRINGEMENT. GRACENOTE DOES NOT WARRANT THE RESULTS THAT WILL BE OBTAINED BY YOUR USE OF THE GRACENOTE SOFTWARE OR ANY GRACENOTE SERVER. IN NO CASE WILL GRACENOTE BE LIABLE FOR ANY CONSEQUENTIAL OR INCIDENTAL DAMAGES OR FOR ANY LOST PROFITS OR LOST REVENUES.

© 2013 Gracenote, Inc. All rights reserved.

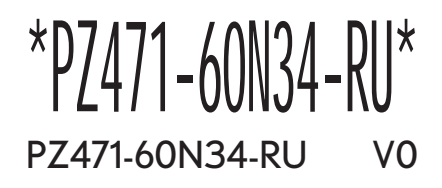

www.my.lexus.eu

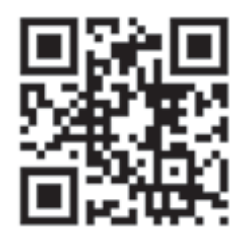